## Honeywell | MasterLink R510.4

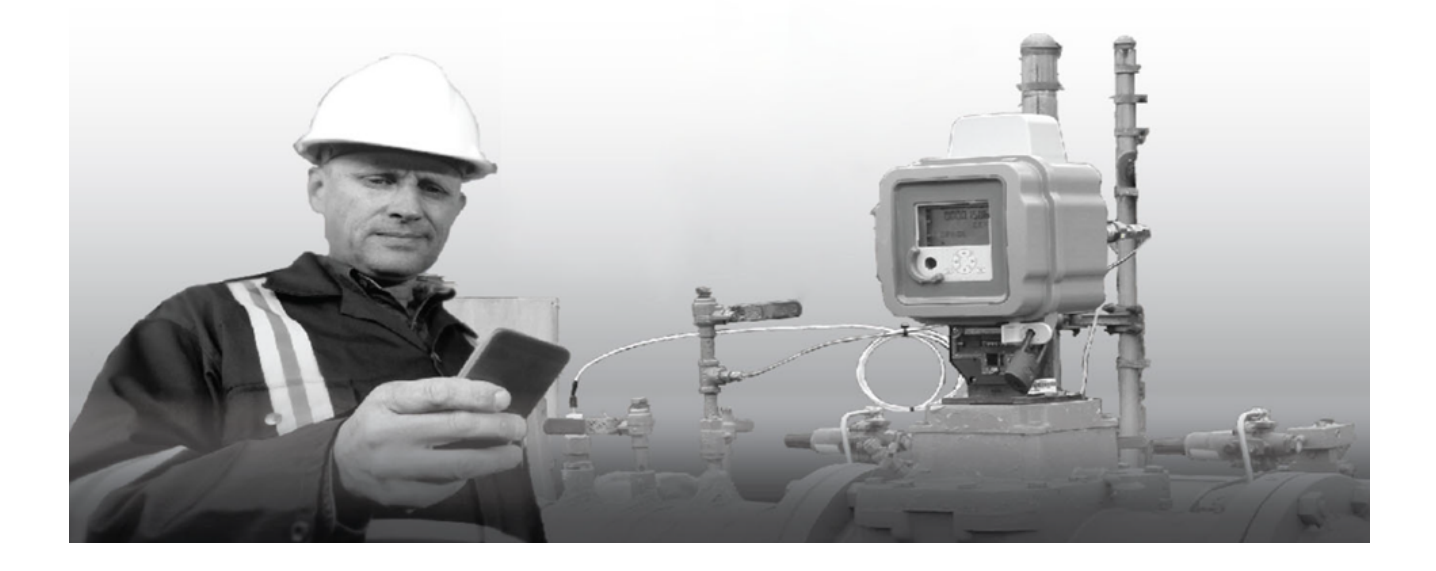

# MasterLink R510.4 User's Guide 80-1061 | V2.0 | 2018

Honeywell Process Solutions | Mercury Instruments 512 Virginia Drive. Ft. Washington, PA 19034 USA

855 251-7065 – United States & Canada | 302 669-4253 – Outside the United States MI-TAC-Support@Honeywell.com | www.honeywellprocess.com Copyright 2018. Honeywell Process Solutions | Mercury Instruments. All rights reserved.

Information in this document is subject to change without notice. The software described in this document is furnished under a license agreement or non-disclosure agreement. The software may be used or copied only in accordance with the terms of those agreements. No part of this publication may be reproduced, stored in a retrieval system, or transmitted in any form or any means electronic or mechanical, including photocopying and recording for any purpose other than the purchaser's personal use without the written permission of Honeywell Process Solutions | Mercury Instruments.

512 Virginia Drive. Ft. Washington, PA 19034 USA

For technical assistance, email at <u>MI-TAC-Support@Honeywell.com</u>.

Honeywell Privacy Statement

| 1 About MasterLink                            | 1        |
|-----------------------------------------------|----------|
| 1.1 Features                                  |          |
| 1.2 Security Considerations                   | 2        |
| 1.3 Supported Device Functionality            | 2        |
| 1.4 Supported File formats and extensions     |          |
| 2 Installation                                | 6        |
| 2.1 Before vou install                        | 6        |
| 2.2 MasterLink Server Installation            |          |
| 2.3 MasterLink Client Installation            |          |
| 2.4 Interoperability with SuiteSQL            |          |
| 2.5 MasterLink Client Installation with SQL S | erver21  |
| 2.5.1 Installing MasterLink with remote SQL   | Server26 |
| 2.6 Installing MasterLink with SQLite         |          |
| 2.7 Post Installation Steps                   |          |
| 2.8 Upgrading MasterLink                      |          |
| 3 MasterLink User Interface                   | 37       |
| 3.1 Getting Started                           | 37       |
| 3.1.1 User Creation and Activation Process    |          |
| 3.1.1.1 Site Administrator Creation           |          |
| 3.1.1.2 Creating Users                        |          |
| 3.1.1.3 User Registration                     |          |
| 3.1.1.4 Forgot Password                       |          |
| 3.2 Sites                                     |          |
| 3.2.1 Add Site                                |          |
| 3.2.2 Connecting to a Site                    |          |
| 3.2.3 Direct Connect                          |          |
| 3.3 Dashboard                                 |          |
| 3.3.1 User Interface                          | 50       |
| 3.3.2 Instrument Data                         |          |
| 3.3.3 Alarms                                  |          |
| 3.3.4 Configuration Check                     | 53       |
| 3.3.5 Time Sync                               |          |
| 3.3.6 Firmware Update                         |          |
| 3.3.7 Audit Trail                             | 57       |
| 3.3.8 Battery                                 |          |
| 3.3.9 Update User Account                     |          |
| 3.3.10 Change Password                        | 60       |
| 3.4 View and Edit                             | 61       |
| 3.4.1 Configure by Group                      | 61       |
| 3.4.2 Configure by Item                       | 62       |
| 3.4.3 Send Item File                          | 64       |
| 3.4.4 Logging Configuration                   |          |
| 3.4.5 Manage User Table                       | 67       |
| 3.4.6 Manage Shortlist                        |          |
| 3.4.7 Manage AGA-8                            |          |
| 3.5 Calibrate                                 | 71       |
| 3.5.1 kPressure Calibration P1                |          |
| 3.5.2 Pressure Calibration P2                 | 76       |

S L Z S L Z S C O S

| 3.5.3 Pressure Calibration P3                   | 76          |
|-------------------------------------------------|-------------|
| 3.5.4 Temperature Calibration                   | 77          |
| 3.5.5 Calibration Parameter                     | 82          |
| 3.6 Read Data                                   | 83          |
| 3.6.1 Item File                                 |             |
| 3.6.2 Audit Trail                               |             |
| 3.6.2.1 Audit Trail Graphs                      |             |
| 3.6.3 Alarm Logs                                |             |
| 3.6.4 Event Logs                                |             |
| 3.6.5 Diagnostic Logs                           |             |
| 3.6.6 Cellular Logs                             | 96          |
| 3.6.7 Shortlist                                 |             |
| 3.6.8 Activity Log                              |             |
| 3.7 Live Data                                   |             |
| 3.8 Administration                              |             |
| 3.8.1 sActivity Log - Purge                     |             |
| 3.8.2 Export Instrument Data                    |             |
| 3.8.3 Import Instrument Data                    |             |
| 3.8.4 Item Template Configuration               | 115         |
| 3.8.5 Clear Logs                                |             |
| 3.9 VAS                                         |             |
| 3.9.1 TAC (Technical Assistance Center) Support |             |
| 3.9.2 Requests                                  |             |
| 3.10 Settings                                   |             |
| 3.10.1 Communications Setup                     |             |
| 3.10.2 Time-Sync Properties                     |             |
| 3.10.3 Auto Download Settings                   |             |
| 3.10.4 Device Properties                        |             |
| 3.11 Security and User Management               |             |
| 3.11.1 User Roles                               |             |
| 3.11.2 User Configuration                       |             |
| 3.11.2.1 Passkev Generation                     |             |
| /Lindata                                        | 107         |
| 4 Opuale                                        | <b>LJ</b>   |
| 4.1 EC 550/ ERA 550 Finnware Opuale             | 120         |
| 4.2 Cloud Link Modern Firmware Opdate           | 1.20        |
| 4.5 Optoau Cloud Link Modern Certificates       | 139<br>1/11 |
| 4.4 Legacy Devices Firmware Opgrades            | 141         |
| 5 Troubleshooting scenarios                     | 142         |
| 6 Glossary                                      | 146         |
|                                                 |             |

| $\bigcirc$ |
|------------|
| $\vdash$   |
| Ζ          |
|            |
| $\vdash$   |
| Ζ          |
| $\bigcirc$ |
| $\bigcirc$ |

# 1 About MasterLink

MasterLink R510.4 provides a single software package to configure, calibrate and access data from gas volume correctors. The software's intuitive dashboard enables users to quickly determine the overall health status of instruments. Employing standardized terminology, it makes it easy to configure and calibrate instruments, import data, and generate reports and graphs, thereby eliminating time-consuming manual effort.

The MasterLink R510.4 software employs a dashboard based design philosophy enabling users to get a one-shot status of connected devices. A gas industry first, the software can connect to the device using a choice of short-range wireless communication protocols. Its dashboard displays information about alarms, battery voltage, audit trail, configuration integrity, firmware status, time sync and live data. This helps the user understand the current condition of the connected device from a holistic point of view.

The MasterLink R510.4 software addresses the increasing adoption of mobile devices for functions like checking the health of field devices, downloading reports, instrument calibration and other activities once performed exclusively on a laptop. The software offers versatile wireless connectivity and is compatible with the latest versions of both the iOS and Android operating systems.

## 1.1 Features

MasterLink allows users to:

- Define dashboard data (auto) download settings
- Provides a wizard based calibration approach
- Enable SSL encrypted communication with site Over the Air (OTA)
- Enable BLE security
- Secure critical site data
- Download audit, event and alarm log data
- Generate reports such as:
  - Item report
  - Site report
  - Calibration report
  - Short List report
  - Audit Trail reports
  - Event Log report
  - Alarm Log report
  - Activity Log report
  - Cellular Log report
  - Diagnostic Log report

- Perform Database Administrative tasks such as
  - CSD (Comma Separated Data) Conversion
  - Import/Export instrument data
  - Import/Export site data
- Perform instrument and modem firmware updates
- Capture live data and plot graphs
- Plot graph over Audit Trail data
- Perform role based user administration for MasterLink
- Administer access privileges for device level functions by sending user table
- Configure communication settings
- Perform offline log-in configuration and send to instrument when connected

## 1.2 Security Considerations

- It is recommended to use the Cloud Link 4G modem in integrated mode with EC 350 for better Bluetooth security during pairing
- For data protection, it is recommended to provide full privileges to the *Pro-gramData\Honeywell\MasterLink* folder only to appropriate MasterLink users
- All files transferred to an Android device for use by MasterLink must be deleted after use to ensure that there is no data loss / leak
- It is recommended to keep the Android phone or iPhone used for MasterLink updated with the security patches released by the respective platforms
- It is also recommended to enable SSL for secure communication with MasterLink R510.4

## 1.3 Supported Device Functionality

|                 |                |         |                        |         |           |                       |          | *CL      | = Cloud          | l Link  | 4G Mod            | lem, PA             | \ = Pul                      | se Accu   | ımulator          | , TC = Turb       | o Cor   | rector,   |
|-----------------|----------------|---------|------------------------|---------|-----------|-----------------------|----------|----------|------------------|---------|-------------------|---------------------|------------------------------|-----------|-------------------|-------------------|---------|-----------|
|                 | EC<br>35-<br>0 | C-<br>L | EC<br>35-<br>0 +<br>CL | P-<br>A | CNI-<br>4 | Mi-<br>ni<br>Ma-<br>x | ER-<br>X | T-<br>Cl | Min-<br>i-<br>AT | T-<br>C | Ac<br>Cute-<br>st | ER<br>X<br>35-<br>0 | ER-<br>X<br>35-<br>0 +<br>CL | Mi-<br>ni | Tur-<br>bo<br>Mon | PT<br>Mod-<br>bus | E-<br>R | EC-<br>AT |
| ltem<br>Report  | ~              | ~       | ~                      | ~       | ~         | ~                     | ~        | ~        | ~                | ~       | ~                 | ~                   | ~                            | ~         | ~                 | ~                 | ~       | ~         |
| Audit<br>Report | ~              | ×       | ~                      | ~       | ~         | ~                     | ~        | ~        | ~                | ~       | ~                 | ~                   | ~                            | ×         | ×                 | x                 | ~       | ~         |
| Alarm<br>Report | ~              | ~       | ~                      | ×       | ~         | ~                     | ×        | ×        | ~                | ~       | ~                 | ~                   | ~                            | ×         | ×                 | ×                 | ×       | ~         |
| Event<br>Report | ~              | ~       | ~                      | ×       | ~         | ~                     | ×        | ×        | ~                | ~       | ~                 | ~                   | ~                            | x         | ×                 | ×                 | ×       | ~         |
| ShortList       | ~              | ~       | ~                      | 1       | 1         | 1                     | ~        | ~        | 1                | ~       | ~                 | ~                   | ~                            | ~         | ~                 | 1                 | 1       | 1         |

|                                        |                |         |                        |         |           |                       |          | *CL      | = Cloud          | l Link  | 4G Mod            | em, PA              | A = Puls                     | se Accu   | ımulator          | , TC = Turb       | o Cor   | rector,   |
|----------------------------------------|----------------|---------|------------------------|---------|-----------|-----------------------|----------|----------|------------------|---------|-------------------|---------------------|------------------------------|-----------|-------------------|-------------------|---------|-----------|
|                                        | EC<br>35-<br>0 | C-<br>L | EC<br>35-<br>0 +<br>CL | P-<br>A | CNI-<br>4 | Mi-<br>ni<br>Ma-<br>x | ER-<br>X | T-<br>Cl | Min-<br>i-<br>AT | T-<br>C | Ac<br>Cute-<br>st | ER<br>X<br>35-<br>0 | ER-<br>X<br>35-<br>0 +<br>CL | Mi-<br>ni | Tur-<br>bo<br>Mon | PT<br>Mod-<br>bus | E-<br>R | EC-<br>AT |
| Report                                 |                |         |                        |         |           |                       |          |          |                  |         |                   |                     |                              |           |                   |                   |         |           |
| Activity<br>Report                     | ~              | ~       | ~                      | ~       | ~         | ~                     | ~        | ~        | 1                | ~       | ~                 | ~                   | ~                            | ~         | ~                 | 1                 | ~       | 1         |
| Diagnostic<br>Report                   | ×              | ~       | ~                      | ×       | ~         | ×                     | ×        | ×        | ×                | ×       | ×                 | ×                   | ~                            | x         | ×                 | ×                 | ×       | ×         |
| Cellular<br>Report                     | ×              | ~       | ~                      | ×       | ~         | x                     | ×        | x        | ×                | ×       | ×                 | ×                   | ~                            | x         | ×                 | x                 | x       | ×         |
| Send Log<br>Configurati<br>on          | ~              | x       | ~                      | ×       | x         | x                     | x        | ×        | x                | ×       | ×                 | ~                   | ~                            | x         | x                 | x                 | ×       | x         |
| Change<br>Instrument<br>Access<br>Code | ×              | ×       | x                      | ~       | ×         | ~                     | ~        | ~        | 4                | ~       | ~                 | ×                   | ×                            | ~         | ~                 | ~                 | ~       | ~         |
| Send User<br>Table                     | ~              | 1       | ~                      | ×       | ~         | ×                     | ×        | ×        | ×                | ×       | ×                 | ~                   | ~                            | x         | ×                 | ×                 | ×       | ×         |
| Send Item<br>File                      | ~              | 1       | ~                      | ~       | ~         | ~                     | ~        | ~        | ~                | ~       | ~                 | ~                   | ~                            | ~         | ~                 | ~                 | ~       | ~         |
| Config<br>Check<br>Template            | ~              | ×       | ~                      | ~       | ~         | ~                     | ~        | ~        | ~                | 1       | ~                 | ~                   | ~                            | ~         | ~                 | ~                 | ~       | ~         |
| P1<br>Calibration                      | ~              | ×       | ~                      | ×       | ×         | ~                     | ~        | ×        | ~                | ~       | ~                 | ~                   | ~                            | ~         | ×                 | ×                 | ~       | ~         |
| P2<br>Calibration                      | ~              | ×       | ~                      | ×       | x         | ×                     | ~        | ×        | ~                | ~       | ~                 | ~                   | ~                            | x         | x                 | x                 | ~       | x         |
| P3<br>Calibration                      | ×              | ×       | ×                      | ×       | x         | ×                     | ~        | ×        | x                | ×       | ×                 | x                   | ×                            | x         | x                 | x                 | ×       | x         |
| Temperatu<br>re<br>Calibration         | ~              | ×       | ~                      | ×       | ×         | ~                     | ~        | ~        | ~                | ~       | ~                 | 1                   | ~                            | 1         | ×                 | ×                 | ~       | ~         |
| Firmware<br>Download                   | ~              | 1       | ~                      | ×       | ~         | ×                     | ×        | ×        | ×                | ×       | ×                 | ~                   | ~                            | ×         | ×                 | ×                 | ×       | ×         |
| Config By<br>Item Or<br>Group          | ~              | ~       | ~                      | ~       | ~         | ~                     | ~        | ~        | ~                | ~       | ~                 | 1                   | ~                            | 1         | ~                 | ~                 | ~       | ~         |
| Audit Trail<br>Edit                    | ~              | ×       | ~                      | ~       | ~         | ~                     | ~        | ~        | ~                | ~       | ~                 | ~                   | ~                            | sc        | x                 | ×                 | ~       | ~         |
| Shut Down<br>Device                    | ~              | ×       | ~                      | ~       | ~         | ~                     | ~        | ~        | ~                | ~       | ~                 | ~                   | ~                            | ~         | ~                 | ~                 | 1       | ~         |
| Live Data<br>Graph                     | ~              | ×       | ~                      | ×       | x         | ~                     | ~        | ~        | ~                | ~       | ~                 | ~                   | ~                            | ~         | x                 | x                 | ~       | ~         |

|                               |                |         |                        |         |           |                       |          | *CL      | = Cloud          | l Link  | 4G Mod            | em, PA              | A = Puls                     | se Accu   | ımulator          | , TC = Turb       | o Cor   | rector,   |
|-------------------------------|----------------|---------|------------------------|---------|-----------|-----------------------|----------|----------|------------------|---------|-------------------|---------------------|------------------------------|-----------|-------------------|-------------------|---------|-----------|
|                               | EC<br>35-<br>0 | C-<br>L | EC<br>35-<br>0 +<br>CL | P-<br>A | CNI-<br>4 | Mi-<br>ni<br>Ma-<br>x | ER-<br>X | T-<br>Cl | Min-<br>i-<br>AT | T-<br>C | Ac<br>Cute-<br>st | ER<br>X<br>35-<br>0 | ER-<br>X<br>35-<br>O +<br>CL | Mi-<br>ni | Tur-<br>bo<br>Mon | PT<br>Mod-<br>bus | E-<br>R | EC-<br>AT |
| Administer<br>Data            | ~              | ~       | ~                      | ~       | ~         | ~                     | ~        | ~        | ~                | ~       | ~                 | ~                   | ~                            | ~         | ~                 | ~                 | ~       | ~         |
| EVC<br>Firmware<br>Download   | ~              | ×       | ~                      | ~       | ~         | ~                     | ~        | ~        | ~                | ~       | ~                 | ~                   | ~                            | ~         | ~                 | ~                 | ~       | 4         |
| Certificate<br>Upload         | ×              | ~       | ~                      | ×       | ~         | ×                     | ×        | ×        | ×                | ×       | x                 | x                   | ~                            | ×         | ×                 | ×                 | ×       | x         |
| Modem<br>Firmware<br>Download | 32             | ~       | ~                      | ×       | ~         | ×                     | ×        | st       | ×                | ×       | ×                 | ×                   | ~                            | ×         | x                 | ×                 | ×       | æ         |
| Time Sync                     | ~              | ~       | ~                      | 1       | 1         | 1                     | ~        | 1        | 1                | 1       | ~                 | 1                   | 1                            | ×         | ×                 | ×                 | 1       | ~         |
| Write Items                   | 1              | 1       | 1                      | 1       | ~         | ~                     | ~        | 1        | 1                | ~       | ~                 | ~                   | ~                            | ~         | ~                 | √                 | 1       | ~         |
| Active<br>Alarms              | ~              | ~       | ~                      | ~       | ~         | ~                     | ~        | ~        | ~                | ~       | ~                 | ~                   | ~                            | ~         | ~                 | x                 | ~       | ~         |
| User<br>Manageme<br>nt        | ~              | ~       | ~                      | ~       | ~         | ~                     | ~        | ~        | ~                | ~       | ~                 | ~                   | ~                            | ~         | ~                 | ~                 | ~       | ~         |
| Generate<br>Reports           | ~              | ~       | ~                      | ×       | ~         | ~                     | ~        | ~        | ~                | ~       | ~                 | 1                   | ~                            | ~         | ~                 | ~                 | 1       | ~         |
| EVC Reset<br>Battery          | ~              | ~       | ~                      | x       | x         | ×                     | ×        | ~        | ×                | ×       | x                 | ~                   | ~                            | x         | x                 | x                 | ×       | x         |

# 1.4 Supported File formats and extensions

|                           |                   | FILE FORMAT EXTENSION         |                       |                         |                        |                               |                      |                                    |                                   |                                      |                          |  |
|---------------------------|-------------------|-------------------------------|-----------------------|-------------------------|------------------------|-------------------------------|----------------------|------------------------------------|-----------------------------------|--------------------------------------|--------------------------|--|
|                           | lte-<br>m<br>File | ltem<br>Tem-<br>plate<br>File | Firm-<br>ware<br>File | Us-<br>er<br>Tab-<br>le | Short-<br>List<br>File | Logging<br>Con-<br>figuration | Audit<br>Grap-<br>hs | Live<br>Grap-<br>h<br>Set-<br>ting | Live<br>Gra-<br>ph<br>Val-<br>ues | ShortL-<br>ist File<br>With<br>Value | Cer-<br>tificate<br>file |  |
| EC 350                    | IE3               | TE3                           | BIN                   | UT-<br>E                | CE3                    | LC                            | AGS                  | LGS                                | LGV                               | KE3                                  |                          |  |
| Cloud<br>Link 4G<br>Modem | ICL               | TCL                           | BIN                   | UT-<br>E                | CCL                    |                               |                      |                                    |                                   | KCL                                  | PEM                      |  |
| EC 350 +<br>Cloud<br>Link | ECL               | TEL                           | BIN                   | UT-<br>E                | CEL                    | LC                            | AGS                  | LGS                                | LGV                               | KEL                                  |                          |  |
| Pulse<br>Accu-<br>mulator | IPA               | TPA                           | ММХ                   |                         | СРА                    |                               |                      |                                    |                                   | КРА                                  |                          |  |

|                            |                   | FILE FORMAT EXTENSION         |                       |                         |                        |                               |                      |                                    |                                   |                                      |                          |
|----------------------------|-------------------|-------------------------------|-----------------------|-------------------------|------------------------|-------------------------------|----------------------|------------------------------------|-----------------------------------|--------------------------------------|--------------------------|
|                            | lte-<br>m<br>File | Item<br>Tem-<br>plate<br>File | Firm-<br>ware<br>File | Us-<br>er<br>Tab-<br>le | Short-<br>List<br>File | Logging<br>Con-<br>figuration | Audit<br>Grap-<br>hs | Live<br>Grap-<br>h<br>Set-<br>ting | Live<br>Gra-<br>ph<br>Val-<br>ues | ShortL-<br>ist File<br>With<br>Value | Cer-<br>tificate<br>file |
| CNI4                       | INI4              | TNI4                          | MMX/-<br>BIN          | UT-<br>E                | SNI4                   |                               |                      |                                    |                                   | KNI4                                 |                          |
| Mini-Max                   | IMX               | TMX                           | MMX                   |                         | СМХ                    |                               |                      | LGS                                | LGV                               | KMX                                  |                          |
| ERX                        | IEX               | TEX                           | MMX                   |                         | CEX                    |                               |                      | LGS                                | LGV                               | KEX                                  |                          |
| ТСі                        | ITC               | TTCI                          | TCA                   |                         | СТС                    |                               |                      | LGS                                | LGV                               | КТС                                  |                          |
| Mini AT                    | IMA               | TMA                           | TXT                   |                         | СМА                    |                               |                      | LGS                                | LGV                               | KMA                                  |                          |
| Turbo Cor-<br>rector       | ITT               | TTT                           |                       |                         | СТТ                    |                               |                      | LGS                                | LGV                               | КТТ                                  |                          |
| AccuTest                   | ITA               | TTA                           |                       |                         | СТА                    |                               |                      | LGS                                | LGV                               | KTA                                  |                          |
| ERX 350                    | IER-<br>3         | TER3                          | BIN                   | UT-<br>E                | CER3                   | LCER3                         |                      | LGS                                | LGV                               | KER3                                 |                          |
| ERX 350 +<br>Cloud<br>Link | IER-<br>3L        | TER3L                         | BIN                   | UT-<br>E                | CER3L                  | LCER3                         | AGS                  | LGS                                | LGV                               | KER3L                                |                          |
| Mini                       | IMN               | TMN                           |                       |                         | CMN                    |                               |                      | LGV                                |                                   | KMN                                  |                          |
| Tur-<br>boMonitor          | ITB               | ттв                           | TBX/T-<br>8X          |                         | СТВ                    |                               |                      |                                    |                                   | КТВ                                  |                          |
| PT Mod-<br>bus             | IPT-<br>C         | TPTC                          | PTX                   |                         | CPTC                   |                               |                      |                                    |                                   | КРТС                                 |                          |
| ER                         | IER               | TER                           |                       |                         | CER                    |                               |                      | LGS                                | LGV                               | KER                                  |                          |
| ECAT                       | IAT               | TAT                           |                       |                         | CAT                    |                               |                      | LGS                                | LGV                               | KAT                                  |                          |

In MasterLink R510, file extensions of Cloud Link 4G Modem and EC350 + Cloud Link Integrated device have been changed as below:

|                     |           | File format extension |           |                |  |  |  |  |  |  |  |
|---------------------|-----------|-----------------------|-----------|----------------|--|--|--|--|--|--|--|
|                     | Item File | Item Template         | ShortList | Shortlist with |  |  |  |  |  |  |  |
|                     | -R510     | -R510                 | -R510     | Values-R510    |  |  |  |  |  |  |  |
| CloudLink           | .ICL      | .TCL                  | .CCL      | .KCL           |  |  |  |  |  |  |  |
| EC 350 + Cloud Link | .ECL      | .TEL                  | .CEL      | .KEL           |  |  |  |  |  |  |  |

# 2 Installation

This chapter describes the installation of MasterLink software.

## 2.1 Before you install

Here are the recommended system specifications:

#### Stand Alone Central Server Configuration

| Component             | Requirement                                                    |  |  |  |  |  |  |  |
|-----------------------|----------------------------------------------------------------|--|--|--|--|--|--|--|
| CPU                   | Quad Core and above                                            |  |  |  |  |  |  |  |
| RAM                   | 8 GB and above                                                 |  |  |  |  |  |  |  |
| Disk Space            | 80 GB and above                                                |  |  |  |  |  |  |  |
|                       | Windows Server 2012 – SP1 (Standard, Essentials) : 64 bit      |  |  |  |  |  |  |  |
| Operating Sys-<br>tem | Windows Server 2012 R2 –SP1 (Standard, Essentials) : 64<br>bit |  |  |  |  |  |  |  |
|                       | Windows Server 2016 (Standard, Essentials) : 64 bit            |  |  |  |  |  |  |  |
|                       | SQL Server 2008 R2 (Standard, Enterprise) : 32 bit SQL         |  |  |  |  |  |  |  |
|                       | Server 2012 (Standard, Enterprise) : 32 bit                    |  |  |  |  |  |  |  |
|                       | SQL Server 2014 (Standard, Enterprise) : 32 bit                |  |  |  |  |  |  |  |
| Databasa              | SQL Server 2008 R2 (Standard, Enterprise) : 64 bit             |  |  |  |  |  |  |  |
| Database              | SQL Server 2012 (Standard, Enterprise) : 64 bit                |  |  |  |  |  |  |  |
|                       | SQL Server 2014 (Standard, Enterprise) : 64 bit                |  |  |  |  |  |  |  |
|                       | SQL Server 2016 (Standard, Enterprise) : 64 bit                |  |  |  |  |  |  |  |
|                       | SQL Server 2017 (Standard, Enterprise) : 64 bit                |  |  |  |  |  |  |  |
| Web Server            | Internet Information Server (IIS) 8.0                          |  |  |  |  |  |  |  |

### Database Server Configuration

| Component        | Requirement                                       |
|------------------|---------------------------------------------------|
| CPU              | Quad Core and above                               |
| RAM              | 8 GB and above                                    |
| Disk Space       | 80 GB and above                                   |
|                  | Microsoft Windows 2008 Standard Edition 32 bit    |
| Operating System | Microsoft Windows 2008 Standard Edition 64 bit    |
|                  | Microsoft Windows 2008 R2 Standard Edition 32 bit |

| Component       | Requirement                                                 |
|-----------------|-------------------------------------------------------------|
|                 | Microsoft Windows 2008 R2 Standard Edition 64 bit           |
|                 | Windows Server 2012 – SP1 (Standard, Essentials) : 64 bit   |
|                 | Windows Server 2012 R2 –SP1 (Standard, Essentials) : 64 bit |
|                 | Windows Server 2016 (Standard, Essentials) : 64 bit         |
|                 | SQL Server 2008 R2 (Standard, Enterprise) : 32 bit          |
|                 | SQL Server 2012 (Standard, Enterprise) : 32 bit             |
|                 | SQL Server 2014 (Standard, Enterprise) : 32 bit             |
| Databaaa Samuar | SQL Server 2008 R2 (Standard, Enterprise) : 64 bit          |
| Database Server | SQL Server 2012 (Standard, Enterprise) : 64 bit             |
|                 | SQL Server 2014 (Standard, Enterprise) : 64 bit             |
|                 | SQL Server 2016 (Standard, Enterprise) : 64 bit             |
|                 | SQL Server 2017 (Standard, Enterprise) : 64 bit             |

**Note:** If you are using a database instance on your network, you need to have domain user permission.

### Application/ Web Server Configuration

| Component           | Requirement                                                                                                    |
|---------------------|----------------------------------------------------------------------------------------------------|
| CPU                 | Quad Core and above                                                                                                    |
| RAM                 | 8 GB and above                                                                                                    |
| Disk Space          | 80 GB and above                                                                                                    |
| Operating<br>System | Windows Server 2012 – SP1 (Standard, Essentials) : 64 bit Windows Server 2012 R2<br>–SP1 (Standard, Essentials) : 64 bit Windows Server 2016 (Standard, Essentials) :<br>64 bit |
| Web Server          | Internet Information Server (IIS) 8.0                                                                                                    |

#### **Client Configuration**

| Component      | Requirement                                                                                  |  |
|----------------|----------------------------------------------------------------------------------------------|--|
| CPU            | Dual Core and above                                                                          |  |
| RAM            | 4 GB and above                                                                               |  |
| Disk Space     | 40 GB and above                                                                              |  |
|                | Windows 7 – SP2 / Convenience rollup (Professional, Enterprise, Ultimate) :<br>32bit, 64 bit |  |
| Operating Sys- | Windows 8 – (Core, Pro, Enterprise) : 32bit, 64 bit                                          |  |
| tem            | Windows 8.1 – (Core, Pro, Enterprise) : 32bit, 64 bit                                        |  |
|                | Windows 10 – (latest build 2 months before release) : 32bit, 64 bit                          |  |
|                | Windows Vista Standard Edition 32 bit                                                        |  |

#### Mobile Recommendations

|         | Android OS 4.3x, 4.4.0-4.4.4, 5.0.0-5.0.2, 5.1.x, 6.0 |
|---------|-------------------------------------------------------|
|         | RAM: 1 GB onwards Memory: 8 GB onwards                |
| Android | Processor Speed: Dual-core 1 GHz onwards              |
|         | Communication BLE compatible                          |
|         | General availability of Mail Client required          |
|         | OS 7.1.x, 8.4.x, 9.1.x, 10.1.x                        |
|         | Memory: 8 GB onwards                                  |
| ios     | Screen Size: 3.5 inches onwards                       |
| 105     | RAM: 1 GB onwards                                     |
|         | Communication BLE capability                          |
|         | General availability of Mail Client required          |

## 2.2 MasterLink Server Installation

#### Prerequisites:

Administrative Privileges are required to install the application.

#### To Install MasterLink Server:

1. Launch the installer. The MasterLink - InstallShield Wizard appears.

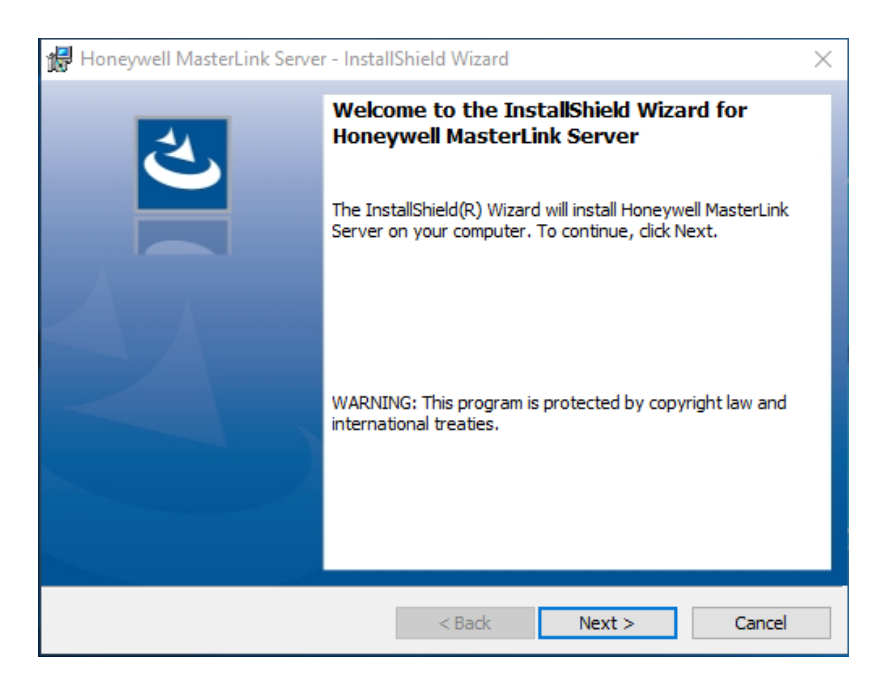

Click Next. The License Agreement page appears.

2. Click *I* accept the terms in the license agreement and then click **Next**. The Feature Selection page appears.

| 📲 Lioner av all Masteri ink San var – Instal                                                                                                    |                                                                                                    |                                                                                                    |                                                                                                    |
|----------------------------------------------------------------------------------------------------|----------------------------------------------------------------------------------------------------|----------------------------------------------------------------------------------------------------|----------------------------------------------------------------------------------------------------|
| I noneywell MasterLink Server - Instal                                                                                                    | llShield Wizard                                                                                                    |                                                                                                    | ×                                                                                                    |
| License Agreement<br>Please read the following license agree                                                                                                    | ment carefully.                                                                                                    |                                                                                                    | と                                                                                                    |
| END USER I                                                                                                    | LICENSE AGREEME                                                                                                    | NT                                                                                                    | ^                                                                                                    |
| IMPORTANT: READ THIS END USER LICENSE A<br>USING THE SOFTWARE (AS DEFINED BELOW)<br>AND ENFORCEABLE LEGAL AGREEMENT BETW<br>("HONEYWELL"). YOU ACKNOWLEDGE YOU AM<br>AUTHORITY TO DO SO, OR IF YOU DO NOT HA<br>ANY DAMAGES RESULTING FROM A BREACH O<br>BUYER ONLY UPON THE CONDITION THAT<br>CONTAINED IN THIS LICENSE. BY OPENING<br>ELECTRONICALLY, OR DOWNLOADING, INST.<br>REPRESENTS THAT IT READ, UNDERSTANDS AN<br>OF THIS LICENSE. IF BUYER DOES NOT AGREE | GREEMENT ("LICENSE"<br>ACCOMPANYING THIS<br>VEEN THE BUYER AND<br>RE BINDING THE BUYE<br>VOF THE AUTHORITY, Y<br>OF THIS LICENSE. HONE<br>BUYER ACCEPTS ALL<br>THE SEALED SOFTWA<br>ALLING, COPYING, OH<br>ID AGREES TO BE BOU<br>TO THE TERMS AND CO | CAREFULLY BEFORE<br>LICENSE. THIS LICENSE<br>D HONEYWELL INTERN<br>R, AND REPRESENT N<br>DU WILL BE PERSONA<br>WELL LICENSES THE<br>OF THE TERMS AND<br>ARE PACKAGE, INDICA<br>R USING THE SOFT<br>ND BY THE TERMS AN<br>INDITIONS OF THIS LICE | NSTALLING OR<br>IS A BINDING<br>IATIONAL INC.<br>YOU HAVE THE<br>LLY LIABLE FOR<br>SOFTWARE TO<br>CONDITIONS<br>ATING ASSENT<br>WARE, BUYER<br>D CONDITIONS<br>ENSE THEN DO |
| $\bigcirc$ I accept the terms in the license agreen                                                                                                    | nent                                                                                                    |                                                                                                    |                                                                                                    |
|                                                                                                    |                                                                                                    |                                                                                                    | Print                                                                                                    |
| I do not accept the terms in the license                                                                                                    | agreement                                                                                                    |                                                                                                    | Print                                                                                                    |
| I do not accept the terms in the license<br>InstallShield                                                                                                    | agreement                                                                                                    |                                                                                                    | Print                                                                                                    |

3. Unselect Client and Select both AppWebServer and ServerDatabase feature from the list and then click **Next**.

| 岁 Honeywell MasterLink - InstallS                                 | Shield Wizard                                                    |
|-------------------------------------------------------------------|------------------------------------------------------------------|
| Custom Setup<br>Select the program features you want installed.   | と                                                                |
| Click on an icon in the list below to change how a feature is in: | stalled.<br>Feature Description<br>This feature requires 54MB on |
| Install to:<br>C:\Program Files (x86)\Honeywell\MasterLink\       | your hard drive.                                                 |
| InstallShield Space < Back                                        | Next > Cancel                                                    |

The Login account information page appears.

Note : AppWebServer and ServerDatabase can be installed in separate servers (same network).

4. Login with your administrator credentials and then click Next.

The Website and Port Number details for Installation page appears.

| Honeywell MasterLink - InstallShield Wizard                                           |
|---------------------------------------------------------------------------------------|
| Account Information Please enter the account information for Application Service.     |
| Login ID: Password:                                                                   |
| Note: Please enter valid Service Account information in the format 'Domain\Username'. |
| InstallShield < Back Next > Cancel                                                    |

5. Provide the Website Name and valid Port numbers and then, click Next.

| 岁 Hone                                        | eywell MasterLink - InstallShield Wizard    |
|-----------------------------------------------|---------------------------------------------|
| Website Information<br>Please enter the Websi | te and Port number details for installation |
|                                               |                                             |
| Website Name:                                 | MasterLinkServer                            |
| MasterLinkServer Port No:                     | 8092                                        |
| IdentityServer Port No:                       | 8089                                        |
| MLAlarmsService Port No:                      | 8083                                        |
|                                               |                                             |
| InstallShield                                 |                                             |
|                                               | < Back Next > Cancel                        |

6. You can browse and select a database on your network.

| <b>B</b>                    | Honeywell Maste                    | erLink - InstallS | hield Wizard | x      |
|-----------------------------|------------------------------------|-------------------|--------------|--------|
| Database Se<br>Select datab | erver<br>ase server and authentica | tion method       |              | さ      |
| Database serv               | ver that you are installing t      | 0:                |              | Browse |
| (IOCBI)                     |                                    |                   |              | browse |
|                             |                                    |                   |              |        |
| InstallShield               |                                    |                   |              |        |
|                             |                                    | < Back            | Next >       | Cancel |

| <b>1</b> | Honeywell MasterLink - InstallShield Wizard                                                                               | x |
|----------|----------------------------------------------------------------------------------------------------|---|
| F        | From the list of servers below, select the database server you would like to target.                                      |   |
|          | (local)<br>IE38VWSV403<br>IE38VWSV443\INSPEC<br>IE38VWSV498<br>IE38VWSVPC760<br>IE38VWSVPC823<br>IE38VWSVPC823\SQLEXPRESS |   |
| Ins      | tallShield OK Cancel                                                                                                    |   |

**Note:** If you are using a database instance on your network, you need to have domain user permission.

8. Click **Next**. The *Database Folder* page appears. Browse and select the folder where you want to install MasterLink database files.

| 谩                    | Honeywell MasterLink - InstallShield Wizard                                              |
|----------------------|------------------------------------------------------------------------------------------|
| Databas<br>Click Nex | e Folder xt to install to this folder, or click Change to install to a different folder. |
| Ø                    | Install MasterLink database to:<br>C:\ProgramData\Honeywell\MasterLink Change            |
|                      |                                                                                          |
|                      |                                                                                          |
|                      |                                                                                          |
| InstallShield -      |                                                                                          |
|                      | < Back Next > Cancel                                                                     |

9. Click **Next**. The *Destination folder* page appears, displaying information about the default destination folder.

| 闄                     | Honeywell MasterLink - InstallShield Wizard                                                   |
|-----------------------|-----------------------------------------------------------------------------------------------|
| Destinat<br>Click Ne: | ion Folder<br>xt to install to this folder, or click Change to install to a different folder. |
| Þ                     | Install Honeywell MasterLink to:<br>C:\Program Files (x86)\Honeywell\MasterLink\ Change       |
| InstallShield -       | < Back Next > Cancel                                                                          |

10. Click **Next**. The *Ready to install the Program* page appears.

| 😸 Honeywell MasterLink - InstallShield Wizard 🗙                                                                    |
|----------------------------------------------------------------------------------------------------|
| Ready to Install the Program The wizard is ready to begin installation.                                            |
| Click Install to begin the installation.                                                                           |
| If you want to review or change any of your installation settings, click Back. Click Cancel to<br>exit the wizard. |
|                                                                                                    |
|                                                                                                    |
|                                                                                                    |
|                                                                                                    |
|                                                                                                    |
|                                                                                                    |
| InstallShield                                                                                                    |
| < Back Install Cancel                                                                                              |

11. Click Install to continue.

| 閿                      | Honeywell MasterLink - InstallShield Wizard 🗕 💷 🗙                                                        |
|------------------------|----------------------------------------------------------------------------------------------------|
| Installing<br>The prog | Honeywell MasterLink<br>ram features you selected are being installed.                                   |
| 15                     | Please wait while the InstallShield Wizard installs Honeywell MasterLink. This may take several minutes. |
|                        | Status:                                                                                                  |
|                        | Creating AppPools                                                                                        |
|                        |                                                                                                    |
|                        |                                                                                                    |
|                        |                                                                                                    |
|                        |                                                                                                    |
|                        |                                                                                                    |
|                        |                                                                                                    |
|                        |                                                                                                    |
|                        |                                                                                                    |
| InstallShield –        |                                                                                                    |
|                        | < Back Next > Cancel                                                                                     |

12. Finally, click **Finish** to complete.

| <b>₩</b>                     | Honeywell MasterLink - InstallShield Wizard                                                                                                    | ĸ |  |
|------------------------------|----------------------------------------------------------------------------------------------------|---|--|
|                              | The InstallShield Wizard Completed<br>The InstallShield Wizard has successfully installed Honeywell<br>MasterLink. Click Finish to exit the wizard. |   |  |
|                              | Show the Windows Installer log                                                                                                    |   |  |
| < <u>B</u> ack <u>Finish</u> |                                                                                                    |   |  |

Note: Select the check box to view the Installer log.

## 2.3 MasterLink Client Installation

#### Prerequisites:

Administrative Privileges are required to install the application.

#### To Install MasterLink Server:

1. Launch the installer. The MasterLink - InstallShield Wizard appears.

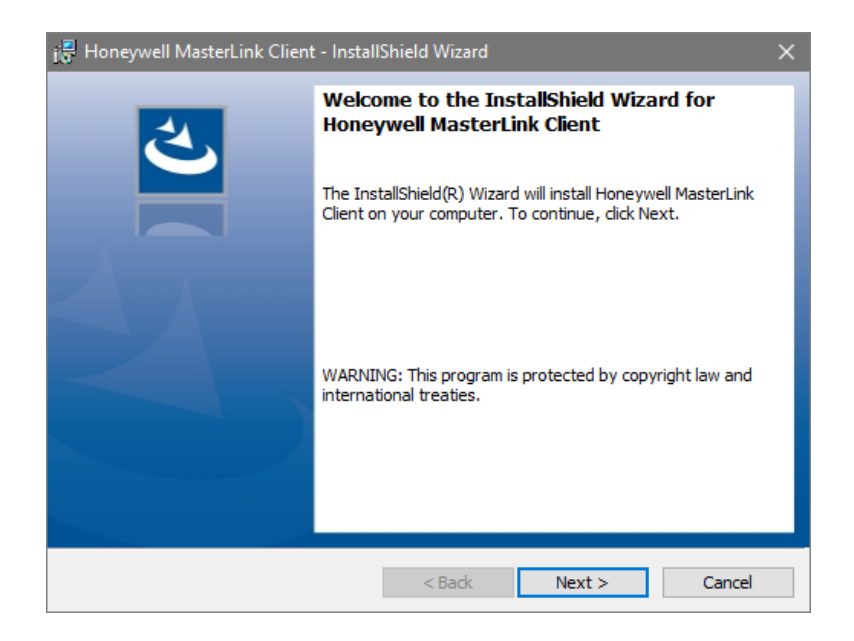

Click Next. The License Agreement page appears.

2. Click *I accept the terms in the license agreement* and then click **Next**. The *Feature Selection* page appears.

| Honeywell MasterLink Client - Install<br>License Agreement<br>Please read the following license agreem                                                                                                    | Shield Wizard                                                                                                    |                                                                                                    | ×<br>E                                                                                                    |
|----------------------------------------------------------------------------------------------------|----------------------------------------------------------------------------------------------------|----------------------------------------------------------------------------------------------------|----------------------------------------------------------------------------------------------------|
| END USER L                                                                                                    | ICENSE AGREEM                                                                                                    | ENT                                                                                                    | ^                                                                                                    |
| IMPORTANT: READ THIS END USER LICENSE AG<br>USING THE SOFTWARE (AS DEFINED BELOW) A<br>AND ENFORCEABLE LEGAL AGREEMENT BETW<br>("HONEYWELL"). YOU ACKNOWLEDGE YOU AR<br>AUTHORITY TO DO SO, OR IF YOU DO NOT HAN<br>ANY DAMAGES RESULTING FROM A BREACH O<br>BUYER ONLY UPON THE CONDITION THAT I<br>CONTAINED IN THIS LICENSE. BY OPENING<br>ELECTRONICALLY, OR DOWNLOADING, INSTA<br>REPRESENTS THAT IT READ, UNDERSTANDS ANI<br>OF THIS LICENSE. IF BUYER DOES NOT AGREE T | REEMENT ("LICENSE<br>ACCOMPANYING THIS<br>EEN THE BUYER AT<br>E BINDING THE BUY<br>E THE AUTHORITY,<br>F THIS LICENSE. HOT<br>BUYER ACCEPTS AL<br>THE SEALED SOFT<br>ALLING, COPYING, (C)<br>D AGREES TO BE BO<br>O THE TERMS AND (C) | ") CAREFULLY BEFORE<br>5 LICENSE. THIS LICENS<br>10 HONEYWELL INTER<br>(FER, AND REPRESENT<br>YOU WILL BE PERSONN.<br>NEYWELL LICENSES THE<br>L OF THE TERMS AN<br>VARE PACKAGE, INDIC<br>OR USING THE SOFT<br>UND BY THE TERMS AN<br>CONDITIONS OF THIS LI | INSTALLING OR<br>E IS A BINDING<br>NATIONAL INC,<br>YOU HAVE THE<br>ALLY LIABLE FOR<br>SOFTWARE TO<br>D CONDITIONS<br>CATING ASSENT<br>WARE, BUYER<br>ID CONDITIONS<br>CENSE THEN DO |
| <ul> <li>I accept the terms in the license agreem</li> </ul>                                                                                                    | ent                                                                                                    |                                                                                                    | Print                                                                                                    |
| O I do not accept the terms in the license a                                                                                                    | agreement                                                                                                    |                                                                                                    |                                                                                                    |
|                                                                                                    | < Back                                                                                                    | Next >                                                                                                    | Cancel                                                                                                    |

3. Select the type of Database for installation - SQLite(default) or SQL Server.

Click Next to continue.

| 🚼 Honey           | well MasterLink Client - InstallShield Wizard                      | ×             |
|-------------------|--------------------------------------------------------------------|---------------|
| Databas<br>Please | <b>e Selection</b><br>select the type of database for installation | と             |
|                   | Select the type of Database for installation:                      |               |
|                   | <ul> <li>SQLite DB</li> <li>SQL Server DB</li> </ul>               |               |
| InstallShield     | < Back                                                             | Next > Cancel |

SQLite DB is selected by default.

If you select SQL Server DB, then you need to browse and select a database on your network.

| 👸 Honeywell MasterLink Client - Install                   | Shield Wizard |        | ×      |
|-----------------------------------------------------------|---------------|--------|--------|
| Database Server<br>Select database server and authenticat | ion method    |        | と      |
| Database server that you are installing to                | <b>D:</b>     | ~      | Browse |
|                                                           |               |        |        |
|                                                           |               |        |        |
| InstallShield                                             | < Back        | Next > | Cancel |

| B Honeywell MasterLink - InstallShield Wizard                                                                            | x |
|----------------------------------------------------------------------------------------------------|---|
| From the list of servers below, select the database server you would like to target.                                     |   |
| (ocal)<br>IE38VWSV403<br>IE38VWSV443\INSPEC<br>IE38VWSV498<br>IE38VWSVPC760<br>IE38VWSVPC823<br>IE38VWSVPC823\SQLEXPRESS |   |
| InstallShield OK Cancel                                                                                                  |   |

**Note:** If you are using a database instance on your network, you need to have domain user permission.

8. Click **Next**. The *Database Folder* page appears. Browse and select the folder where you want to install MasterLink database files.

| 🔀 Honeywell MasterLink Client - InstallShield Wizard                                                       | ×      |
|----------------------------------------------------------------------------------------------------|--------|
| Database Folder<br>Click Next to install to this folder, or click Change to install to a different folder. | と      |
| Install MasterLink database to:<br>C:\ProgramData\Honeywell\MasterLink                                     | Change |
| InstallShield                                                                                              | Cancel |

9. Click **Next**. The *Destination folder* page appears, displaying information about the default destination folder.

| 🕞 Honeyw                      | Honeywell MasterLink Client - InstallShield Wizard               |                        |                       |        |
|-------------------------------|------------------------------------------------------------------|------------------------|-----------------------|--------|
| <b>Destinati</b><br>Click Nex | <b>on Folder</b><br>It to install to this folder, or clic        | Change to install      | to a different folder | と      |
|                               | Install Honeywell MasterLink t<br>C: \Program Files (x86) \Honey | o:<br>well\MasterLink\ |                       | Change |
| InstallShield -               |                                                                  | < Back                 | Next >                | Cancel |

10. Click **Next**. The *Ready to install the Program* page appears.

| 🔐 Honeywell MasterLink Client - Instal                                    | IShield Wizard               |                       | ×        |
|---------------------------------------------------------------------------|------------------------------|-----------------------|----------|
| Ready to Install the Program<br>The wizard is ready to begin installation | 1.                           |                       | と        |
| Click Install to begin the installation.                                  |                              |                       |          |
| If you want to review or change any of<br>exit the wizard.                | f your installation settings | , click Back. Click C | ancel to |
|                                                                           |                              |                       |          |
|                                                                           |                              |                       |          |
|                                                                           |                              |                       |          |
|                                                                           |                              |                       |          |
|                                                                           |                              |                       |          |
| TestallChield                                                             |                              |                       |          |
| 115001511ICIU                                                             | < Back I                     | install               | Cancel   |

11. Click Install to continue.

| 🛃 Honeywe              | II MasterLink Client - Install                              | Shield Wizard               |                       | ×   |
|------------------------|-------------------------------------------------------------|-----------------------------|-----------------------|-----|
| Installing<br>The prog | Honeywell MasterLink<br>am features you selected are        | being installed.            |                       | と   |
| 17                     | Please wait while the InstallS<br>may take several minutes. | nield Wizard installs Honey | well MasterLink. This |     |
|                        | Status:                                                     |                             |                       |     |
|                        | Creating AppPools                                           |                             |                       |     |
|                        |                                                             |                             |                       |     |
|                        |                                                             |                             |                       |     |
|                        |                                                             |                             |                       |     |
|                        |                                                             |                             |                       |     |
|                        |                                                             |                             |                       |     |
|                        |                                                             |                             |                       |     |
|                        |                                                             |                             |                       |     |
| The line of the        |                                                             |                             |                       |     |
| InstaliShield —        |                                                             | < Back N                    | ext > Can             | cel |

12. Finally, click **Finish** to complete.

| 🚰 Honeywell MasterLink Client - InstallShield Wizard 🛛 🗙 🗙 |                                                                                                    |   |  |  |
|------------------------------------------------------------|----------------------------------------------------------------------------------------------------|---|--|--|
|                                                            | InstallShield Wizard Completed                                                                                | 1 |  |  |
|                                                            | The InstallShield Wizard has successfully installed Honeywell<br>MasterLink. Click Finish to exit the wizard. |   |  |  |
|                                                            | Show the Windows Installer log                                                                                |   |  |  |
|                                                            | < <u>B</u> ack <u>Finish</u>                                                                                  |   |  |  |

Note: Select the check box to view the Installer log.

## 2.4 Interoperability with SuiteSQL

MasterLink R510.1 can coexist with Suite SQL.

New MasterLink R510.1 can be used with either SQL database Server or SQLite database.

If a single data source is preferred with an existing MasterLink SQL installation, please choose SQL Server as a database option during MasterLink R510.1 installation.

## 2.5 MasterLink Client Installation with SQL Server

#### Prerequisites:

- If you are using SQL Server, then a SQL Server instance must be installed before installing MasterLink.
- Administrative Privileges are required to install the application.

#### To Install MasterLink Installation with SQL Server:

1. Launch the installer. The MasterLink - InstallShield Wizard appears.

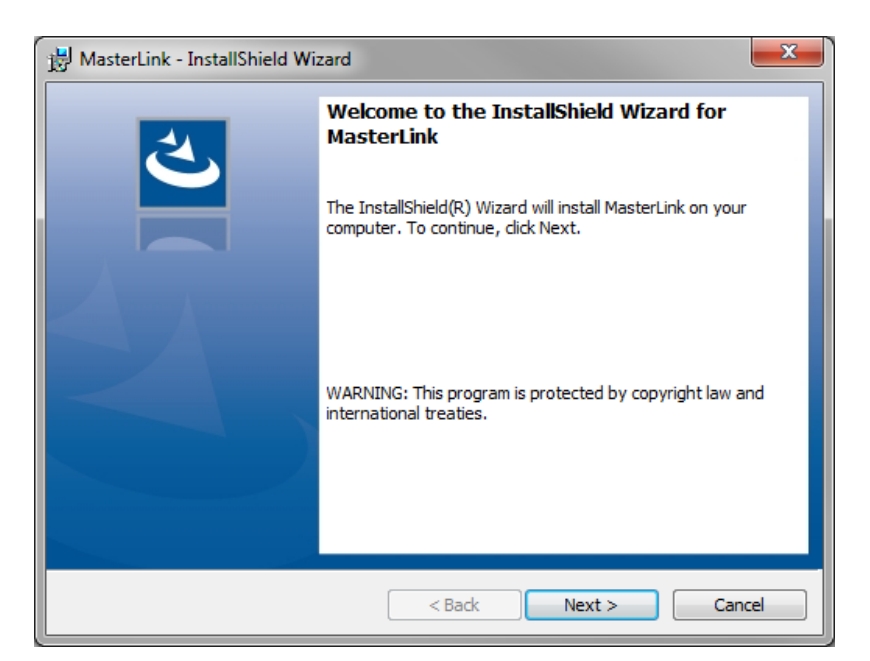

2. Click Next. The License Agreement page appears.

| B MasterLink - InstallShield Wizard                                                                                                    | X                                                                                                    |
|----------------------------------------------------------------------------------------------------|----------------------------------------------------------------------------------------------------|
| License Agreement                                                                                                    | 4.                                                                                                    |
| Please read the following license agreement carefully.                                                                                                    |                                                                                                    |
| END USER LICENSE AGREEMENT                                                                                                    | *                                                                                                    |
| IMPORTANT: READ THIS END USER LICENSE AGREEMENT ("LICENSE") CAREFULLY BEF<br>USING THE SOFTWARE (AS DEFINED BELOW) ACCOMPANYING THIS LICENSE. THIS LIC<br>AND ENFORCEABLE LEGAL AGREEMENT BETWEEN THE BUYER AND HONEYWELL IN<br>("HONEYWELL"). YOU ACKNOWLEDGE YOU ARE BINDING THE BUYER, AND REPRESS<br>AUTHORITY TO DO SO, OR IF YOU DO NOT HAVE THE AUTHORITY, YOU WILL BE PERS<br>ANY DAMAGES RESULTING FROM A BREACH OF THIS LICENSE. HONEYWELL LICENSES<br>BUYER ONLY UPON THE CONDITION THAT BUYER ACCEPTS ALL OF THE TERMS<br>CONTAINED IN THIS LICENSE. BY OPENING THE SEALED SOFTWARE PACKAGE, II<br>ELECTRONICALLY, OR DOWNLOADING, INSTALLING, COPYING, OR USING THE S<br>REPRESENTS THAT IT READ, UNDERSTANDS AND AGREES TO BE BOUND BY THE TERM<br>OF THIS LICENSE. IF BUYER DOES NOT AGREE TO THE TERMS AND CONDITIONS OF TH<br>I accept the terms in the license agreement | ORE INSTALLING OR<br>ENSE IS A BINDING<br>ITERNATIONAL INC.<br>ENT YOU HAVE THE<br>GONALLY LIABLE FOR<br>THE SOFTWARE TO<br>AND CONDITIONS<br>NDICATING ASSENT<br>SOFTWARE, BUYER<br>IS AND CONDITIONS<br>IS LICENSE THEN DO<br>Print |
| InstallShield                                                                                                    |                                                                                                    |
| < Back Next >                                                                                                    | Cancel                                                                                                    |

3. Click *I accept the terms in the license agreement* and then click **Next**. The *Database Selection* page appears.

| MasterLink - InstallShield Wizard  Database Selection  Please select the type of database for installation |                                               |  |
|----------------------------------------------------------------------------------------------------|-----------------------------------------------|--|
|                                                                                                    | Select the type of Database for installation: |  |
|                                                                                                    | © Sqlite DB                                   |  |
| nstallShield                                                                                               | < Back Next > Cancel                          |  |

By default, SQL DB Server is selected.

If you choose to continue with a *SQL DB Server* for installation, then you will see the following page (as shown in step 4), where you need to select the database server instance.

4. Click **Next** to continue. The *Database Server* page appears.

| B MasterLink - InstallShield Wizard                                 | ×        |
|---------------------------------------------------------------------|----------|
| Database Server<br>Select database server and authentication method | と        |
| Database server that you are installing to:                         | - Drawit |
| locainost                                                           | Browse   |
|                                                                     |          |
|                                                                     |          |
| InstallShield                                                       |          |
| < Back Next                                                         | > Cancel |

5. Click **Next**. The *Database Folder* page appears. Browse and select the folder where you need to install MasterLink and database files.

| 😸 MasterLi            | ink - InstallShield Wizard                                                                         | 23   |
|-----------------------|----------------------------------------------------------------------------------------------------|------|
| Database<br>Click Net | e <b>Folder</b><br>xt to install to this folder, or click Change to install to a different folder. | と    |
| Þ                     | Install MasterLink database to:<br>C: \ProgramData \Honeywell \MasterLink Char                     | ıge  |
| InstallShield -       | < Back Next > Ca                                                                                   | ncel |

6. Click **Next**. The *Destination folder* page appears, displaying information about the default destination folder.

| ink - InstallShield Wizard                                                                     | 23                                                                                                    |
|------------------------------------------------------------------------------------------------|----------------------------------------------------------------------------------------------------|
| ion Folder<br>ext to install to this folder, or click Change to install to a different folder. |                                                                                                    |
| Install MasterLink to:<br>C:\Program Files (x86)\Honeywell\MasterLink\<br>Change               |                                                                                                    |
|                                                                                                |                                                                                                    |
|                                                                                                |                                                                                                    |
|                                                                                                |                                                                                                    |
| i<br>0                                                                                         | nk - InstallShield Wizard<br>ion Folder<br>kt to install to this folder, or dick Change to install to a different folder.<br>Install MasterLink to:<br>C:\Program Files (x86)\Honeywell\MasterLink\<br>Change |

7. Click **Next**. The *Ready to install the Program* page appears.

| 😸 MasterLink - InstallShield Wizard                                                                            |  |
|----------------------------------------------------------------------------------------------------|--|
| Ready to Install the Program       The wizard is ready to begin installation.                                  |  |
| Click Install to begin the installation.                                                                       |  |
| If you want to review or change any of your installation settings, dick Back. Click Cancel to exit the wizard. |  |
| InstallShield < Back Cancel                                                                                    |  |

8. Click Install to continue.

| 🛃 MasterLi             | nk - InstallShield Wizard                                                                      |
|------------------------|------------------------------------------------------------------------------------------------|
| Installing<br>The prog | MasterLink<br>ram features you selected are being installed.                                   |
| 17                     | Please wait while the InstallShield Wizard installs MasterLink. This may take several minutes. |
|                        | Status:                                                                                        |
|                        |                                                                                                |
|                        |                                                                                                |
|                        |                                                                                                |
|                        |                                                                                                |
| InstallShield -        |                                                                                                |
|                        | < Back Next > Cancel                                                                           |

9. Finally, click **Finish** to complete.

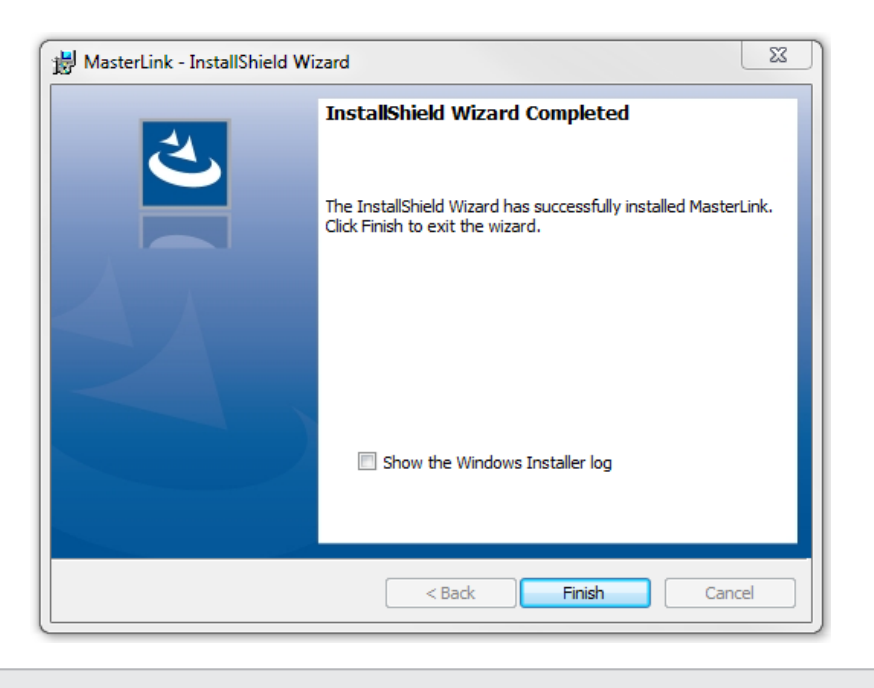

Note: Select the check box to view the Installer log.

## 2.5.1 Installing MasterLink with remote SQL Server

#### Prerequisites:

If you are using SQL Server, then a SQL Server instance needs to be installed before installing MasterLink R510.4 on Windows 8/8.1 or higher machines.

#### To Install MasterLink with remote SQL Server

1. Right-click Setup file and then click *Run as administrator*. The *MasterLink - InstallShield Wizard* appears.

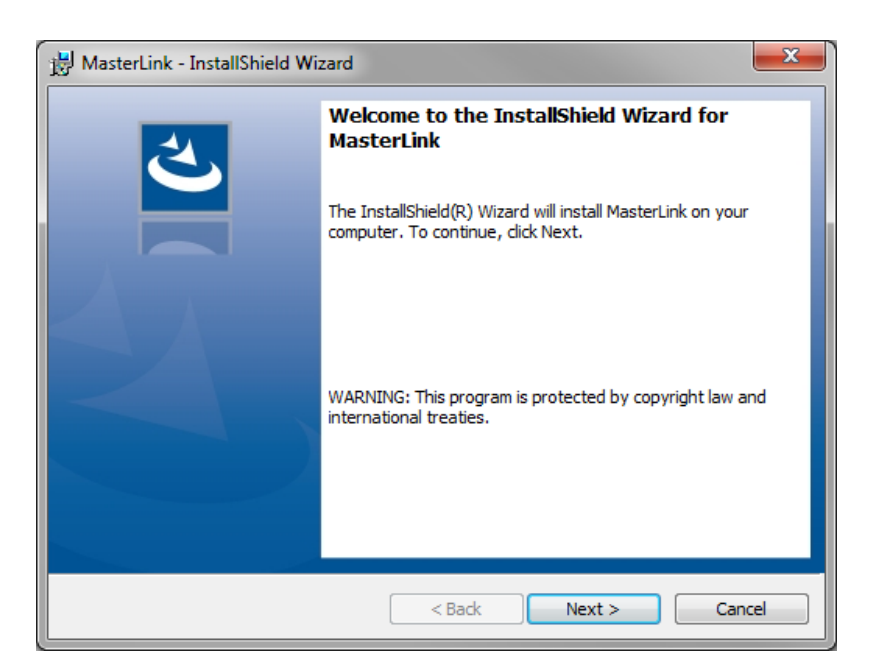

2. Click Next. The License Agreement page appears.

| 😸 MasterLink - InstallShield Wizard                                                                                                    | ٢        |
|----------------------------------------------------------------------------------------------------|----------|
| License Agreement Please read the following license agreement carefully.                                                                                                    | •        |
| END USER LICENSE AGREEMENT                                                                                                    | <u> </u> |
| IMPORTANT: READ THIS END USER LICENSE AGREEMENT ("LICENSE") CAREFULLY BEFORE INSTALLING OR<br>USING THE SOFTWARE (AS DEFINED BELOW) ACCOMPANYING THIS LICENSE. THIS LICENSE IS A BINDING<br>AND ENFORCEABLE LEGAL AGREEMENT BETWEEN THE BUYER AND HONEYWELL INTERNATIONAL INC.<br>("HONEYWELL"). YOU ACKNOWLEDGE YOU ARE BINDING THE BUYER, AND REPRESENT YOU HAVE THE<br>AUTHORITY TO DO SO, OR IF YOU DO NOT HAVE THE AUTHORITY, YOU WILL BE PERSONALLY LIABLE FOR<br>ANY DAMAGES RESULTING FROM A BREACH OF THIS LICENSE. HONEYWELL LICENSES THE SOFTWARE TO<br>BUYER ONLY UPON THE CONDITION THAT BUYER ACCEPTS ALL OF THE TERMS AND CONDITIONS<br>CONTAINED IN THIS LICENSE. BY OPENING THE SEALED SOFTWARE PACKAGE, INDICATING ASSENT<br>ELECTRONICALLY, OR DOWNLOADING, INSTALLING, COPYING, OR USING THE SOFTWARE, BUYER<br>REPRESENTS THAT IT READ, UNDERSTANDS AND AGREES TO BE BOUND BY THE TERMS AND CONDITIONS<br>OF THIS LICENSE. IF BUYER DOES NOT AGREE TO THE TERMS AND CONDITIONS OF THIS LICENSE. THE NOT |          |
| I accept the terms in the license agreement     Print                                                                                                    |          |
| I do not accept the terms in the license agreement                                                                                                    |          |
| InstallShield                                                                                                    |          |
| < Back Next > Cancel                                                                                                    |          |

3. Click *I accept the terms in the license agreement* and then click **Next**. The *Database Selection* page appears.

| 🛃 Master                                                                         | Link - InstallShield Wizard                   |
|----------------------------------------------------------------------------------|-----------------------------------------------|
| Database Selection           Please select the type of database for installation |                                               |
|                                                                                  | Select the type of Database for installation: |
|                                                                                  | SQL DB Server                                 |
|                                                                                  | © Sqlite DB                                   |
| InstallShield                                                                    | < Back Next > Cancel                          |

By default, *SQL DB Server* is selected. If you choose to continue with a *SQL DB Server* for installation, then you will see the following page (as shown in step 4), where you need to select the database server instance.

4. Click **Next**. The *Database Server* page appears.

| B MasterLink - InstallShield Wizard                                 | ×      |
|---------------------------------------------------------------------|--------|
| Database Server<br>Select database server and authentication method | と      |
| Database server that you are installing to:                         |        |
| localhost 🗸                                                         | Browse |
|                                                                     |        |
|                                                                     |        |
|                                                                     |        |
| InstallShield                                                       |        |
| < Back Next >                                                       | Cancel |

You can browse and select a database on your network.

| (local)<br>(local)\SQLEXPRESS<br>(localdb)\v11.0                  |            | - |
|-------------------------------------------------------------------|------------|---|
| HPSIE1ACMBV1<br>HPSIE1AESMBLD1                                    |            |   |
| HPSIE1AOPTVBLD2<br>HPSIE1APTBLD1                                  |            |   |
| HPSIE1APTBLD1\SQLSER:<br>HPSIE1APTBLD2                            | 2014STD    |   |
| HPSIE1APTBLD3<br>HPSIE1APTBLD4                                    |            |   |
| HPSIE1APTBLD7<br>HPSIE1APTBLD7\SQLSER:                            | 2014STD    |   |
| HPS-IE1A-S003TO<br>HPS-IE1A-S003TO\ESX2K                          | 8R2        |   |
| HPS-IE1A-S003TO<br>HPS-IE1A-S003TO\ESX2K<br>HPS-IE1A-S003TO\SQL2K | 8R2<br>8R2 |   |

**Note:** If you are using a database instance on your network, you need to have domain user permission.

5. Click **Next**. The *Database Folder* page appears. Click on **Change** and enter the path on the remote machine where user intends to create the Database files. The path selected on remote machine should not exist on the machine where the installer is running

| 闄 MasterLi            | nk - InstallShield Wizard                                                                                                    | 23    |
|-----------------------|----------------------------------------------------------------------------------------------------|-------|
| Database<br>Click Nex | e <b>Folder</b><br><t a="" change="" click="" different="" folder,="" folder.<="" install="" or="" th="" this="" to=""><th>と</th></t> | と     |
|                       | Install MasterLink database to:<br>C:\ProgramData\Honeywell\MasterLink Cha                                                            | nge   |
| InstallShield -       | < Back Next > Ca                                                                                                    | ancel |

Note: The path selected on remote machine should exist on remote machine.

6. Click **Next**. The *Destination folder* page appears, displaying information about the default destination folder. The path selected on remote machine should not exist on current machine where installer is running

| 闄 MasterLi            | ink - InstallShield Wizard                                                                    |
|-----------------------|-----------------------------------------------------------------------------------------------|
| Destinat<br>Click Net | ion Folder<br>xt to install to this folder, or click Change to install to a different folder. |
| Þ                     | Install MasterLink to:<br>C:\Program Files (x86)\Honeywell\MasterLink\ Change                 |
| InstallShield -       | < Back Next > Cancel                                                                          |

7. Click **Next**. The *Ready to install the Program* page appears.

| H MasterLink - InstallShield Wizard                                                                             |
|----------------------------------------------------------------------------------------------------|
| Ready to Install the Program           The wizard is ready to begin installation.                               |
| Click Install to begin the installation.                                                                        |
| If you want to review or change any of your installation settings, click Back. Click Cancel to exit the wizard. |
| InstallShield Cancel                                                                                            |

8. Click Install to continue.

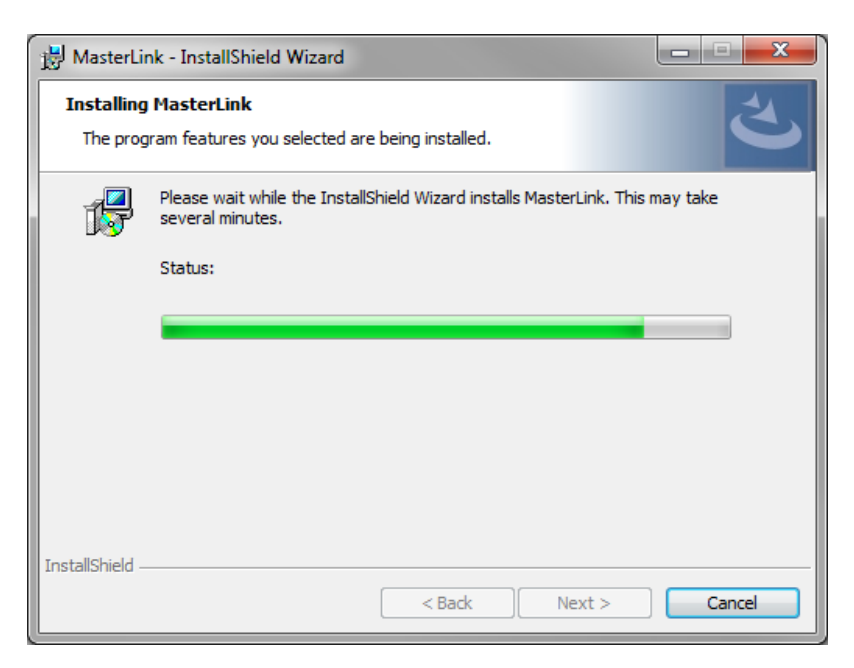

9. Click Finish to complete.

| 4 | InstallShield Wizard Completed                                                                      |
|---|----------------------------------------------------------------------------------------------------|
|   | The InstallShield Wizard has successfully installed MasterLink.<br>Click Finish to exit the wizard. |
|   | Show the Windows Installer log                                                                      |
|   | < Back Finish Cancel                                                                                |

Note: Select the check box to view the Installer log.

## 2.6 Installing MasterLink with SQLite

1. Right-click Setup file and then click *Run as administrator*. The *MasterLink - InstallShield Wizard* appears.

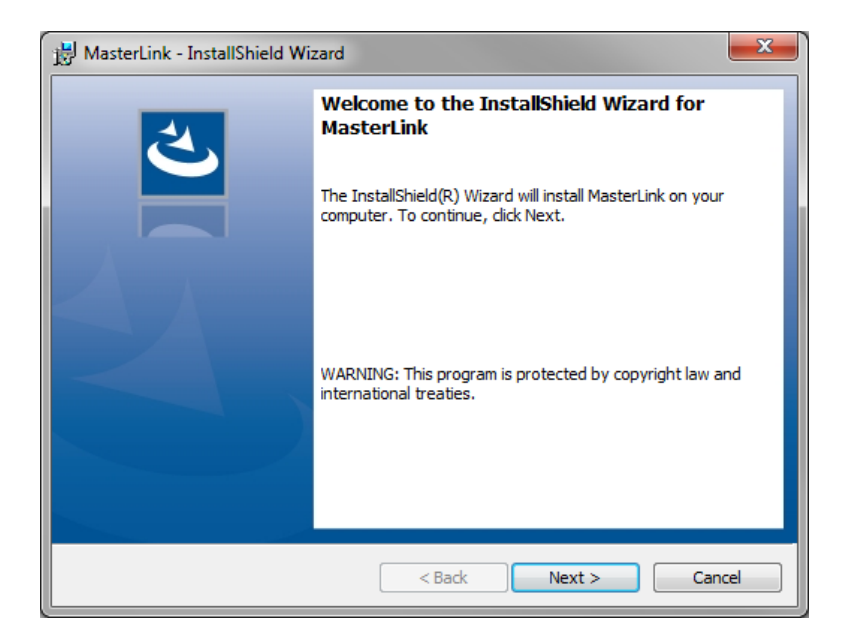

2. Click Next. The License Agreement page appears.

| Please read the following license agreement carefully.         END USER LICENSE AGREEMENT         IMPORTANT: READ THIS END USER LICENSE AGREEMENT ("LICENSE") CAREFULLY BEFORE INSTALLING OR         USING THE SOFTWARE (AS DEFINED BELOW) ACCOMPANYING THIS LICENSE. THIS LICENSE IS A BINDING         AND ENFORCEABLE LEGAL AGREEMENT BETWEEN THE BUYER AND HONEYWELL INTERNATIONAL LINC.         ("HONEYWELL"), VOU ACKNOWLEDGE YOU ARE BINDING THE BUYER, AND REPRESENT YOU HAVE THE         AUTHORITY TO DO SO, OR IF YOU DO NOT HAVE THE AUTHORITY, YOU WILL BEFORS THE SOFTWARE TO         BUYER ONLY UPON THE CONDITION THAT BUYER ACCEPTS ALL OF THE TERMS AND CONDITIONS         CONTAINED IN THIS LICENSE. BY OPENING THE SEALED SOFTWARE PACKAGE, INDICATING ASSENT         ELECTRONICALLY, OR DOWNLOADING, INSTALLING, COPYING, OR USING THE SOFTWARE, BUYER         REPRESENTS THAT IT READ, UNDERSTANDS AND AGREES TO BE BOUND BY THE TERMS AND CONDITIONS OF THIS LICENSE. IF BUYER DOES NOT AGREE TO THE TERMS AND CONDITIONS OF THIS LICENSE THEN DO         I accept the terms in the license agreement       Print         I do not accept the terms in the license agreement       Print                                                                                                    | License Agreement                                                                                                    |                                                                                                    |                                                                                                    | 1                                                          |
|----------------------------------------------------------------------------------------------------|----------------------------------------------------------------------------------------------------|----------------------------------------------------------------------------------------------------|----------------------------------------------------------------------------------------------------|------------------------------------------------------------|
| END USER LICENSE AGREEMENT         IMPORTANT: READ THIS END USER LICENSE AGREEMENT ("LICENSE") CAREFULLY BEFORE INSTALLING OR         USING THE SOFTWARE (AS DEFINED BELOW) ACCOMPANYING THIS LICENSE. THIS LICENSE IS A BINDING         AND ENFORCEABLE LEGAL AGREEMENT BETWEEN THE BUYER AND HONEYWELL INTERNATIONAL INC.         ("MONEYWELL"), YOU ACKNOWLEDGE YOU ARE BINDING THE BUYER, AND REPRESENT YOU HAVE THE         AUTHORITY, YOU WILL BE PERSONALLY LIABLE FOR         AUTHORITY, YOU WILL BE PERSONALLY LIABLE FOR         AUTHOR FROM A BREACH OF THIS LICENSE. HONEYWELL LICENSES THE SOFTWARE TO         BUYER ONLY UPON THE CONDITION THAT BUYER ACCEPTS ALL OF THE TERMS AND CONDITIONS         CONTAINED IN THIS LICENSE. BY OPENING THE SEALED SOFTWARE PACKAGE, INDICATING ASSENT         LICETRONICALLY, OR DOWNLOADING, INSTALLING, COPTING, OR USING THE SOFTWARE, BUYER         OF THIS LICENSE. BY OPENING THE SEALED SOFTWARE PACKAGE, INDICATING ASSENT         LICETRONICALLY, OR DOWNLOADING, INSTALLING, COPTING, OR USING THE SOFTWARE, BUYER         OF THIS LICENSE. IF BUYER DOES NOT AGREE TO THE TERMS AND CONDITIONS OF THIS LICENSE. HEAD UNDERSTANDS AND AGREES TO BE BOUND BY THE TERMS AND CONDITIONS OF THIS LICENSE. IF BUYER DOES NOT AGREE TO THE TERMS AND CONDITIONS OF THIS LICENSE THEN IN THE LICENSE agreement         I accept the terms in the license agreement         O I do not accept the terms in the license agreement <th>Please read the following license a</th> <th>agreement carefully.</th> <th></th> <th></th> | Please read the following license a                                                                                                    | agreement carefully.                                                                                                    |                                                                                                    |                                                            |
| IMPORTANT: READ THIS END USER LICENSE AGREEMENT ("LICENSE") CAREFULLY BEFORE INSTALLING OR<br>USING THE SOFTWARE (AS DEFINED BELOW) ACCOMPANYING THIS LICENSE. THIS LICENSE IS A BINDING<br>AND ENFORCEABLE LEGAL AGREEMENT BETWEEN THE BUYER AND HONEYWELL INTERNATIONAL INC.<br>("HONEYWELL"). YOU ACKNOWLEDGE YOU ARE BINDING THE BUYER, AND REPRESENT YOU HAVE THE<br>AUTHORITY TO DO SO, OR IF YOU DO NOT HAVE THE AUTHORITY, YOU WILL BE PERSONALLY LIABLE FOR<br>ANY DAMAGES RESULTING FROM A BREACH OF THIS LICENSE. HONEYWELL LICENSES THE SOFTWARE TO<br>BUYER ONLY UPON THE CONDITION THAT BUYER ACCEPTS ALL OF THE TERMS AND CONDITIONS<br>CONTAINED IN THIS LICENSE. BY OPENING THE SEALED SOFTWARE PACKAGE, INDICATING ASSENT<br>ELECTRONICALLY, OR DOWNLOADING, INSTALLING, COPYING, OR USING THE SOFTWARE, BUYER<br>REPRESENTS THAT IT READ, UNDERSTANDS AND AGREES TO BE BOUND BY THE TERMS AND CONDITIONS<br>OF THIS LICENSE. IF BUYER DOES NOT AGREE TO THE TERMS AND CONDITIONS OF THIS LICENSE HENDO<br>I accept the terms in the license agreement<br>InstallShield                                                                                                    | END U                                                                                                    | SER LICENSE AGREEME                                                                                                    | <u>NT</u>                                                                                                    | •                                                          |
| I accept the terms in the license agreement     Print     I do not accept the terms in the license agreement  InstallShield                                                                                                    | IMPORTANT: READ THIS END USER LICE!<br>USING THE SOFTWARE (AS DEFINED BEL<br>AND ENFORCEABLE LEGAL AGREEMENT<br>("HONEYWELL"). YOU ACKNOWLEDGE YO<br>AUTHORITY TO DO SO, OR IF YOU DO NI.                                                                                                    | NSE AGREEMENT ("LICENSE")<br>LOW) ACCOMPANYING THIS L<br>BETWEEN THE BUYER AND<br>DU ARE BINDING THE BUYEI<br>OT HAVE THE AUTHORITY, YC                                                          | CAREFULLY BEFORE INSTALL<br>ICENSE. THIS LICENSE IS A B<br>HONEYWELL INTERNATION<br>R, AND REPRESENT YOU HA                                                                         | LING OR<br>BINDING<br>IAL INC.<br>AVE THE<br>BLE FOR       |
| I do not accept the terms in the license agreement InstallShield                                                                                                    | ANY DAMAGES RESULTING FROM A BRE<br>BUYER ONLY UPON THE CONDITION 1<br>CONTAINED IN THIS LICENSE. BY OPEI<br>ELECTRONICALLY, OR DOWNLOADING,<br>REPRESENTS THAT IT READ, UNDERSTAN<br>OF THIS LICENSE. IF BUYER DOES NOT AC                                                                                   | EACH OF THIS LICENSE. HONE<br>THAT BUYER ACCEPTS ALL<br>NING THE SEALED SOFTWA<br>INSTALLING, COPYING, OR<br>IDS AND AGREES TO BE BOUI<br>GREE TO THE TERMS AND CO                               | YWELL LICENSES THE SOFTW<br>OF THE TERMS AND CONI<br>RE PACKAGE, INDICATING<br>USING THE SOFTWARE,<br>ND BY THE TERMS AND CONI<br>NDITIONS OF THIS LICENSE T                        | ARE TO<br>DITIONS<br>ASSENT<br>BUYER<br>DITIONS<br>THEN DO |
| InstallShield                                                                                                    | ANY DAMAGES RESULTING FROM A BRE<br>BUYER ONLY UPON THE CONDITION T<br>CONTAINED IN THIS LICENSE. BY OPEI<br>ELECTRONICALLY, OR DOWNLOADING,<br>REPRESENTS THAT IT READ, UNDERSTAN<br>OF THIS LICENSE. IF BUYER DOES NOT AC<br>I accept the terms in the license ag                                           | ACH OF THIS LICENSE, HONE<br>THAT BUYER ACCEPTS ALL<br>NING THE SEALED SOFTWA<br>INSTALLING, COPYING, OF<br>IDS AND AGREES TO BE BOUI<br>GREE TO THE TERMS AND CO<br>greement                    | YWELL LICENSES THE SOFTW<br>OF THE TERMS AND CONI<br>RE PACKAGE, INDICATING<br>USING THE SOFTWARE,<br>ND BY THE TERMS AND CONI<br>NDITIONS OF THIS LICENSE T                        | ARE TO<br>DITIONS<br>ASSENT<br>BUYER<br>DITIONS<br>HEN DO  |
|                                                                                                    | BAYE DAMAGES RESULTING FROM A BRE<br>BUYER ONLY UPON THE CONDITION I<br>CONTAINED IN THIS LICENSE. BY OPEI<br>ELECTRONICALLY, OR DOWNLOADING,<br>REPRESENTS THAT IT READ, UNDERSTAN<br>OF THIS LICENSE. IF BUYER DOES NOT AC<br>I accept the terms in the license ag<br>I do not accept the terms in the lice | EACH OF THIS LICENSE. HONE<br>THAT BUYER ACCEPTS ALL<br>NING THE SEALED SOFTWA<br>INSTALLING, COPYING, OR<br>DS AND AGREES TO BE BOUI<br>GREE TO THE TERMS AND CO<br>greement<br>tense agreement | YWELL LICENSES THE SOFTW<br>OF THE TERMS AND CONI<br>RE PACKAGE, INDICATING<br>USING THE SOFTWARE,<br>USING THE SOFTWARE,<br>ND BY THE TERMS AND CONI<br>NDITIONS OF THIS LICENSE T | ARE TO<br>DITIONS<br>ASSENT<br>BUYER<br>DITIONS<br>HEN DO  |

3. Click *I accept the terms in the license agreement* and then click **Next**. The *Database Selection* page appears.

| 🔡 Master      | Link - InstallShield Wizard                                  |
|---------------|--------------------------------------------------------------|
| Databa        | se Selection<br>select the type of database for installation |
|               | Select the type of Database for installation:                |
|               | SQL DB Server                                                |
|               | Sqlite DB                                                    |
| InstallShield | < Back Next > Cancel                                         |

By default, SQL DB Server is selected. User is required to select SQLite DB.

4. Click **Next**. The *Destination folder* page appears, displaying information about the default destination folder.

| 闄 MasterLi             | ink - InstallShield Wizard                                                                    | 23   |
|------------------------|-----------------------------------------------------------------------------------------------|------|
| Destinati<br>Click Nex | ion Folder<br>xt to install to this folder, or click Change to install to a different folder. | と    |
|                        | Install MasterLink to:<br>C:\Program Files (x86)\Honeywell\MasterLink\<br>Char                | ıge  |
| InstallShield -        | < Back Next > Ca                                                                              | ncel |
5. Click **Next**. The *Ready to install the Program* page appears.

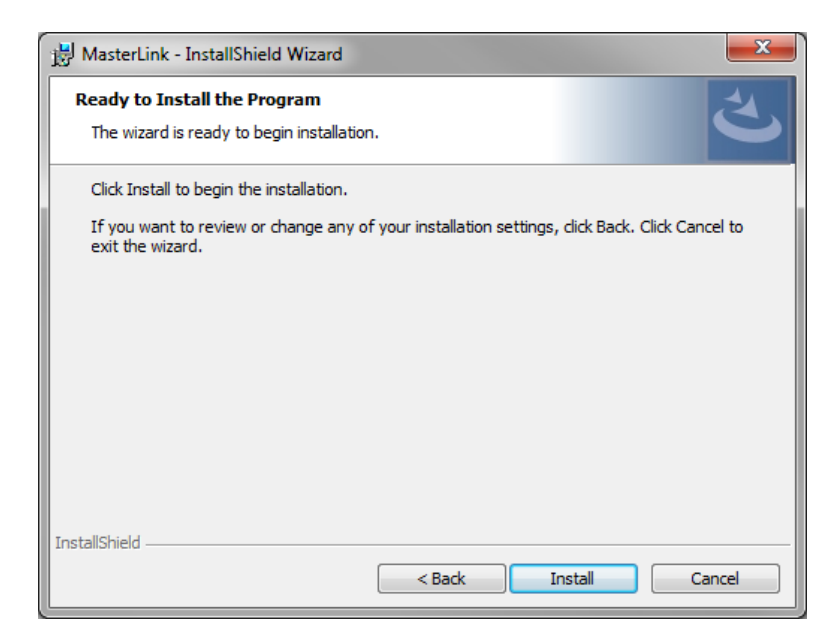

6. Click Install to continue.

| 🔡 MasterLi             | nk - InstallShield Wizard                                                                      |
|------------------------|------------------------------------------------------------------------------------------------|
| Installing<br>The prog | y MasterLink<br>gram features you selected are being installed.                                |
| <b>i</b> ₽             | Please wait while the InstallShield Wizard installs MasterLink. This may take several minutes. |
|                        | Status:                                                                                        |
|                        |                                                                                                |
|                        |                                                                                                |
|                        |                                                                                                |
| InstallShield          |                                                                                                |
|                        | < Back Next > Cancel                                                                           |

7. Click **Finish** to complete.

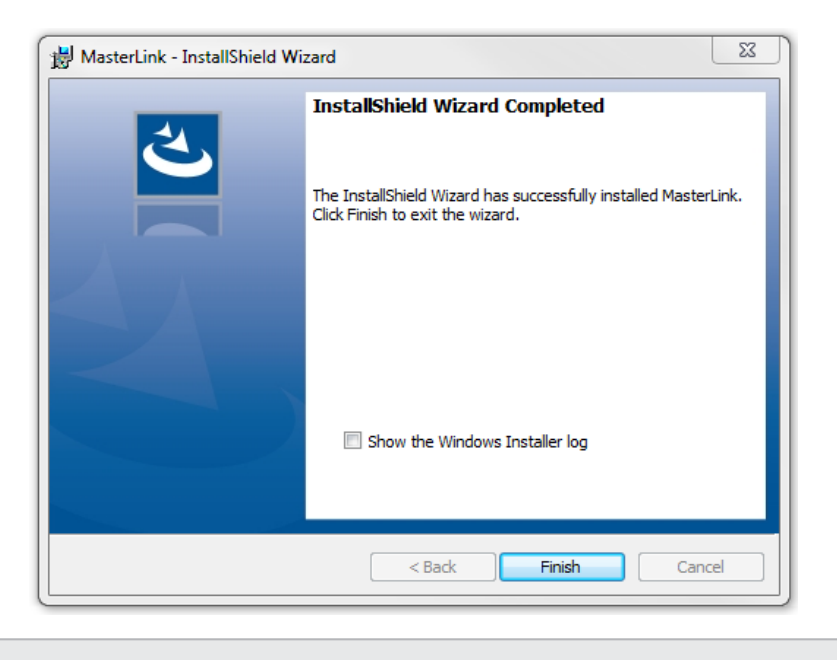

Note: Select the check box to view the Installer log.

# 2.7 Post Installation Steps

 To log on to MasterLink application, users need access to C:\ProgramData\Honeywell\Masterlink. By default, all users under Users group has the required privileges. If a user falls under any other user group, then administrator should give "Full Control" privileges on folder "C:\ProgramData\Honeywell\Masterlink" for that particular user group.

|                                                  | Cl                                | Coourity     | <b>D</b> · <b>V</b> · |                   |  |  |
|--------------------------------------------------|-----------------------------------|--------------|-----------------------|-------------------|--|--|
| eneral                                           | Sharing                           | Security     | Previous Versions     | Customize         |  |  |
| Object name: C:\ProgramData\Honeywell\MasterLink |                                   |              |                       |                   |  |  |
| Group or                                         | user nan                          | nes:         |                       |                   |  |  |
| & CR                                             | EATOR                             | WNER         |                       |                   |  |  |
| SY.                                              | STEM                              |              |                       |                   |  |  |
| St. Adr                                          | ninistrator                       | s (IE1FLT    | 1D7N6C2\Administra    | ators)            |  |  |
| S. Use                                           | ers (IE1FL                        | T1D7N6C      | 2\Users)              |                   |  |  |
|                                                  |                                   |              | (5.)#55%              |                   |  |  |
| To chan                                          | ge permis                         | sions, click | c Edit.               | Edit              |  |  |
|                                                  |                                   |              |                       |                   |  |  |
| Permissi                                         | ons for Us                        | sers         | Allow                 | Deny              |  |  |
| Full co                                          | ontrol                            |              | ~                     |                   |  |  |
| Modify                                           | Y                                 |              | 1                     |                   |  |  |
| Read                                             | & execute                         | e            | ~                     | :                 |  |  |
| List fo                                          | Ider conte                        | ents         | ~                     |                   |  |  |
| Bead                                             |                                   |              |                       |                   |  |  |
| neau                                             | Write                             |              |                       |                   |  |  |
| Write                                            |                                   |              | ~                     |                   |  |  |
| Write<br>For spec                                | ial permis                        | sions or ad  | Vanced settings       | AL                |  |  |
| For spec                                         | ial permis<br>vanced.             | sions or ad  | vanced settings,      | Advanced          |  |  |
| For spec                                         | ial permis<br>vanced.             | sions or ad  | Vanced settings,      | Ad <u>v</u> anced |  |  |
| For spec<br>click Ad                             | ial permis<br>vanced.<br>out acce | sions or ad  | vanced settings,      | Ad <u>v</u> anced |  |  |
| For spec<br>click Ad                             | ial permis<br>vanced.<br>out acce | sions or ad  | and permissions       | Advanced          |  |  |

2. If SQL server is used as a database while installing the MasterLink application, then all users who will use the application must be provided DBO access on SUITE32 database.

# 2.8 Upgrading MasterLink

To upgrade MasterLink R510.4 from R500.1 to R510.1:

 On the machine where MasterLink R510.4 R500.1 is installed, launch the MasterLink R510.4 R510.1 installer. The following pop-up appears.

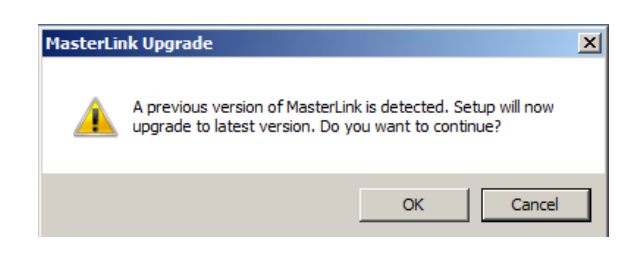

2. Click **OK**. The installation wizard continues with the upgrade process,

| 🔡 Honeywe              | ll MasterLink - InstallShie                                                                           | ld Wizard             |                      | _ 🗆 🗙    |
|------------------------|----------------------------------------------------------------------------------------------------|-----------------------|----------------------|----------|
| Installing<br>The prog | Honeywell MasterLink<br>ram features you selected are                                                 | being installed.      |                      | と        |
| i <del>g</del>         | Please wait while the InstallS<br>may take several minutes.<br>Status:<br>Updating component registra | hield Wizard installs | s Honeywell MasterLi | nk. This |
| InstallShield –        |                                                                                                    | < Back                | Next >               | Cancel   |

3. After the upgrade completes, the following page appears. Click **Finish** to complete the upgrade.

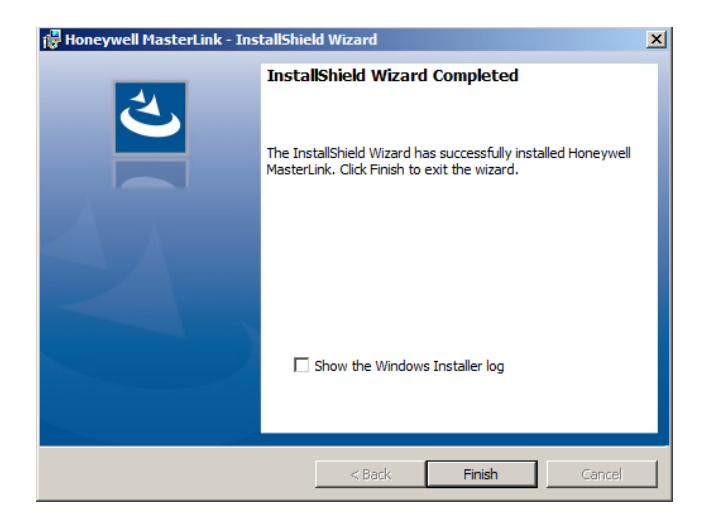

# 3 MasterLink User Interface

This chapter describes the steps of getting started with MasterLink. This chapter also explains the user interface along with the different features that are available in separate tabs.

# 3.1 Getting Started

On launching the MasterLink, you will see a screen to log on.

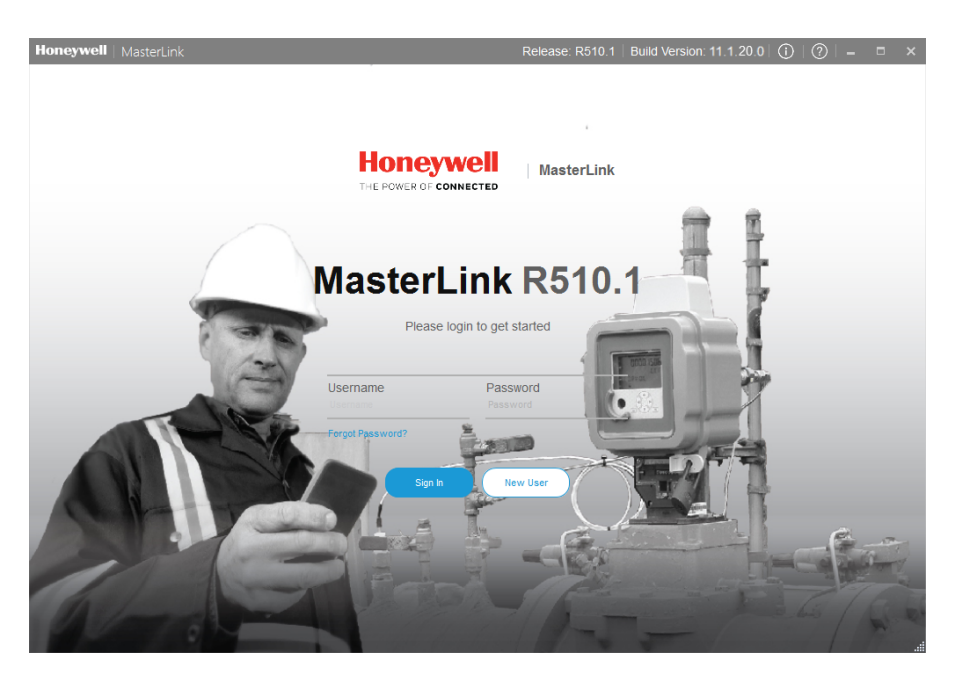

# 3.1.1 User Creation and Activation Process

To start using MasterLink Application, one must create a Site Administrator user who can in turn create multiple users with different privileges based on the business requirements.

#### 3.1.1.1 Site Administrator Creation

The Site Administrator must initially get a MasterLink license from Honeywell Process Solutions | Mercury Instruments. This license key can be used to register a Site Administrator in the MasterLink Application. Contact <u>TAC team</u> to get your license key.

#### 3.1.1.2 Creating Users

After the site administrator is registered, they can create new users using <u>Security</u> feature. To know more on passkey generation refer to <u>User Configuration</u>.

For individual user, the generated license key must be emailed to the respective users allowing them to register and start using MasterLink application.

#### 3.1.1.3 User Registration

For a first time user, click **New User** and register. User is required to register with license key provided by the site Administrators. The **User name** you enter while registering must match with the user name used while creating the license key.

Enter the log-in details, browse and select the license key, and then click **Register**.

The Login screen appears.

Log on with your credentials. Click Sign In.

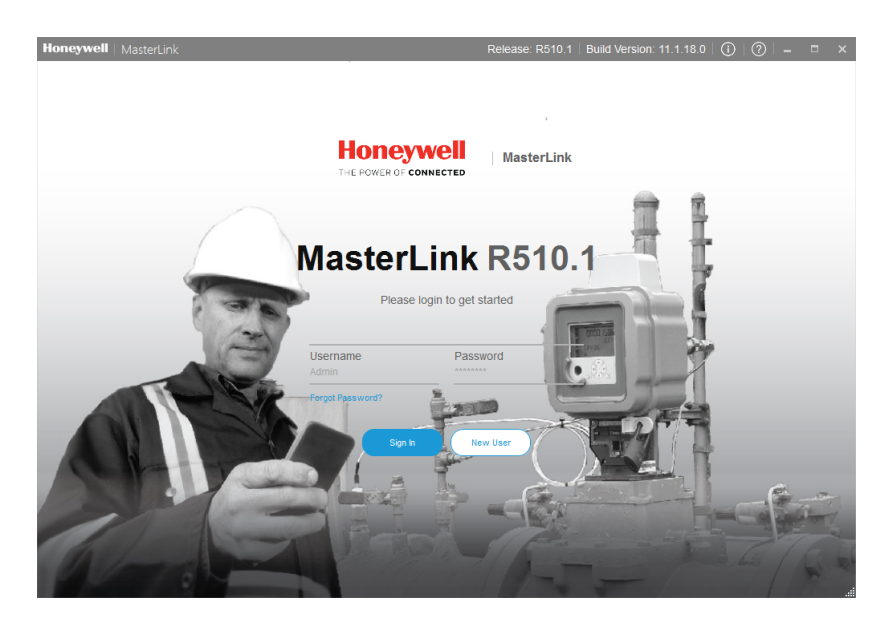

The following screen is displayed:

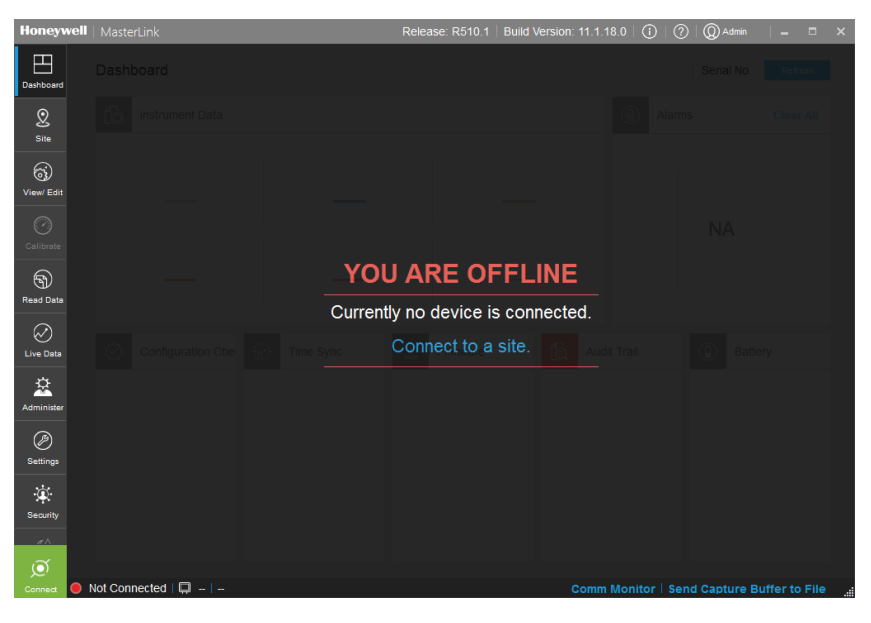

Refer **MasterLink Installation Guide** for understanding the prerequisites and installation instructions.

#### 3.1.1.4 Forgot Password

If users forget their password they can reach out to the site Administrator for a new passkey. Once the key is received, users can reset their passwords by clicking the **Forgot Password** link. The Forgot Password screen appears.

Enter your user-name, browse and select the license key, and finally enter your new password. Click **Reset** to log-in with the new password.

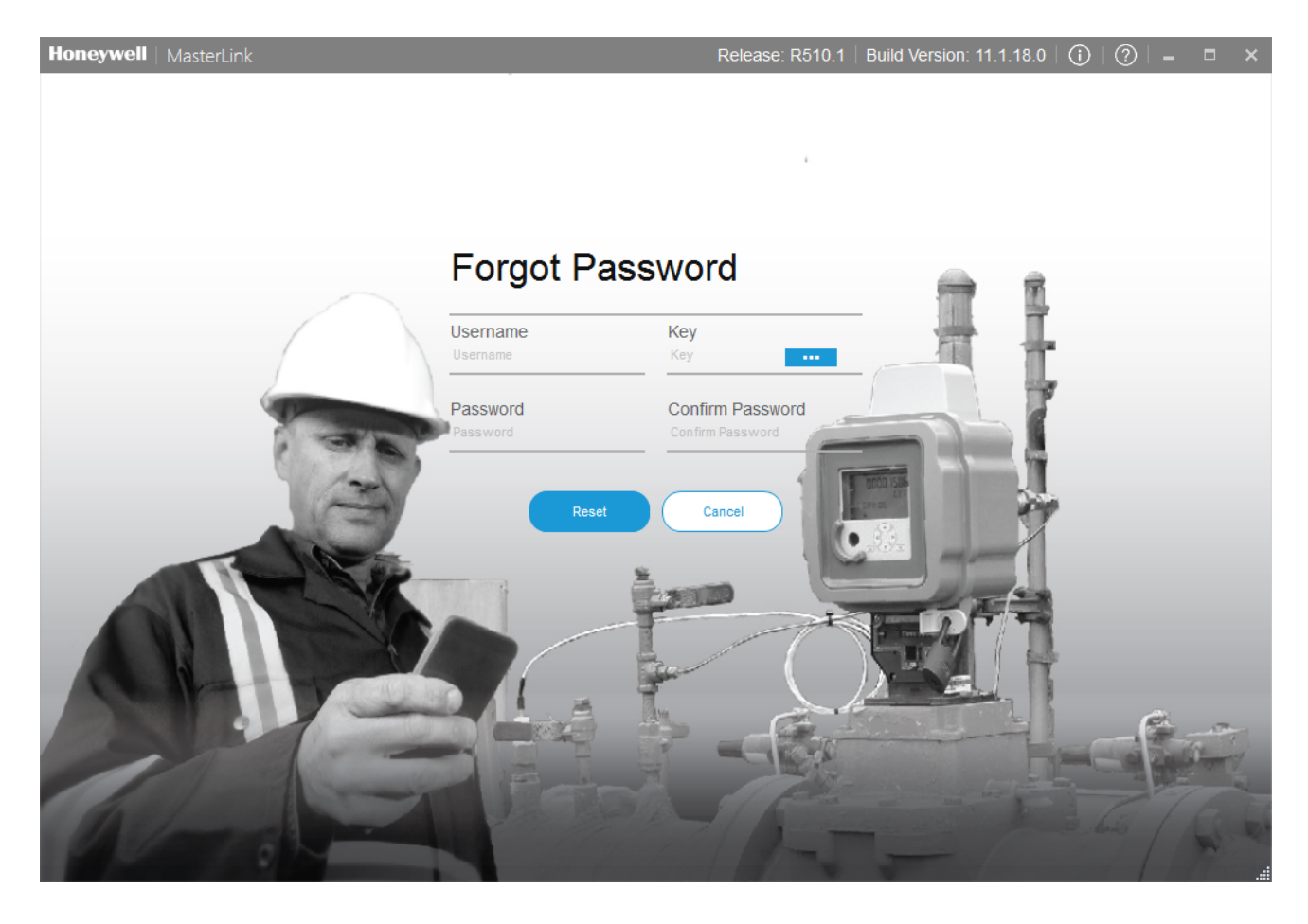

# 3.2 Sites

The 'Sites' screen lists all sites configured in the MasterLink application. A Site refers to a field instrument such as:

| 1. Accutest                     | 10. ERX 350 + Cloud Link 4G Modem |
|---------------------------------|-----------------------------------|
| 2. Cloud Link 4G Modem          | 11. Mini                          |
| 3. CNI4                         | 12. Mini-AT                       |
| 4. EC 350                       | 13. Mini-Max                      |
| 5. EC 350 + Cloud Link 4G Modem | 14. PTModbus                      |
| 6. ECAT                         | 15. Pulse Accumulator             |
| 7. ER                           | 16. TCI                           |
| 8. ERX                          | 17. Turbo Corrector               |
| 9. ERX 350                      | 18. Turbo Monitor                 |

The user can also add a new Site, as well as edit or remove an existing Site. From the 'Sites' screen, users can connect to a device deployed on the field.

This section describes the steps to configure and add a site to MasterLink. It also explains how to connect and communicate with existing sites.

**Note:** In Coexistence scenario, any Cloud Link related sites that are added using New Master link will be displayed as "Unknown" sites in MasterLink.

# 3.2.1 Add Site

In the 'Site Management' screen, you can configure and connect to site.

| Dashboard   | Site Management    |                             |             | All 🍸                    | Q Search site              |
|-------------|--------------------|-----------------------------|-------------|--------------------------|----------------------------|
|             | ec350site 😨        |                             | ec350site   | Connect                  |                            |
| Site<br>(S) | EC 350 Stand Alone |                             | EC 350      | Modem                    | Serial Internet IrDA       |
| View/ Edit  |                    |                             | Stand Alone |                          |                            |
| Calibrate   |                    | Instrument Type             | EC 350 -    | Internet/Phone           | None •                     |
| Read Data   |                    | Site Name *                 | ec350site   |                          | UDP SSL                    |
| $\oslash$   |                    | Site Location               | hyd         | Site Phone/IP<br>Address |                            |
| Live Data   |                    | Site ID *                   | 0000000     | SSL Private Key          |                            |
| Administer  |                    | Site ID 2 *                 | 0000000     | Modem ID                 | 0                          |
| Settings    |                    | User ID *                   | 0           | Modem Port               | None 🔻                     |
| Security    |                    | Instrument Access<br>Code * | ****        | Post Modem<br>Command    |                            |
| -<br>Çî     |                    |                             |             |                          |                            |
| Ø           |                    | Add Site                    |             |                          |                            |
| Connect 🦲   | Not Connected   📮  |                             |             | Comm Monitor   S         | end Capture Buffer to File |

Site can be connected and configured over the following interfaces based on deployment (device type):

|                      | Serial       | IRDA         | Modem        | Internet*    |
|----------------------|--------------|--------------|--------------|--------------|
| EC 350               | ~            | ~            | ~            | $\checkmark$ |
| Cloud Link           | ~            | ×            | ×            | ~            |
| EC 350 + Cloud Link  | ~            | ~            | ×            | ~            |
| Pulse Accumulator    | ~            | ×            | ~            | ~            |
| CNI4                 | ~            | ×            | ×            | ~            |
| Mini Max             | ~            | ×            | ~            | ~            |
| ERX                  | ~            | ×            | ~            | ~            |
| ТСІ                  | ×            | ~            | ×            | ×            |
| Mini AT              | ~            | ×            | ~            | ~            |
| Turbo Corrector      | $\checkmark$ | ×            | ~            | $\checkmark$ |
| Accutest             | $\checkmark$ | ×            | $\checkmark$ | $\checkmark$ |
| ERX 350              | ~            | $\checkmark$ | ~            | $\checkmark$ |
| ERX 350 + Cloud Link | $\checkmark$ | $\checkmark$ | ×            | $\checkmark$ |
| Mini                 | $\checkmark$ | ×            | ~            | $\checkmark$ |
| Turbo Monitor        | ~            | ×            | ~            | $\checkmark$ |
| PT Modbus            | $\checkmark$ | ×            | ~            | ×            |
| ER                   | $\checkmark$ | ×            | $\checkmark$ | ✓            |

|      | Serial | IRDA | Modem        | Internet* |
|------|--------|------|--------------|-----------|
| ECAT | ~      | ×    | $\checkmark$ | ~         |

\* Assuming that a cellular modem is being used.

**Note:** Before adding a new site, ensure that you have configured your communication settings under <u>Settings > Communications Setup</u>.

Click **Add Site** to create a new site or a field device. This function is used to add site information to the Site List.

| Site Manageme               | ent                               |                            |             |                                           |
|-----------------------------|-----------------------------------|----------------------------|-------------|-------------------------------------------|
|                             | C350 +<br>oud Link<br>grated Mode |                            |             |                                           |
| Instrument Type             | EC350 + Cloud Link •              | Internet/Phone             | None •      |                                           |
| Site Name *                 |                                   |                            | UDP SSL     |                                           |
| Site Location               |                                   | Site Phone/IP<br>Address * |             |                                           |
| Site ID *                   |                                   | SSL Private Key            |             |                                           |
| Site ID 2 *                 |                                   | Modem ID                   | 0           | Configure the site details and click Save |
| User ID *                   |                                   | Modern Port                | None •      |                                           |
| Instrument Access<br>Code * |                                   | Post Modem<br>Command      |             |                                           |
|                             |                                   |                            |             |                                           |
|                             |                                   |                            |             |                                           |
|                             |                                   |                            | Save Cancel |                                           |
|                             |                                   | an X Con X                 |             |                                           |

Attention: In integrated mode, Site IDs must be identical for device and modem. (If you are using EVC or Recorder's Site ID with 8 digits, then Modem ID should be Last 6 digits).

Also, an integrated site must be added in 'Integrated' mode only. Otherwise only the Cloud Link modem will be added as a site followed by a sync with the central server. A Site once created and synced with the central server cannot be deleted from the server. However, the site can be deleted from Technician's mobile app.

Attention: Site IDs must not be changed after it is synced with the central server. If the Site ID is changed after the sync, then the mobile iOS app may not work as expected.

While adding an integrated site, the EVC or Recorder's site IDs will be shown as Site IDs of integrated sites. The Cloud Link modem's Site ID will not be displayed as the Site ID of the integrated site. However, the Site ID of the Cloud Link modem will still be used to scan and detect the integrated site. The 'Site Management' screen has 2 views:

1. Tile View:

| Honeywell                                                                                               | Master   | Link                   |              |          | Release                  | : R510.1 | Build V | /ersion             | : 11.1.18.( | ()   () | $\mid$ ? $\mid$ Q ad | min –           |      | × |
|----------------------------------------------------------------------------------------------------|----------|------------------------|--------------|----------|--------------------------|----------|---------|---------------------|-------------|---------|----------------------|-----------------|------|---|
| Dashboard                                                                                               | Site M   | anagement              |              |          |                          | ,        |         | $\overline{\times}$ | ∷ 88        | Q       | Search by Site N     | ame/ID/Location | ×    |   |
| Site<br>Site<br>View/Edit<br>Calibrate<br>Read Data<br>Calibrate<br>Calibrate<br>Calibrate<br>Calibrate |          | EC350_395506<br>EC 350 | Stand Alone  | 9        | Direct Connect<br>EC 350 | Stand Al | one     |                     |             |         |                      |                 |      |   |
| Settings                                                                                                |          |                        |              |          |                          |          |         |                     |             |         |                      |                 |      |   |
| Security                                                                                                |          |                        |              |          |                          | Add Site |         |                     |             |         |                      |                 |      |   |
| Disconnect 🔘                                                                                            | Connecte | ed (EC 350)   📮        | Direct Conne | ct 00000 | 00000000 - 000           |          |         |                     | Comm M      | onitor  | Send Captu           | re Buffer to    | File |   |

2. List View:

| Honeyv                | <b>vell</b>   MasterLink |                   |                  | Release       | e: R510.1   Bui | ild Version: 11.1.18.0   (j) | ?   Q admin   _                 | □ ×    |
|-----------------------|--------------------------|-------------------|------------------|---------------|-----------------|------------------------------|---------------------------------|--------|
| Dashboard             | Site Manage              | ement             |                  |               | All             |                              | Search by Site Name/ID/Locatior | ×      |
| Q                     | Site Name                | Device Type       | Site Location    | Site ID       | Site ID 2       | Instrument Description       | Site Phone/IP Address           | Moder  |
| Site                  | EC350_395506             | EC 350            |                  | 00395506      | 00395506        | 00395506-00395506            | 37.156.39.184/40000             | 0      |
| 63                    | Direct Connect           | EC 350            |                  | 00000000      | 00000000        | 0000000-00000000             | 37.156.39.184                   | 0      |
| View/ Edit            |                          |                   |                  |               |                 |                              |                                 |        |
| Calibrate             |                          |                   |                  |               |                 |                              |                                 |        |
| Read Data             |                          |                   |                  |               |                 |                              |                                 |        |
| Contraction Live Data |                          |                   |                  |               |                 |                              |                                 |        |
| Administer            |                          |                   |                  |               |                 |                              |                                 |        |
| Ø<br>Settings         |                          |                   |                  |               |                 |                              |                                 |        |
| Security              |                          |                   |                  |               |                 |                              |                                 |        |
| <i>a</i> ∧            |                          |                   |                  |               |                 |                              |                                 | P      |
| Í                     |                          |                   |                  |               | Add Site        |                              |                                 |        |
| Disconnect            | Connected ( EC           | C 350 )   📮 Direc | t Connect 000000 | 00000000 - 00 |                 | Comm Monitor                 | Send Capture Buffer to          | File 🔡 |

# 3.2.2 Connecting to a Site

When you log on to MasterLink and if you are not connected to a site or a device, you will see the following screen.

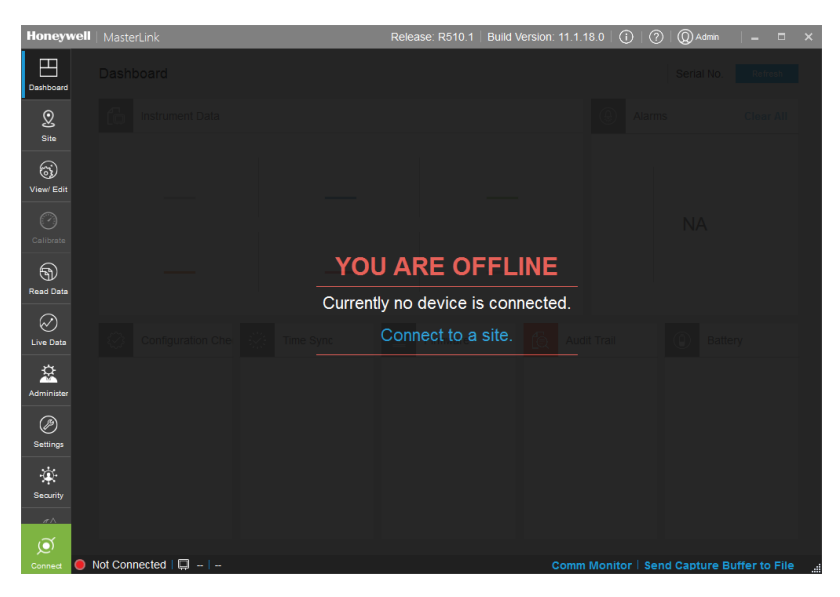

Click on the Site tab or the Connect to a Site link to get started.

Configured sites can be connected using the 'Site Management' screen of MasterLink.

**Note:** To connect an instrument through serial interface or modem configure the communication settings in the Settings tab.

After successfully connecting to the device, the dashboard starts downloading the data.

Note: It is recommended that the user waits till the dashboard data is loaded.

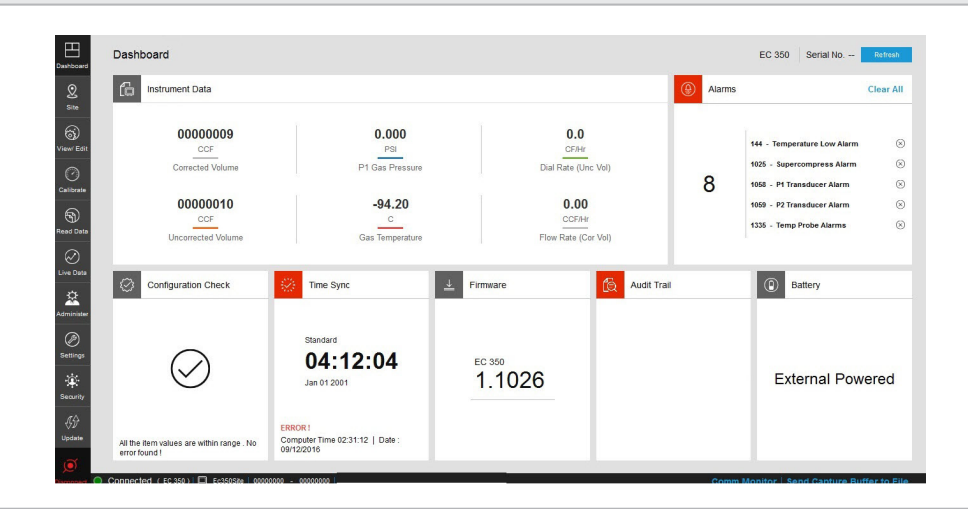

**Note:** Panels with red icons indicate that user attention is required.

### 3.2.3 Direct Connect

The 'Direct Connect' feature lets the MasterLink R510.4 connect to a site which is physically connected to a computer. The Direct Connect functionality works based on the serial port or IrDA settings configured under <u>Settings > Communications Setup</u>.

#### To connect a device:

- 1. Physically connect the instrument using a serial or IrDA interface.
- 2. Configure the required communication settings, go to <u>Settings > Communications Setup</u>.
- 3. Configure the user specific User ID and Access Code, go to Settings > Device Properties
- 4. Click **Connect** located at the bottom left. The device will be connected and the dashboard starts loading.

After connecting to an instrument users must manually add it to the site list. If the site is not already added, an **Add Site** page will be shown.

| Dashboard             | Site Manageme               | ent                  |                       |             |                                                                                     |           |
|-----------------------|-----------------------------|----------------------|-----------------------|-------------|-------------------------------------------------------------------------------------|-----------|
| <b>Q</b><br>Site      | Dire                        | ect Connect          |                       |             |                                                                                     |           |
| View/Edit             | AC<br>Stan                  | cumulator<br>d Alone |                       |             |                                                                                     |           |
| Calibrate             | Instrument Type *           | Pulse Accumulator *  | Internet/Phone        | None *      |                                                                                     |           |
| Read Data             | Site Name *                 | Direct Connect       |                       |             |                                                                                     |           |
| Contraction Live Data | Site Location               |                      | Site Phone/IP Address | 5           |                                                                                     |           |
| *                     | Site ID *                   |                      | SSL Private Key       |             | Warning                                                                             | $\otimes$ |
| Administer            | Site ID 2 *                 |                      | Modem ID              |             | The instrument you are connected is<br>not added as a site. Please add the<br>site. |           |
| Settings              | Event Log User Id           | 0                    | Modern Port           | None -      |                                                                                     |           |
| Security              | Instrument Access<br>Code * | *****                | Post Modem<br>Command |             |                                                                                     |           |
| GD<br>Update          |                             |                      |                       |             |                                                                                     |           |
|                       |                             |                      |                       | Save Cancel |                                                                                     |           |

Provide required site details and click on Save.

In case of integrated device, for example CNI4 (Pulse Accumulator + Cloud Link 4G Modem). If MasterLink R510.4 is able to connect to Pulse Accumulator only and not the Cloud Link 4G Modem, then the dashboard loads only the with the Pulse Accumulator data and notifies users that it could not connect to CNI4. This scenario arises if the site is already added as CNI4, but only the Pulse Accumulator is connected. In this case, If the site is not already added, MasterLink will just treat the connected device as standalone Pulse Accumulator.

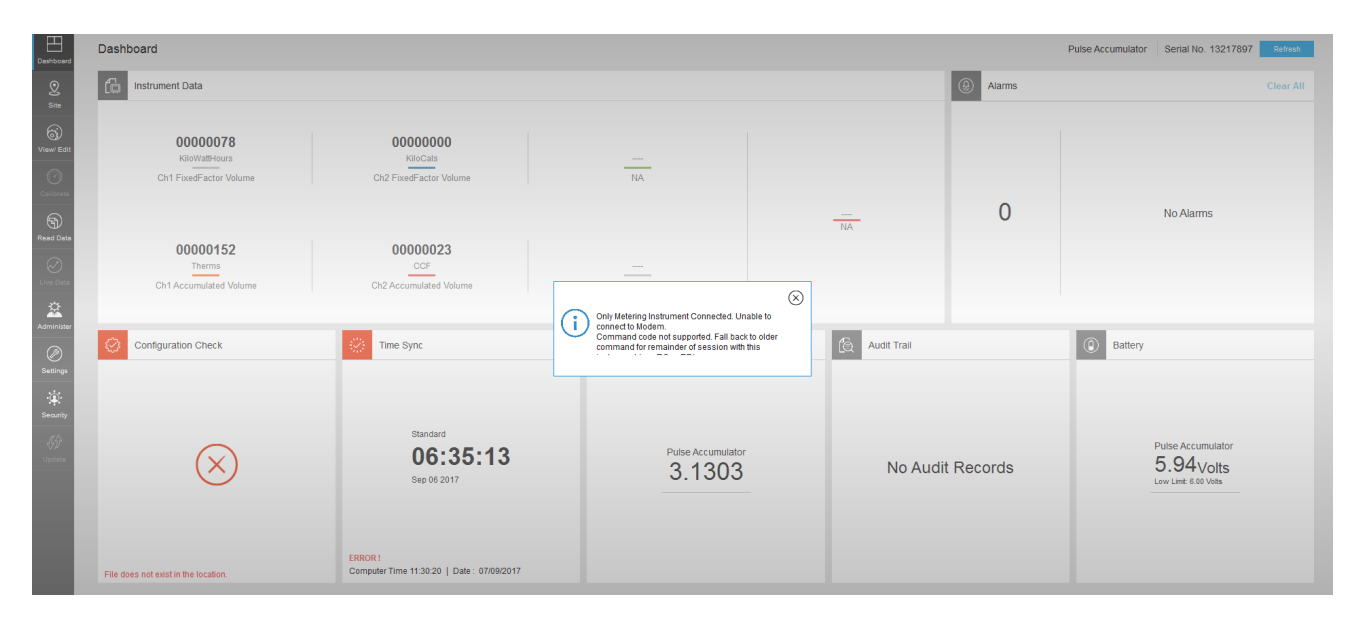

# 3.3 Dashboard

On successful site connection, dashboard data gets loaded automatically based on the 'Auto Download Settings'.

Dashboard has various panels that show current data from the connected site. The dashboard automatically reads and displays the following data:

- Critical instrument data
- Last call details (when MasterLink R510.4 is used)
- Active alarms
- Configuration checks based on the item template file
- Time Sync
- Firmware
- Audit Trail data
- Battery status

Using Data Download Settings, you can configure the dashboard data and as per your requirement.

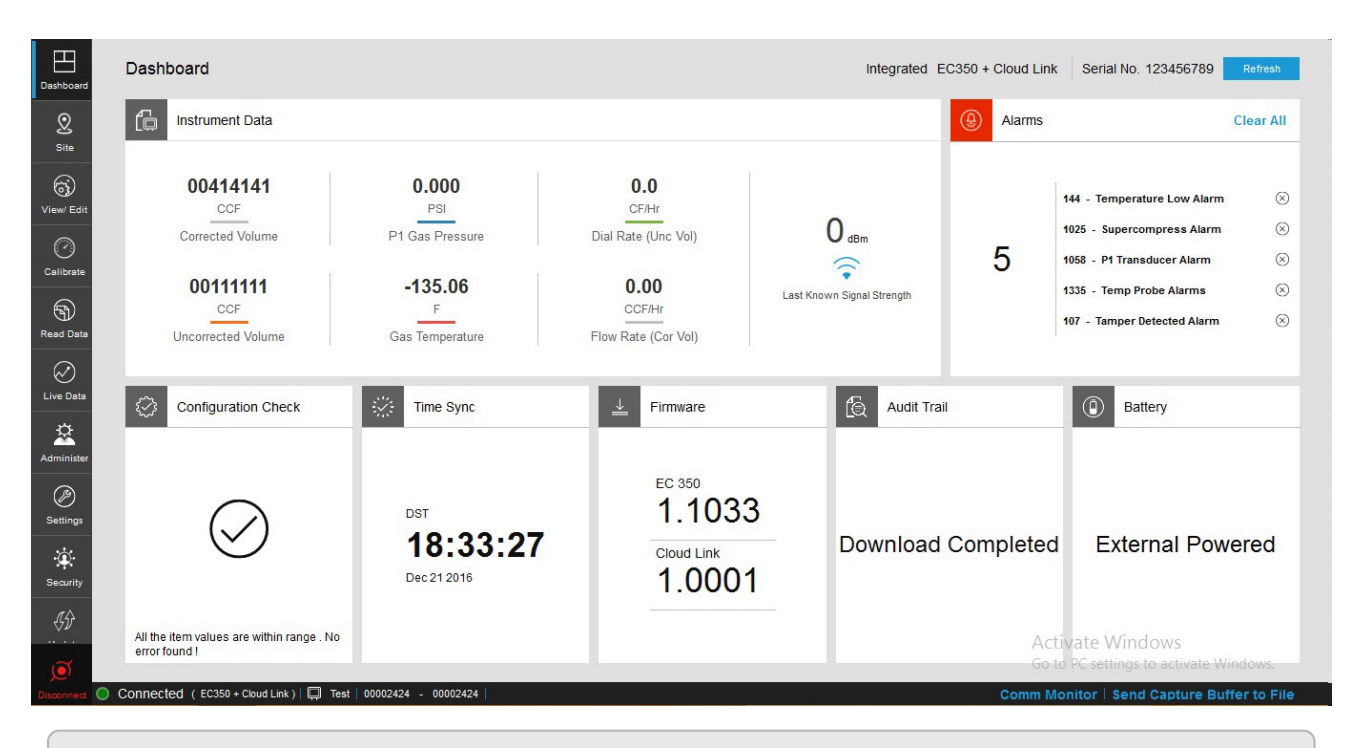

Note: The instrument data can vary based on the connected device type.

The dashboard has various panels containing instrument data, organized in panels. User can further drill down to see relevant data by clicking on respective panels.

#### 3.3.1 User Interface

User Interface consists of the following sections:

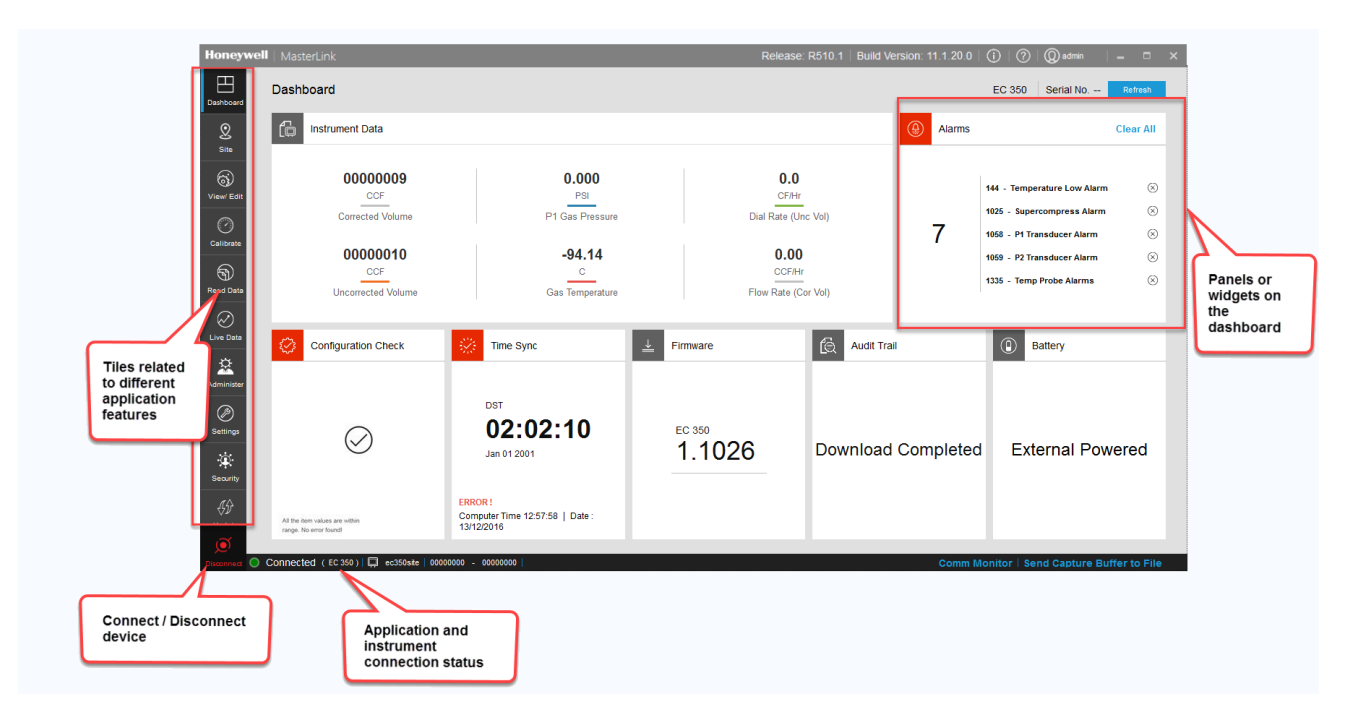

- Tiles related to the application features include:
- Header contains:
  - MasterLink application release and build number
  - About MasterLink button (i)
  - Masterlink Application help button (?)
  - User account button
- Footer contains the following information:

|                                | The icons displayed on the footer are used to illustrate the following:                                    |  |  |  |  |  |  |
|--------------------------------|----------------------------------------------------------------------------------------------------|--|--|--|--|--|--|
| Icons                          | Not connected to any site,  - Connecting to a site,  - Connected to a site                                 |  |  |  |  |  |  |
| Comm Monitor                   | Displays all the communications (command/responses) between MasterLink application and the connected site. |  |  |  |  |  |  |
| Send Capture Buffer<br>to File | Allows the user to save all the communication into a file for analysis.                                    |  |  |  |  |  |  |

# 3.3.2 Instrument Data

The Dashboard shows current instrument data from the connected site. This data is read from the instrument and displayed under the *Instrument Data* widget.

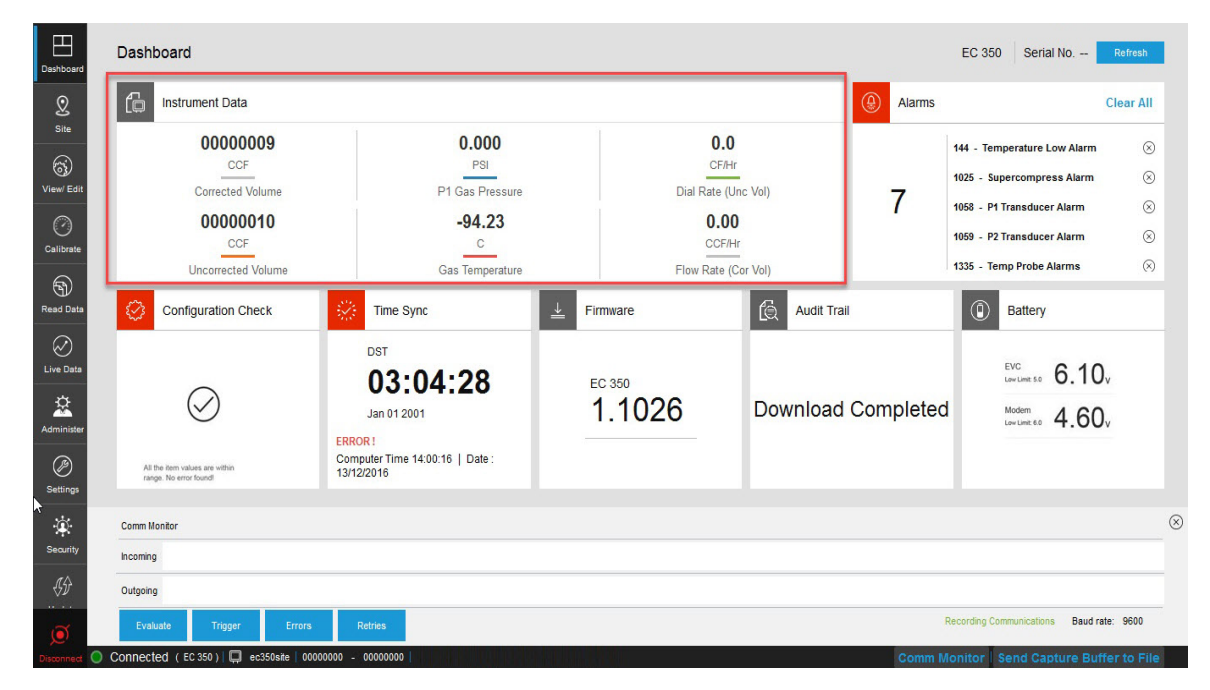

On clicking any value, further details are displayed.

| Dashboard        | Dashboard                                                |                                   |                      |                                          |                | Integrated EVC + MiCe  | I Senal No. 12343234 Refresh                                                 |
|------------------|----------------------------------------------------------|-----------------------------------|----------------------|------------------------------------------|----------------|------------------------|------------------------------------------------------------------------------|
| Site             | Instrument Data                                          |                                   |                      |                                          |                | Alarms                 |                                                                              |
| ()<br>View/ Edit | 80.48 ccF                                                | 60.93 psi                         | 1 O<br>Corrected Vol | ume                                      |                | 1                      | Pressure High 1/23/15 13.45                                                  |
| 0                | Corrected Volume                                         | P1 Pressure                       | Item Code            | Description                              | Value          | 0.5                    |                                                                              |
| Calibrate        |                                                          |                                   | 000                  | Corrected Volume                         | 0000100 (m3)   | 05                     | Pressure Low 1/17/15 12:09                                                   |
| 6                | 59.03                                                    | 58.2 -                            | 113                  | High Res Cor Value                       | 100.8739 (m3)  |                        | Pressure Low 1/17/15 12:09 (8)                                               |
| Read Data        |                                                          | 00.2                              | 043                  | Total Correction Factor                  | 0.9075         |                        |                                                                              |
| $\oslash$        | Uncorrected Volume                                       | Gas Temperature                   | 116                  | Squared Super                            | 1.0000         |                        | Pressure Low 1/17/15 12:09 (3)                                               |
| Live Data        |                                                          |                                   | 053                  | Specific Gravity                         | 0.62           |                        | -                                                                            |
| \$               | Configuration Check                                      | Time Sync                         | 054                  | % N2                                     | 0.42 (%)       | lit Trail              | Battery                                                                      |
| Administer       |                                                          |                                   | 055                  | % CO2                                    | 0.01 (%)       |                        |                                                                              |
| Ø                |                                                          |                                   | 140                  | Energy                                   | 134 (Therms)   |                        | 51/2 0 10                                                                    |
| Settings         | $\bigcirc$                                               | Standard                          |                      | Close                                    |                |                        | Low Lime 5.0 6.10v                                                           |
| *                | $(\checkmark)$                                           | 3:24:                             |                      |                                          |                | 00%                    |                                                                              |
| Security         | Ŭ                                                        | March 1, 2016                     |                      | Modem 1.0                                | 4              |                        | $\underset{\text{Low Limit 6.0}}{\overset{\text{Modem}}{\text{-}}} 4.60_{v}$ |
|                  | All the item values are within<br>range. No error found! | ERRORI<br>Actual Time 1 20:14   0 | Parte: 03/02/2018    | NOT URDATED<br>Recommended version (EVC) | 3.01 100 of 10 | 0 items are downloaded |                                                                              |
| Disconnect       | Connected (EC 350)                                       |                                   |                      |                                          |                | Comm                   | Monitor Send Capture Buffer to File                                          |

#### 3.3.3 Alarms

User can drill down to alarm and event history by clicking on the number of active alarms displayed on the dashboard.

| Dashboard      | Active Alarms                                                                                                    |                                            |
|----------------|----------------------------------------------------------------------------------------------------|--------------------------------------------|
| 2<br>Site      | Active Alarms List                                                                                                    | Alarm History Events History               |
| View/ Edit     | Image: Non-State Low Alarm         Image: Non-State Low Alarm         Image: Non-State Low Alarm <th< th=""><th>1 Transducer Alarm</th></th<>    | 1 Transducer Alarm                         |
| Calibrate      | 1059 - P2 Transducer Alarm         Image: Constraint of the system         Image: Constraint of the system         Image: Constem         Image: Constraint of the system | tem Alarms<br>0.00                         |
| Read Data      | 107 - Tamper Detected Alarm<br>11/25/16 16:45                                                                                                    |                                            |
| C<br>Live Data |                                                                                                    |                                            |
| Administer     |                                                                                                    |                                            |
| Ø<br>Settings  |                                                                                                    |                                            |
| Security       |                                                                                                    |                                            |
| <b>€</b> ₽     | Back Clear All                                                                                                    |                                            |
| Disconnect C   | O Connected (EC 350)   💭 ec350#8e   00000000 - 00000000                                                                                                    | Comm Monitor   Send Capture Buffer to File |

Individual alarms can be cleared by clicking 🤞

All active alarms can be cleared at once, by clicking Clear All.

User can access alarms and event log reports from the Dashboard.

| Dashboard   | F | Report Name:<br>Report Selections | Alarm Log<br>: 1 site ,Fro | Report<br>m : 10-12-2016 | 07:19:58 To : 2     | 1-12-2016 16:41:47    |             | Alarm Log Report | Site inf | o: 0000000:0000000 -     | View        |
|-------------|---|-----------------------------------|----------------------------|--------------------------|---------------------|-----------------------|-------------|------------------|----------|--------------------------|-------------|
| View/ Edit  | S | Bite ID: 00   Site                | Name: ec350<br>Time        | Site   Site Loca         | tion: hyd<br>Item # | Alarm Desc            | Alarm Value | Alarm Limit      |          |                          |             |
| $\bigcirc$  |   | 12/10/2016                        | 07:19:58                   | Alarm                    | 99                  | Battery Low Alarm     | 3.092       | 4.600            |          |                          |             |
| Calibrate   |   | 01/01/2001                        | 00:00:02                   | Alarm                    | 107                 | Tamper Detected Alarm | 11111111    | 0000000          |          |                          |             |
| 6           |   | 01/01/2001                        | 00:00:02                   | Alarm                    | 1058                | P1 Transducer Alarm   | 8           | 0000000          |          |                          |             |
| Read Data   |   | 01/01/2001                        | 00:00:02                   | Alarm                    | 1059                | P2 Transducer Alarm   | 8           | 0000000          |          |                          |             |
| 0           |   | 01/01/2001                        | 00:00:02                   | Alarm                    | 1335                | Temp Probe Alarms     | 4           | 0000000          |          |                          |             |
| Live Data   |   | 01/01/2001                        | 00:00:02                   | Alarm                    | 144                 | Temperature Low Alarm | -94.56      | -37.22           |          |                          |             |
| -<br>-<br>- |   | 01/01/2001                        | 00:00:02                   | Alarm                    | 1025                | Supercompress Alarm   | 10          | 0000000          |          |                          |             |
| Administer  |   | 01/01/2001                        | 00:00:31                   | Alarm Ack                | 144                 | Temperature Low Alarm | -94.11      | -37.22           |          |                          |             |
|             |   | 01/01/2001                        | 00:00:31                   | Alarm Ack                | 1025                | Supercompress Alarm   | 10          | 00000000         |          |                          |             |
| Settings    |   | 01/01/2001                        | 00:00:31                   | Alarm Ack                | 1058                | P1 Transducer Alarm   | 8           | 0000000          |          |                          |             |
| **          |   | 01/01/2001                        | 00:00:31                   | Alarm Ack                | 1059                | P2 Transducer Alarm   | 8           | 0000000          |          |                          |             |
| Security    |   | 01/01/2001                        | 00:00:31                   | Alarm Ack                | 1335                | Temp Probe Alarms     | 4           | 0000000          |          |                          |             |
| -<br>GD     |   | 01/01/2001                        | 00:00:31                   | Alarm Ack                | 107                 | Tamper Detected Alarm | 11111111    | 0000000          |          |                          | T           |
| Ĩ           |   | Print Destination                 | Adobe PDF                  | :                        | ÷                   |                       | Back        | Preview Print    |          |                          |             |
| Discoursed  |   | onnected ( EC                     | 350 ) 🔲 ec                 | 350site 000000           | 0000000 - 00        | n I                   |             |                  | Comm Mo  | nitor   Send Capture But | Hor to Eilo |

Refer Auto Download Settings page for more details.

# 3.3.4 Configuration Check

After connecting to the instrument, MasterLink compares values of items defined in the template with actual values in the instrument and reports the status of Configuration Check widget on Dashboard. User can correct the values from the drill-down screen.

| Dashboard  | Configuration Cl    | neck                 |         |                    |
|------------|---------------------|----------------------|---------|--------------------|
| 2          | Select item to corr | rect value           |         |                    |
| Site       | Item Number         | Description          | Default | Actual             |
| 63         | 0                   | Corrected Volume     | 9       | 0                  |
| View/ Edit | 2                   |                      | 4       | 0000000            |
| $\bigcirc$ | 5                   | Ch-APulses Waiting   | 24      | 0000000            |
| Calibrate  | 13                  | Base Pressure        | 12      | 14.7300            |
| 9          | 14                  | Atmospheric Pressure | 45      | 14.7300            |
| Live Data  |                     |                      |         |                    |
| Settings   |                     |                      |         |                    |
| Security   |                     |                      |         |                    |
| Ø          |                     |                      |         | Back Correct Value |

When all the values are corrected, the Configuration Check widget reports status as 'All Items found are within range'.

| Dashboard      | Dashboard                                               |                                |                      | Integrated E               | C350 + Cloud Link | Serial No. 123456789          | Refresh     |
|----------------|---------------------------------------------------------|--------------------------------|----------------------|----------------------------|-------------------|-------------------------------|-------------|
| 2<br>Site      | Instrument Data                                         |                                |                      |                            | Alarms            |                               | Clear All   |
| View/ Edit     | 00414141<br>CCF                                         | 0.000<br>PSI                   | 0.0<br>CF/Hr         |                            | 1                 | 44 - Temperature Low Alarm    | $\otimes$   |
| $\bigcirc$     | Corrected Volume                                        | P1 Gas Pressure                | Dial Rate (Unc Vol)  | O dBm                      | 1                 | 025 - Supercompress Alarm     | $\otimes$   |
| Calibrate      |                                                         |                                |                      | $\widehat{\mathbf{c}}$     | 5 1               | 058 - P1 Transducer Alarm     | $\otimes$   |
| 6              | 00111111                                                | -135.06                        | 0.00                 | Last Known Signal Strength | 1:                | 335 - Temp Probe Alarms       | $\otimes$   |
| Read Data      | Uncorrected Volume                                      | Gas Temperature                | Elow Rate (Cor Vol)  |                            | 1                 | 07 - Tamper Detected Alarm    | $\otimes$   |
|                |                                                         | ous remperature                | How rate (our vol)   |                            |                   |                               |             |
| Live Data      | Configuration Check                                     | Time Sync                      | <u>↓</u> Firmware    | Audit Trail                |                   | Battery                       |             |
| Administer     |                                                         |                                |                      |                            |                   |                               |             |
| Ø<br>Settings  | $\bigcirc$                                              | DST                            | 1.1033               |                            |                   |                               |             |
| Security       | $\bigcirc$                                              | <b>18:38:55</b><br>Dec 21 2016 | Cloud Link<br>1.0001 | Download                   | Completed         | External Pow                  | ered        |
| <i>4</i> 9     | All the item values are within range . No error found ! |                                |                      |                            |                   |                               |             |
| )<br>Disconart | Connected (EC350 + Cloud Link)                          | 00002424 - 00002424            |                      |                            | Comm Mor          | -<br>nitor   Send Canture Buf | fer to File |
| Cilconnear U   |                                                         |                                |                      |                            | Comm Wor          | inton in Senia Capitale Bui   | iento nie   |

Read more: Item Template Configuration

# 3.3.5 Time Sync

'Time Sync' page provides a user configurable option to enable/disable auto time synchronization of the connected device with your PC.

Alternatively, time can be synchronized manually by clicking on **Sync**.

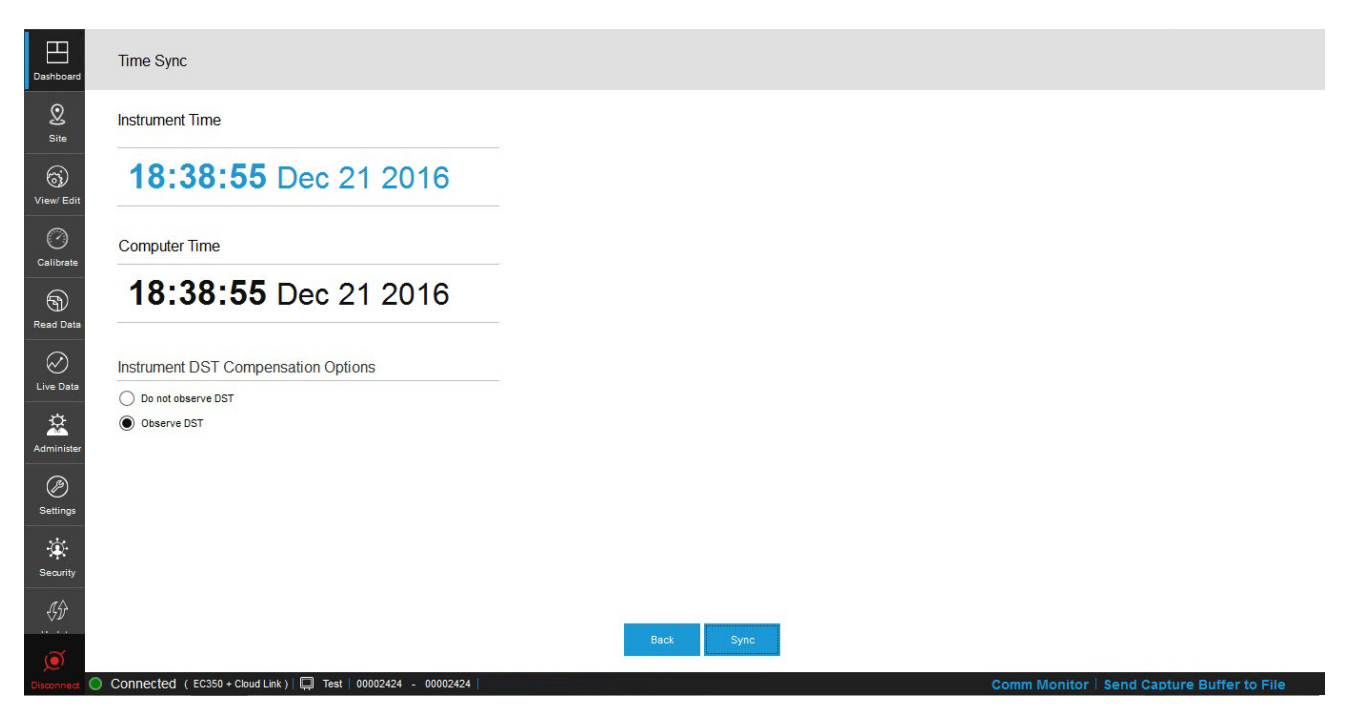

Time difference trigger point is taken into account when application reports time synchronization status.

Refer <u>Time Sync Properties</u> page for more details.

k

# 3.3.6 Firmware Update

Dashboard reports the current firmware revision/version(s) loaded in the instrument(s).

| Dashboard                          | Dashboard                             |                                                          |                                 |                   | EC 350 Serial No                                                                        | Refresh    |
|------------------------------------|---------------------------------------|----------------------------------------------------------|---------------------------------|-------------------|-----------------------------------------------------------------------------------------|------------|
| Q<br>Site                          | Instrument Data                       |                                                          |                                 | Alarms            |                                                                                         | Clear All  |
| Gg)<br>View/ Edit                  | 00000011                              | 0.000<br>PSI<br>P1 Gas Pressure                          | 0.0<br>CF/Hr<br>Dial Rate (Un   | c Vol)            | 144 - Temperature Low Alarm<br>1025 - Supercompress Alarm<br>1058 - P1 Transducer Alarm | 8          |
| Calibrate                          | 00000010<br>CCF<br>Uncorrected Volume | -94.15<br>C<br>Gas Temperature                           | 0.00<br>CCF/Hr<br>Flow Rate (Cc | r Vol)            | 1059 - P2 Transducer Alarm<br>1335 - Temp Probe Alarms                                  | 8          |
| Live Data                          | Configuration Check                   | Time Sync                                                | Firmware                        | 😥 Audit Traii     | Battery                                                                                 |            |
| Administer<br>Settings<br>Security |                                       | DST<br>03:14:05<br>Jan 01 2001                           | EC 350<br>1.1026                | Download Complete | d External Powe                                                                         | ered       |
| €Ĵ                                 | File does not exist in the location.  | ERROR !<br>Computer Time 14:09:54   Date :<br>13/12/2016 |                                 | Comm              | Monitor                                                                                 | er to File |

Firmware versions can be upgraded using the firmware drill down screen.

| Dashboard      | Update             |                          |                      |         |         |                    |        |                   |                     |         |
|----------------|--------------------|--------------------------|----------------------|---------|---------|--------------------|--------|-------------------|---------------------|---------|
| Q<br>Site      | EVC 1.1026         | Modem Certificate        |                      |         |         |                    |        |                   |                     |         |
| 65             |                    |                          |                      |         |         | Step               | Status |                   |                     |         |
| View/ Edit     | Firmware Filename: | File Location:           |                      | Brow    | /se     | Validate FW file   |        |                   |                     |         |
| $\bigcirc$     |                    |                          |                      |         |         | Send Firmware      |        |                   |                     |         |
| Calibrate      |                    |                          |                      |         |         | Validate Firmware  |        |                   |                     |         |
| 6              | Versions           |                          | Selected Firmware De | tails   |         | Sync date and time |        |                   |                     |         |
| Read Data      | Current Firmware   | 1.1026                   | Firmware Type        |         |         |                    |        |                   |                     |         |
| $\sim$         | Loader             | 2.0012                   | New Firmware         |         |         |                    |        |                   |                     |         |
| Live Data      |                    |                          |                      |         |         |                    |        |                   |                     |         |
| Administer     |                    |                          |                      |         |         |                    |        |                   |                     |         |
| ()<br>Settings |                    |                          |                      |         |         |                    |        |                   |                     |         |
| Security       |                    |                          |                      |         |         |                    |        |                   |                     |         |
| <i>4</i> D     |                    |                          |                      |         |         |                    |        |                   |                     |         |
| Í              |                    |                          |                      | Start U | Upgrade | Reset              |        |                   |                     |         |
| Disconnect (   | Connected ( EC 350 | ) 🛄 ec350site 00000000 - | 0000000              |         |         |                    |        | Comm Monitor   Se | nd Capture Buffer 1 | to File |

The **Update** screen consists of three tabs:

- EC 350 Firmware Upgrade
- Cloud Link 4G Modem
- Certificate

The current firmware version details are displayed on the relevant update screen. The firmware file to be used can be browsed and version of the firmware to be upgraded is displayed under 'Selected Firmware Details' section.

Browse and select the required firmware file to be uploaded and observe application displays the information of firmware file selected under 'Selected Firmware Details' section.

The new firmware is transferred to the instrument and then installed.

**Note:** MasterLink R500 Application (Windows & Mobile) supports firmware upgrade to the EC 350 and Cloud Link 4G Modem, only if the devices have the following firmware versions:

Cloud Link 4G Modem: 1.0001

EC 350: 1.1032

It is not recommended to perform a firmware upgrade, unless the devices are running on the versions mentioned above.

# 3.3.7 Audit Trail

As soon as you connect an instrument to MasterLink Software Applications, Audit Trail data from the instrument is automatically downloaded. Instrument data is automatically downloaded if the Auto Download settings are enabled.

|                                               |                                   |                                  | Logs   Dia                               | gnosiic Logs                    | Celiulai Logs                            |                               |                                    |                               |                            |                             |                                      |
|-----------------------------------------------|-----------------------------------|----------------------------------|------------------------------------------|---------------------------------|------------------------------------------|-------------------------------|------------------------------------|-------------------------------|----------------------------|-----------------------------|--------------------------------------|
|                                               |                                   |                                  |                                          |                                 | Audit Tra                                | ail Report                    |                                    |                               |                            |                             |                                      |
| Report Name: Audi<br>Report Selections: 1 sit | it Trail Report<br>e ,From 2016-1 | 2-10 07:15:00 To 2               | 016-12-13 14:32:                         | :02                             |                                          |                               |                                    | Site info :                   | 0000000:0000000            | ▼ Log # : 1                 | •                                    |
| Site ID: 0 0 Log1   Site Na                   | ame: ec350site                    | Site Location: hyd               |                                          |                                 |                                          |                               |                                    |                               |                            |                             |                                      |
| Log Date and Time                             | Incremen<br>tal Cor<br>Vol (CCF)  | Incremen<br>tal Unc<br>Vol (CCF) | P1<br>Interval<br>Avg<br>Press<br>(PSLG) | Interval<br>Avg Gas<br>Temp (C) | Battery<br>Voltage<br>Reading<br>(VOLTS) | Correcte<br>d Volume<br>(CCF) | Uncorrec<br>ted<br>Volume<br>(CCF) | P1 Gas<br>Pressure<br>(PSI-G) | Gas<br>Temperat<br>ure (C) | Case<br>Temperat<br>ure (C) | Battery<br>Low Vo<br>Limit<br>(VOLTS |
| 12/10/2016 7:15:00 AM                         | 0                                 | 0                                | .000                                     | -94.24                          | 3.091                                    | 9                             | 10                                 | .000                          | -94.25                     | 22.11                       | 4.600                                |
|                                               |                                   |                                  |                                          |                                 |                                          |                               |                                    |                               |                            |                             |                                      |
|                                               |                                   |                                  |                                          |                                 |                                          |                               |                                    |                               |                            |                             |                                      |
|                                               |                                   |                                  |                                          |                                 |                                          |                               |                                    |                               |                            |                             |                                      |
|                                               |                                   |                                  |                                          |                                 |                                          |                               |                                    |                               |                            |                             |                                      |
|                                               |                                   |                                  |                                          |                                 |                                          |                               |                                    |                               |                            |                             |                                      |

Refer <u>Auto Download Settings</u> for more details.

#### 3.3.8 Battery

While connecting to the site, application reads the type of power source (Battery or External). If battery powered, voltage is displayed on Dashboard.

Dashboard battery drill down is not allowed if the site is externally powered. However, if the site is battery powered the Dashboard drill down plots the battery voltage against time.

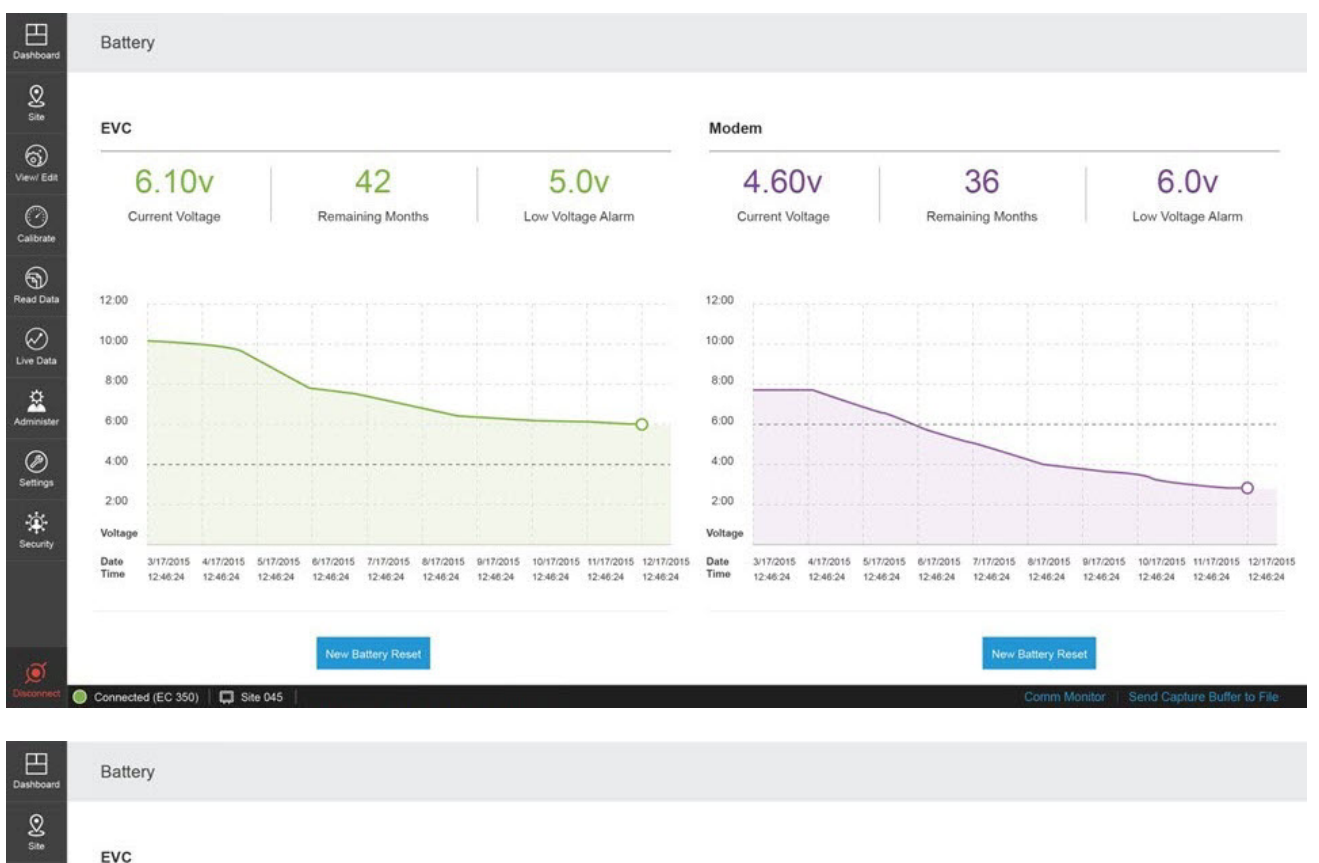

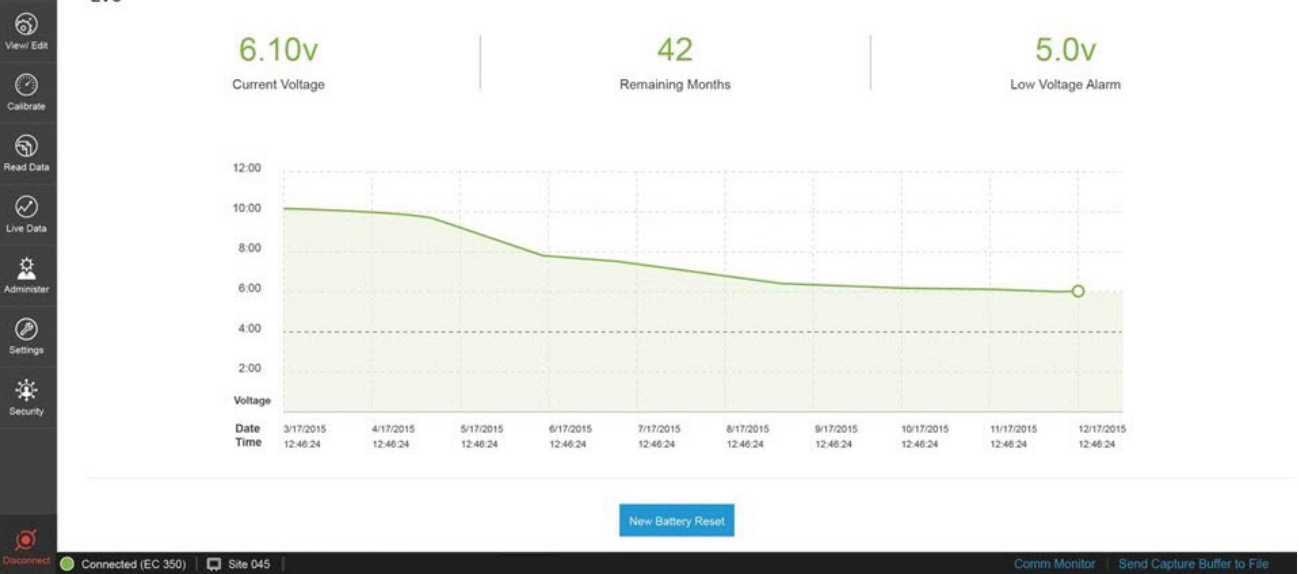

## 3.3.9 Update User Account

If privileges associated with user role are modified, then the respective user account needs to be updated with a new passkey shared by administrator.

Click on username and select Update User Account.

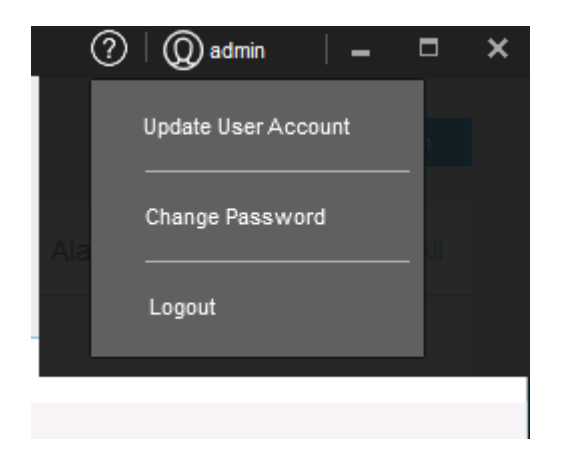

The Update User Account pop-up appears.

| Admin            |   |  |
|------------------|---|--|
| Current Password | ł |  |
| XXXXXXXXXXXX     |   |  |
| Key              |   |  |
| Кеу              |   |  |

Update user account using the new key sent by the administrator.

#### 3.3.10 Change Password

Password of an existing user can be changed using the Change Password option.

Click on user-name and select Change Password.

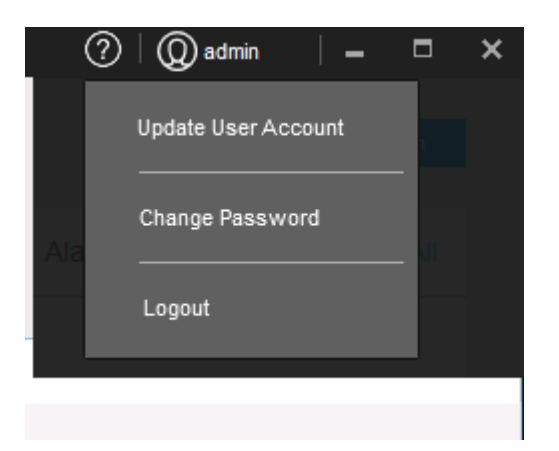

The Change Password pop-up appears.

| Change Password  |        |       | $\otimes$ |
|------------------|--------|-------|-----------|
| Current Password |        |       | _         |
| New Password     |        |       | -         |
| Confirm Password |        |       | -         |
|                  | Change | Close |           |

Type current password, and then the new password. You also need to confirm your new password by typing it again.

After you finish making the required changes, click **Change** to save the changes.

0

# 3.4 View and Edit

This tab has the functionality for performing various interactions with device such as read/write item, read item file etc.

## 3.4.1 Configure by Group

MasterLink must be connected to an instrument for this function to work. 'Configure by Group' tab displays groups categorized by items corresponding to connected instrument.

Instrument items (which vary per type of instrument) can be grouped by function. The 'Configure by Group' tab displays the item values that apply to the type of connected instrument after grouping them by function. For example, all items related to pressure calibration are displayed on one screen.

When connected to an instrument, you can click on the **Read** button to read item values from the connected instrument.

To change item values:

- 1. Click on the desired function group (panel on left) to see the group items (panel on right).
- 2. Select an item by clicking the check box next to it.
- 3. Enter a value for the selected item number, and click on Write button.

| Volume & Energy       Volume & Energy       Read tem gy number of description       Value       Unit         P1 Pressure       Image: tem by number of description       Value       Unit       Image: tem by number of description       Value       Unit         P1 Pressure Calibration       Image: tem by number of description       Value       Unit       Image: tem by number of description       Value       Unit         P1 Pressure Calibration       Image: tem by number of description       Value       Unit       Values to the connected device       Values to the connected device       Value to the values to the connected device </th <th></th> <th>Configure by</th> <th>Item   S</th> <th>Send Item File</th> <th>Logging Configuration   Man</th> <th>age User Table   Manage Shor</th> <th>tlist</th> <th>0</th> <th></th> |                                | Configure by | Item   S | Send Item File | Logging Configuration   Man | age User Table   Manage Shor | tlist  | 0               |               |
|----------------------------------------------------------------------------------------------------|--------------------------------|--------------|----------|----------------|-----------------------------|------------------------------|--------|-----------------|---------------|
| Correction Factors       Item Number       Description       Value       Unit         P1 Pressure       000       Corrected Volume       00000011       CCF       Read item Values to the connected Values to the connected Values to the connected Values       000       Corrected Volume       00000010       CCF       Read item Values to the connected Values to the connected Values to the connected Values       000       Corrected Values       00000010       CCF       Read item Values to the connected Values to the connected Values       Values       Values       CCF       Read item Values to the connected Values to the connected Values       Values       Values       Values       CCF       Read item Values to the connected Values       Values       Values       Values       Values       Values       Values       CCF       Read item Values to the connected Values       Values       Values       Values       Values       Values       Values       CCF       Values       Values       Values       Values       Values       Values       Values       CCF       Values       Values       Values       Values       Values       Values       Values       Values       Values       Values       Values       Values       Values       Values       Values       Values       Values       Values       Values       Values       Values                                                                                                    | Volume & Energy                | ►Î           | Volume & | Energy         |                             |                              |        | Read Item Write | e item Export |
| P1 Pressure       000       Corrected Volume       00000011       CCF       Read item values to the connected device         P1 Pressure Calibration       113       Hi Res Cor Vol       110000       CCF       Read item values to the connected device         Temperature       892       Hi Res Unc Vol       0.0000       CCF       CCF       CCF       Corrected Volume Values to the connected device         Temperature Calibration       090       Cor Volume Units       CCF        CCF       CF       CCF       CCF                                                                                                    | Correction Factors             | •            |          | Item Number    | Description                 | Value                        | Unit   | Ν               |               |
| P1 Pressure       002       Uncorrected Volume       0000010       CCF       Read item values to the connected device         P1 Pressure Calibration       113       Hi Res Cor Vol       11.000       CCF       Values to the connected device         Temperature       982       Hi Res Unc Vol       0.0000       CCF       CCF       Corrected device         Temperature Calibration       090       Cor Volume Units       CCF        CCF       device         Temperature Calibration       096       Corr Vol # of Digits       8 Digits           Flow & Dial Rates       097       Unc Vol # of Digits       8 Digts           Site information       098       Meter Index Rate       10 CF           0       098       Meter Index Rate       10 CF           Volume and Flow Statistics       114       Meter Scaling Factor       1.00000          Date & Time Config       433       Volume Input Mode       LF-UMB/instrument Drive          1       439       Meter Displacement (CF)       1.00000       CFree                                                                                                    |                                |              |          | 000            | Corrected Volume            | 00000011                     | CCF    |                 |               |
| P1 Pressure Catibration       113       Hi Res Car Vol       110000       CCF       from the connected device       values to the connected device         Temperature       892       Hi Res Unc Vol       0.0000       CCF                                                                                                    | P1 Pressure                    | ▶            |          | 002            | Uncorrected Volume          | 00000010                     | CCF    | Read item       | Write item    |
| Temperature       892       Hi Res Unc Vol       0.0000       CCF       connected device         Temperature Calibration       090       Cor Volume Units       CCF          Flow & Dial Rates       096       Corr Vol # of Digits       8 Digits          Site Information       097       Unc Volume Units       CCF          098       Meter Index Rate       10 CF          098       Meter Index Rate       10 CF          098       Meter Index Rate       10 CF          1114       Meter Scaling Factor       1.00000          124 & Time Contig       433       Volume Input Mode       LF-UMBInstrument Drive          1349       Meter Displacement (CF)       1.00000       CFree                                                                                                    | P1 Pressure Calibration        | •            |          | 113            | Hi Res Cor Vol              | 11.0000                      | CCF    | from the        | values to th  |
| Temperature Calibration       090       Cor Volume Units       CCF        Corr Vol         Fine & Dial Rates       092       Unc Volume Units       CCF       4          Site information       097       Unc Volume Units       CCF       4          Site information       097       Unc Vol # of Digits       B bigIs       4          P1 Pressure and Temperature Statistics       098       Meter Index Rate       10 CF       4          Volume and Flow Statistics       114       Meter Scaling Factor       1.000000           Date & Time Contig       433       Meter Index Rate       Other       4                                                                                                    | Temperature                    |              |          | 892            | Hi Res Unc Vol              | 0.0000                       | CCF    | connected       | device        |
| Temperature Calibration       096       Corr Vol # of Digits       8 Digits          Flow & Dial Rates       092       Unc Volume Units       CCF          Site Information       097       Unc Vol # of Digits       8 Digits          P1 Pressure and Temperature Statistics       098       Meter Index Rate       10 CF          Volume and Flow Statistics       114       Meter Scaling Factor       1.00000          Date & Time Config       432       Meter Model       Other          042       Meter Displacement (CF)       1.00000                                                                                                    |                                |              |          | 090            | Cor Volume Units            | CCF -                        |        | device          |               |
| Flow & Dial Rates       092       Unc Volume Units       CcF          Site Information       097       Unc Vol # of Digits       8 Digits          P1 Pressure and Temperature Statistics       098       Meter Index Rate       10 CF          Volume and Flow Statistics       114       Meter Scaling Factor       1.00000          Date & Time Contig       433       Volume Input Mode       LF-JUMB/Instrument Drive          Date & Time Contig       438       Meter Displacement (CF)       1.00000       CF/rev                                                                                                    | Temperature Calibration        |              |          | 096            | Corr Vol # of Digits        | 8 Digits 👻                   |        |                 |               |
| Site Information       097       Unc Vol # of Digits       8 bigts          P1 Pressure and Temperature Statistics       098       Meter Index Rate       10 CF          0       098       Meter Index Rate       10 CF          0       114       Meter Scaling Factor       1.00000          0       433       Volume Input Mode       LF-UMB/Instrument Drive          Date & Time Config       433       Meter Model       Other          0       439       Meter Displacement (CF)       1.00000       CF/rev                                                                                                    | Flow & Dial Rates              | ►            |          | 092            | Unc Volume Units            | CCF •                        |        |                 | _             |
| Image: Construction     Image: Construction     Image: Construct                                                                                                    | Site Information               |              |          | 097            | Unc Vol # of Digits         | 8 Digits 👻                   |        |                 |               |
| P1 Pressure and Temperature Statistics         114         Meter Scaling Factor         1.00000            Volume and Flow Statistics         433         Volume Input Mode         LF-UKB/Instrument Drive •            Date & Time Config         433         Meter Model         Other            Date & Time Config         433         Meter Model         Other                                                                                                    |                                |              |          | 098            | Meter Index Rate            | 10 CF 💌                      | ,      |                 |               |
| Volume and Flow Statistics         Image: Statistics         Image: Statistics </td <td>P1 Pressure and Temperature St</td> <td>atistics</td> <td></td> <td>114</td> <td>Meter Scaling Factor</td> <td>1.000000</td> <td></td> <td></td> <td></td>                                        | P1 Pressure and Temperature St | atistics     |          | 114            | Meter Scaling Factor        | 1.000000                     |        |                 |               |
| Date & Time Config         432         Meter Model         Other             439         Meter Displacement (CE)         1000000         CE/rev                                                                                                    | Volume and Flow Statistics     | •            |          | 433            | Volume Input Mode           | LF-UMB/Instrument Drive •    |        |                 |               |
| 439 Meter Displacement (CE) 100000 CE/rev                                                                                                    | Date & Time Config             |              |          | 432            | Meter Model                 | Other •                      |        |                 |               |
|                                                                                                    |                                |              |          | 439            | Meter Displacement (CF)     | 1.000000                     | CF/rev |                 |               |

# 3.4.2 Configure by Item

MasterLink must be connected to an instrument for this function to work as different instruments have different items and groups categorized. 'Configure by Item' tab displays all items corresponding to connected instrument and by default, all items are sorted by item number.

An item can be searched with Item number or description. The check box must be checked in order to read/write value(s) of any item.

To change item values:

- 1. Select an item by clicking on the check box next to it.
- 2. Enter a value for the item number.
- 3. Click **Write Item** after making the changes. This will write the new item value to the connected instrument.

|             |          | Selu len P             | ne   Logging comiguratio | n   Manage user lab |                  | Q Search item by number o |
|-------------|----------|------------------------|--------------------------|---------------------|------------------|---------------------------|
| Ite         | m Number | Description            | Value                    | Unit                | Read             | I Item Write Item Advance |
| <b>V</b> 00 | 00       | Corrected Volume       | 00000012                 | CCF                 |                  |                           |
| 00          | 02       | Uncorrected Volume     | 00000010                 | CCF                 | Read item values | Write item value          |
| 00          | 05       | Ch-APulses Waiting     |                          |                     | from the         | to the connecte           |
| 00          | 06       | Ch-B Pulses Waiting    |                          |                     | connected device | device                    |
| 00          | 07       | Ch-C Pulses Waiting    |                          | -                   |                  |                           |
| 00          | 08       | P1 Gas Pressure        | 0.000                    | PSI                 |                  |                           |
| 01          | 10       | P1 High Alarm Limit    | 1422335.                 | PSI                 |                  |                           |
| 01          | 11       | P1 Low Alarm Limit     | -71.117                  | PSI                 |                  |                           |
| 01          | 12       | P1 Cal Atmos Pressure  |                          | PSI                 |                  |                           |
| 01          | 13       | Base Pressure          | 1234.000                 | PSI                 |                  |                           |
| 01          | 14       | Atmospheric Pressure   | 14.6960                  | PSI                 |                  |                           |
| 01          | 15       | Press used at P1-Zero  |                          | PSI                 |                  |                           |
|             |          | Design and at D4 Occas |                          | DOL                 |                  |                           |

Sliding the mouse over the column divider until a cross is displayed, then dragging it to the desired width can resize the column widths. Use the up/down arrows or across arrows for full viewing of all data fields.

**Note:** Selecting a check box against an item after modifying the search criteria would refresh the previous selections.

Click on Advance Options and select Raw Item Access to modify the value of an item.

| nfigure by G | roup   Cor | nfigure by Item   Send Item Fil | e Logging Configuration | on   I | Manage User Table   Manage Shortlist | O Search item        | hy number o |
|--------------|------------|---------------------------------|-------------------------|--------|--------------------------------------|----------------------|-------------|
|              |            |                                 |                         |        |                                      | Read Item Write Item | Advance     |
| Iter         | n Number   | Description                     | Value                   |        | Unit                                 |                      | Raw Ite     |
| 11           | 1          | Temperature Factor Mode         | Fixed                   | •      |                                      |                      | Shut        |
| 11:          | 2          | P1 Transducer Type              | Gauge                   | Ŧ      |                                      |                      |             |
| 11:          | 3          | Hi Res Cor Vol                  | 387.7509                |        | CF                                   |                      |             |
| 114          | 4          | Meter Scaling Factor            | 1.000000                |        |                                      |                      |             |
| 11           | 6          | Squared Supercompress           | 0.9999                  |        |                                      |                      |             |
| 11           | 8          | Reference Number 1              |                         |        |                                      |                      |             |
| 11           | 9          | Reference Number 2              |                         |        |                                      |                      |             |
| 12           | 0          | Calibration Date P1 Press       | 1/1/0001                |        | MM-DD-YY                             |                      |             |
| 12           | 1          | Calibration Date Temp           | 1/1/0001                |        | MM-DD-YY                             |                      |             |
| 12           | 2          | Firmware Version                | 1.1102                  |        |                                      |                      |             |
| 12           | 7          | Instrument Type Code            |                         |        |                                      |                      |             |
| 13           | 0          | Scroll List Item 1              |                         |        |                                      |                      |             |
| _            |            |                                 |                         |        |                                      |                      |             |

Search for a particular item either by number or description.

|             |                           |          |                 |                      | C Search item i       |
|-------------|---------------------------|----------|-----------------|----------------------|-----------------------|
|             |                           |          |                 |                      | Read Item Vivite Item |
| Item Number | Description               | Value    |                 | Unit                 |                       |
| 111         | Temperature Factor Mode   | Fixed    |                 |                      |                       |
| 112         | P1 Transducer Type        | Gauge    | law Item Access |                      | $\otimes$             |
| 113         | Hi Res Cor Vol            | 387.7509 | Item Number *   | 114                  |                       |
| 114         | Meter Scaling Factor      | 1.000000 |                 |                      |                       |
| 116         | Squared Supercompress     | 0.9999   | Value           | 2                    |                       |
| 118         | Reference Number 1        |          |                 |                      |                       |
| 119         | Reference Number 2        |          |                 | Read Item Write Item |                       |
| 120         | Calibration Date P1 Press | 1/1/0001 |                 | MM-DD-YY             |                       |
| 121         | Calibration Date Temp     | 1/1/0001 |                 | MM-DD-YY             |                       |
| 122         | Firmware Version          | 1.1102   |                 |                      |                       |
| 127         | Instrument Type Code      |          |                 |                      |                       |
|             |                           |          |                 |                      |                       |

Clicking on **Shut down** will shut down the device.

## 3.4.3 Send Item File

An Item File stores the current instrument's item code values on your computer in a file. You can configure different items corresponding to an instrument in an 'Item File' and then send it to the device.

Click **Browse** and select the item file. (.IE3 for EC 350, .ICL for Cloud Link 4G Modem, .ECL for EC 350 + Cloud Link 4G Modem)

| Dashboard  | View/ Edit          | Configure by Item Sen   | d Item File | onfiguration Manage User | Table   Manage Shortlist         |   |
|------------|---------------------|-------------------------|-------------|--------------------------|----------------------------------|---|
| Site       | Choose an item type | Cal-items Non Cal-items | ocation :   | Browse                   | Browse and select the item file. | ] |
| Calibrate  |                     |                         |             | •                        |                                  | _ |
| Read Data  |                     |                         |             |                          |                                  |   |
| Live Data  |                     |                         |             |                          |                                  |   |
| Administer |                     |                         |             |                          |                                  |   |
| Settings   |                     |                         |             |                          |                                  |   |
| Security   |                     |                         |             |                          |                                  |   |
| ,          |                     |                         |             | Send to Device           |                                  |   |

View the values configured for different item numbers.

| Configure by | Group Configure by Item         | Send Item File M    | lanage Logging Configuration | Manage User Tabl | e Manage Shortlist      | Q Search item | by number or |
|--------------|---------------------------------|---------------------|------------------------------|------------------|-------------------------|---------------|--------------|
| Location: We | 10nt3ks015\RMG\MasterLinkR500.1 | E1_Build_9_Nov_2015 | Browse                       |                  |                         |               |              |
| Item Number  | Item Description                | Value               | Unit                         | Item Number      | Item Description        | Value         | Unit         |
| 0000         | Corrected Volume                | 00242990            | CF                           | 0013             | Excess TCal Change %    | 2.0000        | CF           |
| 0002         | Uncorrected Volume              | 00266559            | CF                           | 0014             | Total Correction Factor | 1.0000        | CF           |
| 0005         | Ch-A pulses waiting             | 00000000            | -                            | 0015             | Press Correction Factor | 1.0000        | -            |
| 0006         | Ch-8 pulses waiting             | 00000000            | -                            | 0016             | Temp Correction Factor  | 1.0000        | -            |
| 0007         | Ch-C pulses waiting             | 00000000            | PSI                          | 0017             | Aux Correction Factor   | 1.0000        | PSI          |
| 0008         | P1 gas pressure                 | 13.775              | PSI                          | 0018             | Unsquared Supercompress | 1.0000        | PSI          |
| 0010         | P1 high alarm limit             | 99999.99            | PSI                          | 0019             | Battery Voltage Reading | 2.372         | PSI          |
| 0011         | P1 low alarm limit              | -1.000              | PSI                          | 0020             | Battery Low Volt Limit  | 4.600         | PSI          |
| 0012         | P1 Cal atmos pressure           | 0.0000              | PSI                          | 0021             | Shutdown Voltage Limit  | 4.000         | PSI          |
| 0012         | P1 Cal atmos pressure           | 0.0000              | PSI                          | 0021             | Shutdown Voltage Limit  | 4.000         | PSI          |
| 0012         | P1 Cal atmos pressure           | 0.0000              | PSI                          | 0021             | Shutdown Voltage Limit  | 4.000         | PSI          |
| 0012         | P1 Cal atmos pressure           | 0.0000              | PSI                          | 0021             | Shutdown Voltage Limit  | 4.000         | PSI          |
| 0012         | P1 Cal atmos pressure           | 0.0000              | PSI                          | 0021             | Shutdown Voltage Limit  | 4.000         | PSI          |

Click Send to Device to send the Item File to the connected field instrument.

# 3.4.4 Logging Configuration

#### [Available only for EC 350 and ERX 350 devices]

Using MasterLink software, an instrument can be configured to contain as many as 5 independent logs, each with its own collection of item values and collection (sample) frequency. Each log can be configured to collect values for up to 20 items.

| comigure by cro                                                       | up   Comigure by item   Send item File                                                                                    | Logging Con | figura | tion Manage User Table Ma     | nage Shortlist |       |
|-----------------------------------------------------------------------|----------------------------------------------------------------------------------------------------|-------------|--------|-------------------------------|----------------|-------|
| Select Items                                                          | Allocate Log Memory                                                                                                    | Log Configu | ration | Up Down                       | Ì              |       |
| Drag the desired Ite<br>appropriate Items lis<br>Double click the des | -<br>im over to the Log Configuration tree and drop it onto the<br>st or<br>irred Item to add to the selected Items list. | ● EC 350    | Audit  | RX 350<br>Trail Logs          | 100 -          | Log 1 |
| Item Number                                                           | Description                                                                                                    | -           | 🗟 Log  | 1                             | - 80 -         |       |
| 0                                                                     | Corrected Volume                                                                                                    |             | O      | 5 minutes 💌                   |                |       |
| 2                                                                     | Uncorrected Volume                                                                                                    | 1           | - 🛛    | Items (11 of 20)              |                |       |
| 113                                                                   | Hi Res Cor Vol                                                                                                    |             |        | 225 - Incremental Cor Vol     | 60 -           |       |
| 892                                                                   | Hi Res Unc Vol                                                                                                    |             |        | 🕐 226 - Incremental Unc Vol   |                |       |
| 90                                                                    | Cor Volume Units                                                                                                    |             |        | 206 - P1 Interval Avg Press   | - 40           |       |
| 96                                                                    | Corr Vol # of Digits                                                                                                    |             |        | 🕐 207 - Interval Avg Gas Temp |                |       |
| 92                                                                    | Unc Volume Units                                                                                                    |             |        | 48 - Battery Voltage Reading  | -              |       |
| 97                                                                    | Unc Vol # of Digits                                                                                                    |             |        | O - Corrected Volume          | 20 -           |       |
| 98                                                                    | Meter Index Rate                                                                                                    |             |        | 2 - Uncorrected Volume        | -              |       |
| 114                                                                   | Meter Scaling Factor                                                                                                    |             |        | 🕐 8 - P1 Gas Pressure         |                |       |

The order of the items in the Log Configuration list determines the order in which the values are stored and thus the order in which they will later appear in a report. Items in the list can be moved up and down to change the order.

The selected items from a log can be removed by clicking 🗖

The configuration can be saved for future references to a configuration file (\*.cnfg) with the **Save setup to file** button. It can later be retrieved with the **Read setup from file** button. Only \*.cnfg files can be read; item files (\*.ie3) are not compatible.

In the 'Allocate log memory' tab, configure the percentage of available memory which can be allocated to each log.

| Dashboard        | View/ Edit     |            |                  |              |           |                                                                |                         |            |                |                                           |      |
|------------------|----------------|------------|------------------|--------------|-----------|----------------------------------------------------------------|-------------------------|------------|----------------|-------------------------------------------|------|
| <u>)</u><br>Site | Configure by G | roup   Co  | onfigure by Ite  | m   Send     | Item File | ogging Configuration                                           | Manage User Table   M   | Manage Sho | ortlist        |                                           |      |
| View/ Edit       | Select Items   | Allo       | cate Log Me      | emory        |           | Log Configuration                                              |                         | vn 🕅       |                |                                           |      |
| Calibrate        |                | Percent    | Days             | Records      | Enable    | EC 350 ERX 350     ERX 100     ERX 350     EXX 350     EXX 350 | js                      | Î          | 100 -          | Log 1                                     |      |
| Read Data        | Log 1          | 20.0 🔻     | 10               | 2898         | <b>v</b>  | <ul> <li>➡ Log1</li> <li>➡ Log2</li> </ul>                     |                         |            | 80 -           |                                           |      |
| Live Data        | Log 2          | 15.0 🔻     | 18               | 2609         | <b>v</b>  | - V Items (9                                                   | rtes v                  |            | 60 -           | Log 3                                     |      |
| Administer       | Log 3          | 10.0 🔻     | 16               | 1581         | ~         | () 225<br>() 226                                               | - Incremental Cor Vol   |            | -<br>-<br>40 - |                                           |      |
| Ø<br>Settings    | Log 4          | 5.0 💌      | 33               | 790          | ~         | ···· () 206<br>···· () 207                                     | - P1 Interval Avg Press |            |                |                                           |      |
| Security         | Log 5          | 50.0 🔻     | 7905             | 7905         | ~         | () 40-<br>() 0-()                                              | Corrected Volume        |            | -              |                                           |      |
| <i>∜∲</i>        |                |            |                  |              |           | 01                                                             | Read Setup from Devic   | ce Read s  | o              | Send to instrument Save setup to file Clo | ose  |
| Disconnect 🔘     | Connected ( EC | 350) 📮 ec3 | 350site   000000 | 00 - 0000000 |           |                                                                |                         |            | 19             | Comm Monitor   Send Capture Buffer to     | File |

#### Note: The sum total of memory allocated for all logs must be equal to 100%.

The consequence of a particular allocation setting is reflected in the number of days' worth of data as well as the number of records that can be written before overwriting will occur. The smaller a log's allocation, the less data it will be able to store. When the limit is reached, the oldest records will be overwritten with the newer ones.

#### Note: A log's interval setting will impact days, but not record numbers.

The Enable check-boxes may be used to suspend data collection for one or more logs. A log's existing records will not be affected when the log is disabled.

Ensure that the device is connected to MasterLink. Click **Send to Instrument** to push the log configuration to the device. A few seconds will be required for the transfer. A window should appear indicating 'Successfully Configured'.

Click **Read setup from Device** to read logging configuration settings from the connected instrument.

Attention: When you change the log configuration by modifying the memory allocation, all existing logs will be erased.

Attention: It is recommended to save the item file and log configuration file before changing the memory allocation of the logs.

#### 3.4.5 Manage User Table

Access to an instrument can be controlled by defining users and assigning them Passcodes with defined privileges. Start by creating a role, then assign the role to the user and define Passcode.

User IDs and Passcodes are used to log-in to an instrument. When creating a user account, assign User ID, and a Passcode, and assign a role to the new user. Valid User IDs are 0 through 99 (decimal numeric). Valid passcodes are 00000 through 99999 (decimal numeric). The Passcode must be 5 digits in length.

Click on **Open** and load an existing saved .UTE (Manage User Table) file.

| Dashboard        | View    | Edit                |                |                    |                 |                  |           |                                       |                       |                            |   |
|------------------|---------|---------------------|----------------|--------------------|-----------------|------------------|-----------|---------------------------------------|-----------------------|----------------------------|---|
| Site             | Configu | ire by Group        | Configure by   | y Item   Send Iter | n File   Loggir | ng Configuration | Manage Us | er Table   Manage Sho                 | rtlist                |                            |   |
| ()<br>View/ Edit |         |                     |                | Add User           | Delete          |                  |           |                                       | Add Role              | Update Delete              |   |
|                  | Enable  | User ID             | Password       | Role               |                 | Role Name        |           | tester - Privilege                    |                       |                            |   |
| Calibrate        |         | 0                   |                | tester             | •               | tester           |           | Modify Open Items                     | Modify Event Items    | Modify Sealed Items        |   |
| Read Data        |         | 3                   | ••••           | tester             | •               | tech             | Þ         | Can Read Event Log HMI Level 3 Access | Can Change User Table | HMI Level 2 Access         |   |
| Live Data        |         |                     |                | 2                  |                 |                  | P         | Current Privilege 65609               |                       |                            |   |
| Administer       |         |                     |                |                    |                 |                  |           |                                       |                       |                            |   |
| Settings         |         |                     |                |                    |                 | 0                |           |                                       |                       |                            |   |
| Security         |         | ide Empty Privilens | ae Show Pae    | sword              |                 |                  |           |                                       |                       |                            |   |
| <i>(</i> )       | ·       | No Linky Filviloge  |                | antolu             | Oper            | n Reset          | Save As   | Send to Device                        |                       |                            |   |
| Disconnect       | Connec  | ted ( EC 350 )      | C ec350site 00 | 000000 - 00000000  |                 |                  |           |                                       | Comm Monitor   Se     | and Capture Buffer to File | e |

Based on the privileges assigned to the role, the value of the privilege changes or vice-versa.

|              |                        | Add Role              | Update Delete       |
|--------------|------------------------|-----------------------|---------------------|
| Role Name    | Technitian - Privilege |                       |                     |
| Technitian 🕨 | Modify Open Items      | Modify Event Items    | Modify Sealed Items |
|              | Can Read Event Log     | Can Change User Table | HMI Level 2 Access  |
|              | HMI Level 3 Access     | Cloud Link Write      |                     |
|              | Current Privilege 8    |                       |                     |
|              |                        |                       |                     |

- 1. Click the check box under privileges to assign permissions to the role.
- 2. After a role is created, click **Add User** to create a new user.
- 3. After updating the privileges, click **Update** to save the changes.

The following privileges can be granted:

- Modify Open Items
- Modify Event Items
- Modify Sealed Items
- Can Read Event Log
- Can Change User table
- HMI Level 2 Access
- HMI Level 3 Access
- Cloud Link Write

#### To add a user:

1. Click Add User to add new users.

| Add New User | $\otimes$  |
|--------------|------------|
| User ID      | 11         |
| Password     | ••••       |
| Role         | Manager 🔹  |
|              | Add Cancel |

- 2. Enter the User ID and Password.
- 3. Assign a role or change the role of an existing user by selecting a different role from the **Role** drop-down.
- 4. Click Add to complete the process of adding a new user.

Click **Save As** to save a copy of the user table created. This user table is encrypted and saved in .UTE format.

Click on Send to Device to send a user table to the connected instrument.

**Note:** For CNI4 device, the User Table must be created with only one user.
## 3.4.6 Manage Shortlist

A Shortlist is the same as the standard Item list (stores the current instrument's item values), except that you can customize it to include required items.

| Dashboard        | View/ Edit                             |                                                                  |             |                         |                    |           |
|------------------|----------------------------------------|------------------------------------------------------------------|-------------|-------------------------|--------------------|-----------|
| Q<br>Site        | Configure by Group Configu             | re by Item   Send Item File   Logging Configuration   Manage Use | r Table   N | vlanage Shortlist       |                    |           |
| G)<br>View/ Edit | Shortlist item file download configura | ion                                                              |             |                         |                    |           |
| $\bigcirc$       | Instrument Type                        | Items                                                            |             | Selected Items          |                    |           |
| Calibrate        | EC 350                                 | 0 - Corrected Volume                                             |             | 0 - Corrected Volume    |                    |           |
| କ୍ତ              | Cloud Link                             | 2 - Uncorrected Volume                                           |             | 6 - Ch-B Pulses Waiting |                    |           |
| Read Data        | EC350 + Cloud Link                     | 5 - Ch-A Pulses Waiting                                          |             |                         |                    |           |
| $\oslash$        |                                        | 6 - Ch-B Pulses Waiting                                          | 3           |                         |                    |           |
| Live Data        |                                        | 7 - Ch-C Pulses Waiting                                          | Add         |                         |                    |           |
| \$               |                                        | 8 - P1 Gas Pressure                                              | Remove All  |                         |                    |           |
| Administer       |                                        | 10 - P1 High Alarm Limit                                         |             |                         |                    |           |
| Ø                |                                        | 11 - P1 Low Alarm Limit                                          |             |                         |                    |           |
| Settings         |                                        | 12 - P1 Cal Atmos Pressure                                       |             |                         |                    |           |
| ۲                | •                                      | 13 - Base Pressure                                               |             |                         |                    |           |
| Security         |                                        | 14 - Atmospheric Pressure                                        |             |                         |                    | 4         |
| 4¢               |                                        |                                                                  |             |                         |                    |           |
| ø                | Site ID All Site IDs • Site I          | D2 AlsteDs •                                                     |             | Read setup from file    | Save setup to file | Save      |
| Disconnect       | Connected (EC 350)   = ec350site       | 00000000 - 00000000                                              |             | Comm Monitor   S        | end Capture Buffer | r to File |

To create a Shortlist:

- 1. Start by selecting the instrument type.
- 2. The items displayed in the '*Items*' column are populated based on the selected instrument type.
- 3. Use the Add button to move selections to the Selected Items pane.
- 4. Items listed in the 'Selected Items' column will be printed using Shortlist Report.

The Save option, saves the Shortlist to the database.

The Save Setup to file option exports the shortlist.

**Note:** By default, instrument specific short lists are created (all sites). Use the Site ID 1 and Site ID 2 drop-downs to create site specific short lists. The short list files are named as <SiteID1>\_ <SiteID2>\_yymmddhhmmss.CE3 file. Example: 44571111\_44571111\_161214120204

You can save and download the Shortlist as a file for later use. You can also read an existing Shortlist file.

**Note:** By default all shortlist files are stored in *C*:\*Pro-gramData*\*Honeywell*\*MasterLink*\*ShortListFiles*.

### 3.4.7 Manage AGA-8

AGA-8 calculations determine the compressibility of natural gas and other hydrocarbons based on it's components. These calculations are ideally designed to determine the compressibility of natural gas. These calculations can be gross or detailed. These (.aga) files can be generated using SuiteSQL (MasterLinkSQL) software. You can use the 'Manage AGA-8' tab to send .aga files to a connected instrument. This feature is supported by the following legacy Mercury devices:

- Mini-Max
- Mini-AT
- Accutest
- Turbo Corrector
- ECAT

On the Manage AGA screen, Browse and then select a .aga file.

| Honeywel                                                            | MasterLink                                                     | Release: R510.1            | Build Version: 11.1.18.0 | ()   (?)   (Q) a           | dmin   🗕 🗖                    | × |
|---------------------------------------------------------------------|----------------------------------------------------------------|----------------------------|--------------------------|----------------------------|-------------------------------|---|
| Dashboard                                                           | View/ Edit                                                     |                            |                          |                            |                               |   |
| <u>)</u><br>Site                                                    | Configure by Group Configure by Item Send Item File            | .ogging Configuration   Ma | anage User Table   Ma    | anage Shortlist            | Manage AGA-8                  |   |
| View/ Edit                                                          | AGA8 File Path: C:\Users\e842801\Desktop\Natgas_2012_12_20.AGA |                            |                          | E                          | Prowse Send                   |   |
| Calibrate                                                           |                                                                |                            |                          |                            |                               |   |
| Read Data                                                           |                                                                |                            |                          |                            |                               |   |
| C<br>Live Data                                                      |                                                                |                            |                          |                            |                               |   |
| Administer                                                          |                                                                |                            |                          |                            |                               |   |
| ()<br>Settings                                                      |                                                                |                            |                          |                            |                               |   |
| Security                                                            |                                                                |                            |                          |                            |                               |   |
| <i>π</i> Λ                                                          |                                                                |                            |                          |                            |                               |   |
| )<br>Discussion                                                     | Connected ( Mini May )                                         |                            | Committee                | itor   Cond Cont           | uro Duffor to <del>Cile</del> |   |
| Live Data<br>Administer<br>Settings<br>Security<br>Co<br>Disconnect | Connected ( Mini Max )   📮 MiniMax-12345 13217894 - 13217894   |                            | Comm Moni                | tor <sup> </sup> Send Capt | ure Buffer to File            |   |

Finally click Send to send the .aga file to the connected legacy Mercury instrument.

# 3.5 Calibrate

# 3.5.1 kPressure Calibration P1

This procedure is used to calibrate the pressure transducer to a pressure calibration standard.

### UNDERSTANDING PRESSURE CALIBRATION:

This is a simple two-point calibration. First, calibrate pressure at a low scale pressure and then again at a high scale pressure. Each time, adjust the pressure calculated by the instrument to match the reading from your pressure standard (reference standard calibrator). Adjusting the low scale pressure is called "Zero Calibration" while adjusting the high scale pressure is called "Span Calibration." Span calibration actually uses some of the information determined from performing the zero calibration. For this reason, you will need to at least "sample" a low scale pressure before you can begin the span calibration. Sampling occurs when you indicate that the pressure is ready to be averaged.

### BEFORE STARTING THE PRESSURE CALIBRATION:

Make certain that the following items have been verified for correctness:

- Pressure Calibrator
- Pressure Unit Code (unit of measure)
- Transducer Serial Number (assigned at the factory)
- Type of Transducer (gauge or absolute)

P1 Calibration table displays current Calibration pressure and two previous pressure values along with Calibration date in mm-dd-yy format. Current span Calibration pressure and two previous pressure values are also displayed.

#### To calibrate pressure:

- 1. Apply a zero reference pressure (low range) to the P1 pressure transducer of the instrument, and wait for the instrument to stabilize.
- 2. Click Average Now to apply a zero reference pressure to the instrument.

|                                                                                                    | P2 Calibration   Tempe                                                                                                    | oratare comprat                                                                                                    |                                                                  |           |                |                                                                                |                                                                                                    |                                                                   |                                                                                                    |
|----------------------------------------------------------------------------------------------------|----------------------------------------------------------------------------------------------------|----------------------------------------------------------------------------------------------------|------------------------------------------------------------------|-----------|----------------|--------------------------------------------------------------------------------|----------------------------------------------------------------------------------------------------|-------------------------------------------------------------------|----------------------------------------------------------------------------------------------------|
| Pressure 1 Zero Ca                                                                                             | alibration                                                                                                    |                                                                                                    |                                                                  |           |                |                                                                                |                                                                                                    |                                                                   |                                                                                                    |
| Item Number                                                                                                    | Description                                                                                                    | Value                                                                                                    | Unit                                                             |           | Ju             | Apply any 'zero n                                                              | eference' pressure to t                                                                                      | the instrument                                                    | t's pressure input and wait for the in                                                                                   |
| 13                                                                                                    | Base Pressure                                                                                                    | 14.6960                                                                                                    | PSI                                                              | <b>^</b>  | $\{ \mid \}$   | to stabilize before<br>press the NECT b                                        | pressing the AVERA<br>utton to enter a new Z                                                                 | .GE NOW butte<br>ZERO cal point                                   | on. After the averaged pressure is d<br>t.                                                                               |
| 14                                                                                                    | Atmospheric Pressure                                                                                                    | 1.0000                                                                                                    | PSI                                                              |           | > • <          |                                                                                |                                                                                                    |                                                                   |                                                                                                    |
| 17                                                                                                    | Calibration P1-Zero                                                                                                    | -1.7918                                                                                                    | PSI                                                              |           |                | Live Pressure                                                                  | 0.3506                                                                                                    | 4                                                                 | PSI                                                                                                    |
| 18                                                                                                    | Cal Prev-1 P1-Zero                                                                                                    | -1.8146                                                                                                    | PSI                                                              |           |                |                                                                                |                                                                                                    |                                                                   |                                                                                                    |
| 19                                                                                                    | Cal Prev-2 P1-Zero                                                                                                    | -0.0014                                                                                                    | PSI                                                              |           |                |                                                                                | Average Now                                                                                                  | Change                                                            |                                                                                                    |
| 20                                                                                                    | Calibration P1-Span                                                                                                    | 0.9966                                                                                                    |                                                                  |           |                |                                                                                |                                                                                                    |                                                                   |                                                                                                    |
| 21                                                                                                    | Cal Prev-1 P1-Span                                                                                                    | 0.9989                                                                                                    |                                                                  |           |                |                                                                                |                                                                                                    |                                                                   |                                                                                                    |
| 22                                                                                                    | Cal Prev-2 P1-Span                                                                                                    | 1.0000                                                                                                    |                                                                  |           |                |                                                                                |                                                                                                    |                                                                   |                                                                                                    |
| 23                                                                                                    | Min PCal Point Diff %                                                                                                    | 50.0000                                                                                                    |                                                                  |           |                |                                                                                |                                                                                                    |                                                                   |                                                                                                    |
| 24                                                                                                    | Excess PCal Change %                                                                                                    | 2.0000                                                                                                    |                                                                  |           |                |                                                                                |                                                                                                    |                                                                   |                                                                                                    |
| 87                                                                                                    | P1 Pressure Units                                                                                                    | PSI                                                                                                    |                                                                  |           |                |                                                                                |                                                                                                    |                                                                   |                                                                                                    |
| 112                                                                                                    | P1 Transducer Type                                                                                                    | Gauge                                                                                                    |                                                                  |           |                |                                                                                |                                                                                                    |                                                                   |                                                                                                    |
| Connected ( EC 350)<br>Calibrate                                                                               | )  💭 EC350   00000000 - 000                                                                                                    | 000000                                                                                                    |                                                                  | Done Spa  | in Calibration |                                                                                | c                                                                                                    | omm Moni                                                          | tor   Send Capture Buffer                                                                                                |
| Connected (EC 350) Calibrate P1 Calibration                                                                    | P2 Calibration   Tempe                                                                                                    | erature Calibrat                                                                                                    | ion                                                              | Done Spa  | an Calibration |                                                                                | c                                                                                                    | omm Moni                                                          | tor <sup>i</sup> Send Capture Buffer (                                                                                   |
| Connected (EC 350) Calibrate P1 Calibration                                                                    | i 💭 EC350   00000000 - 000<br>P2 Calibration   Tempe<br>allbration                                                                                                    | occooo  <br>erature Calibrati                                                                                                    | ion                                                              | Cone Span | an Calibration |                                                                                | c                                                                                                    | omm Moni                                                          | tor <sup>i</sup> Send Capture Buffer i                                                                                   |
| Connected (EC 350) Calibrate P1 Calibration                                                                    | I Calibration     Tempe       Bibration     Tempe       Description     Description                                                                                                    | erature Calibrati                                                                                                    | ion  <br>Unit                                                    | Done Span | n Calbration   | Apply any 'zero r                                                              | C<br>ference pressure to t                                                                                   | comm Moni                                                         | tor i Send Capture Buffer i                                                                                              |
| Connected ( EC 350) Calibrate P1 Calibration Pressure 1 Zero Ca Item Number 13                                 | P2 Calibration   Tempe<br>allbration<br>Base Pressure                                                                                                    | erature Calibrati<br>Value<br>1234.000                                                                                                    | unit<br>PSI                                                      | Done Span | in Cathration  | Apply any 'zero ro<br>to stabilize before<br>press the NEXT bi                 | C<br>eference' pressure to t<br>e. pressing the AVERA<br>utton to enter a new Z                              | the instrument<br>GE NOW butto<br>ZERO cal point                  | tor   Send Capture Buffer (<br>spressure input and wait for the in<br>on. After the averaged pressure is d               |
| Connected (EC 350)<br>Calibrate<br>P1 Calibration  <br>Pressure 1 Zero Ca<br>Item Number<br>13<br>14           | P2 Calibration   Tempe<br>alibration Base Pressure<br>Atmospheric Pressure                                                                                                    | vooooo  <br>erature Calibrati<br>Value<br>1234.000<br>14.6960                                                                                                    | ion  <br>Unit<br>PSI<br>PSI                                      | Done      | in Catbration  | Apply any 'zero n<br>to stabilize before<br>press the NEXT bi                  | C<br>eference' pressure to t<br>pressing the AVERA<br>utton to enter a new 2                                 | the instrument<br>GE NOW butts<br>ZERO cal point                  | tor   Send Capture Buffer  <br>t's pressure input and wait for the ii<br>n. After the averaged pressure is d<br>t.       |
| Connected ( EC 350) Calibrate P1 Calibration Pressure 1 Zero Ca Item Number 13 14 17                           | P2 Calibration Tempe<br>alibration Base Pressure<br>Calibration P1-Zero                                                                                                    | erature Calibrati Value 1234.000 14.6960 0.0000                                                                                                    | unit<br>PSI<br>PSI<br>PSI                                        |           | in Calibration | Apply any 'zero n<br>to stabilize before<br>press the NEXT bi<br>Live Pressure | C<br>eference' pressure to t<br>pressing the AVERA<br>utton to enter a new 2<br>Averagin                     | the instrument<br>GE NOW butts<br>CERO cal point<br>g             | tor   Send Capture Buffer  <br>t's pressure input and wait for the in<br>on. After the averaged pressure is d<br>t.      |
| Connected (EC 350)<br>Calibrate<br>P1 Calibration<br>Pressure 1 Zero Ca<br>Item Number<br>13<br>14<br>17<br>18 | P2 Calibration Tempe<br>alibration Base Pressure<br>Calibration P1-Zero<br>Cal Prev-1 P1-Zero                                                                                                    | vocooo  <br>erature Calibrati<br>Value<br>1234.000<br>14.6960<br>0.0000                                                                                                    | ion  <br>Unit<br>PSI<br>PSI<br>PSI<br>PSI                        |           | in Calibration | Apply any 'zero n<br>to stabilize before<br>press the NEXT bi<br>Live Pressure | C<br>eference' pressure to the<br>pressing the AVERAG<br>utton to enter a new 2<br>Averagin<br>Average Now   | the instrument<br>GE NOW butts<br>ZERO cal point<br>ig            | tor   Send Capture Buffer<br>t's pressure input and wait for the i<br>n. After the averaged pressure is d<br>PSI         |
| Connected (EC 350) Calibrate P1 Calibration Pressure 1 Zero Ca Item Number 13 14 17 18 19                      | P2 Calibration Tempe<br>alibration Base Pressure<br>Calibration P1-Zero<br>Cal Prev-2 P1-Zero<br>Cal Prev-2 P1-Zero                                                                                                    | 200000  <br>erature Calibrati<br>Value<br>1234.000<br>14.6960<br>0.0000<br>0.0000<br>0.0000                                                                                      | ion  <br>Unit<br>PSI<br>PSI<br>PSI<br>PSI<br>PSI                 | Done Span | in Cathration  | Apply any 'zero r<br>to stabilize before<br>press the NEXT bi<br>Live Pressure | C<br>eference' pressure to to<br>the pressing the AVERA<br>station to enter a new 2<br>Averagin<br>Averagin  | the instrument<br>GE NOW buttet<br>ZERO cal point<br>Ig<br>Change | tor   Send Capture Buffer<br>t's pressure input and wait for the in<br>on. After the averaged pressure is d<br>PSI       |
| Connected (EC 350) Calibrate P1 Calibration Pressure 1 Zero Ca Item Number 13 14 17 18 19 20                   | P2 Calibration Tempe<br>alibration Tempe<br>Calibration Calibration Calibration P1-Zero<br>Calibration P1-Zero<br>Calibration P1-Zero<br>Calibration P1-Span                                                                                                    | 200000  <br>erature Calibrati<br>Value<br>1234.000<br>14.6960<br>0.0000<br>0.0000<br>0.0000<br>1.0000                                                                            | ion  <br>Unit<br>PSI<br>PSI<br>PSI<br>PSI<br>PSI                 | Done Span | in Calibration | Apply any 'zero r<br>to stabilize before<br>press the NEXT bi<br>Live Pressure | C<br>efference' pressure to to<br>pressing the AVERA<br>sutton to enter a new Z<br>Averagin<br>Averagin      | the instrument<br>GF NOW buttet<br>ZERO cal point<br>Ig<br>Change | tor   Send Capture Buffer<br>t's pressure input and wait for the in<br>on. After the averaged pressure is d<br>t.<br>PSI |
| Connected (EC 350) Calibrate P1 Calibration Pressure 1 Zero Ca Item Number 13 14 17 18 19 20 21                | P2 Calibration Tempe<br>alibration Tempe<br>alibration Calibration Calibration<br>Base Pressure<br>Calibration P1-Zero<br>Calibration P1-Zero<br>Calibration P1-Span<br>Calibration P1-Span                                                                                                    | 000000  <br>erature Calibrati<br>1234.000<br>14.6960<br>0.0000<br>0.0000<br>1.0000<br>1.0000                                                                                     | ion  <br>Unit<br>PSI<br>PSI<br>PSI<br>PSI<br>PSI                 | Done Span | in Calibration | Apply any 'zero r<br>to stabilize before<br>press the NEXT b<br>Live Pressure  | c<br>eference' pressure to t<br>e pressing the AVERA<br>vitton to enter a new Z<br>Averagin<br>Average Now   | the instrument<br>GE NOW butt<br>ZERO cal point<br>Ig<br>Change   | tor   Send Capture Buffer (<br>t's pressure input and wait for the in<br>on. After the averaged pressure is d<br>PSI     |
| Connected (EC 350) Calibrate P1 Calibration Pressure 1 Zero Ca Item Number 13 14 17 18 19 20 21 22             | P2 Calibration Tempe<br>alibration Tempe<br>alibration Calibration Calibration Calibration Calibration Calibration P1-2ero<br>Calibration P1-2ero Calibration P1-2ero<br>Calibration P1-Span<br>Calibration P1-Span<br>Cal Prev-1 P1-Span<br>Cal Prev-2 P1-Span                                                                                                    | 200000  <br>erature Calibrati<br>Value<br>1234.000<br>14.6980<br>0.0000<br>0.0000<br>1.0000<br>1.0000<br>1.0000                                                                  | ion  <br>Unit<br>PSI<br>PSI<br>PSI<br>PSI<br>PSI<br>             | Done Span | in Calibration | Apply any 'zero rr<br>to stabilize before<br>press the NEXT b<br>Live Pressure | c<br>eference' pressure to t<br>e pressing the AVERAG<br>utton to enter a new Z<br>Averagin<br>Average Now   | the instrument<br>GE NOW butt<br>ZERO cal point<br>g<br>Change    | tor   Send Capture Buffer<br>t's pressure input and wait for the in<br>on. After the averaged pressure is d<br>t.<br>PSI |
| Connected (EC 350) Calibrate P1 Calibration Pressure 1 Zero Ca Item Number 13 14 17 18 19 20 21 22 23          | P2 Calibration       Tempe         allbration       Tempe         allbration       Escription         Base Pressure       Almospheric Pressure         Calibration P1-Zero       Calibration P1-Zero         Calibration P1-Span       Calibration P1-Span         Cal Prev-1 P1-Span       Cal Prev-2 P1-Span         Min PCal Point Diff %       Min PCal Point Diff %                                                      | 200000  <br>erature Calibrati<br>  Value<br>  1234.000<br>  14.6960<br>  0.0000<br>  0.0000<br>  1.0000<br>  1.0000<br>  1.0000<br>  1.0000<br>  1.0000                          | ion<br>Unit<br>PSI<br>PSI<br>PSI<br>PSI<br>PSI<br>PSI<br>        | Done Span | in Calibration | Apply any 'zero rr<br>to stabilize before<br>press the NEXT b<br>Live Pressure | c<br>eference' pressure to t<br>e pressing the AVERA<br>atton to enter a new Z<br>Averagin<br>Average Now    | the instrument<br>GE NOW butt<br>ZERO cal point<br>ig<br>Change   | tor   Send Capture Buffer (<br>t's pressure input and wait for the in<br>on. After the averaged pressure is d<br>b.      |
| Connected (EC 350) Calibrate P1 Calibration Pressure 1 Zero Ca Item Number 13 14 17 18 19 20 21 22 23 24       | P2 Calibration       Tempe         allbration       Tempe         allbration       Escription         Base Pressure       Calibration P1-2ero         Calibration P1-2ero       Calibration P1-2ero         Calibration P1-2ero       Calibration P1-Span         Calibration P1-Span       Cal Prev-1 P1-Span         Cal Prev-2 P1-Span       Min PCal Point Diff %         Excess PCal Change %       Excess PCal Change % | 200000  <br>erature Calibrati<br>  Value<br>  1234.000<br>  14.6960<br>  0.0000<br>  0.0000<br>  0.0000<br>  1.0000<br>  1.0000<br>  1.0000<br>  1.0000<br>  1.0000<br>  25.0000 | ion Unit<br>PSI<br>PSI<br>PSI<br>PSI<br>PSI<br>PSI<br>PSI<br>PSI | Cone Span | in Calibration | Apply any 'zero n<br>to stabilize before<br>press the NEXT b<br>Live Pressure  | C<br>efference' pressure to t<br>e: pressing the AVERA<br>utton to enter a new Z<br>Averagin<br>Average flow | the instrument<br>GE NOW butt<br>ZERO cal point<br>ig             | tor   Send Capture Buffer (<br>'s pressure input and wait for the in<br>on. After the averaged pressure is d<br>b        |
| Connected (EC 350) Calibrate P1 Calibration Pressure 1 Zero Ca Item Number 13 14 17 18 19 20 21 22 23 24 87    | P2 Calibration       Tempe         allbration       Tempe         allbration       Esscription         Base Pressure       Calibration P1-2ero         Calibration P1-2ero       Calibration P1-2ero         Calibration P1-2ero       Cal Prev-2 P1-2ero         Cal Prev-1 P1-Span       Cal Prev-2 P1-Span         Min PCal Point Diff %       Excess PCal Change %         P1 Pressure Units       P1                     | 000000  <br>erature Calibrati<br>234.000<br>14.6960<br>0.0000<br>0.0000<br>1.0000<br>1.0000<br>1.0000<br>1.0000<br>25.0000<br>25.0000<br>PSI                                     | ion Unit<br>PSI<br>PSI<br>PSI<br>PSI<br>PSI<br>PSI<br>           | Cone Span | in Calibration | Apply any 'zero n<br>to stabilize before<br>press the NEXT bi<br>Live Pressure | C<br>eference' pressure to t<br>pressing the AVERA<br>utton to enter a new Z<br>Averagin<br>Average Now      | the instrument<br>GE NOW butt<br>ZERO cal point<br>ig<br>Change   | tor Send Capture Buffer 1                                                                                                |

The averaged pressure appears.

3. Click **Change** to enter a zero cal point.

| P1 Calibration  | P2 Calibration Temps  | erature Calibrat  | tion          |                  |           |                         |                                                       |                                                |
|-----------------|-----------------------|-------------------|---------------|------------------|-----------|-------------------------|-------------------------------------------------------|------------------------------------------------|
| Pressure 1 Zero | Calibration           |                   |               |                  |           |                         |                                                       |                                                |
| ltem Number     | Description           | Value             | Unit          |                  | Jul       | Apply any 'zero refere  | nce' pressure to the instrum                          | ent's pressure input and wait for the          |
| 13              | Base Pressure         | 14 6060<br>Change | Program Co    | libertion Value  | - 1   Y   | to stabilize before pre | ssing the AVERAGE NOW b<br>to enter a new ZERO cal po | utton. After the laveraged pressure is<br>int. |
| 14              | Atmospheric Pressure  | 1.                | e Pressure Ca | alibration value |           | $\otimes$               |                                                       |                                                |
| 17              | Calibration P1-Zero   | -1                |               | Reference P      | ressure   |                         | 0.35064                                               | PSI                                            |
| 18              | Cal Prev-1 P1-Zero    | -1                |               | 0.35064          | PSI       |                         |                                                       |                                                |
| 19              | Cal Prev-2 P1-Zero    | -0                |               |                  |           |                         | werage Now Change                                     |                                                |
| 20              | Calibration P1-Span   | 0.9               |               | ERROR ! Appl     | ly Cancel |                         |                                                       |                                                |
| 21              | Cal Prev-1 P1-Span    | 0.5505            |               |                  | -         |                         |                                                       |                                                |
| 22              | Cal Prev-2 P1-Span    | 1.0000            |               |                  |           |                         |                                                       |                                                |
| 23              | Min PCal Point Diff % | 50.0000           |               |                  |           |                         |                                                       |                                                |
| 24              | Excess PCal Change %  | 2.0000            |               |                  |           |                         |                                                       |                                                |
| 87              | P1 Pressure Units     | PSI               |               |                  |           |                         |                                                       |                                                |
| 112             | P1 Transducer Type    | Gauge             |               |                  | *         |                         |                                                       |                                                |

4. Change the value to accurately match the zero reference pressure applied to the pressure transducer. Click **Apply**.

|   |                   | Do optimum in Tamar    | and the contributed |           |        |                                         |                                                |                              |                                            |            |
|---|-------------------|------------------------|---------------------|-----------|--------|-----------------------------------------|------------------------------------------------|------------------------------|--------------------------------------------|------------|
|   | Pi Calibration    | P2 Calibration   Tempe | erature Calibrat    | iou 1     |        |                                         |                                                |                              |                                            |            |
| F | Pressure 1 Zero ( | Calibration            |                     |           |        |                                         |                                                |                              |                                            |            |
|   | Item Number       | Description            | Value               | Unit      | , yere | Apply any 'zero n                       | eference' pressure to t                        | he instrumen                 | it's pressure input and wait for the       | instrume   |
|   | 13                | Base Pressure          | 14.6960             | PSI       |        | to stabilize before<br>press the NEXT b | e pressing the AVERA<br>utton to enter a new Z | GE NOW butt<br>IERO cal poin | ion. After the averaged pressure is<br>it. | displayed, |
|   | 14                | Atmospheric Pressure   | 1.0000              | PSI       |        |                                         |                                                |                              |                                            |            |
| a | 17                | Calibration P1-Zero    | -1.9424             |           |        | × ressure                               | 0.1965                                         | 5                            | PSI                                        |            |
|   | 18                | Cal Prev-1 P1-Zero     | -1.7918             | Success ! |        |                                         |                                                |                              |                                            |            |
|   | 19                | Cal Prev-2 P1-Zero     | -1.8146             |           |        |                                         | Average Now                                    |                              |                                            |            |
|   | 20                | Calibration P1-Span    | 0.9966              |           |        |                                         |                                                |                              |                                            |            |
|   | 21                | Cal Prev-1 P1-Span     | 0.9989              |           |        |                                         |                                                |                              |                                            |            |
|   | 22                | Cal Prev-2 P1-Span     | 1.0000              |           |        |                                         |                                                |                              |                                            |            |
|   | 23                | Min PCal Point Diff %  | 50.0000             |           |        |                                         |                                                |                              |                                            |            |
|   | 24                | Excess PCal Change %   | 2.0000              |           |        |                                         |                                                |                              |                                            |            |
|   | 87                | P1 Pressure Units      | PSI                 |           |        |                                         |                                                |                              |                                            |            |
|   | 112               | P1 Transducer Type     | Gauge               |           | v      |                                         |                                                |                              |                                            |            |
|   |                   |                        |                     |           |        |                                         |                                                |                              |                                            |            |

5. Click **Span Calibration.** Apply a high pressure such that the pressure applied is at least 50% more than the zero reference pressure. Wait for the pressure reading displayed on the Pressure 1 dialog box to exceed the zero reference pressure by 50%.

**Note:** For example, if the zero reference pressure on a 100 PSI transducer equals 0.00 PSI, then the span reference pressure must be between 50.00 and 100.00 PSI. If the zero reference pressure on a 600 PSI transducer equals 0.00 PSI, then the span reference pressure must be between 300.00 and 600.00 PSI.

| Dashboard        | Calibrate            |                        |                 |      |      |                  |                                        |                                                               |                                                          |
|------------------|----------------------|------------------------|-----------------|------|------|------------------|----------------------------------------|---------------------------------------------------------------|----------------------------------------------------------|
| Q<br>Site        | P1 Calibration       | P2 Calibration   Tempe | rature Calibrat | ion  |      |                  |                                        |                                                               |                                                          |
| €<br>Vievø⁄ Edit | Pressure 1 Zero C    | Calibration            |                 |      |      |                  |                                        |                                                               |                                                          |
| 0                | Item Number          | Description            | Value           | Unit |      | , <u> </u>       | Apply any 'zero r                      | eference' pressure to the instru                              | ment's pressure input and wait for the instrument        |
| Calibrate        | 13                   | Base Pressure          | 14.6960         | PSI  |      |                  | to stabilize befor<br>press the NEXT b | e pressing the AVERAGE NOW<br>utton to enter a new ZERO cal p | button. After the averaged pressure is displayed, soint. |
| 6                | 14                   | Atmospheric Pressure   | 1.0000          | PSI  |      | · • • •          |                                        |                                                               |                                                          |
| Read Data        | 17                   | Calibration P1-Zero    | -1.9424         | PSI  |      |                  | Live Pressure                          | 0.2053                                                        | PSI                                                      |
|                  | 18                   | Cal Prev-1 P1-Zero     | -1.7918         | PSI  |      |                  |                                        |                                                               |                                                          |
| Live Data        | 19                   | Cal Prev-2 P1-Zero     | -1.8146         | PSI  |      |                  |                                        | Average Now Change                                            | 9                                                        |
|                  | 20                   | Calibration P1-Span    | 0.9966          |      |      |                  |                                        |                                                               |                                                          |
| Administer       | 21                   | Cal Prev-1 P1-Span     | 0.9989          |      |      |                  |                                        |                                                               |                                                          |
|                  | 22                   | Cal Prev-2 P1-Span     | 1.0000          |      |      |                  |                                        |                                                               |                                                          |
| Settings         | 23                   | Min PCal Point Diff %  | 50.0000         |      |      |                  |                                        |                                                               |                                                          |
|                  | 24                   | Excess PCal Change %   | 2.0000          |      |      |                  |                                        |                                                               |                                                          |
| Security         | 87                   | P1 Pressure Units      | PSI             |      |      |                  |                                        |                                                               |                                                          |
|                  | 112                  | P1 Transducer Type     | Gauge           |      |      | Ŧ                |                                        |                                                               |                                                          |
| <i>49</i> 97     |                      |                        |                 |      |      |                  |                                        |                                                               |                                                          |
| Ĩ                |                      |                        |                 |      | Done | Span Calibration |                                        |                                                               |                                                          |
| Disconnect C     | ) Connected ( EC 350 | ) EC350 00000000 - 000 | 00000           |      |      |                  |                                        | Comm M                                                        | Ionitor   Send Capture Buffer to File                    |

6. Click Apply.

7. After the pressure stabilizes, click **Average Now**. MasterLink averages the reading and displays the average pressure.

| Dashboard       | Calibrate          |                             |                |                                                                              |                                                                                  |                                                        |                                   |
|-----------------|--------------------|-----------------------------|----------------|------------------------------------------------------------------------------|----------------------------------------------------------------------------------|--------------------------------------------------------|-----------------------------------|
| Q<br>Site       | P1 Calibration     | P2 Calibration   Temper     | rature Calibra | tion                                                                         |                                                                                  |                                                        |                                   |
| ()<br>View/Edit | Pressure 1 Span    | Calibration                 |                |                                                                              |                                                                                  |                                                        |                                   |
| 0               | Item Number        | Description                 | Value          | Unit                                                                         | Apply a pressu                                                                   | ire reference that exceeds that zero reference by atle | ast 50% and wait for the readings |
| Calibrate       | 18                 | Cal Prev-1 P1-Zero          | -1.9424        | PSI                                                                          | • • • • • to stabilize.                                                          | _                                                      |                                   |
|                 | 19                 | Cal Prev-2 P1-Zero          | -1 Restor      | e Line Pressure                                                              |                                                                                  | 8 100.0046 PSI                                         |                                   |
| Read Data       | 20                 | Calibration P1-Span         | 0.3            | To Complete the calibration process,<br>instrument and click done. To return | first restore normal line pressure to the<br>to calibration click Recalibration. |                                                        |                                   |
|                 | 21                 | Cal Prev-1 P1-Span          | 0.1            | P1 Gas Pressur                                                               | e : 100.0046 PSI                                                                 | Average Now Change                                     |                                   |
| Live Data       | 22                 | Cal Prev-2 P1-Span          | 0.1            |                                                                              |                                                                                  |                                                        |                                   |
| 2*5             | 23                 | Min PCal Point Diff %       | 50             | Recalibrate                                                                  | Done                                                                             |                                                        |                                   |
| Administer      | 24                 | Excess PCal Change %        | 2.0000         |                                                                              |                                                                                  |                                                        |                                   |
|                 | 87                 | P1 Pressure Units           | PSI            |                                                                              |                                                                                  |                                                        |                                   |
| Settings        | 112                | P1 Transducer Type          | Gauge          |                                                                              |                                                                                  |                                                        |                                   |
|                 | 120                | Calibration Date P1 Press   | 12-22-16       | MM-DD-YY                                                                     |                                                                                  |                                                        |                                   |
| • 🕵             | 87                 | P1 Pressure Units           | PSI            |                                                                              |                                                                                  |                                                        |                                   |
| - C             | 112                | P1 Transducer Type          | Gauge          |                                                                              | •                                                                                |                                                        |                                   |
| \$D             |                    |                             |                |                                                                              |                                                                                  |                                                        |                                   |
| Ĩ               |                    |                             |                | Done                                                                         | Span Calibration                                                                 |                                                        |                                   |
| Disconnect (    | Connected ( EC 350 | ווי EC350   00000000 - 0000 | 0000           |                                                                              |                                                                                  | Comm Monitor   Send                                    | Capture Buffer to File            |

- 8. To complete the calibration process, restore the normal line pressure to the instrument, and then click **Done**.
- 9. For Recalibration, click **Recalibrate** and repeat the same process.

# 3.5.2 Pressure Calibration P2

P2 Calibration contains different calibration items. The procedure is same as performed for P1 calibration.

| Dashboard          | Calibrate          |                             |                 |          |     |                    |                                          |                                                                     |                                                     |
|--------------------|--------------------|-----------------------------|-----------------|----------|-----|--------------------|------------------------------------------|---------------------------------------------------------------------|-----------------------------------------------------|
| Q<br>Site          | P1 Calibration     | P2 Calibration Temper       | ature Calibrati | on       |     |                    |                                          |                                                                     |                                                     |
| S)<br>View Edit    | Pressure 2 Zero C  | albration                   |                 |          |     |                    |                                          |                                                                     |                                                     |
| 0                  | Rem Number         | Description                 | Value           | Unit     |     | ,,                 | Apply any 'zero re                       | ference' pressure to the instrumen                                  | It's pressure input and wait for the instrument     |
| Calibrate          | 13                 | Base Pressure               | 14.6960         | PSI      | 1   | $\{ \downarrow \}$ | to stabilize before<br>press the NEXT bu | pressing the AVERAGE NOW butt<br>itton to enter a new ZERO cal poin | on. After the averaged pressure is displayed,<br>t. |
| 6                  | 14                 | Atmospheric Pressure        | 1.0000          | PSI      |     |                    |                                          |                                                                     |                                                     |
| Read Data          | 23                 | Min PCal Point Diff %       | 50.0000         |          |     |                    | Live Pressure                            | 100.006                                                             | PBI                                                 |
|                    | 24                 | Excess PCal Change %        | 2.0000          |          |     |                    |                                          |                                                                     |                                                     |
| Live Data          | 407                | P2 Transducer Type          | Gauge           |          |     |                    |                                          | Average Now Change                                                  |                                                     |
| 25                 | 408                | P2 Pressure Units           | PSI             |          |     |                    |                                          |                                                                     |                                                     |
| Administer         | 410                | Calibration Date P2 Press   | 12-14-16        | MM-DD-YY |     |                    |                                          |                                                                     |                                                     |
|                    | 414                | Calibration P2-Zero         | -1.9972         | PSI      |     |                    |                                          |                                                                     |                                                     |
| Settings           | 415                | Cal Prev-1 P2-Zero          | -1.7918         | PSI      |     |                    |                                          |                                                                     |                                                     |
|                    | 24                 | Excess PCal Change %        | 2.0000          |          |     |                    |                                          |                                                                     |                                                     |
| : (4):<br>Secusity | 87                 | P1 Pressure Units           | PSI             |          |     |                    |                                          |                                                                     |                                                     |
|                    | 112                | P1 Transducer Type          | Gauge           |          | ~   |                    |                                          |                                                                     |                                                     |
|                    |                    |                             |                 |          |     |                    |                                          |                                                                     |                                                     |
| ĩ                  |                    |                             |                 | Done     | Spa |                    |                                          |                                                                     |                                                     |
| Disconnect 🥥       | Connected ( BC 350 | ) 💭 EC350   00000000 - 0000 | 0000            |          |     |                    |                                          | Comm Mon                                                            | itor   Send Capture Buffer to File                  |

# 3.5.3 Pressure Calibration P3

### [Applicable for ERX only]

P3 Calibration contains different calibration items. The procedure is same as performed for P1 calibration.

| Honeywell        | MasterLink        |                               | Rele                   | ase: R51  | 0.1   Build Ve     | ersion: 11.1.18.0                  | 000                                      | (Q) admin                               | - • ×                         |
|------------------|-------------------|-------------------------------|------------------------|-----------|--------------------|------------------------------------|------------------------------------------|-----------------------------------------|-------------------------------|
| Dashboard        | Calibrate         |                               |                        |           |                    |                                    |                                          |                                         |                               |
| Q<br>Site        | P1 Calibration    | P2 Calibration P3 Calibr      | ation   Ten            | nperature | Calibration        | Calibration F                      | Parameter                                |                                         |                               |
| ()<br>View/ Edit | Pressure 3 Zero C | Calibration                   |                        |           |                    |                                    |                                          |                                         |                               |
| 0                | Item Number       | Description                   | Value                  | Un        | ,                  | Apply any 'zero re                 | eference' pressure                       | to the instrumer                        | t's pressure                  |
| Calibrate        | 408               | P3 Pressure Units             | KGcm2                  |           | $\{ \downarrow \}$ | input and wait fo<br>AVERAGE NOW b | r the instrument t<br>utton. After the a | o stabilize before<br>iveraged pressure | pressing the<br>is displayed, |
|                  | 410               | Pressure 3 Calibration Date   | 17-09-04               | YY-       | ΎΨ`                | press the NEXT b                   | utton to enter a n                       | ew ZERO cal poin                        | t.                            |
| Read Data        | 414               | Pressure 3 Zero Offset        | 0.0000                 | KG        |                    | Live Pressure                      | -(                                       | ).69                                    | KGcm2                         |
|                  | 415               | P3 Prev Cal Zero              | 0.0000                 | KG        |                    |                                    |                                          |                                         |                               |
| Live Data        | 417               | P3 Span Factor                | 1.0000                 |           |                    |                                    | Average Now                              | Change                                  |                               |
|                  | 418               | P3 Prev Span Factor           | 1.0000                 |           |                    |                                    |                                          |                                         |                               |
| Administer       | 419               | P3 Pressure Range User        | 7.03                   | KG        |                    |                                    |                                          |                                         |                               |
|                  | 552               | Press Disp Resolution         | XXXXXXXX               |           |                    |                                    |                                          |                                         |                               |
| Settings         | 569               | Transducer Type               | Gauge                  |           |                    |                                    |                                          |                                         |                               |
|                  |                   |                               |                        |           |                    |                                    |                                          |                                         |                               |
| Security         |                   |                               |                        |           |                    |                                    |                                          |                                         |                               |
|                  |                   |                               | _                      |           |                    |                                    |                                          |                                         |                               |
| (A)              |                   |                               | Done                   | Sp        |                    |                                    |                                          |                                         |                               |
| Disconnect O     | Connected ( ERX   | )   📮 Direct Connect 1 132178 | 91 - 13217 <u>89</u> 1 | 1 _       |                    | Comm Mc                            | nitor   Se <u>nd</u>                     | Capture B <u>uff</u>                    | er to File 🔄                  |

## 3.5.4 Temperature Calibration

### UNDERSTANDING TEMPERATURE CALIBRATION

This is a simple two-point calibration. First, calibrate the gas temperature sensor at a low scale temperature and then again at a high scale temperature. Each time, adjust the temperature calculated by the instrument to match the reading from your reference standard calibrator.

Adjusting the low scale temperature is called "Zero Calibration" while adjusting the high scale temperature is called "Span Calibration." A low temperature source, usually an ice bath (32 °F) is used to determine the Temperature Zero Calibration. A higher temperature source is used to determine the Temperature Span Calibration (gain). The default Calibration Parameters require the Span Temperature exceed the Zero Temperature by at least 10% of the instrument's temperature range.

Span calibration actually uses some of the information determined from performing the zero calibration. For this reason, you will need to at least "sample" a low scale temperature before you can begin the span calibration. Sampling occurs when you indicate that the temperature is ready to be averaged.

#### To calibrate temperature:

- Insert the temperature probe of the instrument, along with an accurately calibrated thermometer into a low temperature bath or dry well, which provides the temperature zero reference. Wait for the temperature reading displayed on the Temperature Calibration dialog box to be stabilized.
- 2. Click Average Now. MasterLink averages the reading and displays the average temperature.

| Calibrate                                                                                                    |                                                                                                    |                                                                                                    |                                                         |           |             |                                                                                      |                                                                                                    |
|----------------------------------------------------------------------------------------------------|----------------------------------------------------------------------------------------------------|----------------------------------------------------------------------------------------------------|---------------------------------------------------------|-----------|-------------|--------------------------------------------------------------------------------------|----------------------------------------------------------------------------------------------------|
| P1 Calibration                                                                                                    | P2 Calibration Temp                                                                                                    | perature Calibra                                                                                        | ation                                                   |           |             |                                                                                      |                                                                                                    |
| Temperature Zero                                                                                                    | o Calibration                                                                                                    |                                                                                                    |                                                         |           |             |                                                                                      |                                                                                                    |
| Item Number                                                                                                    | Description                                                                                                    | Value                                                                                                   | Unit                                                    |           | Jul.        | Insert the temperatu                                                                 | ure sensor in a low temperature calibration bath and wait for the tempe                                                                                                    |
| 31                                                                                                    | Case Temperature                                                                                                    | 22.84                                                                                                   | С                                                       | <b>A</b>  | $\{1\}$     | reading to stabilize t<br>temperature.                                               | before accepting or changing the temperature to match the zero refere                                                                                                    |
| 34                                                                                                    | Base Temperature                                                                                                    | 15.56                                                                                                   | С                                                       |           | <b>γψ</b> ς |                                                                                      |                                                                                                    |
| 35                                                                                                    | Calibration T-Zero                                                                                                    | -0.9719                                                                                                 | С                                                       |           |             | Live Temperature                                                                     | -18.39 F                                                                                                    |
| 36                                                                                                    | Cal Prev-1 T-Zero                                                                                                    | -0.9019                                                                                                 | С                                                       |           |             |                                                                                      |                                                                                                    |
| 37                                                                                                    | Cal Prev-2 T-Zero                                                                                                    | -0.8699                                                                                                 | С                                                       |           |             |                                                                                      | Average Now Change                                                                                                    |
| 38                                                                                                    | Calibration T-Span                                                                                                    | 1.0000                                                                                                  | · <u></u>                                               |           |             |                                                                                      |                                                                                                    |
| 39                                                                                                    | Cal Prev-1 Temp-Span                                                                                                    | 1.0000                                                                                                  |                                                         |           |             |                                                                                      |                                                                                                    |
| 40                                                                                                    | Cal Prev-2 Temp-Span                                                                                                    | 1.0000                                                                                                  |                                                         |           |             |                                                                                      |                                                                                                    |
| 41                                                                                                    | Min TCal Point Diff %                                                                                                    | 10.0000                                                                                                 |                                                         |           |             |                                                                                      |                                                                                                    |
| 42                                                                                                    | Excess TCal Change %                                                                                                    | 2.0000                                                                                                  | ·                                                       |           |             |                                                                                      |                                                                                                    |
| 89                                                                                                    | Temperature Units                                                                                                    | C                                                                                                    |                                                         |           |             |                                                                                      |                                                                                                    |
|                                                                                                    |                                                                                                    | v                                                                                                    |                                                         |           |             |                                                                                      |                                                                                                    |
| 121<br>Connected ( EC 35<br>Calibrate                                                                                                    | Calibration Date Temp                                                                                                    | 09-16-16                                                                                                | MM-DD-YY                                                | Done Span | Calibration |                                                                                      | Comm Monitor <sup>†</sup> Send Capture Buffer to                                                                                                    |
| 121<br>Connected ( EC 35<br>Calibrate<br>P1 Calibration                                                                                                    | Calibration Date Temp  o) i  calibration 0 00000000 - P2 Calibration Temp                                                                                                    | 09-16-16<br>00000000  <br>Derature Calibra                                                              | ation                                                   | Done Span | Calbration  |                                                                                      | Comm Monitor   Send Capture Buffer to                                                                                                    |
| 121 Connected ( EC 35 Calibrate P1 Calibration Temperature Zero                                                                                                    | Calibration Date Temp  O)    Calibration   Temp  D Calibration   Temp                                                                                                    | 09-16-16<br>00000000  <br>Derature Calibra                                                              | ation                                                   | Done Span | Calbratión  |                                                                                      | Comm Monitor   Send Capture Buffer to                                                                                                    |
| 121<br>Connected ( EC 35<br>Calibrate<br>P1 Calibration<br>Temperature Zero<br>Item Number                                                                                                    | Calibration Date Temp  )     ec:350ate   00000000 -  P2 Calibration   Temp  c Calibration  Description                                                                                                    | 09-16-16<br>00000000  <br>Derature Calibra                                                              | MM-DD-YY<br>ation                                       | Done      | Calbration  | Insert the temperatu                                                                 | Comm Monitor   Send Capture Buffer to                                                                                                    |
| 121<br>Connected ( EC 35<br>Calibrate<br>P1 Calibration<br>Temperature Zero<br>Item Number<br>31                                                                                                    | Calibration Date Temp  )   P2 Calibration  P2 Calibration  Case Temperature                                                                                                    | 09-16-16<br>000000000  <br>Decrature Calibra<br>Value<br>22.84                                          | ation Unit                                              | Done Span | Calbration  | Insert the temperature reading to stabilize temperature.                             | Comm Monitor   Send Capture Buffer to<br>Common Monitor   Send Capture Buffer to<br>ure sensor in a low temperature calibration bath and wait for the tempe<br>before accepting or changing the temperature to match the zero refere                                                                                            |
| 121<br>Connected (EC 35<br>Calibrate<br>P1 Calibration<br>Temperature Zero<br>Item Number<br>31<br>34                                                                                                    | Calibration Date Temp  )   P2 Calibration  P2 Calibration  Case Temperature  Base Temperature                                                                                                    | 09-16-16<br>00000000  <br>Derature Calibra<br>Value<br>22.84<br>15.56                                   | ation Unit C C C                                        | Done Span | Calibration | Insert the temperature<br>reading to stabilize t<br>temperature.                     | Comm Monitor   Send Capture Buffer to                                                                                                    |
| 121<br>Connected ( EC 35<br>Calibrate<br>P1 Calibration<br>Temperature Zero<br>Item Number<br>31<br>34<br>35                                                                                                | Calibration Date Temp  Calibration Date Temp  P2 Calibration  P2 Calibration  Case Temperature  Base Temperature  Calibration T-Zero                                                                                                    | 09-16-16<br>00000000  <br>00000000  <br>00000000  <br>00000000                                          | ation Unit C C C C C                                    | Done Span | Calibration | Insert the temperature<br>reading to stabilize I<br>temperature.<br>Live Temperature | Comm Monitor Send Capture Buffer to<br>ure sensor in a low temperature calibration bath and wait for the tempe<br>before accepting or changing the temperature to match the zero refere<br>Averaging                                                                                                    |
| 121       Connected ( EC 3S       Calibrate       P1 Calibration       Temperature Zero       Item Number       31       34       35       36                                                               | Calibration Date Temp  Calibration Date Temp  P2 Calibration  P2 Calibration  Description  Case Temperature  Base Temperature  Calibration T-Zero  Cal Prev-1 T-Zero                                                                                                    | 09-16-16<br>00000000  <br>0erature Calibra<br>Value<br>22.84<br>15.56<br>-0.9719<br>-0.9019             | ation Unit C C C C C C C C C C C C C C C C C C C        | Done Span | Calibration | Insert the temperature<br>reading to stabilize I<br>temperature.<br>Live Temperature | Comm Monitor       Send Capture Buffer to         ure sensor in a low temperature calibration bath and wait for the tempe         before accepting or changing the temperature to match the zero refere         Averaging       F                                                                                               |
| 121       Connected ( EC 3S       Calibrate       P1 Calibration       Temperature Zero       Item Number       31       34       35       36       37                                                      | Calibration Date Temp  Calibration Date Temp  P2 Calibration  P2 Calibration  Description Case Temperature Base Temperature Calibration T-Zero Cal Prev-1 T-Zero Cal Prev-2 T-Zero Cal Prev-2 T-Zero                                                                                                    | 09-16-16<br>00000000  <br>Derature Calibra<br>22.84<br>15.56<br>-0.9719<br>-0.9019<br>-0.8699           | ation Unit C C C C C C C C C C C C C C C C C C C        | Done Span | Calibration | Insert the temperature<br>reading to stabilize I<br>temperature.<br>Live Temperature | Comm Monitor       Send Capture Buffer to         ure sensor in a low temperature calibration bath and wait for the tempe         before accepting or changing the temperature to match the zero refere         Averaging       F         Averaging       F         Average Now       Change                                    |
| 121       Connected (EC3S)       Calibrate       P1 Calibration       Temperature Zero       Item Number       31       34       35       36       37       38                                              | Calibration Date Temp  Calibration Date Temp  P2 Calibration  P2 Calibration  Case Temperature  Base Temperature  Calibration T-Zero  Cal Prev-1 T-Zero  Cal Prev-2 T-Zero  Calibration T-Span                                                                                                    | 09-16-16<br>00000000  <br>0erature Calibra<br>22.84<br>15.56<br>-0.9719<br>-0.9019<br>-0.8699<br>1.0000 | ation Unit C C C C C C C C C C C C C C C C C C C        | Done Span | Calibration | Insert the temperature<br>reading to stabilize I<br>temperature.<br>Live Temperature | Comm Monitor       Send Capture Euffer to         ure sensor in a low temperature calibration bath and wait for the tempe         before accepting or changing the temperature to match the zero refere         Averaging         F         Average how       Change                                                            |
| 121       Connected ( EC 3S       Calibrate       P1 Calibration       Temperature Zero       Item Number       31       34       35       36       37       38       39                                    | Calibration Date Temp  Calibration Date Temp  P2 Calibration  P2 Calibration  Calibration  Case Temperature  Base Temperature  Calibration T-Zero  Cal Prev-1 T-Zero  Cal Prev-2 T-Zero  Calibration T-Span  Cal Prev-1 Temp-Span                                                                                                    | 00000000  <br>00000000  <br>00000000  <br>00000000                                                      | ation Unit C C C C C C C C C C C C C C C C C C C        | Done Span | Calibration | Insert the temperature<br>reading to stabilize t<br>temperature.<br>Live Temperature | Comm Monitor       Send Capture Buffer to         comm Monitor       Send Capture Buffer to         ure sensor in a low temperature calibration bath and wait for the tempe<br>before accepting or changing the temperature to match the zero reference<br>Averaging         Averaging       F         Average Now       Charge |
| 121       Connected (EC 35       Calibrate       P1 Calibration       Temperature Zero       Item Number       31       34       35       36       37       38       39       40                            | Calibration Date Temp  Calibration Date Temp  P2 Calibration  P2 Calibration  Calibration  Case Temperature  Calibration  Case Temperature  Calibration  Cal Prev-1 T-Zero  Cal Prev-2 T-Zero  Calibration T-Span  Cal Prev-2 Temp-Span  Cal Prev-2 Temp-Span                                                                                                    | 00000000  <br>00000000  <br>00000000  <br>00000000                                                      | ation Unit C C C C C C C C C C C C C C C C C C C        | Done Span | Calibration | Insert the temperature<br>reading to stabilize t<br>temperature.<br>Live Temperature | Comm Monitor       Send Capture Buffer to         ure sensor in a low temperature calibration bath and wait for the tempe before accepting or changing the temperature to match the zero refere         Averaging       F         Averaging Now       Charge                                                                    |
| 121       Connected (EC 35       Calibrate       P1 Calibration       Temperature Zero       Item Number       31       34       35       36       37       38       39       40       41                   | Calibration Date Temp  Calibration Date Temp  P2 Calibration  P2 Calibration  Calibration  Case Temperature  Calibration  Case Temperature  Calibration T-Zero  Cal Prev-1 T-Zero  Cal Prev-2 T-Zero  Calibration T-Span  Cal Prev-2 Temp-Span  Cal Prev-2 Temp-Span  Min TCal Point Diff %                                                                                                    | 000000000  <br>000000000  <br>000000000  <br>00000000                                                   | ation  <br>Unit<br>C<br>C<br>C<br>C<br>C<br>C<br>C<br>C | Done Span | Calibration | Insert the temperature                                                               | Comm Monitor       Send Capture Buffer to         ure sensor in a low temperature calibration bath and wait for the tempe before accepting or changing the temperature to match the zero refere         Averaging       F         Average Now       Change                                                                      |
| 121       Connected (EC 35       Calibrate       P1 Calibration       Temperature Zero       Item Humber       31       34       35       36       37       38       39       40       41       42          | Calibration Date Temp  Calibration Date Temp  P2 Calibration  P2 Calibration  Description  Case Temperature  Calibration T-Zero Cal Prev-1 T-Zero Cal Prev-2 T-Zero Cal Prev-2 T-Zero Calibration T-Span Cal Prev-2 Temp-Span Cal Prev-2 Temp-Span Min TC-2 Temp-Span Min TC-2 Temp-Spa | 000000000  <br>000000000  <br>000000000  <br>00000000                                                   | ation                                                   | Done Span | Calibration | Insert the temperature<br>reading to stabilize t<br>temperature.<br>Live Temperature | Comm Monitor   Send Capture Buffer to         ure sensor in a low temperature calibration bath and wait for the tempe before accepting or changing the temperature to match the zero refere         Averaging       F         Averaging Now       Change                                                                        |
| 121       Connected (EC 35       Calibrate       P1 Calibration       Temperature Zero       Item Number       31       34       35       36       37       38       39       40       41       42       89 | Calibration Date Temp  Calibration Date Temp  P2 Calibration  P2 Calibration  P2 Calibration  Case Temperature Calibration T-Zero Calibration T-Zero Calibration T-Zero Calibration T-Span Calibration T-Span Calibration Calibration C | 00000000  <br>00000000  <br>00000000  <br>00000000                                                      | ation Unit C C C C C C C C C C C C C C C C C C C        | Done Span | Calibration | Insert the temperature<br>reading to stabilize I<br>temperature.<br>Live Temperature | Comm Monitor       Send Capture Buffer to         ure sensor in a low temperature calibration bath and wait for the tempe before accepting or changing the temperature to match the zero refere         Averaging       F         Averaging       F         Average Now       Charge                                            |

| P1 Calibration   | P2 Calibration Temp   | erature Calibr | ation    |       |                                     |                         |              |                                   |
|------------------|-----------------------|----------------|----------|-------|-------------------------------------|-------------------------|--------------|-----------------------------------|
| Temperature Zero | o Calibration         |                |          |       |                                     |                         |              |                                   |
| Item Number      | Description           | Value          | Unit     | Ju    | Insert the temperatu                | ire sensor in a low tem | perature cal | ibration bath and wait for the te |
| 31               | Case Temperature      | 22.84          | С        |       | reading to stabilize I temperature. | before accepting or ch  | anging the t | emperature to match the zero re   |
| 34               | Base Temperature      | 15.56          | С        | · • · |                                     |                         |              |                                   |
| 35               | Calibration T-Zero    | -0.9719        | С        |       | Live Temperature                    | -20                     |              | F                                 |
| 36               | Cal Prev-1 T-Zero     | -0.9019        | С        |       |                                     |                         |              |                                   |
| 37               | Cal Prev-2 T-Zero     | -0.8699        | С        |       |                                     | Average Now             |              |                                   |
| 38               | Calibration T-Span    | 1.0000         | ·        |       |                                     | N                       |              |                                   |
| 39               | Cal Prev-1 Temp-Span  | 1.0000         |          |       |                                     | 45                      |              |                                   |
| 40               | Cal Prev-2 Temp-Span  | 1.0000         |          |       |                                     |                         |              |                                   |
| 41               | Min TCal Point Diff % | 10.0000        |          |       |                                     |                         |              |                                   |
| 42               | Excess TCal Change %  | 2.0000         |          |       |                                     |                         |              |                                   |
| 89               | Temperature Units     | С              |          |       |                                     |                         |              |                                   |
| 121              | Calibration Date Temp | 09-16-16       | MM-DD-YY | -     |                                     |                         |              |                                   |

3. Click **Next** to the change the value to accurately match the temperature measured by the calibrated thermometer placed in the low temperature bath. Click **Apply**.

| P1 Calibration  | P2 Calibration Temp   | erature Calib | ration          |                    |              |                     |                       |                                     |
|-----------------|-----------------------|---------------|-----------------|--------------------|--------------|---------------------|-----------------------|-------------------------------------|
| Temperature Zer | o Calibration         |               |                 |                    |              |                     |                       |                                     |
| Item Number     | Description           | Value         | Unit            | ر                  |              | emperature senso    | r in a low temperatur | e calibration bath and wait for the |
| 31              | Case Temperature      | 22.8 Char     | Tomporature     |                    | I reading to | stabilize before ac | cepting or changing   | the temperature to match the zer    |
| 34              | Base Temperature      | 15.5          | ige remperature |                    |              | $\otimes$           | 156.43                | F                                   |
| 35              | Calibration T-Zero    | -0.97         |                 | Reference Pressure |              | -                   |                       |                                     |
| 36              | Cal Prev-1 T-Zero     | -0.90         |                 | 158 F              |              | Ave                 | rage Now Char         | ige                                 |
| 37              | Cal Prev-2 T-Zero     | -0.86         |                 |                    | _            |                     |                       | _                                   |
| 38              | Calibration T-Span    | 1.00          | ER              | ROR I Apply Car    | cel          |                     |                       |                                     |
| 39              | Cal Prev-1 Temp-Span  | 1.00          |                 |                    |              |                     |                       |                                     |
| 40              | Cal Prev-2 Temp-Span  | 1.0000        |                 |                    |              |                     |                       |                                     |
| 41              | Min TCal Point Diff % | 10.0000       |                 |                    |              |                     |                       |                                     |
| 42              | Excess TCal Change %  | 2.0000        |                 |                    |              |                     |                       |                                     |
| 89              | Temperature Units     | С             |                 |                    |              |                     |                       |                                     |
| 121             | Calibration Date Temp | 09-16-16      | MM-DD-YY        |                    |              |                     |                       |                                     |

| n enterii       | ng incorrect v        | alues,         | an error message is displayed.                                                        |
|-----------------|-----------------------|----------------|---------------------------------------------------------------------------------------|
| Calibrate       |                       |                |                                                                                       |
| P1 Calibration  | P2 Calibration Temp   | erature Calibi | ation                                                                                 |
| Temperature Spa | an Calibration        |                |                                                                                       |
| Item Number     | Description           | Value          | Unit Set the temperature input to exceed the zero reference temperature by atleast 15 |
| 31              | Case Temperature      | 74.45          | F temperature range and wait for the reading to stabilize.                            |
| 34              | Base Temperature      | 60.01          | F                                                                                     |
| 35              | Calibration T-Zero    | -1.3859        | F A Marging                                                                           |
| 36              | Cal Prev-1 T-Zero     | -1.4949        | F Attempting to write unacceptable data value to a Average Now Change                 |
| 37              | Cal Prev-2 T-Zero     | 0.0545         | F particular Item number (format or range issues).                                    |
| 38              | Calibration T-Span    | 1.0039         |                                                                                       |
| 39              | Cal Prev-1 Temp-Span  | 1.0006         |                                                                                       |
| 40              | Cal Prev-2 Temp-Span  | 1.0000         |                                                                                       |
| 41              | Min TCal Point Diff % | 10.0000        |                                                                                       |
|                 |                       |                |                                                                                       |

4. Click **Span Calibration**. Insert the temperature probe of EC 350 and the calibrated thermometer into a high temperature bath, which provides the temperature span reference. The temperature reading displayed on the Temperature Calibration dialog box must exceed the zero reference temperature by at least 15% to proceed with span calibration.

| Dashboard       | Calibrate        |                       |                 |             |               |                 |                                      |                                        |
|-----------------|------------------|-----------------------|-----------------|-------------|---------------|-----------------|--------------------------------------|----------------------------------------|
| ©<br>Site       | P1 Calibration   | P2 Calibration Temp   | perature Calibr | ration      |               |                 |                                      |                                        |
| ()<br>View/Edit | Temperature Spar | n Calibration         |                 |             |               |                 |                                      |                                        |
|                 | Item Number      | Description           | Value           | Unit        | Set the       | temperature i   | nput to exceed the zero reference f  | emperature by atleast 15% of the rated |
| Calibrate       | 31               | Case Temperature      | 74.45           | F           | • ( ) } tempe | rature range ar | d wait for the reading to stabilize. |                                        |
| 6               | 34               | Base Temperature      | 60.01           | F           |               | emnerature      | 156.91                               | F                                      |
| Read Data       | 35               | Calibration T-Zero    | -1.4949         | F           | $\otimes$     |                 |                                      |                                        |
|                 | 36               | Cal Prev-1 T-Zero     | 0.0545          | F Success ! | 1             |                 | Average Now Change                   |                                        |
| Live Data       | 37               | Cal Prev-2 T-Zero     | 0.0545          | F           | ai.           |                 |                                      |                                        |
| **              | 38               | Calibration T-Span    | 1.0039          |             |               |                 |                                      |                                        |
| Administer      | 39               | Cal Prev-1 Temp-Span  | 1.0006          |             |               |                 |                                      |                                        |
|                 | 40               | Cal Prev-2 Temp-Span  | 1.0000          |             |               |                 |                                      |                                        |
| Settings        | 41               | Min TCal Point Diff % | 10.0000         |             |               |                 |                                      |                                        |
|                 | 42               | Excess TCal Change %  | 2.0000          |             | -             |                 |                                      |                                        |

5. After the reading stabilizes, click Average Now.

MasterLink averages the reading and displays the average temperature.

6. Click **Change**. Change the value to accurately match the temperature measured by the calibrated thermometer placed in the high calibration bath. Finally click **Apply**.

| P1 Calibration   | P2 Calibration   Temp | perature Calib | ration          |                    |                 |                                      |                                      |
|------------------|-----------------------|----------------|-----------------|--------------------|-----------------|--------------------------------------|--------------------------------------|
| Temperature Zero | o Calibration         |                |                 |                    |                 |                                      |                                      |
| Item Number      | Description           | Value          | Unit            |                    | Jusert the ter  | nperature sensor in a low temperatu  | re calibration bath and wait for the |
| 31               | Case Temperature      | 22.8 Cha       |                 | Calibertian Malus  | L reading to st | abilize before accepting or changing | the temperature to match the zer     |
| 34               | Base Temperature      | 15.5           | nge Temperature | Calibration value  |                 | 156.43                               | F                                    |
| 35               | Calibration T-Zero    | -0.97          |                 | Reference Pressure |                 | 130.45                               |                                      |
| 36               | Cal Prev-1 T-Zero     | -0.90          |                 | 158 F              |                 | Average Now Cha                      | nge                                  |
| 37               | Cal Prev-2 T-Zero     | -0.8€          |                 |                    |                 |                                      |                                      |
| 38               | Calibration T-Span    | 1.00           | E               | RROR I Apply       | Cancel          |                                      |                                      |
| 39               | Cal Prev-1 Temp-Span  | 1.00           |                 |                    |                 |                                      |                                      |
| 40               | Cal Prev-2 Temp-Span  | 1.0000         |                 |                    |                 |                                      |                                      |
| 41               | Min TCal Point Diff % | 10.0000        |                 |                    |                 |                                      |                                      |
| 42               | Excess TCal Change %  | 2.0000         |                 |                    |                 |                                      |                                      |
| 89               | Temperature Units     | С              |                 |                    |                 |                                      |                                      |
| 121              | Calibration Date Temp | 09-16-16       | MM-DD-YY        |                    |                 |                                      |                                      |

7. To complete the calibration process, first restore normal line temperature to the instrument, and then click **Done**.

| Calibrate       |                       |                |                                           |                                                                                                    |                                        |                                 |                                         |
|-----------------|-----------------------|----------------|-------------------------------------------|----------------------------------------------------------------------------------------------------|----------------------------------------|---------------------------------|-----------------------------------------|
| P1 Calibration  | P2 Calibration Tempe  | erature Calibr | ation                                     |                                                                                                    |                                        |                                 |                                         |
| Temperature Zer | o Calibration         |                |                                           |                                                                                                    |                                        |                                 |                                         |
| Item Number     | Description           | Value          | Unit                                      | بعو                                                                                                   | Insert the temperate                   | ure sensor in a low temperature | calibration bath and wait for the tempe |
| 31              | Case Temperature      | 22.92          | С                                         | Ê (   )                                                                                               | reading to stabilize t<br>temperature. | before accepting or changing t  | ne temperature to match the zero refere |
| 34              | Base Temperature      | 1: Resto       | re Temperature                            |                                                                                                    | $\otimes$                              | 156.01                          | F                                       |
| 35              | Calibration T-Zero    | 0.3            | To Complete the Ca<br>instrument and ther | alibration process, first restore normal line tem<br>n click Done.To return to calibration .Click Rec | perature to the<br>alibration          | 130.31                          |                                         |
| 36              | Cal Prev-1 T-Zero     | -0             |                                           | Temperature : 156.9 F                                                                                 |                                        | Average Now Chang               |                                         |
| 37              | Cal Prev-2 T-Zero     | -0             |                                           |                                                                                                    |                                        |                                 |                                         |
| 38              | Calibration T-Span    | 1.             |                                           | Recalibrate Done                                                                                      |                                        |                                 |                                         |
| 39              | Cal Prev-1 Temp-Span  | 1.0000         |                                           |                                                                                                    |                                        | 1                               |                                         |
| 40              | Cal Prev-2 Temp-Span  | 1.0000         |                                           |                                                                                                    |                                        |                                 |                                         |
| 41              | Min TCal Point Diff % | 10.0000        |                                           |                                                                                                    |                                        |                                 |                                         |
| 42              | Excess TCal Change %  | 2.0000         |                                           |                                                                                                    |                                        |                                 |                                         |
|                 | Temperature Units     | С              |                                           |                                                                                                    |                                        |                                 |                                         |
| 89              | remperdure enne       |                |                                           |                                                                                                    |                                        |                                 |                                         |

Note: Supported temperature range: -40 °C to 70 °C

8. For Recalibration, click **Recalibrate** and repeat the same process.

# 3.5.5 Calibration Parameter

This tab is used to configure calibration parameters for legacy Mercury devices, such as ERX, ER, and Mini.

| Honeywell     | MasterLink                      | R                     | elease: R510.1   | Build Vers | ion: 11.1.18.0 | (j)   ?)    | (Q) admin  | 1 -      |      | ×  |
|---------------|---------------------------------|-----------------------|------------------|------------|----------------|-------------|------------|----------|------|----|
| Dashboard     | Calibrate                       |                       |                  |            |                |             |            |          |      |    |
| Site          | P1 Calibration P2 Calibration   | P3 Calibration        | Temperature Cali | bration    | Calibration Pa | rameter     |            |          |      |    |
| View/ Edit    |                                 |                       |                  |            |                |             |            |          |      |    |
| Calibrate     | Minimum TCal Point Difference % | 15                    |                  |            |                |             |            |          |      |    |
| Baard Data    | Excess TCal Change %            | 2                     |                  |            |                |             |            |          |      |    |
|               | Minimum PCal Point Difference % | 50                    |                  |            |                |             |            |          |      |    |
| Live Data     | Excess PCal Change %            | 2                     |                  |            |                |             |            |          |      |    |
| Administer    |                                 |                       |                  |            |                |             |            |          |      |    |
| Ø<br>Settings |                                 |                       |                  |            |                |             |            |          |      |    |
| Security      |                                 |                       |                  |            |                |             |            |          |      |    |
|               |                                 |                       | Save             |            |                |             |            |          |      |    |
| Disconnect O  | Connected ( ERX ) Direct Conne  | ct 1 13217891 - 13217 | 891              |            | Comm Mon       | itor   Send | Canture Bu | iffer to | File | .: |

Enter the values and click **Save** to calibrate the connected legacy Mercury device.

# 3.6 Read Data

The Read data functionality is now re-designed to read and report data from the same screen. Users can read the logs from the instrument and can also generate reports.

In integrated mode

- When connected to integrated EC 350 over IrDA, logs from MasterLink R510.4 cannot be downloaded.
- When connected through TCP/IP all logs can be downloaded

In EC 350 mode

 When connected to EC 350 tabs corresponding to cellular logs and diagnostic logs are disabled.

## 3.6.1 Item File

Use the 'Item File' tab to read the item numbers and their current values from the instrument. An Item File stores the connected site instrument's item values in a file (\*.IE3 for EC 350, \*.ICL for Cloud Link 4G Modem, \*.ECL for EC 350 + Cloud Link 4G Modem).

Item file can be read (online) from the connected instrument or can be viewed (offline) from a stored item file.

| Dashboard        | Read Data                                                                                                    |
|------------------|----------------------------------------------------------------------------------------------------|
| <u>)</u><br>Site | Item File   Audit Trail   Alarm Logs   Event Logs   Diagnostic Logs   Cellular Logs   Shortlist   Activity Log |
| View/ Edit       | Item File Name: Item Report Options                                                                            |
| $\odot$          | Sites                                                                                                    |
| Calibrate        | Read data from:                                                                                                |
| S)               | Connected Site                                                                                                 |
| Read Data        | Report data from:                                                                                              |
| Live Data        | Select item file File Location: Browse                                                                         |
| Administer       |                                                                                                    |
| Ø<br>Settings    |                                                                                                    |
| Security         |                                                                                                    |
| <i>∜</i> ∂∕      | Read Raw Kem File View Kem Report View Site Report View Calibration Report                                     |
| Í                |                                                                                                    |

The Item File report appears.

| tem File                 | Audit Trail Alarm Logs         | Event Logs           | Diagnostic Logs Cell            | ular Logs   Shortlist   /     | Activity Log           |                    |            |
|--------------------------|--------------------------------|----------------------|---------------------------------|-------------------------------|------------------------|--------------------|------------|
| iem File<br>Report Name: | ltem Report                    |                      |                                 |                               |                        |                    |            |
| Site ID: 0000000         | 0 00000000   Site Name: ec350s | ite   Serial Number: | Firmware Version: 1.1026   Iter | n File Name: EC350_0000000_1( | 61213163938.IE3        |                    |            |
| tem Number               | Item Description               | Item Value           | Item Units                      | Item Number                   | Item Description       | Item Value         | Item Units |
| 0000                     | Corrected Volume               | 00000011             | CCF                             | 1052                          | P1 Transducer Enable   | Yes                |            |
| 0002                     | Uncorrected Volume             | 00000010             | CCF                             | 1053                          | P2 Transducer Enable   | Yes                |            |
| 0005                     | Ch-A Pulses Waiting            | 00000005             |                                 | 1055                          | T1 Temp Probe Enable   | Yes                |            |
| 0006                     | Ch-B Pulses Waiting            | 00000004             |                                 | 1056                          | LCD Display On Time    | 06 00 00           |            |
| 0007                     | Ch-C Pulses Waiting            | 00000017             |                                 | 1057                          | LCD Display Off Time   | 18 00 00           |            |
| 0008                     | P1 Gas Pressure                | 0.000                | PSI                             | 1058                          | P1 Transducer Alarm    | 8                  |            |
| 0010                     | P1 High Alarm Limit            | 1422335.             | PSI                             | 1059                          | P2 Transducer Alarm    | 8                  |            |
| 0011                     | P1 Low Alarm Limit             | -71.117              | PSI                             | 1061                          | Battery Pack Type      | Alkaline (4 Cells) |            |
| 0012                     | P1 Cal Atmos Pressure          | 170.6803             | PSI                             | 1062                          | Tamper Status          | Tamper Detected    |            |
| 0013                     | Base Pressure                  | 1234.000             | PSI                             | 1063                          | Extern Supply Alarm Tm | 00 00 00           | 1          |

Export or Print the data.

Click View Site Report under Item File tab to generate site report.

| Item File                                | udit Trail   Alarm Logs                                   | Event Logs                   | Diagnostic Logs          | Cellular Logs               | Shortlist   Activi | ty Log       |  |
|------------------------------------------|-----------------------------------------------------------|------------------------------|--------------------------|-----------------------------|--------------------|--------------|--|
| Site Report<br>Report Name: I            | tem Report                                                | site   Sorial Numbe          | r ""   Firmwara Varsiaa: | 1 1026   Hom File Name: Fi  | 2350 0000000 1513  | 13163030 153 |  |
| Volume                                   | -00000000   Site Name, ecosos                             | site   Senar Number          | .   Filmware version.    | 1.1020   item File Name. Et | ,350_00000000_1012 | 13103936.IE3 |  |
| Item Number                              | Item Description                                          | Item Value                   | Item Units               |                             |                    |              |  |
| 0000                                     | Corrected Volume                                          | 00000011                     | CCF                      |                             |                    |              |  |
| 0002                                     | Uncorrected Volume                                        | 00000010                     | CCF                      |                             |                    |              |  |
| 0090                                     | Cor Volume Units                                          | CCF                          |                          |                             |                    |              |  |
| 0092                                     | Unc Volume Units                                          | CCF                          |                          |                             |                    |              |  |
|                                          | Corr Vol # of Digits                                      | 8 Digits                     |                          |                             |                    |              |  |
| 0096                                     |                                                           |                              |                          |                             |                    |              |  |
| 0096<br>0097                             | Unc Vol # of Digits                                       | 8 Digits                     |                          |                             |                    |              |  |
| 0096<br>0097<br>0098                     | Unc Vol # of Digits<br>Meter Index Rate                   | 8 Digits<br>10 CF            |                          |                             |                    |              |  |
| 0096<br>0097<br>0098<br>0113             | Unc Vol # of Digits<br>Meter Index Rate<br>Hi Res Cor Vol | 8 Digits<br>10 CF<br>11.0000 | <br>CCF                  |                             |                    |              |  |
| 0096<br>0097<br>0098<br>0113<br>Pressure | Unc Vol # of Digits<br>Meter Index Rate<br>Hi Res Cor Vol | 8 Digits<br>10 CF<br>11.0000 | <br>CCF                  |                             |                    |              |  |

Click View Calibration Report under item file tab to view calibration report.

| Dashboard   | Read Data                                         |                                                      |               |                 |                                                                    |   |
|-------------|---------------------------------------------------|------------------------------------------------------|---------------|-----------------|--------------------------------------------------------------------|---|
| Q<br>Site   | Item File A                                       | udit Trail   Alarm Logs                              | Event Logs    | Diagnos         | tic Logs   Cellular Logs   Shortlist   Activity Log                |   |
| View/ Edit  | Calibration Report Name: Ite<br>Site ID: 00000000 | port<br>am Report<br>00000000   Site Name: ec350site | Serial Number | r: ""   Firmwar | e Version: 1.1026   Item File Name: EC350_0000000_161213163938.IE3 |   |
| Read Data   | Volume<br>Item Number                             | Item Description                                     | Item Value    | Item Units      |                                                                    | Î |
|             | 0000                                              | Corrected Volume                                     | 00000011      | CCF             |                                                                    |   |
| Live Data   | 0002                                              | Uncorrected Volume                                   | 00000010      | CCF             |                                                                    |   |
|             | 0113                                              | Hi Res Cor Vol                                       | 11.0000       | CCF             |                                                                    |   |
| Administer  | Pressure                                          |                                                      |               |                 |                                                                    |   |
| Ø           | Item Number                                       | Item Description                                     | Item Value    | Item Units      |                                                                    |   |
| Settings    | 0008                                              | P1 Gas Pressure                                      | 0.000         | PSI             |                                                                    |   |
| <u>نې</u> : | 0013                                              | Base Pressure                                        | 1234.000      | PSI             |                                                                    |   |
| Security    | 0014                                              | Atmospheric Pressure                                 | 14.6960       | PSI             |                                                                    |   |
| (f)         | 0017                                              | Calibration P1-Zero                                  | 0 0000        | PSI             |                                                                    | Ŧ |
|             | Print Destination                                 | Adobe PDF                                            | 000000        |                 | Back Preview Print                                                 |   |
|             | Connected ( LC )                                  |                                                      |               |                 |                                                                    |   |

Note: Application must be connected to an instrument to perform this operation.

### 3.6.2 Audit Trail

Use the 'Audit Trail' tab to view and download Audit Trail data from the instrument.

| Dashboard Read Data         |                    |                     |                          |                          |                       |          |               |                        |
|-----------------------------|--------------------|---------------------|--------------------------|--------------------------|-----------------------|----------|---------------|------------------------|
| Site                        | Trail Alarm Logs E | Event Logs   Diagno | ostic Logs   Cellular Lo | gs   Shortlist           | Activity Log          | 1        |               |                        |
| Audit Trail Name            | Audit Trail Report |                     |                          |                          |                       |          | Graph Options | Report Options         |
| Sites & Logs                |                    |                     |                          | Date Range               |                       |          |               |                        |
| Calibrate Read data from:   |                    |                     | 1                        | Select dates to use      | when this report is p | rinted:  |               | Date Range Options     |
| Connected Site              |                    |                     |                          | O Today                  |                       |          |               | Sort Latest Date First |
| Read Data Report data from: |                    |                     |                          | O Yesterday              |                       |          |               | Start of Day Time      |
| Selected Sites              |                    | Select Sites        |                          | O This Month             |                       |          |               | 00:00:00               |
| Live Data                   |                    |                     |                          | O Last Month             |                       |          |               | Todays end time        |
| <u>\$</u>                   |                    |                     |                          | O Since Last<br>Download | 12/10/2016 07:15      | 5:00     |               | 00:00:00               |
| Administer                  |                    |                     |                          | 🔵 Last N Days            | 1                     |          |               | <u> </u>               |
|                             |                    |                     | -                        | O Since                  | 13-12-2016            | 00:00:00 |               |                        |
| Settings                    |                    |                     | Chack All                | From/To                  | 08-12-2016            | 00:00:00 |               |                        |
|                             |                    |                     |                          |                          | 13-12-2016            | 23:59:59 |               |                        |
| Security                    |                    |                     |                          |                          |                       |          |               | 2                      |
|                             |                    |                     | 2                        |                          |                       |          |               |                        |
| ····                        |                    |                     | v                        | iew                      |                       |          |               |                        |
| Ø                           |                    |                     |                          |                          |                       |          |               |                        |

Application must be connected to an instrument to view Audit Trail reports.

Relate the steps highlighted in the image above with the steps below:

- Start by selecting the site. Logs can be read from a connected site (online), or can be retrieved from exiting list of sites (offline). The connected site will be selected by default. For selecting multiple sites use Select Sites option.
- 2. Select the log or select Check All
- 3. Select the Date Range
- 4. Click View to view Audit Trail Report.

If required, click on **Report Options** to view or add more information in the report.

Audit Trail Report can be viewed without Summary - This function is used to provide a full report (without summary) of the audit trail data that pertains to a particular instrument.

| Options             | Units Selec | tions |   |   |   |
|---------------------|-------------|-------|---|---|---|
| Use User Text       |             | ~     | ~ | ~ |   |
| User Text           |             | ~     | ~ | ~ |   |
|                     |             | ~     | ~ | ~ |   |
| Beginning of report | 2           | ~     | ~ | ~ |   |
| End of report       |             | ~     | ~ | ~ |   |
|                     |             |       |   |   | _ |
|                     |             |       |   |   |   |

Relate the steps highlighted in the image above with the steps below:

- 1. Start by checking Use User Text, and entering the name of the report.
- 2. Select whether *start of gas day* is to be included in **Beginning of report** or towards the **End of Report**.
- 3. Select the Units Selections.
- 4. Click View.

The Audit Trail Report appears based on selected criteria.

| Item File Audit 1          | rail   Alarm         | Logs   Ever          | nt Logs   Di            | agnostic Logs                   | Cellular Log                  | s Shortlist       | Activity Log           | 1                             |                            |                             |                      |
|----------------------------|----------------------|----------------------|-------------------------|---------------------------------|-------------------------------|-------------------|------------------------|-------------------------------|----------------------------|-----------------------------|----------------------|
|                            |                      |                      |                         |                                 |                               |                   |                        |                               |                            |                             |                      |
| Papat Nama: Au             | dit Troil Bonort     |                      |                         |                                 | Audit T                       | rail Report       |                        |                               |                            |                             |                      |
| Report Selections: 1 s     | ite , From 2016-     | 11-01 00:00:00 To    | 2016-11-30 23:59        | 0:59                            |                               |                   |                        | Site info :                   | 0000000:0000000            | ) ▼ Log#:                   | 1 •                  |
| Site ID: 0 0 Log1   Site I | Vame: ec350site      | Site Location: hy    | d                       |                                 |                               |                   |                        |                               |                            |                             |                      |
|                            |                      |                      | P1                      |                                 | Battery                       |                   | Uncorrec               |                               |                            |                             | Batte                |
| Log Date and Time          | tal Cor<br>Vol (CCF) | tal Unc<br>Vol (CCF) | Avg<br>Press<br>(PSI-G) | Interval<br>Avg Gas<br>Temp (C) | Voltage<br>Reading<br>(VOLTS) | d Volume<br>(CCF) | ted<br>Volume<br>(CCF) | P1 Gas<br>Pressure<br>(PSI-G) | Gas<br>Temperat<br>ure (C) | Case<br>Temperat<br>ure (C) | Low<br>Limit<br>(VOL |
| 11/25/2016 4:10:00 PM      | 0                    | 0                    | .000                    | -94.17                          | 4.591                         | 9                 | 321322                 | .000                          | -94.17                     | 24.18                       | 4.60                 |
| 11/25/2016 4:15:00 PM      | 0                    | 0                    | .000                    | -94.16                          | 4.591                         | 9                 | 321322                 | .000                          | -94.12                     | 24.20                       | 4.60                 |
| 11/25/2016 4:20:00 PM      | 0                    | 0                    | .000                    | -94.17                          | 4.586                         | 9                 | 321322                 | .000                          | -94.26                     | 24.23                       | 4.60                 |
| 11/25/2016 4:25:00 PM      | 0                    | 0                    | .000                    | -94.17                          | 4.586                         | 9                 | 321322                 | .000                          | -94.14                     | 24.23                       | 4.60                 |
| 11/25/2016 4:30:00 PM      | 0                    | 0                    | .000                    | -94.17                          | 4.588                         | 9                 | 321322                 | .000                          | -94.19                     | 24.23                       | 4.60                 |
| 11/25/2016 4:35:00 PM      | 0                    | 0                    | .000                    | -94.16                          | 4.588                         | 9                 | 321322                 | .000                          | -94.09                     | 24.28                       | 4.60                 |
| 11/25/2016 4:40:00 PM      | 0                    | 0                    | .000                    | -94.16                          | 4.587                         | 9                 | 321322                 | .000                          | -94.16                     | 24.33                       | 4.60                 |
| 4                          |                      | 1                    | 1.                      |                                 |                               |                   |                        |                               |                            |                             |                      |

You can choose to **Export** or **Print** the data.

### 3.6.2.1 Audit Trail Graphs

The Audit Trail Graph function displays selected report items in graph format. It is recommended that items with numeric values are used for plotting the graph.

| Read Data         |                   |                         |              |                       |                     |                        |            |                           |
|-------------------|-------------------|-------------------------|--------------|-----------------------|---------------------|------------------------|------------|---------------------------|
| Item File         | Audit Trail   Ala | arm Logs   Event        | Logs   Diagn | ostic Logs   Cellular | Logs   Shortlist    | Activity Log           | 1          |                           |
| Audit Trail       | Name: Audit Trail | Report                  |              |                       |                     |                        |            | Graph Options Report Opti |
| Sites & Logs      |                   |                         |              |                       | Date Range          |                        |            |                           |
| Read data from:   |                   |                         |              |                       | Select dates to use | when this report is pr | inted:     | Date Range Optio          |
| Connected Si      | e                 |                         |              |                       | 🔿 Today             |                        |            | ✓ Sort Latest [           |
| Report data from: |                   |                         |              |                       | O Yesterday         |                        |            | Start of Day Ti           |
| Selected Site     | EC350 + Cloud L   | ink 00000123 - 00000123 | Select Sites |                       | O This Month        |                        |            | 00:00:00                  |
|                   | EC 350 000000     | 0 - 00000000            |              |                       | C Last Month        |                        |            | Todays end tin            |
|                   |                   |                         |              |                       | Download            |                        |            | 00:00:00                  |
|                   |                   |                         |              | 1                     | C Last N Days       | 1                      |            |                           |
| -                 |                   |                         |              |                       | O Since             | 21-12-2016             | 00:00:00   |                           |
| Log selection     |                   |                         |              | Check Al              | From/To             | 01-08-2015             | 00:00:00   |                           |
| 1001              | Log 2             | Log 3                   | Log 4        | Log 5                 |                     | 21-12-2016             | 23:59:59   |                           |
| Logi              |                   |                         |              |                       |                     | Calculate              | Date Ranne |                           |

Relate the steps highlighted in the image above with the steps below:

- 1. Start by selecting the site from the Site and Logs section.
- 2. Select one log out of 5 logs.
- 3. Select the Date Range

Select the date range. Select the check box next to the date range choice.

- Selecting today, will report data from 12-hours up to the time the report is begun.
- Choosing Yesterday will print from a 24-hour span up to the time the report is begun.
- This Month reports only the data for the current month.
- The Last Month reports back 30 days.
- If Last N Days is chosen, enter the number of days.
- When selecting either Since or From/To, date and time fields appear on the screen for input.

Click Graph Options to customize the audit trail graph.

| Audit Trail Graph  |       |       |              |                    |
|--------------------|-------|-------|--------------|--------------------|
| Configuration      |       |       |              |                    |
| Y Axis Item        | Y Min | Y Max | Color        | Line Style         |
| Corrected Volume 🔻 | 0     | 100   | e Red 🗸      | Solid Line(Medium) |
| Uncorrected Volume | 0     | 100   | 🔵 Blue 🗸 🗸   | Solid Line(Medium) |
| P1 Gas Pressure 🔻  | 0     | 100   | Green 🔻      | Solid Line(Medium) |
| Gas Temperature 🔹  | 0     | 100   | 😑 Orange 🛛 👻 | Solid Line(Medium) |
|                    |       |       |              | 1                  |
|                    |       |       |              |                    |
| l og selection     |       |       |              | 2                  |
|                    |       |       |              | -                  |

Relate the steps highlighted in the image with the steps below:

- 1. Configure the Y-Axis item, Y Min, Y Max, Color and Line Style
- 2. Select the required option from the Log selection

#### Audit Trail Graph - Y Axis Item

Toggle-click on the box to select/deselect the item(s) to graph. The items chosen will be displayed on the actual graph when the Preview button is clicked.

#### Audit Trail Graph - Y Min

This option sets the values for the minimum Y scale (vertical scale). To change these defaults, click on that field and enter the new value.

#### Audit Trail Graph - Y Max

This option sets the values for the maximum Y scale (vertical scale). To change these defaults, click on that field and enter the new value.

#### Audit Trail Graph - Color

For each of the 4 items, click on the down arrow next to the color fields for selectable options, then click on the selection. The color selections and item titles will be displayed on the actual graph legend when Preview is clicked.

#### Audit Trail Graph - Line Style

For each of the 4 items, click on the down arrow next to the line style field for selectable options, then click on the selection. Dashed or dotted line styles will not be noticeable on data lines unless the data points are fairly far apart.

### Log Selection

- Each item on separate graph Checking this box will draw one item per graph. If this is unchecked, more than one item will be drawn on a graph. A graph can have two Y scales (vertical); one on each side. If two items have the same unit of measure, they can share a Y scale. The Y scales are located along the left and right sides of the graph.
- Show data points on lines Data lines may be drawn with or without dots
- 3. Click Show Graph. The Audit Trail Graph appears based on the selected criteria.

### Audit Trail Graph - Save Setup

Click this button to save the Audit Trail Graph Setup configuration. These defaults can be reused when you click the Load Setup button. The default file extension is .ags and is saved in the installation designated file folder for report/graph files.

### Audit Trail Graph: Load Setup

Click this button to load the Audit Trail Graph Setup configuration which is previously saved to file with the "Save Setup" feature. The file is saved in the installation designated file folder for report/-graph files.

After selecting a file, click the Open button to proceed with this function or Cancel to return to the currently displayed graph setup.

After customizing the graph, finally click **Show Graph** to view Audit Trail Graph.

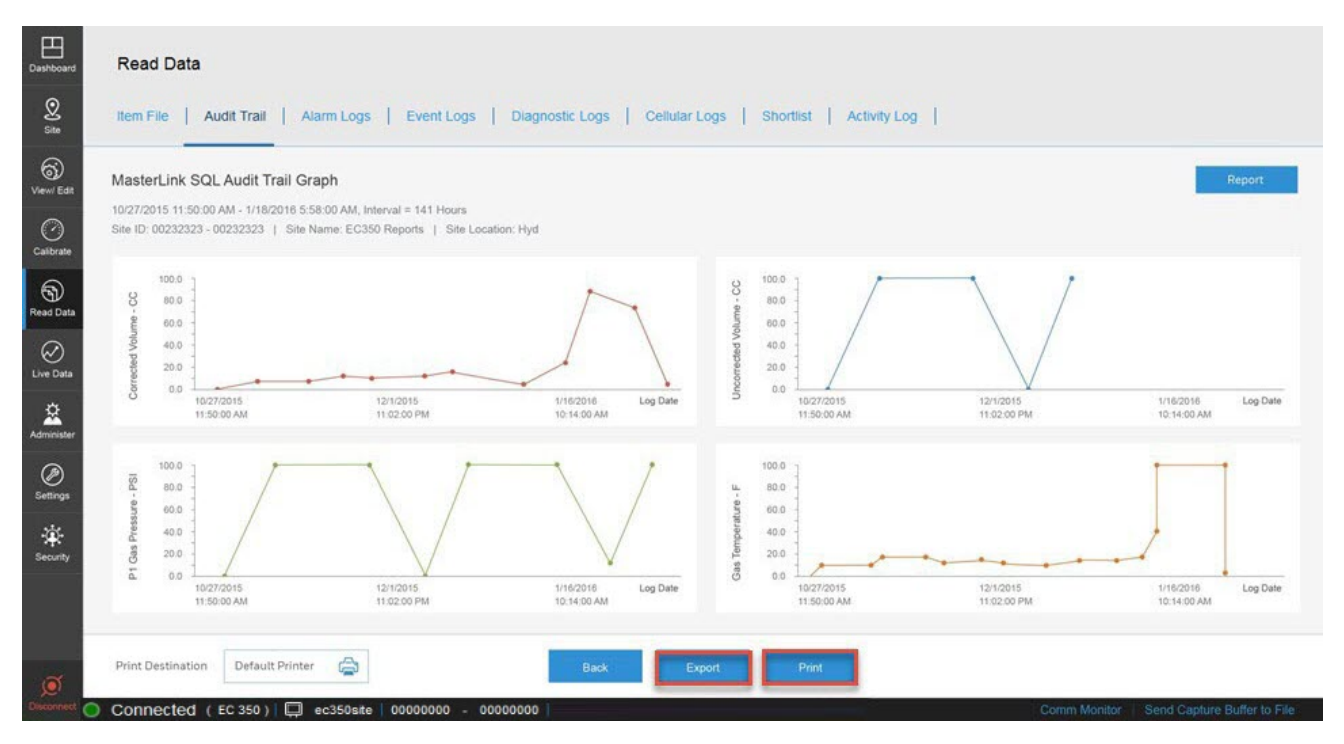

You can choose to **Export** or **Print** the data.

### 3.6.3 Alarm Logs

Use the 'Alarm Logs' tab to read and view all alarm activity data from a connected instrument. An Alarm Log record is defined as any alarm activity, which includes new alarms, alarms acknowledged as well as alarms that have been cleared. Alternatively, you can choose to select a list of sites and then generate a report.

| Dashboard        | Read Data          |                       |                            |                   |                          |                  |           |          |     |   |                          |
|------------------|--------------------|-----------------------|----------------------------|-------------------|--------------------------|------------------|-----------|----------|-----|---|--------------------------|
| ∑<br>Site        | Item File Aud      | it Trail Alarm Logs   | Event Logs   Diagnostic Lo | gs   Cellular Log | gs   Shortlist           | Activity L       | og        | I        |     |   |                          |
| Gj<br>View/ Edit | Alarm Logs Na      | ame: Alarm Log Report |                            |                   |                          |                  |           |          | _   |   | Report Options           |
| Ø                | Sites              |                       |                            |                   | Date Range               |                  |           |          |     |   |                          |
| Calibrate        | Read data from:    |                       |                            |                   | Select dates to use      | when this report | is printe | ed:      |     |   | Date Range Options       |
| କ                | Connected Site     |                       |                            |                   | 🔿 Today                  |                  |           |          | - 1 |   | ✓ Sort Latest Date First |
| Read Data        | Report data from:  |                       |                            |                   | O Yesterday              |                  |           |          | - 1 |   |                          |
| C<br>Live Data   | O Selected Sites   |                       | Select Sites               |                   | C This Month             |                  |           |          |     |   |                          |
| \$               |                    |                       |                            |                   | O Since Last<br>Download | 12/10/2016 07    | 7:19:58   | В        | - 1 |   |                          |
| Administer       |                    |                       |                            |                   | C Last N Days            | 1                |           |          | - 1 |   |                          |
| Ø                |                    |                       |                            |                   | Since                    | 21-12-2016       | <u></u>   | 00:00:00 | - 1 |   |                          |
| Settings         |                    |                       |                            |                   | From/To                  | 01-12-2016       | Î         | 00:00:00 | - 1 |   |                          |
| ۰.               |                    |                       |                            |                   |                          | 21-12-2016       | Î         | 23:59:59 |     |   |                          |
| Security         |                    |                       |                            |                   |                          |                  |           |          |     | 2 |                          |
| ФŶ               |                    |                       |                            |                   |                          |                  |           |          |     |   |                          |
| ø                | Opposited / 50.550 |                       | 00000000                   | Vie               | 3                        |                  |           |          |     |   |                          |

Start by selecting sites. You can either read alarm logs from a connected site or select a list of sites to read logs from.

| Dashboard        | Read Data                  |                     |        |                                   |                                 |                     |                          |                     |
|------------------|----------------------------|---------------------|--------|-----------------------------------|---------------------------------|---------------------|--------------------------|---------------------|
| 2<br>Site        | Item File Audit Trail Alar | rm Logs Event Logs  | Diagn  | ostic Logs   Cellular Logs   Shor | tlist   Activity                | Log                 |                          |                     |
| ()<br>View/ Edit | Selected Sites             |                     |        |                                   |                                 |                     |                          |                     |
| 0                | Instrument Select All      | Site List           |        |                                   |                                 | Selected Sites      |                          |                     |
| Calibrate        | ✓ EC 350                   | Site ID +           | Туре   | Site Name                         |                                 | Site ID +           | Туре                     | Site Name           |
| 6                | Cloud Link                 | 00000000 - 00000000 | EC 350 | ec350site                         |                                 | 00000000 - 00000000 | EC 350                   | ec350site           |
| Read Data        | C350 + Cloud Link          |                     |        |                                   |                                 |                     |                          |                     |
| $\bigcirc$       |                            |                     |        |                                   |                                 |                     |                          |                     |
| Live Data        |                            |                     |        |                                   |                                 |                     |                          |                     |
| Administer       |                            |                     |        |                                   | Add All<br>Remove<br>Remove All |                     |                          |                     |
| Ø<br>Settings    |                            |                     |        |                                   |                                 |                     |                          |                     |
| Security         |                            |                     |        | Select the instrument an          | d the site                      | 1                   |                          |                     |
| - <del>(</del>   |                            |                     |        |                                   | _                               |                     |                          |                     |
| <u>a</u>         |                            |                     |        | OK Cancel                         |                                 |                     |                          |                     |
| 2                |                            | 0000000 0000000     |        |                                   |                                 |                     | man Manuface   Cound One | tion Duffer to File |

Select the date range of the report and then click View.

The Alarm Logs appear based on your selected criteria. You can choose to **Preview** or **Print** the data.

|    | Read Data                                                                                                    |                                                                                  |                                                                                 |                                                 |                                                                                                    |                                                                    |                                                             |              |              |                  |   |      |
|----|----------------------------------------------------------------------------------------------------|----------------------------------------------------------------------------------|---------------------------------------------------------------------------------|-------------------------------------------------|----------------------------------------------------------------------------------------------------|--------------------------------------------------------------------|-------------------------------------------------------------|--------------|--------------|------------------|---|------|
|    | Item File   A                                                                                                    | Audit Trail                                                                      | Alarm Log                                                                       | s Eve                                           | nt Logs   Diagnostic I                                                                                                    | .ogs   Ce                                                          | llular Logs   Shortlist                                     | Activity Log |              |                  |   |      |
|    |                                                                                                    |                                                                                  |                                                                                 |                                                 |                                                                                                    |                                                                    | Alarm Log Report                                            |              |              |                  |   |      |
|    | Report Name:<br>Report Selections                                                                                                 | Alarm Lo<br>s: 1 site , I                                                        | og Report<br>From 2016-11-0                                                     | I 00:00:00 To                                   | 2016-11-30 23:59:59                                                                                                    |                                                                    |                                                             |              | Site in fo : | 00000000:0000000 | • | View |
|    | Site ID: 0 0 Site                                                                                                    | Name: ec38                                                                       | 50site   Site Loc                                                               | ation: hyd                                      |                                                                                                    |                                                                    |                                                             |              |              |                  |   |      |
|    | Date                                                                                                    | Time                                                                             | Alarm Type                                                                      | Item #                                          | Alarm Desc                                                                                                    | Alarm Value                                                        | Alarm Limit                                                 |              |              |                  |   |      |
|    | 11/25/2016                                                                                                    | 16:53:15                                                                         | Alarm Ack                                                                       | 1058                                            | P1 Transducer Alarm                                                                                                    | 8                                                                  | 0000000                                                     |              |              |                  |   |      |
|    | 4410510040                                                                                                    | 16:53:15                                                                         | Alarm Ack                                                                       | 1025                                            | Supercompress Alarm                                                                                                    | 10                                                                 | 0000000                                                     |              |              |                  |   |      |
|    | 11/25/2016                                                                                                    |                                                                                  |                                                                                 |                                                 |                                                                                                    |                                                                    |                                                             |              |              |                  |   |      |
|    | 11/25/2016                                                                                                    | 16:53:15                                                                         | Alarm Ack                                                                       | 104                                             | System Alarms                                                                                                    | 16384                                                              | 0000000                                                     |              |              |                  |   |      |
|    | 11/25/2016<br>11/25/2016<br>11/25/2016                                                                                            | 16:53:15<br>16:53:15                                                             | Alarm Ack<br>Alarm Ack                                                          | 104<br>1059                                     | System Alarms<br>P2 Transducer Alarm                                                                                                    | 16384<br>8                                                         | 0000000                                                     |              |              |                  |   |      |
|    | 11/25/2016<br>11/25/2016<br>11/25/2016<br>11/25/2016                                                                              | 16:53:15<br>16:53:15<br>16:53:15                                                 | Alarm Ack<br>Alarm Ack<br>Alarm Ack                                             | 104<br>1059<br>107                              | System Alarms<br>P2 Transducer Alarm<br>Tamper Detected Alarm                                                                                         | 16384<br>8<br>11111111                                             | 00000000<br>00000000<br>00000000                            |              |              |                  |   |      |
|    | 11/25/2016<br>11/25/2016<br>11/25/2016<br>11/25/2016<br>11/25/2016                                                                | 16:53:15<br>16:53:15<br>16:53:15<br>16:53:15                                     | Alarm Ack<br>Alarm Ack<br>Alarm Ack<br>Alarm Ack                                | 104<br>1059<br>107<br>1335                      | System Alarms<br>P2 Transducer Alarm<br>Tamper Detected Alarm<br>Temp Probe Alarms                                                                    | 16384<br>8<br>11111111<br>4                                        | 000000000000000000000000000000000000000                     |              |              |                  |   |      |
|    | 11/25/2016<br>11/25/2016<br>11/25/2016<br>11/25/2016<br>11/25/2016                                                                | 16:53:15<br>16:53:15<br>16:53:15<br>16:53:15<br>16:53:14                         | Alarm Ack<br>Alarm Ack<br>Alarm Ack<br>Alarm Ack<br>Alarm Ack                   | 104<br>1059<br>107<br>1335<br>144               | System Alarms<br>P2 Transducer Alarm<br>Tamper Detected Alarm<br>Temp Probe Alarms<br>Temperature Low Alarm                                           | 16384<br>8<br>11111111<br>4<br>-94.13                              | 0000000<br>0000000<br>0000000<br>0000000<br>-37.22          |              |              |                  |   |      |
| r. | 11/25/2016<br>11/25/2016<br>11/25/2016<br>11/25/2016<br>11/25/2016<br>11/25/2016                                                  | 16:53:15<br>16:53:15<br>16:53:15<br>16:53:15<br>16:53:14<br>16:45:40             | Alarm Ack<br>Alarm Ack<br>Alarm Ack<br>Alarm Ack<br>Alarm Ack<br>Alarm Ack      | 104<br>1059<br>107<br>1335<br>144<br>107        | System Alarms<br>P2 Transducer Alarm<br>Tamper Detected Alarm<br>Temp Probe Alarms<br>Temperature Low Alarm<br>Tamper Detected Alarm                  | 16384<br>8<br>11111111<br>4<br>-94.13<br>1111111                   | 00000000<br>0000000<br>00000000<br>-37.22<br>00000000       |              |              |                  |   |      |
|    | 11/25/2016<br>11/25/2016<br>11/25/2016<br>11/25/2016<br>11/25/2016<br>11/25/2016<br>11/25/2016<br>11/25/2016                      | 16:53:15<br>16:53:15<br>16:53:15<br>16:53:15<br>16:53:14<br>16:45:40<br>16:45:40 | Alarm Ack<br>Alarm Ack<br>Alarm Ack<br>Alarm Ack<br>Alarm Ack<br>Alarm          | 104<br>1059<br>107<br>1335<br>144<br>107<br>104 | System Alarms<br>P2 Transducer Alarm<br>Tamper Detected Alarm<br>Temp Probe Alarms<br>Temperature Low Alarm<br>Tamper Detected Alarm<br>System Alarms | 16384<br>8<br>11111111<br>4<br>-94.13<br>11111111<br>16384         | 00000000<br>00000000<br>00000000<br>-37.22<br>00000000<br>0 |              |              |                  |   |      |
|    | 11/25/2016<br>11/25/2016<br>11/25/2016<br>11/25/2016<br>11/25/2016<br>11/25/2016<br>11/25/2016<br>11/25/2016<br>Print Destination | 16:53:15<br>16:53:15<br>16:53:15<br>16:53:15<br>16:53:14<br>16:45:40<br>16:45:40 | Alarm Ack<br>Alarm Ack<br>Alarm Ack<br>Alarm Ack<br>Alarm Ack<br>Alarm<br>Alarm | 104<br>1059<br>107<br>1335<br>144<br>107<br>104 | System Alarms<br>P2 Transducer Alarm<br>Tamper Detected Alarm<br>Temp Probe Alarms<br>Temperature Low Alarm<br>Tamper Detected Alarm<br>System Alarms | 16384<br>8<br>11111111<br>4<br>-94.13<br>11111111<br>16384<br>Back | 00000000<br>0000000<br>0000000<br>-37.22<br>0000000<br>0    |              |              |                  |   |      |

# 3.6.4 Event Logs

The Event Log records activity that is directly linked to and maintained within the instrument. An "event" documents an item change in the instrument or an instrument download. Event Log activities include:

- Calibration Changes
- Access Code Changes
- Shutdown
- Item Code Changes
- Event Log Downloads

Use the 'Event Logs' tab to read event data from a connected instrument.

**Note:** This log is different from the Activity Log because that log mainly focuses on software activity (and some firmware activity) where the Event Log function records activity that is directly linked to and maintained by the instrument.

| Dashboard        | Read Data                                                                         |                        |                     |                 |                       |                        |
|------------------|-----------------------------------------------------------------------------------|------------------------|---------------------|-----------------|-----------------------|------------------------|
| 2<br>Site        | Item File   Audit Trail   Alarm Logs   Event Logs   Diagnostic Logs   Cellular Lo | ogs   Shortlist        | Activity Lo         | g               |                       |                        |
| Gj<br>View/ Edit | Event Logs Name: Event Log Report                                                 |                        |                     |                 |                       | Report Options         |
| $\bigcirc$       | Sites                                                                             | Date Range             |                     |                 |                       |                        |
| Calibrate        | Read data from:                                                                   | Select dates to use    | when this report is | s printed:      |                       | Date Range Options     |
| 6                | Connected Site                                                                    | 🔿 Today                |                     |                 |                       | Sort Latest Date First |
| Read Data        | Report data from:                                                                 | O Yesterday            |                     |                 |                       |                        |
| $\bigotimes$     | Selected Sites     Select Sites                                                   | O This Month           |                     |                 |                       |                        |
| Live Data        |                                                                                   | O Last Month           |                     |                 |                       |                        |
| <b>\$</b>        |                                                                                   | Since Last<br>Download | 12/09/2016 04       | :12:20          |                       |                        |
| Administer       |                                                                                   | 🔵 Last N Days          | 1                   |                 |                       |                        |
| Ø                |                                                                                   | O Since                | 13-12-2016          | 00:00:00        |                       |                        |
| Settings         |                                                                                   | From/To                | 08-12-2016          | 00:00:00        |                       |                        |
| <u>ب</u>         |                                                                                   |                        | 13-12-2016          | 23:59:59        | _                     |                        |
| Security         |                                                                                   |                        | Calcul              | late Date Range |                       | 2                      |
| ₹\$              |                                                                                   |                        |                     |                 |                       |                        |
| ~                |                                                                                   | /iew 3                 |                     |                 |                       |                        |
| Disconnect O     | Connected (EC 350)   📮 ec350site   00000000 - 00000000                            |                        |                     |                 | Comm Monitor   Send C | apture Buffer to File  |

Relate the steps highlighted in the image above with the steps below:

1. Event Logs can be read from a connected site. Alternatively, user can select a site from the available list of sites and then generate a report.

| Dashboard             | Read Data                      |                     |               |                         |                      |                     |                      |                      |
|-----------------------|--------------------------------|---------------------|---------------|-------------------------|----------------------|---------------------|----------------------|----------------------|
| ∑<br>Site             | Item File   Audit Trail   Alar | m Logs Event Logs   | Diagnostic Lo | gs   Cellular Logs   Sl | hortlist   Activi    | ty Log              |                      |                      |
| Gj<br>View/ Edit      | Selected Sites                 |                     |               |                         |                      |                     |                      |                      |
| 0                     | Instrument Select All          | Site List           |               |                         |                      | Selected Sites      |                      |                      |
| Calibrate             | ✓ EC 350                       | Site ID +           | Туре          | Site Name               |                      | Site ID +           | Туре                 | Site Name            |
| 6                     | Cloud Link                     | 00000000 - 00000000 | EC 350        | ec350site               |                      | 00000000 - 00000000 | EC 350               | ec350site            |
| Read Data             | C350 + Cloud Link              |                     |               |                         |                      |                     |                      |                      |
| Contraction Live Data |                                |                     |               |                         | Add<br>Add All       |                     |                      |                      |
| Administer            |                                |                     |               |                         | Remove<br>Remove All |                     |                      |                      |
| Ø<br>Settings         |                                |                     |               |                         |                      |                     |                      |                      |
| Security              |                                |                     |               |                         |                      |                     |                      |                      |
| <i>€</i> ₽            |                                |                     |               | OK Cance                | 0                    |                     |                      |                      |
| )<br>Dimensional (    |                                | 0000000 0000000     |               |                         |                      | 00                  | mm Monitor   Fond Co | nturo Buffor to Filo |

- 2. Select the date range of the report.
- 3. Click **View**. The Event Logs appear based on your selected criteria.

| Dashboard              | Read Data                        |                        |                           |                        |                        |        |               |           |          |         |          |                  |               |                  |
|------------------------|----------------------------------|------------------------|---------------------------|------------------------|------------------------|--------|---------------|-----------|----------|---------|----------|------------------|---------------|------------------|
| <u>Q</u><br>Site       | Item File                        | Audit Trail            | Alarm L                   | ogs Ev                 | ent Logs   Diagnostic  | Logs   | Cellular Logs | Shortlist | Activit  | / Log   |          |                  |               |                  |
| View/ Edit             | Report Name:<br>Report Selection | EventLo<br>s: 1 site , | ng Report<br>From 2016-12 | -08 00:00:00 T         | īo 2016-12-13 23:59:59 |        | Event Log     | Report    |          |         |          | Site in fo : 000 | 00000:0000000 | • View           |
| Read Data              | Site ID: 0 0 Site                | e Name: ec3            | 50site   Site L           | ocation: hyd<br>Item # | Item/Event Description | UserID | Туре          | As Found  | As Left  | CalUnit | Comm CRC | Calc CRC         |               |                  |
| $\sim$                 | 12/09/2016                       | 04:12:20               | 3966                      | 204                    | Date                   | 0      | Item Chg NC   | 01-01-01  | 12-09-16 | 0       | 992C     | 992C             | 10            |                  |
| Live Data              | 12/09/2016                       | 02:31:28               | 3967                      | 203                    | Time                   | 0      | Item Chg NC   | 04 12 20  | 02 31 28 | 0       | DD3D     | DD3D             |               |                  |
| Administer             |                                  |                        |                           |                        |                        |        |               |           |          |         |          |                  |               |                  |
| Security               |                                  |                        |                           |                        |                        |        |               |           |          |         |          |                  |               |                  |
| <i>∜</i> €<br><b>⊙</b> | Print Destinatio                 | n Adobe P              | DF                        | ¢                      |                        | E      | Back Previ    | ew Pi     | rint     |         |          |                  |               |                  |
| Disconnect             | Connected ( EC                   | 350)                   | c350site 000              | 0000 - 0000            | 0000                   |        |               |           |          |         | Comn     | Monitor          | Send Capture  | e Buffer to File |

4. **Preview** or **Print** the data.

### 3.6.5 Diagnostic Logs

Use the 'Diagnostic Logs' tab to read diagnostic data from a Cloud Link 4G Modem.

Diagnostic logs are applicable to Cloud Link 4G Modem only and would be available when connected to Cloud Link 4G Modem or in integrated mode.

| Dashboard       | Read Data                                                                      |                                                  |                        |
|-----------------|--------------------------------------------------------------------------------|--------------------------------------------------|------------------------|
| Q<br>Site       | ttem File   Audit Trail   Alarm Logs   Event Logs   Diagnostic Logs   Cellular | Logs   Shortlist   Activity Log                  |                        |
| )<br>View/ Edit | Diagnostic Logs Name: Diagnostic Log Report                                    |                                                  |                        |
| $\bigcirc$      | Sites                                                                          | Date Range                                       |                        |
| Calibrate       | Read data from:                                                                | Select dates to use when this report is printed: | Date Range Options     |
| 9               | Connected Site                                                                 | Today                                            | Sort Latest Date First |
| Read Data       | Report data from:                                                              | ◯ Yesterday                                      |                        |
| $\bigotimes$    | Selected Sites     Select Sites                                                | O This Month                                     |                        |
| Live Data       |                                                                                | Last Month                                       |                        |
| 2               |                                                                                | Since Last 09/28/2016 19:56:21                   |                        |
| Administer      |                                                                                | C Last N Days 1                                  |                        |
| $\oslash$       |                                                                                | Since 9/28/2016 00:00:00                         |                        |
| Settings        |                                                                                | ○ From/To                                        |                        |
| <u>.</u>        |                                                                                | 9/28/2016 23:59:59                               |                        |
| Security        |                                                                                |                                                  |                        |
| 少分<br>Liodata   |                                                                                |                                                  |                        |
|                 |                                                                                | Visw                                             |                        |

You can read Diagnostic logs from the currently connected site. Alternatively, you can choose to select a list of sites and then generate a report.

| Dashboard        | Read Data                                                                          |                        |                             |                        |
|------------------|------------------------------------------------------------------------------------|------------------------|-----------------------------|------------------------|
| Site             | Item File   Audit Trail   Alarm Logs   Event Logs   Diagnostic Logs   Cellular Log | igs   Shortlist        | Activity Log                |                        |
| Gj<br>View/ Edit | Diagnostic Logs Name: Diagnostic Log Report                                        |                        |                             |                        |
| $\bigcirc$       | Sites                                                                              | Date Range             |                             |                        |
| Calibrate        | Read data from:                                                                    | Select dates to use wi | hen this report is printed: | Date Range Options     |
| କ                | Connected Site                                                                     | Today                  |                             | Sort Latest Date First |
| Read Data        | Report data from:                                                                  | O Yesterday            |                             |                        |
| $\bigcirc$       | Selected Sites     Select Sites                                                    | This Month             |                             |                        |
| Live Data        |                                                                                    | C Last Month           |                             |                        |
| \$               |                                                                                    | Since Last<br>Download | 09/28/2016 19:56:21         |                        |
| Administer       |                                                                                    | 🔵 Last N Days 🛛 1      | 1                           |                        |
| Ø                |                                                                                    | Since S                | 9/28/2016 00:00:00          |                        |
| Settings         |                                                                                    | From/To                | 9/23/2016 00:00:00          |                        |
| ÷.               |                                                                                    | 2                      | 9/28/2016 🗰 23:59:59        |                        |
| Security         |                                                                                    |                        |                             | 2                      |
| 4£               |                                                                                    |                        |                             |                        |
| Update           |                                                                                    |                        |                             |                        |
| Ø                |                                                                                    |                        |                             |                        |

Relate the steps highlighted in the image above with the steps below:

- 1. Start by selecting the required site(s).
- 2. Then select the date range, and finally click **View** to read the Diagnostic log report.
- 3. You can also choose to **Export** or **Print** the data.

ka

### 3.6.6 Cellular Logs

Use the 'Cellular Logs' tab to read cellular data from a connected Cloud Link 4G Modem. Cellular Logs contain cellular connectivity and communication data of the connected modem.

| Dashboard    | Read Data                                                                         |                        |                                |                        |
|--------------|-----------------------------------------------------------------------------------|------------------------|--------------------------------|------------------------|
| Site         | Item File   Audit Trail   Alarm Logs   Event Logs   Diagnostic Logs   Cellular Lo | gs Shortlist           | Activity Log                   |                        |
| View/ Edit   | Cellular Logs Name: Cellular Log Report                                           |                        |                                |                        |
| $\odot$      | Sites                                                                             | Date Range             |                                |                        |
| Calibrate    | Read data from:                                                                   | Select dates to use    | e when this report is printed: | Date Range Options     |
| 9            | Connected Site                                                                    | Today                  |                                | Sort Latest Date First |
| Read Data    | Report data from:                                                                 | Yesterday              |                                |                        |
| $\bigotimes$ | Selected Sites     Select Sites                                                   | This Month             |                                |                        |
| Live Data    |                                                                                   | O Last Month           |                                |                        |
| \$           |                                                                                   | Since Last<br>Download | 09/28/2016 20:03:30            |                        |
| Administer   |                                                                                   | 🔵 Last N Days          | 1                              |                        |
| Ø            |                                                                                   | O Since                | 9/28/2016 00:00:00             |                        |
| Settings     |                                                                                   | From/To                | 9/23/2016 00:00:00             |                        |
| ÷            |                                                                                   |                        | 9/28/2016 23:59:59             |                        |
| Security     |                                                                                   |                        |                                |                        |
| 4D           |                                                                                   |                        |                                |                        |
| Update       | v                                                                                 | iew                    |                                |                        |
| Ø            |                                                                                   |                        |                                |                        |

You can read Cellular logs from the currently connected site. Alternatively, you can choose to select a list of sites and then generate a report.

| Dashboard        | Read Data                                                           |                                                  |                        |
|------------------|---------------------------------------------------------------------|--------------------------------------------------|------------------------|
| Q<br>Site        | item File   Audit Trail   Alarm Logs   Event Logs   Diagnostic Logs | Cellular Logs Shortlist Activity Log             |                        |
| G)<br>View/ Edit | Cellular Logs Name: Cellular Log Report                             |                                                  |                        |
| $\bigcirc$       | Sites                                                               | Date Range                                       |                        |
| Calibrate        | Read data from:                                                     | Select dates to use when this report is printed: | Date Range Options     |
| କ୍ତ              | Connected Site                                                      | Today                                            | Sort Latest Date First |
| Read Data        | Report data from:                                                   | ◯ Yesterday                                      |                        |
| C<br>Live Data   | Selected Stes                                                       | This Month Last Month                            |                        |
| ¢.               |                                                                     | Since Last 09/28/2016 20:03:30                   |                        |
| Administer       |                                                                     | Last N Days 1                                    |                        |
| Ø                |                                                                     | Since 9/28/2016 00:00:00                         |                        |
| Settings         |                                                                     | ○ From/To 9/23/2016                              |                        |
| ġ.               |                                                                     | 9/28/2016 23:59:59                               |                        |
| Security         |                                                                     |                                                  |                        |
| лŵ               |                                                                     | Calculate Date Rainge                            | 2                      |
| \\<br>Update     |                                                                     |                                                  |                        |
| 3                |                                                                     | View                                             |                        |

Relate the steps highlighted in the image above with the steps below:

- 1. Start by selecting the required site
- 2. Then select the date range, and finally click View to read the Cellular log report.
- 3. You can also choose to **Export** or **Print** the data.

# 3.6.7 Shortlist

The Shortlist Template created using <u>Manage Shortlist</u> tab can be used to generate report for the corresponding shortlist.

| Shortlist Name: Shortlist Report |             |                    |                   |           |          | 3 Rep        |
|----------------------------------|-------------|--------------------|-------------------|-----------|----------|--------------|
| Sites                            | 4           | Date Range         |                   |           |          |              |
| Read data from:                  | •           | Select dates to us | e when this repor | t is prin | rted:    | Date Range ( |
| Connected Site                   |             | 🔿 Today            |                   |           |          | Sort Lab     |
| O Select item file               | Browse      | O Yesterday        |                   |           |          |              |
|                                  |             | O This Month       |                   |           |          |              |
| Report data from:                |             | O Last Month       |                   |           |          |              |
| Selected Sites                   | Solict Stee | O Last N Days      | 1                 |           |          |              |
|                                  |             | ) Since            | 13-12-2016        | 610       | 00:00:00 |              |
|                                  |             | From/To            | 08-12-2016        | 節         | 00:00:00 |              |
|                                  |             |                    | 13-12-2016        | 60        | 23:59:59 |              |
| Report item from:                |             |                    | Calcula           | te Date   | Range    |              |
| C Salart Shortlist item file     | Rooma       |                    |                   |           |          |              |

Relate the steps highlighted in the image above with the steps below:

- 1. Select the site list or the item file.
- 2. Select the dates to use when the report is printed.
- 3. Click **Report Options** to enter user text. Check *Use User Text*, type the text that should appear in the report in the **User Text** box.
- 4. Click View to view the shortlist report.

| item rue                                                       | Audit Trail   Alarm Logs   Ev                                            | vent Logs Diagnosti               | c Logs Shortlist | Activity Log |                         |        |      |
|----------------------------------------------------------------|--------------------------------------------------------------------------|-----------------------------------|------------------|--------------|-------------------------|--------|------|
| Shortlist<br>Report Name:<br>Report Selections<br>From:<br>To: | Shortlist Report<br>1 site<br>04/08/2015 10:43:00<br>04/13/2015 10:43:00 |                                   | _                |              |                         |        |      |
| Site ID: 0000000                                               | 00 000000000   Site Name: EC350  <br>Item Description                    | Reports   Site Location: Hy Value | ld Unit          | Item Number  | Item Description        | Value  | Unit |
| 0000                                                           | Corrected Volume                                                         | 00242990                          | CF               | 0013         | Excess TCal Change %    | 2.0000 | CF   |
| 0002                                                           | Uncorrected Volume                                                       | 00266559                          | CF               | 0014         | Total Correction Factor | 1.0000 | CF   |
| 0005                                                           | Ch-A pulses waiting                                                      | 00000000                          | -                | 0015         | Press Correction Factor | 1.0000 | -    |
| 0006                                                           | Ch-8 pulses waiting                                                      | 00000000                          | -                | 0016         | Temp Correction Factor  | 1.0000 |      |
| 0007                                                           | Ch-C pulses waiting                                                      | 00000000                          | PSI              | 0017         | Aux Correction Factor   | 1.0000 | PSI  |
| 8000                                                           | P1 gas pressure                                                          | 13.775                            | PSI              | 0018         | Unsquared Supercompress | 1.0000 | PSI  |
| 0010                                                           | P1 high alarm limit                                                      | 99999.99                          | PSI              | 0019         | Battery Voltage Reading | 2.372  | PSI  |
| 0011                                                           | P1 low alarm limit                                                       | -1.000                            | PSI              | 0020         | Battery Low Volt Limit  | 4.600  | PSI  |
| 0012                                                           | P1 Cal atmos pressure                                                    | 0.0000                            | PSI              | 0021         | Shutdown Voltage Limit  | 4.000  | PSI  |

You can choose to **Preview** or **Print** the data.

**Note:** In Shortlist report, firmware version and serial number are not be displayed until the user selects Firmware version (**item #122**) and serial number (**item#62**) in Shortlist.

### 3.6.8 Activity Log

Use the 'Activity log' tab to read data on software activity.

Select the date range of the report and then click **Report Options**.

| Read Data         | i.                       |               |                      |                                              |         |                |
|-------------------|--------------------------|---------------|----------------------|----------------------------------------------|---------|----------------|
| Item File         | Audit Trail              | Narm Logs   E | event Logs   Diagnos | tic Logs   Cellular Logs   Shortlist   Activ | ity Log |                |
| Activity Log      | Name: Adivit             | Log Report    |                      |                                              |         | Report Options |
| Date Range        |                          |               |                      |                                              |         |                |
| Select dates to u | se when this report is j | printed:      |                      | Date Range Options                           |         |                |
| 🔿 Today           |                          |               |                      | Sort Latest Date First                       |         |                |
| Dota Vesterday    |                          |               |                      |                                              |         |                |
| O This Month      |                          |               |                      |                                              |         |                |
| a 🔿 Last Month    |                          |               |                      |                                              |         |                |
| 🔿 Last N Days     | 1                        |               |                      |                                              |         |                |
| er 🔿 Since        | 13-12-2016               | 00:00:00      |                      |                                              |         |                |
| From/To           | 08-12-2016               | 00:00:00      |                      |                                              |         |                |
|                   | 13-12-2016               | 23:59:59      |                      |                                              |         |                |
|                   | Calculate                | Date Range    |                      |                                              |         |                |
| ity .             |                          |               |                      |                                              |         |                |
| \$                |                          |               |                      |                                              |         |                |
|                   |                          |               |                      | View                                         |         |                |
| )                 |                          |               |                      |                                              |         |                |

Customize the report in the **Report Options** page.

| Honeywell        | I MasterLink                                                                                    |                                                                     | ⑦   ◎ admin   = 5° ×             |
|------------------|-------------------------------------------------------------------------------------------------|---------------------------------------------------------------------|----------------------------------|
| Dashboard        | Read Data                                                                                       |                                                                     |                                  |
| ©.<br>Site       | Item File   Audit Trail   Alarm Logs   Event Logs   Diagnostic Logs   Cellular L                | ogs Shortlist Activity Log                                          |                                  |
| ()<br>View' Edit | Activity Log Name: Adivity Log Report                                                           |                                                                     |                                  |
| Ø                | Options                                                                                         |                                                                     |                                  |
| Calibrate        | User Text User Text                                                                             | Sort Order<br>+ Activity Date                                       |                                  |
| Cive Data        | Messages to include                                                                             | + Activity Type<br>+ Activity Description<br>+ Activity Description |                                  |
| Administer       | AI · Z                                                                                          |                                                                     |                                  |
| Ø<br>Settings    | DisplayAchty Duration in<br>Minutes<br>O Seconds                                                |                                                                     |                                  |
| Security         |                                                                                                 |                                                                     |                                  |
| <i>€\$</i>       | Вка                                                                                             | View                                                                |                                  |
| Disconnect 🥥     | Connected ( EC 350)   = ec350#te   00000000 - 00000000   Release: R500.1 Build Version: 9.2.3.0 | Comm Monit                                                          | or   Send Capture Buffer to File |

Relate the steps highlighted in the image above with the steps below:

- 1. Start by checking Use User Text. Type the text that should appear in the report in this box.
- 2. Select the Messages to include. There are 3 options for message reporting.
- 3. Select the Display Activity Duration in.
- Select the Sort Order. This list shows the data columns that will be used in the report. Double click on the data type to change the sort order for that column: + (ascending) or - (descending).
- 5. Finally click **View** to view activity log report.

# 3.7 Live Data

The Live Data Graph function will graph data read directly from connected instruments.

- The computer/laptop must be connected to an instrument in order to display a live graph.
- You select which items to graph as well as other graph configuration items.
- The 'Live Data Graph' screen will display previously selected actual graph items in two graph sections when this function first begins. The device adjusts the upper and lower limits for each items from the settings provided.

| ve Data Grap                     | n           |                   |           |                  |         |       |                  |              |   |                     |
|----------------------------------|-------------|-------------------|-----------|------------------|---------|-------|------------------|--------------|---|---------------------|
| em to Graph                      |             |                   |           |                  |         |       | Graph Configura  | ation        |   |                     |
| Axis Item                        | Y Min       | Y Max             | Alarm Low | Alarm High       | Graph N | umber | Y Axis Item      | Color        |   | Line Style          |
| P1 Pressure                      | 0           | 100               | -71.117   | 1422335          | 1       | *     | P1 Pressure      | 🔵 Blue       | • | Solid Line(Thick)   |
| Gas Temp                         | -40         | 170               | -37.22    | 73.89            | 1       | ٣     | Gas Temp         | Green        | ٠ | Solid Line(Thick) • |
| Case Temp                        | -40         | 170               | 22.06     | 27.63            | 1       | Τ.    | Case Temp        | 😑 Orange     |   | Solid Line(Thick) • |
| Flow Rate                        | 0           | 500               | 0         | 0                | 1       | Ψ.    | Flow Rate        | 🔴 Magenta    | ٠ | Solid Line(Thick) • |
| Dial Rate                        | 0           | 20000             | 0         | 0                | 1       | Ψ.    | Dial Rate        | e Red        | • | Solid Line(Thick) • |
| P2 Pressure                      | 0           | 100               | -1        | 99999.99         | 1       | *     | P2 Pressure      | Black        | * | Solid Line(Thick) • |
| ng selection<br>Each item on sep | arate graph | Show Data Point o | n Lines   | Draw alarm lines |         |       | Reading Interval | X Axis Width |   |                     |

Click Show Graph to view the graph.

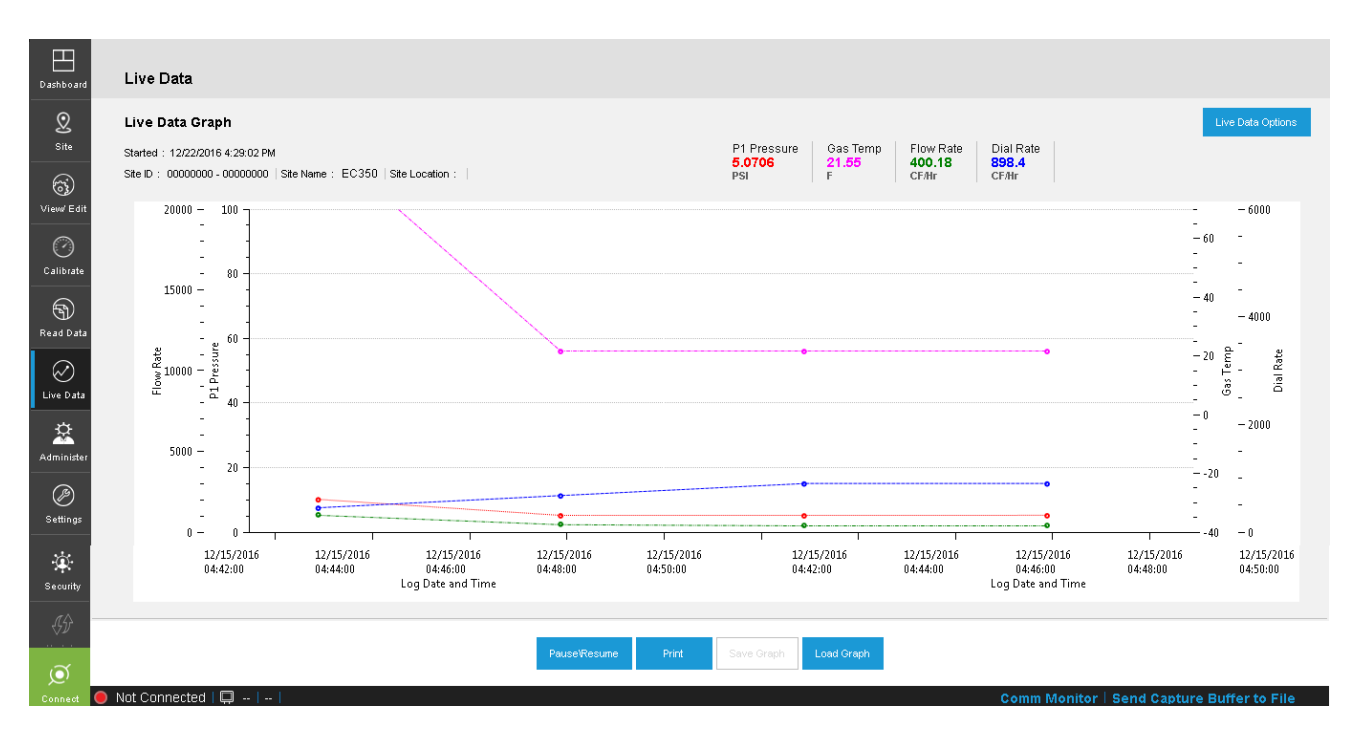

Click **Save Graph** to save the Live Graph Setup. By default, .LGV file is saved in the C:\*Pro-gramData*\*Honeywell*\*MasterLink* \*LiveGraphSettings* folder.

You can view graphs offline as well.

| Dashboard             | Live Data                                |                  |                      |               |                     |                   |
|-----------------------|------------------------------------------|------------------|----------------------|---------------|---------------------|-------------------|
| Q<br>Site             | Live Data Graph                          |                  | P1 Pressure Gas Te   | emp Case Temp | Flow Rate Dial Rate | Live Data Options |
| Gj<br>View/ Edit      | Site ID: -   Site Name:   Site Location: |                  |                      |               |                     |                   |
| Calibrate             |                                          |                  |                      |               |                     |                   |
| Read Data             |                                          |                  |                      |               |                     |                   |
| Contraction Live Data |                                          |                  |                      |               |                     |                   |
| Administer            |                                          |                  |                      |               |                     |                   |
| Ø<br>Settings         |                                          |                  |                      |               |                     |                   |
| Security              |                                          |                  |                      |               |                     |                   |
| <i>(</i> 5)           |                                          | use/Resume Print | Save Graph Load Grad | h             |                     |                   |
| Ø                     |                                          |                  |                      |               |                     |                   |

Click **Load Graph** to load saved graphs.

| Dashboard  | Live Data                                |                                                                                                    |  |
|------------|------------------------------------------|----------------------------------------------------------------------------------------------------|--|
| Q<br>Site  | Live Data Graph                          |                                                                                                    |  |
| View Edit  | Site ID: -   Site Name:   Site Location: | Organize     New folder       Favorites     Date modified       Downloads     21.6V       12/15/2016 6:11 PM     LGV File       2.6V     12/16/2016 10:15 LGV File       Desktop     4 inputs 2.LGV       12/16/2016 10:15 LGV File       12/16/2016 10:15 LGV File       12/16/2016 10:15 LGV File |  |
| Read Data  |                                          | Ibraries     ≦     Inputs.LGV     12/12/2016 4:30 PM     LGV File       Documents     S     Sinputs.LGV     12/22/2016 4:33 PM     LGV File       Music     Sinputs.LGV     12/16/2016 10:04     LGV File       Videos     Videos     Sinputs.LGV     Sinputs.LGV                                   |  |
| Administer |                                          | Elia parae / // // // // // // // // // // // //                                                                                                    |  |
| Security   |                                          | Open V Cancel                                                                                                    |  |
| ¢¢         |                                          | PauseViesume Print Save Graph Load Graph                                                                                                    |  |

Select the desired graph and click **Open**.

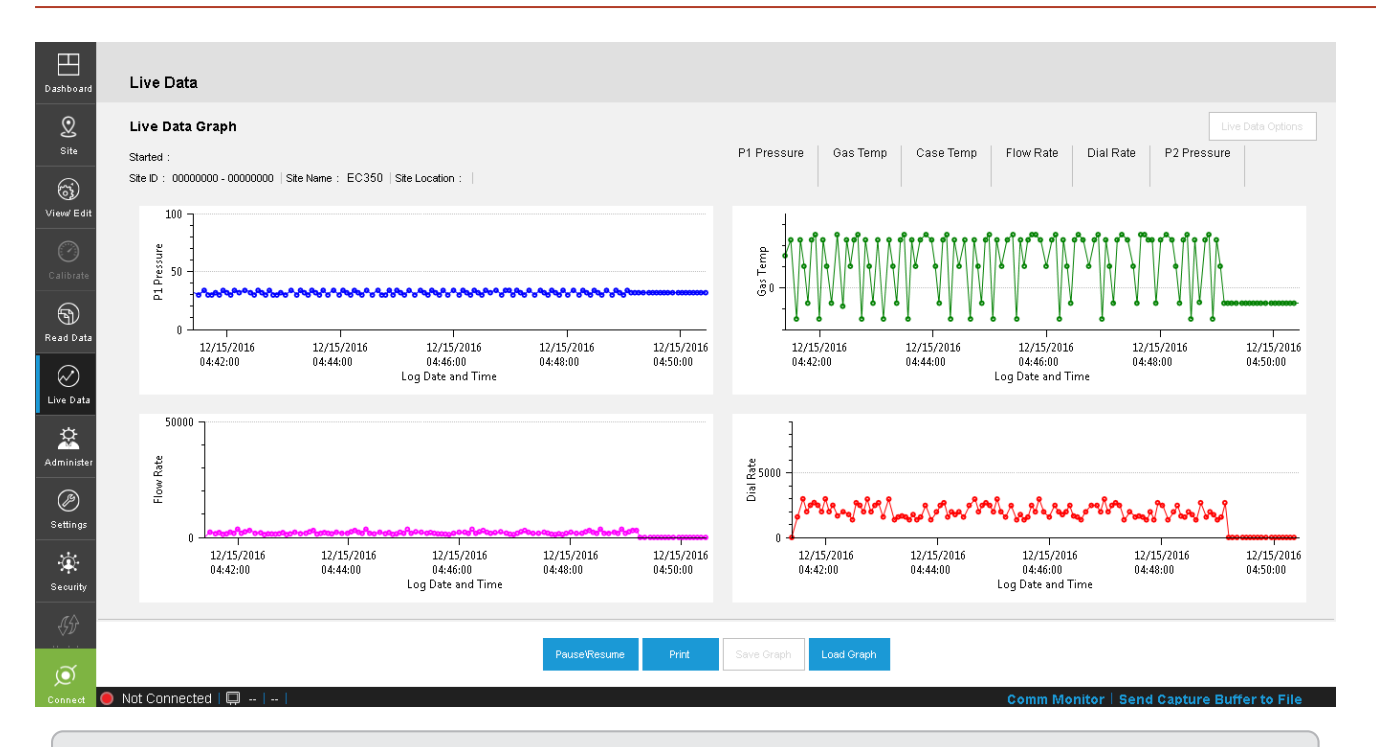

Attention: Load Graph is disabled when we have an active connection to the instrument. Please disconnect from the instrument to use this option.

#### Items to Graph

The availability of items depends on the instrument linked to the computer. Toggle-click on the box to select/deselect the item(s) to graph. The default values for the minimum and maximum Y scale (vertical scale) correspond to the alarm limits. To change these defaults, click on that field and enter the new value.

**Note:** You can select numbers in the Graph Number column to group the items together. For example, if you want to view the Gas temperature and the Case temperature on the same graph, you can assign a value of 1 for both the items, and they will be displayed on the same graph. If you do not assign a graph number, then all 4 items will be displayed on the same graph. Viewing all 6 inputs is possible in 2 or more graphs.

#### **Graph Configuration**

Pressure 1, Pressure 2, Gas Temperature, Case Temperature, Dial Rate, and Flow Rate items are available for graph configuration. For each of the 6 items, click on the down arrow next to the color or line style fields for selectable options, then click on the selection. Dashed or dotted line styles will not be noticeable on data lines unless the data points are fairly far apart. Toggling this box next to the following options on the Live Graph Setup dialog screen can activate other selections that affect the display of the graph.

#### Log selection

1. Each item on separate graph: Checking this box will draw one item per graph. If this is unchecked, more than one item will be drawn on a graph. A graph can have two Y scales (vertical); on each side. If two (up-to 4) items have the same unit of measure, they can share a Y scale . The Y scales are located along the left and right side of the graph.

| Dashboard                                                                                                    | Live Data                                                                                                    |                                                                                                    |                                                                                                    |                                                                                                    |                                                                                                    |                                                                                    |                                                                                                    |                                                                                              |                                                                                                    |                                                                                                    |                                                                                |
|----------------------------------------------------------------------------------------------------|----------------------------------------------------------------------------------------------------|----------------------------------------------------------------------------------------------------|----------------------------------------------------------------------------------------------------|----------------------------------------------------------------------------------------------------|----------------------------------------------------------------------------------------------------|------------------------------------------------------------------------------------|----------------------------------------------------------------------------------------------------|----------------------------------------------------------------------------------------------|----------------------------------------------------------------------------------------------------|----------------------------------------------------------------------------------------------------|--------------------------------------------------------------------------------|
| <u>©</u><br>Site                                                                                                    | Live Data Graph                                                                                                    |                                                                                                    |                                                                                                    |                                                                                                    |                                                                                                    |                                                                                    |                                                                                                    |                                                                                              |                                                                                                    |                                                                                                    |                                                                                |
| 6                                                                                                    | Item to Graph                                                                                                    |                                                                                                    |                                                                                                    |                                                                                                    |                                                                                                    |                                                                                    | Graph Configuration                                                                                                    | 1                                                                                            |                                                                                                    |                                                                                                    |                                                                                |
| View/Edit                                                                                                    | Y Axis Item                                                                                                    | Y Min                                                                                                    | Y Max                                                                                                    | Alarm Low                                                                                                    | Alarm High                                                                                                    | Graph Number                                                                       | Y Axis Item                                                                                                    | Color                                                                                        | Line Sty                                                                                                    | /le                                                                                                    |                                                                                |
| Ø                                                                                                    | P1 Pressure                                                                                                    | 0                                                                                                    | 100                                                                                                    | 10                                                                                                    | 100                                                                                                    | 1 •                                                                                | P1 Pressure                                                                                                    | 🛑 Red                                                                                        | ▼ Dot Line                                                                                                    | e v                                                                                                    |                                                                                |
| Calibrate                                                                                                    | Gas Temp                                                                                                    | -40                                                                                                    | 70                                                                                                    | -22                                                                                                    | 122                                                                                                    | 1 •                                                                                | Gas Temp                                                                                                    | 🔴 Magenta                                                                                    | ▼ Dash D                                                                                                    | ot Line 🔹                                                                                                    |                                                                                |
| )<br>Read Data                                                                                                    | <ul> <li>Case Temp</li> </ul>                                                                                                    | -40                                                                                                    | 70                                                                                                    | 69.79                                                                                                    | 81.21                                                                                                    | 1 •                                                                                | Case Temp                                                                                                    | 😑 Orange                                                                                     | ▼ Solid Li                                                                                                    | ine(Thick) •                                                                                                    |                                                                                |
|                                                                                                    | Flow Rate                                                                                                    | 0                                                                                                    | 20000                                                                                                    | 0                                                                                                    | 0                                                                                                    | 1 •                                                                                | Flow Rate                                                                                                    | Green                                                                                        | ▼ Dash D                                                                                                    | ot Dot 🔹                                                                                                    |                                                                                |
| Live Data                                                                                                    | ✓ Dial Rate                                                                                                    | 0                                                                                                    | 6000                                                                                                    | 0                                                                                                    | 0                                                                                                    | 2 🔻                                                                                | Dial Rate                                                                                                    | <ul> <li>Blue</li> </ul>                                                                     | ▼ Dashed                                                                                                    | d Line 🔻                                                                                                    |                                                                                |
| ¢                                                                                                    | P2 Pressure                                                                                                    | 0                                                                                                    | 100                                                                                                    | 5                                                                                                    | 120                                                                                                    | 2 •                                                                                | P2 Pressure                                                                                                    | Black                                                                                        | ▼ Solid Li                                                                                                    | ine(Thick) 🔻                                                                                                    |                                                                                |
| Administer<br>Ø<br>Settings<br>Security                                                                                                    | Log selection                                                                                                    | rate graph                                                                                                    | Show Data Point on                                                                                                    | Lines                                                                                                    | Draw alarm lines                                                                                                    |                                                                                    | Reading Interval                                                                                                    | (Axis Width                                                                                  |                                                                                                    |                                                                                                    |                                                                                |
| <i>(</i> \$}                                                                                                    |                                                                                                    |                                                                                                    |                                                                                                    |                                                                                                    |                                                                                                    |                                                                                    |                                                                                                    |                                                                                              |                                                                                                    |                                                                                                    |                                                                                |
| ~                                                                                                    |                                                                                                    |                                                                                                    |                                                                                                    |                                                                                                    |                                                                                                    | Save                                                                               | Show Graph                                                                                                    |                                                                                              |                                                                                                    |                                                                                                    |                                                                                |
| (ڡؚ                                                                                                    |                                                                                                    |                                                                                                    |                                                                                                    |                                                                                                    |                                                                                                    |                                                                                    |                                                                                                    |                                                                                              |                                                                                                    |                                                                                                    |                                                                                |
| )<br>Disconnect                                                                                                    | Connected ( EC 350                                                                                                    | ) 🔲 EC350   0                                                                                                    | 0000000 - 00000000                                                                                                    | )                                                                                                    |                                                                                                    |                                                                                    |                                                                                                    |                                                                                              | Comm M                                                                                                    | onitor   Send C                                                                                                    | apture Buffer to File                                                          |
| Disconnect                                                                                                    | Connected ( EC 350                                                                                                    | ) 💭 EC350 0                                                                                                    | 0000000 - 00000000                                                                                                    |                                                                                                    |                                                                                                    |                                                                                    |                                                                                                    |                                                                                              | Comm Mo                                                                                                    | onitor   Send C                                                                                                    | apture Buffer to File                                                          |
| Disconnect<br>Dashboard                                                                                                    | Connected ( EC 350<br>Live Data<br>Live Data Graph                                                                                                    | )  💭 EC350   O                                                                                                    | 0000000 - 0000000                                                                                                    |                                                                                                    |                                                                                                    |                                                                                    |                                                                                                    |                                                                                              | Comm Me                                                                                                    | onitor   Send C                                                                                                    | apture Buffer to File                                                          |
| Disconnect<br>Dashboard                                                                                                    | Connected ( EC 350<br>Live Data<br>Live Data Graph<br>Started : 12/22/2016 4                                                                                                    | ) C350 0                                                                                                    | 0000000 - 0000000<br>• EC350 Site Loca                                                                                                    | eton -                                                                                                    |                                                                                                    |                                                                                    | P1 Pressure Gas<br>5.0411 21.5<br>Pres                                                                                                    | Temp Flow Rate                                                                               | Comm Me<br>Dial Rate<br>744.7                                                                                               | P2 Pressure                                                                                                    | apture Buffer to File<br>Live Data Options                                     |
| Disconnect                                                                                                    | Connected ( EC 350<br>Live Data<br>Live Data Graph<br>Started : 12/22/2016 4<br>Site ID : 00000000 - 00                                                                                                    | ) 📮 EC350 0<br>27:44 PM<br>20000000   Site Name                                                                                                    | 0000000 0000000<br>9: EC350  Smelece                                                                                                    | tion :                                                                                                    |                                                                                                    |                                                                                    | P1 Pressure Gas<br><b>5.0411</b> 21.5<br>PSI F                                                                                                    | Femp Flow Rate<br>5 1682.3<br>CFAtr                                                          | Comm Me<br>Dial Rate<br>744.7<br>CFAtr                                                                                      | onitor   Send C<br>P2 Pressure<br>0<br>PSI                                                                                                    | apture Buffer to File<br>Live Data Options                                     |
| Disconnect<br>Dashboard<br>Q<br>Site                                                                                                    | Connected ( EC350                                                                                                    | ) 💭 EC350 0<br>27:44 PM<br>30000000   Site Neme                                                                                                    | 0000000 - 00000000<br>9 : EC350   Site Loce                                                                                                    | D  <br>tion : [                                                                                                    |                                                                                                    |                                                                                    | P1 Pressure Gas<br>5.0411 21.50<br>PS1 21.50                                                                                                    | femp Flow Rate<br>6 1682,3<br>CF/tir                                                         | Comm Me<br>Dial Rate<br>744.7<br>CFAir                                                                                      | P2 Pressure<br>O<br>PSI                                                                                                    | apture Buffer to File<br>Live Data Options                                     |
| Disconnect<br>Dashboard<br>Q<br>Site<br>View/Edit<br>Calibrate                                                                                                    | Connected ( EC 350<br>Live Data<br>Live Data Graph<br>Started : 12/22/2016 4<br>Site D : 0000000 - 00                                                                                                    | )   = EC350   0<br>27:44 PM<br>20000000   Site Name<br>2016   12,<br>5   04,                                                                                                    | cccccccc - ccccccccc<br>ccccccccc - cccccccccc                                                                                                    | )  <br>tion : [<br>2/22/2016<br>4/28/05                                                                                                    | 12/22/2016<br>04/28:10                                                                                                    | 12/22/2016<br>042/815                                                              | P1 Pressure<br>5.0411<br>P51                                                                                                    | Temp Flow Rate<br><b>1682.3</b><br>CFAtr<br>12/22/2016<br>04:28:00                           | Comm Mr<br>Dial Rate<br>744,7<br>CFAir<br>12/22/201<br>04/28:05                                                             | P2 Pressure<br>P2 Pressure<br>PSI<br>16<br>12/22,<br>04.242<br>04.242                                                                                                    | Abture Buffer to File                                                          |
| Disconnect Dashboard Dashboard Site Calibrate Calibrate Dochoad                                                                                                    | Connected ( EC330<br>Live Data<br>Started : 12/22/2016 4<br>Ster D : 00000000 - 00                                                                                                    | )   💭 EC350   0<br>27:44 PM<br>0000000   Site Name<br>2016   12,<br>5   04;                                                                                                    | e: EC350 Site Loce                                                                                                    | 1)  <br>stion :  <br>2/22/2016<br>4/28/05<br>te and Time                                                                                                    | 12/22/2016<br>04:28:10                                                                                                    | 12/22/2016<br>04:28:15                                                             | $\begin{array}{c} P1 \ Pressure \\ \hline 5.0411 \\ PSI \\ \hline \\ \\ \\ \\ \\ \\ \\ \\ \\ \\ \\ \\ \\ \\ \\ \\ \\ $                                                                                                    | Flow Rate<br>5<br>5<br>5<br>5<br>5<br>5<br>5<br>5<br>5<br>5<br>5<br>5<br>5                   | Comm Mu<br>Dial Rate<br>744.7<br>CF.Air<br>12/22/201<br>04:28:05<br>Log Date and Tr                                         | P2 Pressure         O           P3 Pressure         0           P5 Pressure         0           P5 Press                                                                                                    | Apture Buffer to File Live Data Options Alarm High 2016 12/22/2016 10 04:28:15 |
| Dashboard<br>Dashboard<br>Site<br>Site<br>Calibrate<br>Read Data                                                                                                    | Connected ( EC 350<br>Live Data<br>Started : 12/22/0164<br>Ster D : 00000000 - 00<br>$\frac{12}{12}$<br>0<br>$\frac{12}{12}$<br>0<br>12/22/04/275                                                                                                    | )     EC350   0<br>227:44 PM<br>20000000   Site Name<br>2016 12<br>5 04:                                                                                                    | 0000000 - 0000000<br>⇒: EC350  Ste Loce<br>1<br>22/2016 1<br>28:00 Log Da                                                                                                    | tion : 1<br>2/22/2016<br>4/28/05<br>te and Time                                                                                                    | 12/22/2016<br>04:28:10                                                                                                    | 12/22/2016<br>04:28:15                                                             | P1 Pressure<br><b>5.0411</b><br>PSI<br>$\frac{5}{F}$<br>$\frac{5}{F}$<br>5     | Femp Flow Rate<br><b>1682.3</b><br>CF/fir<br>12/22/2016<br>04:28:00                          | Comm Mr<br>Dial Rate<br>744.7<br>CFAir<br>12/22/201<br>04/28/05<br>Log Date and Tr                                          | P2 Pressure<br>P2 Pressure<br>PSI<br>16<br>12/22,<br>04/28;<br>ime                                                                                                    | Alarm High                                                                     |
|                                                                                                    | Connected ( EC 350<br>Live Data<br>Started : 12/22/2016 4<br>Ster D : 0000000 - 00<br>$\frac{12}{12}$<br>$\frac{10}{12}$<br>$\frac{10}{12}$<br>$\frac{10}{12}$<br>$\frac{10}{12}$<br>$\frac{10}{12}$                                                                                                    | )     EC350   0<br>27:44 PM<br>30000000   Site Name<br>2016   12:<br>5 04:<br>1<br>2/2016   1<br>5 0;<br>1<br>5 0;<br>1<br>1<br>5 0;<br>1<br>1<br>5 0;<br>1<br>1<br>1<br>5 0;<br>1<br>1<br>1<br>1<br>1<br>1<br>1<br>1<br>1<br>1<br>1<br>1<br>1                                                                                                    | cccccccc ccccccccccccccccccccccccccccc                                                                                                    | tion : 1<br>2/22/2016<br>428/05<br>te and Time<br>12/22/2016<br>42/2015<br>4te and Time                                                                                                    | 1<br>12/22/2016<br>04:28:10<br>12/22/2016<br>04:28:10                                                                             | 12/22/2016<br>04:28:15<br>12/22/2016<br>04:28:15                                   | P1 Pressure<br>5 0411<br>Pst<br>$\frac{5}{60}$<br>$\frac{1}{21.51}$<br>$\frac{5}{60}$<br>$\frac{1}{12/22/2016}$<br>$\frac{2}{60}$<br>$\frac{1}{12/22/2016}$<br>$\frac{2}{12/22/2016}$<br>$\frac{2}{12/22/2016}$<br>$\frac{2}{12/22/2016}$<br>$\frac{2}{12/22/2016}$                                                                                                    | Temp Flow Rate<br><b>1682.3</b><br>CF/Hr<br>12/22/2016<br>04:28:00<br>12/22/2016<br>04:28:00 | Comm Mr<br>Dial Rate<br>744.7<br>CF/Hr<br>12/22/201<br>04:28:05<br>Log Date and Tr<br>12/22/201<br>04:28:05<br>Log Date and | onitor Send C<br>P2 Pressure<br>O<br>PSI<br>16 12/22<br>04/28<br>12/22<br>04/28<br>Time                                                                                                    | Abture Buffer to File                                                          |
| Dathboard<br>Dathboard<br>Site<br>Site<br>Calibrate<br>Calibrate<br>Read Data<br>Live Data                                                                                                    | Connected ( EC330<br>Live Data<br>Started : 12/22/2016 4<br>Ster D : 00000000 - 00                                                                                                    | 27:44 PM<br>2016 12<br>5 04<br>1/55 0                                                                                                    | e: EC350 Site Loce<br>22/2016 1<br>28:00 0<br>Log Da                                                                                                    | tion :  <br>1/2/22/2016<br>4/28/05<br>te and Time<br>12/22/2016<br>04/28/05<br>ate and Time                                                                                                    | 12/22/2016<br>04:28:10                                                                                                    | 12/22/2016<br>04:28:15<br>12/22/2016<br>04:28:15                                   | P1 Pressure Cas<br><b>5.0411</b> P51<br>$\frac{1}{3}0$ <b>1.21.8</b><br><b>F</b><br><b>1.2727/2016</b><br>0427:55<br><b>1.2722/2016</b><br>0427:55                                                                                                    | Temp<br>Flow Rate<br>1682.3<br>CFAtr<br>12/22/2016<br>04:28:00                               | Comm Mu<br>Dial Rate<br>744.7<br>CFAir<br>12/22/201<br>04:28:05<br>Log Date and Tr<br>12/22/20<br>04:28:05<br>Log Date and  | P2 Pressure<br>0         P2<br>0           P2 Pressure<br>0         0           P3 Pressure<br>P3 Pressure<br>0         0           0         12/22<br>04/28:           0         12/22<br>04/28:           0         12/22<br>04/28:           0         12/22<br>04/28:           0         12/22<br>04/28:           0         12/22<br>04/28:                                                                                                    | Alarm High<br>2016 12/22/2016<br>10 04:28:15<br>10 04:28:15                    |
| Databoard<br>Databoard<br>Site<br>Site<br>Calibrate<br>Calibrate                                                                                                    | Connected ( EC 350<br>Live Data<br>Live Data Graph<br>Started : 12/22/2016 4<br>Site D : 0000000 - 00<br>$\frac{12}{12}$<br>0<br>$\frac{12}{12}$<br>0<br> | )     EC350   0<br>227.44 PM<br>2000000   Site Name<br>2016   12,<br>5   04<br>2/2016   12,<br>5   0<br>22-2016   12-22-<br>52:40   02:52:                                                                                                    | cococco<br>c EC350   Sile Loce<br>122/2016 1<br>128:00 0<br>Log Da<br>122/22/2016<br>12:22-2016<br>12:22-2016<br>02:53:00<br>Log D                                                   | 1)  <br>tion :  <br>2/22/2016<br>12/22/2016<br>12/ | 12/22/2016<br>04:28:10<br>12/22/2016<br>04:28:10<br>                                                                              | 12/22/2016<br>04:28:15<br>12/22/2016<br>04:28:15<br>04:28:15<br>04:28:15           | $\begin{array}{c} P1 \ Pressure \\ 5.0411 \\ Psi \\ \hline \\ \hline \\ \hline \\ \hline \\ \hline \\ \hline \\ \hline \\ \hline \\ \hline \\ $                                                                                                    | Temp Flow Rate<br><b>1682.3</b><br>CF/Hr<br>12/22/2016<br>04:28:00                           | Comm Me<br>Dial Rate<br>744.7<br>CFAir<br>12/22/201<br>04:28:05<br>Log Date and T<br>12/22/21<br>04:28:05<br>Log Date and   | P2 Pressure<br>O<br>PSI         P2<br>PSI           16         12/22<br>04/28:           016         12/22<br>04/28:           Time         04/28:                                                                                                    | Abture Buffer to File                                                          |
| Databoard<br>Databoard<br>Site<br>Site<br>Calibrate<br>Calibrate<br>Calibrate<br>Calibrate<br>Calibrate<br>Calibrate<br>Calibrate<br>Calibrate<br>Calibrate<br>Calibrate                                                                                                    | Connected ( EC350<br>Live Data<br>Started : 12/22/2016 4<br>Ster D : 00000000 - 00<br>$\frac{10}{22}$<br>$\frac{10}{22}$<br>$\frac{10}{22}$<br>$\frac{10}{22}$<br>$\frac{10}{22}$<br>$\frac{10}{22}$<br>$\frac{10}{22}$<br>$\frac{10}{22}$                                                                                                    | )         EC350         0           227:44 PM         2016         12           2016         12         2           5         04         2           2/2016         1         1           2/2016         1         2           2/2016         1         2           2/2016         1         2           2/2016         1         2           2/2016         1         2           2/2016         1         2           2/2016         1         2           2/2016         1         2           2/2016         1         2           2/2016         1         2           2/2016         1         2           2/2016         1         2           2/2016         1         2           2/2016         1         2           2/2016         1         2           2/2         1         1           2/2         1         1           2/2         1         1           2/2         1         1           2/2         1         1           2/2 | <ul> <li>cooccocc</li> <li>cocccccc</li> <li>coccccccc</li> <li>cccccccccc</li> <li>cccccccccccc</li> <li>cccccccccccccccccc</li> <li>cccccccccccccccccccccccccccccccccccc</li></ul> | tion :  <br>2/22/2016<br>4/28/05<br>te and Time<br>12/22/2016<br>04/28/05<br>ate and Time<br>12/22/2016<br>12/22/2016<br>12/22/20<br>12/22/20<br>12/22/20<br>12/22/20<br>12/22/2 | 12/22/2016<br>04:28:10<br>12/22/2016<br>04:28:10<br>-22-2016<br>12                                                                | 12/22/2016<br>04:28:15<br>04:28:15<br>04:28:15<br>04:28:15                         | P1 Pressure<br><b>50411</b><br>$\frac{1}{5}$<br>$\frac{1}{6}$<br>$\frac{1}{6}$ | Temp<br>Flow Rate<br>1622.3<br>CFAtr<br>12/72/2016<br>04:28:00                               | Comm Mu<br>Dial Rate<br>744.7<br>CF/Hr<br>12/22/201<br>04:28:05<br>Log Date and Tr<br>12/22/20<br>04:28:05<br>Log Date and  | P2 Pressure<br>O<br>PSI         P2<br>Pressure<br>O<br>PSI           0         12/72,<br>04/28;           0         12/72,<br>04/28;           0         12/72,<br>04/28;           0         12/72,<br>04/28;           0         12/72,<br>04/28;           0         12/72,<br>04/28;           0         12/72,<br>04/28;           0         12/72,<br>04/28;                                                                                                    | Alarm High<br>2016 12/22/2016<br>10 04:28:15<br>10 04:28:15                    |
| Darabaard<br>Darbbaard<br>Site<br>Site<br>Calibrate<br>Calibrate<br>Calibr | Connected ( EC 350<br>Live Data<br>Started : 12/22/2016 4<br>Sate D : 0000000 - 00<br>$\frac{12}{4}$ 0 $\frac{12}{2}$ 04/27:5<br>$\frac{12}{4}$ 0 $\frac{12}{4}$ 0 $\frac$                                                                                                    | )     EC350   0<br>227:44 PM<br>20000000   Site Name<br>2016 12,<br>5 04;<br>7,2016 1<br>7,55 0<br>22-2016 12-22-<br>22-2016 12-22-<br>22-2016 12-22-<br>22-2016 12-22-<br>22-2016 12-22-                                                                                                    | cococco<br>c EC350   SRe Loce                                                                                                    | tion :<br>2/22/2016<br>2/22/2016<br>4/28/05<br>te and Time<br>12/22/2016<br>12/22/2016<br>12/22/20<br>12/22/20<br>12/22/20<br>12/22/2  | 12/22/2016<br>04:28:10<br>12/22/2016<br>04:28:10<br>12/22/2016<br>04:28:10<br>12-22-2016<br>12-3<br>53:20<br>02:5<br>Pause\Resume | 12/22/2016<br>04/28:15<br>04/28:15<br>04/28:15<br>04/28:15<br>04/28:15<br>04/28:15 | P1 Pressure Gas<br>5.0411 Gas<br>$\frac{1}{6}0$ $\frac{1}{12/22/2016}$ $\frac{1}{12/22/2016}$ $\frac{1}{12/22/2016}$ $\frac{1}{12/22/2015}$ $\frac{1}{12/22/2015}$ $\frac{1}{12$                                                                                                    | Flow Rate<br>1682.3<br>CFAtr<br>12/22/2016<br>04:28:00<br>12/22/2016<br>04:28:00             | Comm Mu<br>Dial Rate<br>744.7<br>CFAir<br>12/22/201<br>04:28:05<br>Log Date and Ti<br>12/22/20<br>04:28:05<br>Log Date and  | onitor Send C<br>P2 Pressure<br>P51<br>16 12/22<br>04:28:<br>16 04:28:<br>17 04:28:<br>17 0 | Alarm High<br>2016 12/22/2016<br>10 04-28-15<br>10 04-28-15                    |

- 2. Show data points on lines: Data lines may be drawn with or without dots.
- 3. Draw alarm lines: Check this box if the alarm lines are to be drawn on the graph.
- 4. **Reading Interval**: Enter a number for the Reading Interval (in seconds). This option controls the frequency with data is read from the instrument and thus, how often points are plotted.

Please note that point-to-point spacing may vary somewhat due to rounding and screen resolution.

5. X-Axis Width: Enter a number for the X-Axis Width (in seconds). The X-axis is located across the bottom of the graph. This option controls the number of data points shown on the graph at one time. Please note that a slightly different number of data points may actually be shown due to rounding and screen resolution.

Click **Show Graph** to view the graph.

# 3.8 Administration

### 3.8.1 sActivity Log - Purge

Use Activity log – Purge to permanently delete the activity logs of the MasterLink. Please note that this log is different from the Event Log because this log mainly focuses on software activity (and some firmware activity) where the Event Log function records activity that is directly linked to and maintained within the instrument.

| Dashboard        | Administer                                                           |                                                           |
|------------------|----------------------------------------------------------------------|-----------------------------------------------------------|
| Q<br>Site        | Activity Log Export Instrument Data Import Instrument Data Item Temp | late Configuration                                        |
| G)<br>View/ Edit | Administer Activity Log                                              |                                                           |
| $\bigcirc$       | Manual Purge                                                         | Automatic Purge                                           |
| Calibrate        | All Dates                                                            | No Maximum                                                |
| 9                | Date Range:                                                          | Maximum Log Size:                                         |
| Read Data        | Start Date 13-12-2016                                                | Number of Days                                            |
| C<br>Live Data   | End Date 14-12-2016                                                  | Number of Data Records 0                                  |
| Administer       | Calculate Date Range                                                 | Save                                                      |
| Ø<br>Settings    | Purge activity logs between set dates                                | Configure a logic to automatically purge activity<br>logs |
| Security         |                                                                      | -1 [                                                      |
| <b>Ø₽</b>        |                                                                      |                                                           |
| )<br>Discussed   | Connected / E 350 \ 1 e #350###   00000000 - 00000000                | Purge Now                                                 |

**Manual Purge** - This method requires that a date parameter be set. The default setting is *All Dates*. If this is set, every record in the activity log will be purged. To de-select this option and open the fields for starting and ending date entries, uncheck on the **All Dates** box. Enter the desired dates, or click the **Calculate Date Range** button to automatically retrieve the database starting and ending dates. After the date range has been set, click the **Purge Now** button to execute this function.

Automatic Purge - Although the default setting is No Maximum (which means that no records are removed until the manual method is executed), records may be automatically removed without user intervention. Records can be removed after the file has reached a set number of days or number of data records. To set one of these two limits, de-select the No Maximum option by clicking on that radio button, and then select the radio button next to *Number of Days* or *Number of Data Records*. Next, enter the number of days for data records in the box for the option that was chosen. Finally click **Save**.
Click **Purge Now**, to manually remove activity logs.

| Dashboard        | Administer                                                                          |                                                                                                    |                                              |  |
|------------------|-------------------------------------------------------------------------------------|----------------------------------------------------------------------------------------------------|----------------------------------------------|--|
| ©<br>Site        | Activity Log Export Instrument Data Import Ins                                      | strument Data   Item Template Configuratio                                                            | ation                                        |  |
| Gj<br>View/ Edit | Administer Activity Log                                                             |                                                                                                    |                                              |  |
| $\bigcirc$       | Manual Purge                                                                        |                                                                                                    | Automatic Purge                              |  |
| Calibrate        | All Dates                                                                           |                                                                                                    | No Maximum                                   |  |
| Read Data        | Date Range:<br>Start Date 13-12-2016<br>End Date 14-12-2016<br>Calculate Date Range | Warning<br>Are you sure you want to delete<br>records from the Activity Log?           Yes         No | lete the specified<br>p2<br>ecords 0<br>Save |  |
| Security         | ) Connected ( 55 350 ) □ 4535045   85500000 - 85500000                              | Purge Nov                                                                                             | Now                                          |  |

| Dashboard        | Administer                                                                                |                                             |                 |                                            |
|------------------|-------------------------------------------------------------------------------------------|---------------------------------------------|-----------------|--------------------------------------------|
| Q<br>Site        | Activity Log   Export Instrument Data   Import Inst                                       | trument Data   Item Template Configura      | tion            |                                            |
| Gi<br>View/ Edit | Administer Activity Log                                                                   | Ç,                                          |                 |                                            |
| $\bigcirc$       | Manual Purge                                                                              |                                             | Automatic Purge |                                            |
| Calibrate        | All Dates                                                                                 |                                             | O No Maximum    |                                            |
| Read Data        | Date Range:           Start Date         13-01-2016           End Date         14-02-2016 | Success I<br>Specified Activity Log records | s deleted.      |                                            |
| Administer       | Calculate Date Range                                                                      |                                             |                 | Save                                       |
| Security         |                                                                                           |                                             |                 |                                            |
| \$£              |                                                                                           | Purge 1                                     | Now             |                                            |
| Discoursed       |                                                                                           |                                             |                 | Comm Monitor   Send Canture Buffer to File |

### 3.8.2 Export Instrument Data

The 'Export Instrument Data' tab can be used to export instrument data.

| Dashboard  | Administer                    |                          |           |                               |                |                |                                                      |                          |           |
|------------|-------------------------------|--------------------------|-----------|-------------------------------|----------------|----------------|------------------------------------------------------|--------------------------|-----------|
| Q<br>Site  | Activity Log Export Instrumer | nt Data   Import Instrur | ment Data | Item Template Configuration   | Clear Logs     |                |                                                      |                          |           |
| 6)         | File Type: 🔿 LAN   💿 SOLIte   | ⊖ csv 1                  |           |                               |                | Only Site Data | Instrument Data                                      |                          |           |
| Calibrate  | Export to:                    |                          |           | 2 Brows                       | •              |                | <ul> <li>Log Data</li> <li>Shortlist Data</li> </ul> | 3                        |           |
| 1          | Instrument Select All         | Site List                |           |                               |                | Selected Sites |                                                      |                          |           |
| Read Data  | Accutest                      | Site ID +                | Туре      | Site Name                     |                | Site ID +      | Type Site                                            | Name                     |           |
| $\otimes$  | Cloud Link                    | 10020030 - 10020030      | CNI4      | -/:;0?&@*_\\~<>\$£€•][]#%^*+= | 1              |                |                                                      |                          |           |
| Live Data  | 🗹 CN14                        | 00000000 - 00000000      | EC 350    | 0_EC350                       | Add<br>Add All |                |                                                      |                          |           |
| 2          | C 350                         | 30000000 - 40000000      | CNI4      | 100001:200002                 |                |                |                                                      |                          |           |
| Administer | COSO + Cloud Link             | 00000123-00000000        | EC 350    | 110011:220022                 |                |                |                                                      |                          |           |
| Ø          | Z ECAT                        | 00132333 - 00132333      | CNI4      | 123456:123456                 |                |                |                                                      |                          |           |
| Settings   | ER 🗸                          | 00123456 - 00654321      | EC 350    | 123456 EC350 Modem            |                |                |                                                      |                          |           |
| ~~         |                               | Date Range:              |           |                               |                |                |                                                      | All Dates                |           |
| Security   |                               | Start Date 8             | 8/10/2017 | 00:00:00 🕓 End Da             | ate 8/10/2017  | 23:59:59 🕒     | 6                                                    | Calculate E              | ate Range |
| 4P         |                               |                          |           |                               |                |                |                                                      |                          |           |
| a          |                               |                          |           | ОК                            |                |                |                                                      |                          |           |
| <u> </u>   | Not Connected                 |                          |           |                               |                |                | Comm Honitor                                         | Const Construct Duffered |           |

Relate the steps highlighted in the image with the instructions for exporting instrument data.

- 1. Select the export file type. LAN, SQLite, and CSV are supported when MasterLink is installed.
- 2. Browse and select the **Export To** location.
- 3. Select the **Only Site Data** option to export only the site data or select the **Instrument Data** option to be able to export log data for the selected sites.
- 4. Select Instrument type. To select all instruments, click Select All.
- 5. A **Site List** gets populated based on your selected instruments. Select the site(s) and use **Add/Add All/Remove/Remove All** to add or remove sites.
- 6. Select the Date Range.
- 7. Click OK to export instrument data.

**Note:** In all of the supported exported file types, if Only Site data is chosen, only sites are exported but not logs/data/Shortlist.

#### Export instrument or Site Data to a remote SQL Server over LAN:

 Select the LAN option. The application would load all available SQL Server on the same network. The user performing this operation must have db\_admin privilges on the remote SQL Server.

| Dashboard  | Administer                   |                            |              |                   |                   |                      |                |          |                    |                     |           |
|------------|------------------------------|----------------------------|--------------|-------------------|-------------------|----------------------|----------------|----------|--------------------|---------------------|-----------|
| 2<br>site  | Activity Log   Export Ir     | nstrument Data   Import In | strument Dat | a   Item Template | Configuration     | Clear Logs           |                |          |                    |                     |           |
| 6)         | File Type: 🔘 LAN   🔾         | Salite   🔘 CSV             |              |                   |                   |                      | Only Site Data |          | Data               |                     |           |
| View/Edit  | Select a LAN Server Name:    | · ·                        |              |                   |                   |                      |                | Log D    | ata                |                     |           |
| $\odot$    |                              | E1FLT7XJY5Z1               | <b></b>      |                   |                   |                      |                | Shorti   | st Data            |                     |           |
| Calibrate  |                              | E1ELT7X1YSZ1\SQLSERVER2014 |              |                   |                   |                      |                |          |                    |                     |           |
| କ୍ତ        | Instrument 🗸 s               | E111TC6C7571               |              |                   |                   |                      | Selected Sites |          |                    |                     |           |
| Read Data  | <ul> <li>Accutest</li> </ul> | F1FDT28879F2               | Туре         | Site Name         |                   | Add<br>Add All       | Site ID +      | Туре     | Site Name          |                     |           |
| $\otimes$  | Cloud Link                   | E1EDT3N1BVD1               | CNI4         | -/:;0?&@*_\\~     | <>\$£€•[]{}#%^*+= | Remove<br>Remove All |                |          |                    |                     |           |
| Live Data  |                              |                            |              |                   | ► F               |                      |                |          |                    |                     |           |
| 2          |                              | E1FD13YVB9F2               |              |                   |                   |                      |                |          |                    | All Dates           |           |
| Administer |                              | E1FDT6DYQWQ1               | 8/21/2017    | 00:00:00 🕚        | End Date          | 8/21/2017            | 23:59:59 🛞     |          |                    | Calculate Date Ra   |           |
| Ø          |                              | E1FW6HLXYY1                | Ŧ            |                   |                   |                      |                |          |                    |                     |           |
| Settings   |                              |                            |              |                   | ОК                |                      |                |          |                    |                     |           |
| -izi-      | Comm Monitor                 |                            |              |                   |                   |                      |                |          |                    |                     | $\otimes$ |
| Security   | Incoming                     |                            |              |                   |                   |                      |                |          |                    |                     |           |
| <i>Æ</i> ₽ |                              |                            |              |                   |                   |                      |                |          |                    |                     | -         |
|            | Outgoing                     |                            |              |                   |                   |                      |                |          |                    |                     |           |
| ø          | Evaluate Trigger             | Errors Retries             |              |                   |                   |                      |                |          | Recording Communic | ations Baud rate:   |           |
|            | Not Connected                |                            |              |                   |                   |                      |                | Comm Hou | iter   Cond Co     | nture Duffer to Fil | -         |

- 2. Choose appropriate SQL Server. The selected SQL Server must have the MasterLink Database for successful export.
- 3. Select the **Only Site Data** option to export only the site data or select the **Instrument Data** option to be able to export log data for the selected sites.
- 4. Select Instrument type. To select all instruments, click Select All.
- 5. A Site List gets populated based on your selected instruments. Select the site(s) and use Add/Add All/Remove/Remove All to add or remove sites.
- 6. Select the **Date Range**.
- 7. Click **OK** to export instrument data.

#### Export instrument or Site Data to SQLite

1. Select SQLite fie type option.

| Dashboard  | Administer                                                                                                    |                         |           |                                 |                |                |          |                  |                     |  |  |
|------------|----------------------------------------------------------------------------------------------------|-------------------------|-----------|---------------------------------|----------------|----------------|----------|------------------|---------------------|--|--|
| ©<br>Site  | Activity Log Export Instrume                                                                                                    | nt Data   Import Instru | ment Data | Item Template Configuration     | Clear Logs     |                |          |                  |                     |  |  |
| 6)         | File Type: O LAN   @ Salke   O CSV O Nay Site Data @ Instrument Data                                                                   |                         |           |                                 |                |                |          |                  |                     |  |  |
| Calibrate  | Export to: C:IProgramDatalHoneywellMasterlink/SqlitelExport_AccuTest. Browse CIProgramDatalHoneywellMasterlink/SqlitelExport_AccuTest. |                         |           |                                 |                |                |          |                  |                     |  |  |
| 9          | Instrument Select All                                                                                                    | Site List               |           |                                 |                | Selected Sites |          |                  |                     |  |  |
| Read Data  | Accutest                                                                                                    | Site ID +               | Туре      | Site Name                       |                | Site ID +      | Туре     | Site Name        |                     |  |  |
| $\odot$    | Cloud Link                                                                                                    | 10020030 - 10020030     | CNI4      | -/:;()?&@"_\\~<>\$£€•[]{}#%^*+= | 1              |                |          |                  |                     |  |  |
| Live Data  | ✓ CN14                                                                                                    | 30000000 - 40000000     | CNI4      | 100001:200002                   | Add<br>Add All |                |          |                  |                     |  |  |
| 2          | ✓ EC 350                                                                                                    | 00000123 - 00000000     | EC 350    | 110011:220022                   |                |                |          |                  |                     |  |  |
| Administer | EC350 + Cloud Link                                                                                                    | 00132333-00132333       | CNI4      | 123456:123456                   |                |                |          |                  |                     |  |  |
| Ø          | ✓ ECAT                                                                                                    | 00123456 - 00654321     | EC 350    | 123456_EC350_Modem              |                |                |          |                  |                     |  |  |
| Settings   | ✓ ER _                                                                                                    | 13163584 - 13163584     | Mini-AT   | 13163584/Gasnet                 | *              |                |          |                  |                     |  |  |
| ÷.         |                                                                                                    | Date Range:             |           |                                 |                |                |          |                  | All Dates           |  |  |
|            |                                                                                                    | Start Date              | 8/21/2017 | 00:00:00 🕑 End Date             | e 8/21/2017    | 23:59:59 🕓     |          |                  |                     |  |  |
|            |                                                                                                    |                         |           | ОК                              |                |                |          |                  |                     |  |  |
| Ø          | Not Connected                                                                                                    |                         |           |                                 |                |                | Comm Hor | ites I found Our | ture Duffer to File |  |  |
| Conhect    | Horeonnected   g =   =                                                                                                    |                         |           |                                 |                |                | Comm Mon | ntor i send cap  | fure Buller to File |  |  |

- 2. Browse and select the location for the SQLite file. Give a name to the SQLite file. If an existing SQLite file is chosen, it will be overwritten.
- 3. Select the **Only Site Data** option to export only the site data or select the **Instrument Data** option to be able to export log data for the selected sites.
- 4. Select Instrument type. To select all instruments, click Select All.
- 5. A Site List gets populated based on your selected instruments. Select the site(s) and use Add/Add All/Remove/Remove All to add or remove sites.
- 6. Select the Date Range.
- 7. Click OK to export instrument data.

### Export instrument or Site Data to CSV

1. Select the CSV file type.

|                        | Administer                                                     |            |                         |                     |                                 |                |                |          |                 |                     |  |  |
|------------------------|----------------------------------------------------------------|------------|-------------------------|---------------------|---------------------------------|----------------|----------------|----------|-----------------|---------------------|--|--|
| Dashboard<br>©<br>Site | Activity Log   Export Inst                                     | trument Di | ata   Import Instru     | ment Data   I       | tem Template Configuration      | Clear Logs     |                |          |                 |                     |  |  |
| 6)                     | File Type: O LAN   O SOLEE   CSV Only SEe Data Instrument Data |            |                         |                     |                                 |                |                |          |                 |                     |  |  |
| Calibrate              | Export to: C                                                   | :\ProgramE | ata\HoneywellMasteriin) | (SiteListReport)Sit | B.CSV Browse                    |                |                | Log Da   | ta<br>t Data    |                     |  |  |
| 9                      | Instrument 🗸 Seis                                              | ect All    | Site List               |                     |                                 |                | Selected Sites |          |                 |                     |  |  |
| Read Data              | Accutest                                                       | 1          | Site ID +               | Туре                | Site Name                       |                | Site ID +      | Туре     | Site Name       |                     |  |  |
| $\oslash$              | Cloud Link                                                     |            | 10020030 - 10020030     | CNI4                | -/:;()?&@*_\\~<>\$£€•(){}#%^*+= | ì              |                |          |                 |                     |  |  |
| Live Data              | CNI4                                                           |            | 3000000 - 40000000      | CNI4                | 100001:200002                   | Add<br>Add All |                |          |                 |                     |  |  |
| <u>×</u>               | ✓ EC 350                                                       |            | 00000123-00000000       | EC 350              | 110011:220022                   |                |                |          |                 |                     |  |  |
| Administer             | C350 + Cloud Link                                              |            | 00132333 - 00132333     | CNI4                | 123456:123456                   |                |                |          |                 |                     |  |  |
| Ø                      | ECAT                                                           |            | 00123456 - 00654321     | EC 350              | 123456_EC350_Modem              |                |                |          |                 |                     |  |  |
| Settings               | V ER                                                           |            | 13163584 - 13163584     | Mini-AT             | 13163584/Gasnet                 | ·              |                |          |                 |                     |  |  |
| 承                      |                                                                |            | Date Range:             |                     |                                 |                |                |          |                 | All Dates           |  |  |
| Security               |                                                                |            | Start Date              | 8/21/2017           | 00:00:00 🕓 End Date             | 8/21/2017      | 23:59:59 🔞     |          |                 |                     |  |  |
| Ø                      |                                                                |            |                         |                     | OK                              |                |                |          |                 |                     |  |  |
| Connect                | 🕽 Not Connected   🔲                                            |            |                         |                     |                                 |                |                | Comm Mon | itor   Send Cap | ture Buffer to File |  |  |

- 2. Browse and select the location you need instrument data to be exported to CSN file. Give a name to the CSV file..
- 3. Only Sites are exported to CSV file. Instrument data cannot be exported to CSV file and hence disabled.
- 4. Select Instrument type. To select all instruments, click Select All.
- 5. A Site List gets populated based on your selected instruments. Select the site(s) and use Add/Add All/Remove/Remove All to add or remove sites.
- 6. Select the Date Range.
- 7. Click OK to export instrument data.

oka

### 3.8.3 Import Instrument Data

The 'Import Instrument Data' tab can be used to import instrument data.

| Dashboard        | Administer                      |                     |               |                      |                                  |           |                |              |                       |           |
|------------------|---------------------------------|---------------------|---------------|----------------------|----------------------------------|-----------|----------------|--------------|-----------------------|-----------|
| Q<br>Site        | Activity Log   Export Instrumen | nt Data   Import In | strument Data | Item Template Config | uration   C                      | lear Logs |                |              |                       |           |
| 6)               | File Type: O Access File   O LA | AN   🔿 SQL File   🖲 | SOLIte        |                      | Only Site Data   instrument Data |           |                |              |                       |           |
|                  | Import From: Browse             | 2                   |               |                      |                                  |           | Log Data       | Data         |                       |           |
| Calibrate        |                                 |                     |               |                      |                                  |           |                |              |                       |           |
| (G)<br>Read Data | Instrument Select All           | Site List           |               |                      |                                  |           | Selected Sites |              |                       |           |
|                  | 4                               | Site ID +           | Туре          | Site Name            |                                  |           | Site ID +      | Туре         | Site Name             |           |
| Live Data        |                                 |                     |               |                      |                                  |           |                |              |                       |           |
| Administer       |                                 |                     |               |                      |                                  |           |                |              |                       |           |
| Ø                |                                 |                     |               |                      |                                  |           |                |              |                       |           |
| Settings         |                                 |                     |               |                      |                                  |           |                |              |                       |           |
| Security         |                                 | Date Rang           | e:            |                      |                                  |           |                | -            | All Dates             |           |
| LA               |                                 | Start Date          | 8/21/2017     | 00:00:00 🕓           | End Date                         | 8/21/2017 | 23:59:59 🕓     | •            | Calculate D           | ate Range |
|                  |                                 |                     |               |                      | ок                               |           |                |              |                       |           |
| Connect          | 🔵 Not Connected   🔲             |                     |               |                      |                                  |           |                | Comm Monitor | Send Capture Buffer t | o File    |

Relate the steps highlighted in the image with the steps below:

- 1. Start by selecting select the import file type. Access File, LAN, SQL File and SQLite file types are supported when MasterLink is installed.
- 2. Select the physical location of the file to be imported.
- 3. Select the type of data source.
- 4. Select Instrument type. To select all instruments, click Select All.
- 5. A Site List gets populated based on your selected instruments. Select the site(s) and use Add/Add All/Remove/Remove All to add or remove sites.
- 6. Select the Date Range.
- 7. Click **OK** to import instrument data.

#### Import from Access File

1. Select Access file type option and browse the access file (.ARC or .mdb file).

| Dashboard  | Administer                            |                                 |                |                           |                |                      |              |                             |  |
|------------|---------------------------------------|---------------------------------|----------------|---------------------------|----------------|----------------------|--------------|-----------------------------|--|
| Q<br>Site  | Activity Log   Export Instrumen       | t Data   Import Instrur         | ment Data   It | em Template Configuration | Clear Logs     |                      |              |                             |  |
| 6)         | File Type:      Access File        LA | N   🔿 SQL File   🔿 SQL          | Lite           |                           | Only Site      | Data 💿 Instrument Da | ita          |                             |  |
| View/ Edit | Import From: C:\ProgramData\Honeyv    | vell/Masterlink/Archives/hilarc | Browse         |                           |                | Log Data             | Data         |                             |  |
| କ          | Instrument Select All                 | Site List                       |                |                           |                | Selected Sites       |              |                             |  |
| Read Data  | Accutest                              | Site ID +                       | Туре           | Site Name                 |                | Site ID +            | Туре         | Site Name                   |  |
| $\odot$    | Cloud Link                            | 00000000 - 00000000             | Mini-AT        | attetminiat               | ì              |                      |              |                             |  |
| Live Data  | CNI4                                  | 00000000 - 00000000             | Mini Max       | fdgf                      | Add<br>Add All |                      |              |                             |  |
| 2          | ✓ EC 350                              | 00000000 - 00000001             | Pulse Acc      | PA_MM                     |                |                      |              |                             |  |
| Administer | C350 + Cloud Link                     | 00000035 - 43543545             | Mini-AT        | zxdvf                     |                |                      |              |                             |  |
| Ø          | ✓ ECAT                                | 00004966 - 00454656             | EC 350         | hits                      |                |                      |              |                             |  |
| Settings   | ✓ ER                                  | 00011111 - 00022222             | ERX            | _honeywe_ltp_ovt          |                |                      |              |                             |  |
| 凉          |                                       | Date Range:                     |                |                           |                |                      |              | All Dates                   |  |
| Security   |                                       | Start Date                      | 8/21/2017      | 00:00:00 💿 End Date       | 8/21/2017      | 23:59:59 🔘           |              |                             |  |
| a          |                                       |                                 |                | OK                        |                |                      |              |                             |  |
| Connect 🧧  | Not Connected   📮                     |                                 |                |                           |                |                      | Comm Monitor | Send Capture Buffer to File |  |

- 2. Sites in the selected archive access database would be listed out.
- 3. By default, site data option is selected. If sites in the archive file does not have logs only Site Data options is enabled.
- 4. Select Instrument type. To select all instruments, click Select All.
- A Site List gets populated based on your selected instruments. Select the site(s) and use Add/Add All/Remove/Remove All to add or remove sites.
- 6. Select the Date Range.
- 7. Click **OK** to import instrument data.

#### Import from LAN

1. Select LAN option, application would list out the SQL Server over LAN.

| Dashboard     | Administer                      |                        |                 |                     |            |                                   |                |              |             |                  |  |
|---------------|---------------------------------|------------------------|-----------------|---------------------|------------|-----------------------------------|----------------|--------------|-------------|------------------|--|
| Q<br>Site     | Activity Log   Export Instrumen | t Data   Import Instru | ment Data   Ite | em Template Configu | ration   C | lear Logs                         |                |              |             |                  |  |
| 6)            | File Type: 🔿 Access File   🖲 LA | N   🔿 SQL File   🔿 SQ  | Lite            |                     |            | Only Ste Data     Instrument Data |                |              |             |                  |  |
| Calibrate     | Select a LAN Server Name:       | • Go                   |                 |                     | Log Data   | Data                              |                |              |             |                  |  |
| 9             | Instrument Select All           | Site List              |                 |                     |            |                                   | Selected Sites |              |             |                  |  |
| Read Data     |                                 | Site ID +              | Туре            | Site Name           |            |                                   | Site ID +      | Туре         | Site Name   |                  |  |
| $\oslash$     |                                 |                        |                 |                     |            |                                   |                |              |             |                  |  |
| Live Data     |                                 |                        |                 |                     |            | Add<br>Add All                    |                |              |             |                  |  |
| 2             |                                 |                        |                 |                     |            |                                   |                |              |             |                  |  |
| Administer    |                                 |                        |                 |                     |            |                                   |                |              |             |                  |  |
| ©<br>Settings |                                 |                        |                 |                     |            |                                   |                |              |             |                  |  |
| at a          |                                 |                        |                 |                     |            |                                   |                |              |             |                  |  |
| Security      |                                 | Date Range:            |                 |                     |            |                                   |                |              |             | All Dates        |  |
| <i>a</i>      |                                 | Start Date             | 8/21/2017       | 00:00:00            | End Date   | 8/21/2017                         | 23:59:59 🛞     |              |             |                  |  |
| 490°          |                                 |                        |                 |                     |            |                                   |                |              |             |                  |  |
| Ø             |                                 |                        |                 |                     |            |                                   |                |              |             |                  |  |
| Connect       | Not Connected   📮               |                        |                 |                     |            |                                   |                | Comm Monitor | Send Captur | e Buffer to File |  |

- 2. Select appropriate server or type in the right SQL Server and click on Go.
  - Make sure the SQL Server chosen has proper MasterLink Database
- 3. Sites from the LAN would be listed out.
- 4. Select Instrument type. To select all instruments, click Select All.
- 5. A **Site List** gets populated based on your selected instruments. Select the site(s) and use **Add/Add All/Remove/Remove All** to add or remove sites.
- 6. Select the Date Range.
- 7. Click **OK** to import Site/instrument data.

#### Import from SQL File

1. Select the SQL File option.

| Dashboard          | Administer                                                                                                    |                     |                      |               |                |                |              |                    |           |  |  |  |
|--------------------|----------------------------------------------------------------------------------------------------|---------------------|----------------------|---------------|----------------|----------------|--------------|--------------------|-----------|--|--|--|
| 2<br>Site          | Activity Log Export Instrument Data Import Instrument Data Item Template Configuration Clear Logs                       |                     |                      |               |                |                |              |                    |           |  |  |  |
| 6)                 | File Type: O Access Fie O LAN O SQL Fie O SQL Fie O SQL te O Only Ste Data O Instrument Data                            |                     |                      |               |                |                |              |                    |           |  |  |  |
| View/ Edit         | Import From: C/ProgramData/Honeywell/Masterlink/SQL/19June.mdf Browse C/ProgramData/Honeywell/Masterlink/SQL/19June.mdf |                     |                      |               |                |                |              |                    |           |  |  |  |
| 9                  | Instrument Select All                                                                                                   | Site List           |                      |               |                | Selected Sites |              |                    |           |  |  |  |
| Read Data          | Accutest                                                                                                    | Site ID +           | Туре                 | Site Name     |                | Site ID +      | Туре         | Site Name          |           |  |  |  |
| $\odot$            | Cloud Link                                                                                                    | 00000123-00000000   | EC 350               | 110011:220022 |                |                |              |                    |           |  |  |  |
| Live Data          | CNI4                                                                                                    | 00000011 - 00000011 | PT Modbus            | DKu           | Add<br>Add All |                |              |                    |           |  |  |  |
| 2                  | 🗸 EC 350                                                                                                    | 00110011-00220022   | EC 350               | Tester        |                |                |              |                    |           |  |  |  |
| Administer         | EC350 + Cloud Link                                                                                                    | 12345678 - 87654321 | EC 350               | Tester3       |                |                |              |                    |           |  |  |  |
| Ø                  | ECAT                                                                                                    |                     |                      |               |                |                |              |                    |           |  |  |  |
| Settings           | ✓ ER                                                                                                    |                     |                      |               |                |                |              |                    |           |  |  |  |
| ÷.                 |                                                                                                    | Date Range:         |                      |               |                |                |              | All Da             | ites      |  |  |  |
| - Security<br>- SA |                                                                                                    | Start Date          | 8/21/2017 🗐 00:00:00 | © End Date    | 8/21/2017      | 23:59:59 🕓     |              |                    |           |  |  |  |
| Ø                  |                                                                                                    |                     |                      | ОК            |                |                |              |                    |           |  |  |  |
| Connect 🧧          | Not Connected   📮 –   –                                                                                                 |                     |                      |               |                |                | Comm Monitor | Send Capture Buffe | r to File |  |  |  |

- 2. Browse an appropriate .MDF file to import sites.
- 3. Pre-requisite for importing from SQL file to MasterLink application installed with Sqlite.
  - Make sure there is a proper SQL Server is running and able to attach the SQL .mdf file chosen.
  - Make changes in MLR510 config file AppSettings.xml file. It should have proper SQL Server connection string with master as the default. initial catalogue. This is mandatory to connect to that SQL Server and attach the selected .mdf file to perform Import.
  - Note: Do not try to import from any SQL .mdf which is already attached to SQL Server.
- 4. Select Instrument type. To select all instruments, click Select All.
- 5. A **Site List** gets populated based on your selected instruments. Select the site(s) and use **Add/Add All/Remove/Remove All** to add or remove sites.
- 6. Select the Date Range.
- 7. Click **OK** to import Site/instrument data.

#### Import from SQLite

1. Select the SQLite File option.

| 田                      | Administer                     |                                                                                    |                      |                         |                |                                                   |              |              |                |  |  |  |
|------------------------|--------------------------------|------------------------------------------------------------------------------------|----------------------|-------------------------|----------------|---------------------------------------------------|--------------|--------------|----------------|--|--|--|
| Dashboard<br>Q<br>Site | Activity Log   Export Instru   | iment Data   Import Instru                                                         | ment Data   Item Tem | plate Configuration   0 | Clear Logs     |                                                   |              |              |                |  |  |  |
| 6)                     | File Type: O Access File       | File Type: O Access Fie O LAN O SOL Fie O SOL te O Only Ste Data O Instrument Data |                      |                         |                |                                                   |              |              |                |  |  |  |
| View/ Edit             | Import From: C:\ProgramData\Ho | oneywell/Masterlink/Sqlite/Export_                                                 | AccuTest Browse      |                         |                | <ul> <li>Log Data</li> <li>Shortlist (</li> </ul> | Data         |              |                |  |  |  |
| କ                      | Instrument Select              | All Site List                                                                      |                      |                         |                | Selected Sites                                    |              |              |                |  |  |  |
| Read Data              | <ul> <li>Accutest</li> </ul>   | Site ID +                                                                          | Туре                 | Site Name               |                | Site ID +                                         | Туре         | Site Name    |                |  |  |  |
| $\odot$                | <ul> <li>Cloud Link</li> </ul> | 00007037 - 00000000                                                                | Accutest             | 7037_AccuTest           |                |                                                   |              |              |                |  |  |  |
| Live Data              | V CNI4                         |                                                                                    |                      |                         | Add<br>Add All |                                                   |              |              |                |  |  |  |
| 2                      | ✓ EC 350                       |                                                                                    |                      |                         |                |                                                   |              |              |                |  |  |  |
| Administer             | EC350 + Cloud Link             |                                                                                    |                      |                         |                |                                                   |              |              |                |  |  |  |
| Ø                      | ECAT                           |                                                                                    |                      |                         |                |                                                   |              |              |                |  |  |  |
| Settings               | ✓ ER                           | -                                                                                  |                      |                         |                |                                                   |              |              |                |  |  |  |
| *                      |                                | Date Range:                                                                        |                      |                         |                |                                                   |              |              | All Dates      |  |  |  |
| LA                     |                                | Start Date                                                                         | 8/21/2017 🛗 00:00:00 | C End Date              | 8/21/2017      | 23:59:59 🔘                                        |              |              |                |  |  |  |
| a                      |                                |                                                                                    |                      | ОК                      |                |                                                   |              |              |                |  |  |  |
| Connect C              | Not Connected   📮              |                                                                                    |                      |                         |                |                                                   | Comm Monitor | Send Capture | Buffer to File |  |  |  |

- 2. Browse an appropriate .sqlite file to import sites.
- 3. Select the type of data source.
- 4. Select Instrument type. To select all instruments, click Select All.
- A Site List gets populated based on your selected instruments. Select the site(s) and use Add/Add All/Remove/Remove All to add or remove sites.
- 6. Select the Date Range.
- 7. Click **OK** to import Site/instrument data.

**Note:** While importing or exporting shortlist Data, only shortlist Item Data is exported/imported but not the shortlist items configuration.

## 3.8.4 Item Template Configuration

Item Template Configuration screen can be used to create and save a template containing item numbers (related to the device integrity) along with reference values.

| Dashboard        | Administer                                      |                                                   |                    |                        |                        |
|------------------|-------------------------------------------------|---------------------------------------------------|--------------------|------------------------|------------------------|
| Site             | Activity Log Export Instrument Data             | mport Instrument Data Item Template Configuration |                    |                        |                        |
| G)<br>View/ Edit | Item Template Configuration                     |                                                   |                    |                        |                        |
| 0                | Instrument Type                                 | Items                                             |                    | Template Items         | Reference Value        |
| Calibrate        | EC 350                                          | 0 - Corrected Volume                              | <b>^</b>           | 90 - Cor Volume Units  | CCF •                  |
| R                | Cloud Link                                      | 2 - Uncorrected Volume                            |                    | 89 - Temperature Units | F 🔹                    |
| Read Data        | EC350 + Cloud Link                              | 5 - Ch-A Pulses Waiting                           |                    |                        |                        |
| 0                |                                                 | 6 - Ch-B Pulses Waiting                           |                    |                        |                        |
| Live Data        |                                                 | 7 - Ch-C Pulses Waiting                           | 644                |                        |                        |
| 상                |                                                 | 10 - P1 High Alarm Limit                          | Remove             |                        |                        |
| Administer       |                                                 | 11 - P1 Low Alarm Limit                           | Remove All         |                        |                        |
| 6                |                                                 | 12 - P1 Cal Atmos Pressure                        |                    |                        |                        |
| Settings         |                                                 | 13 - Base Pressure                                |                    |                        |                        |
|                  |                                                 | 14 - Atmospheric Pressure                         |                    |                        |                        |
| Security         |                                                 | 15 - Press used at P1-Zero                        |                    |                        |                        |
|                  |                                                 | 16 - Press used at P1-Span                        | *                  |                        |                        |
| ¢У               |                                                 |                                                   |                    |                        |                        |
| Í                | Site ID All Site IDs   Site ID 2 00002424       | Ť                                                 | Save Template File |                        |                        |
| Disconnect       | Connected (EC350 + Cloud Link)   Test   0000242 | 4 - 00002424                                      |                    | Comm Monitor   Send    | Capture Buffer to File |

While MasterLink is connecting to an instrument, the values (default) from this template are compared with the values(actual) read from the instrument. If there is a mismatch, then an error is displayed on the *Dashboard* - *Config Check* widget, and drill down on the widget will display further details.

Refer Dashboard Configuration check for more details.

Start by selecting the instrument type. Based on the selected instrument type, the applicable items appear on the screen. Select and **Add** the required items to your list. Add a reference value for the selected items.

Click Save Template File to save a copy of the template that you just created.

| Item Template Configuratio                              | n ×                         |                   |                      | (?                     | )   🔘 Admin   🗕 🗗 🗙 |
|---------------------------------------------------------|-----------------------------|-------------------|----------------------|------------------------|---------------------|
| ( <i>(<i>) → ↑ ↓ ≪ Masterlink → ItemTemplates ∨</i></i> | Search ItemTemplates 👂      |                   |                      |                        |                     |
| Organize 🔻 New folder                                   | )== <b>-</b> ()             |                   |                      |                        |                     |
| 🖫 Recent places 🔷 Name                                  | Date modified Type          | ate Configuration |                      |                        |                     |
| Homegroup                                               | 12/21/2016 6:33 PM TE3 File |                   |                      |                        |                     |
| This PC<br>Desktop                                      |                             |                   |                      |                        |                     |
| Documents                                               |                             |                   |                      | Template Items         | Reference Value     |
| 📱 Music                                                 |                             | Î                 |                      | 90 - Cor Volume Units  | CCF *               |
| E Pictures                                              |                             |                   |                      | 89 - Temperature Units | F T                 |
| Local Disk (C:)                                         |                             |                   |                      |                        |                     |
| Carl Backup (D:)<br>■ DVD Drive (F:) IB: ✓ <            | >                           |                   |                      |                        |                     |
| File name: EC350_CloudLink                              | v                           |                   | Add                  |                        |                     |
| Save as type: Item template file (*.TE3)                | ~                           |                   | Remove<br>Remove All |                        |                     |
| ) Hide Folders                                          | Save Cancel                 |                   |                      |                        |                     |
| Settings                                                | 13 - Base Pressure          | -                 |                      |                        |                     |
|                                                         | 14 - Atmospheric Pressure   |                   |                      |                        |                     |
| Security                                                | 15 - Press used at P1-Zero  |                   |                      |                        |                     |
| πA                                                      | 16 - Press used at P1-Span  | -                 |                      |                        |                     |
| \$₽<br>                                                 |                             |                   |                      |                        |                     |
| Site ID All Site IDs   Site ID 2 00002424               | ·                           |                   | Save Template File   |                        |                     |

**Note:** By default, instrument specific Item Templates are created (EC 350.TE3, Cloud Link.TE3, EC350\_Cloud Link.TE3). Use the Site ID 1 and Site ID 2 fields to create site specific Item templates. The item template files are named as <SiteID1>\_<SiteID2>.TE3 file. Ensure that the file is saved in *C:\ProgramData\Honeywell\MasterLink \ItemTemplates* folder.

| Dashboard        | Administer                                  |                                               |                      |                        |                           |
|------------------|---------------------------------------------|-----------------------------------------------|----------------------|------------------------|---------------------------|
| <u>)</u><br>Site | Activity Log   Export Instrument            | Data   Import Instrument Data   Item Template | Configuration        |                        |                           |
| Gj<br>View/ Edit | Item Template Configuration                 |                                               |                      |                        |                           |
| $(\mathcal{O})$  | Instrument Type                             | Items                                         |                      | Template Items         | Reference Value           |
| Calibrate        | EC 350                                      | 0 - Corrected Volume                          | <b>^</b>             | 90 - Cor Volume Units  | CCF -                     |
| R                | Cloud Link                                  | 2 - Uncorrected Volume                        |                      | 89 - Temperature Units | F 🔹                       |
| Read Data        | EC350 + Cloud Link                          | 5 - Ch-A Pulses                               | $\otimes$            |                        |                           |
|                  |                                             | 6 - Ch-B Pulses Success 1<br>Items has been s | aved successfully    |                        |                           |
| Live Data        |                                             | 7 - Ch-C Pulses                               |                      |                        |                           |
| Ċ.               |                                             | 10 - P1 High Alarm Limit                      | Remove<br>Demove All |                        |                           |
| Administer       |                                             | 11 - P1 Low Alarm Limit                       |                      |                        |                           |
| Q                |                                             | 12 - P1 Cal Atmos Pressure                    |                      |                        |                           |
| Settings         |                                             | 13 - Base Pressure                            |                      |                        |                           |
|                  |                                             | 14 - Atmospheric Pressure                     |                      |                        |                           |
| Security         |                                             | 15 - Press used at P1-Zero                    |                      |                        |                           |
| πΔ               |                                             | 16 - Press used at P1-Span                    | v                    |                        |                           |
| \$71/<br>        |                                             | 00003434                                      | Saua Tamalata Fit    |                        |                           |
| Í                | Site ID Air Site ID 2                       | 00002424                                      | Save Template File   |                        |                           |
| Disconnect       | Connected (EC350 + Cloud Link)      Te   Te | est 00002424 - 00002424                       |                      | Comm Monitor   Ser     | nd Capture Buffer to File |

## 3.8.5 Clear Logs

You can use the 'Clear Logs' screen to clear logs from the connected site. the logs are cleared from the MasterLink database, and not from the connected device or site.

Since the purpose of the 'Clear Logs' feature is to clean the MasterLink database without archiving the data, it is recommended to <u>Export Instrument Data</u> before performing this action.

| Honeywe          | ell   MasterLink                      |                          | Relea             | ise: R510.1 | Build Version:       | 11.1.18.0   (i)   (?) | Q Admin        | - = ×      |
|------------------|---------------------------------------|--------------------------|-------------------|-------------|----------------------|-----------------------|----------------|------------|
| Dashboard        | Administer                            |                          |                   |             |                      |                       |                |            |
| <b>Q</b><br>Site | Activity Log   Expo                   | ort Instrument Data   Im | port Instrument E | Data   Iter | n Template Co        | nfiguration Clear Lo  | ogs            |            |
| <b>(</b> )       | 🔘 Logs 🔵 Sites                        |                          |                   |             |                      |                       |                |            |
| View/ Edit       | ✓ Audit Trail Logs ✓                  | Alarm Logs Vent Log      | gs Diagnos        | tic Logs    | Cellular Logs        | Shortlist Logs        |                |            |
| 0                |                                       |                          |                   |             |                      |                       |                |            |
| Calibrate        | Instrument V Select All               | Site List                |                   |             |                      | Selected Sites        |                |            |
| Baad Data        | ✓ Accutest                            | Site ID +                | Туре              | Site Name   |                      | Site ID +             | Туре           | Site Name  |
|                  | Cloud Link                            | 00000000 - 00000000      | EC 350            | Direct Con  |                      | 0000000 - 0000000     | EC 350         | Direct Con |
| C Data           | ✓ CNI4                                | 13217891 - 13217891      | ERX               | Direct Con  | Add<br>Add All       | 13217891 - 13217891   | ERX            | Direct Con |
|                  | ✓ EC 350                              | 00395506 - 00395506      | EC 350            | EC350_39    | Remove<br>Remove All | 00395506 - 00395506   | EC 350         | EC350_39   |
| Administer       | <ul> <li>EC350 + Cloud Lin</li> </ul> | 13217894 - 13217894      | Mini Max          | MiniMax-1:  |                      |                       |                |            |
| Administer       | ✓ ECAT                                |                          |                   |             |                      |                       |                |            |
| ()<br>Sottings   | 🖌 ER 🚽                                | •                        |                   |             |                      | •                     |                | •          |
|                  | Date F                                | Range:                   |                   |             |                      |                       | All Date       | s          |
| Security         | Start D                               | Date 9/3/2017            | 12:00:00 🕒        | End Date    | 9/14/2017            | 12:00:00              | Calculate      | Date Range |
| <i>#</i> ^       |                                       |                          |                   | Clear Loos  |                      |                       |                |            |
| Ø                |                                       |                          |                   | Little Logo |                      |                       |                |            |
| Connect          | 🕽 Not Connected   📮                   | -                        |                   |             | (                    | Comm Monitor   Send   | Capture Buffer | to File 🔡  |

To clear logs:

- 1. Start by selecting **Logs** or **Sites**. Then select the logs that you want to clear. If you select Sites, then all logs in the selected site will be cleared.
- 2. Select the instrument type, and then a list of sites will be displayed. Click on the required site (s) and click **Add**.
- 3. Select the required date range.
- 4. Finally click **Clear Logs** to clear the selected logs.

# 3.9 VAS

# 3.9.1 TAC (Technical Assistance Center) Support

Assistance in planning, trouble shooting, installation, training and maintenance of the site instruments is rendered through TAC. A member with TAC chat client is available for the user in predefined times only.

Dashboard application is accessible only in the Internet Explorer browser.

#### Prerequisites

It is required that the MasterLink Dashboard should be open (offline or online mode) for the chat client application to commence with the user at the site.

| Honeywell        | MasterLink                      |                             | Release: R510.1   Build Version: 12.1.3. | .0   ()   (?)   (Q) Admin   _ 5     | ×         |
|------------------|---------------------------------|-----------------------------|------------------------------------------|-------------------------------------|-----------|
| Dashboard        |                                 |                             |                                          |                                     |           |
| Q<br>Site        |                                 |                             |                                          |                                     |           |
| ()<br>View/ Edit |                                 |                             |                                          |                                     |           |
| Ø                |                                 | YOU ARE OFFL                | INE                                      |                                     |           |
| Calibrate        |                                 | Currently no device is conr | nected.                                  |                                     |           |
| Read Data        |                                 | Connect to a site.          |                                          |                                     |           |
| C<br>Live Data   |                                 |                             |                                          |                                     |           |
| Administer       |                                 |                             |                                          |                                     |           |
| ()<br>Settings   |                                 |                             |                                          |                                     |           |
| - ( <b>i</b> ):  | Comm Monitor                    |                             |                                          |                                     | $\otimes$ |
| Security         | Incoming                        |                             |                                          |                                     |           |
| <i>4</i> £       | Outgoing                        |                             |                                          |                                     |           |
| Ø                | Evaluate Trigger Errors Retries |                             |                                          | Recording Communications Baud rate: |           |

On launching the remote client, you will see a screen to sign in.

| Honeywell TAC Chat Client Build version 1.0.0 |                                                    | e | $\otimes \otimes$ |
|-----------------------------------------------|----------------------------------------------------|---|-------------------|
|                                               |                                                    |   |                   |
|                                               | Honeywell   TAC Chat Client<br>Build version 1.0.0 |   |                   |
|                                               |                                                    |   |                   |
|                                               | SIGN IN                                            |   |                   |
|                                               |                                                    |   |                   |
|                                               |                                                    |   |                   |
|                                               |                                                    |   |                   |
|                                               |                                                    |   |                   |

Login with your details.

| Honeywell   TAC Chat Client | d version 1.0.0.0                                 | $\odot \oslash \otimes$ |
|-----------------------------|---------------------------------------------------|-------------------------|
|                             |                                                   |                         |
|                             | Honeywell   TAC Chat Client Build version 1.0.0.0 |                         |
|                             |                                                   |                         |
|                             | SIGN IN                                           |                         |
| -                           |                                                   |                         |
|                             |                                                   |                         |
|                             |                                                   |                         |
|                             |                                                   |                         |

When there are no new requests from the site, this is how the dashboard appears with zero lined below the different modes of requests.

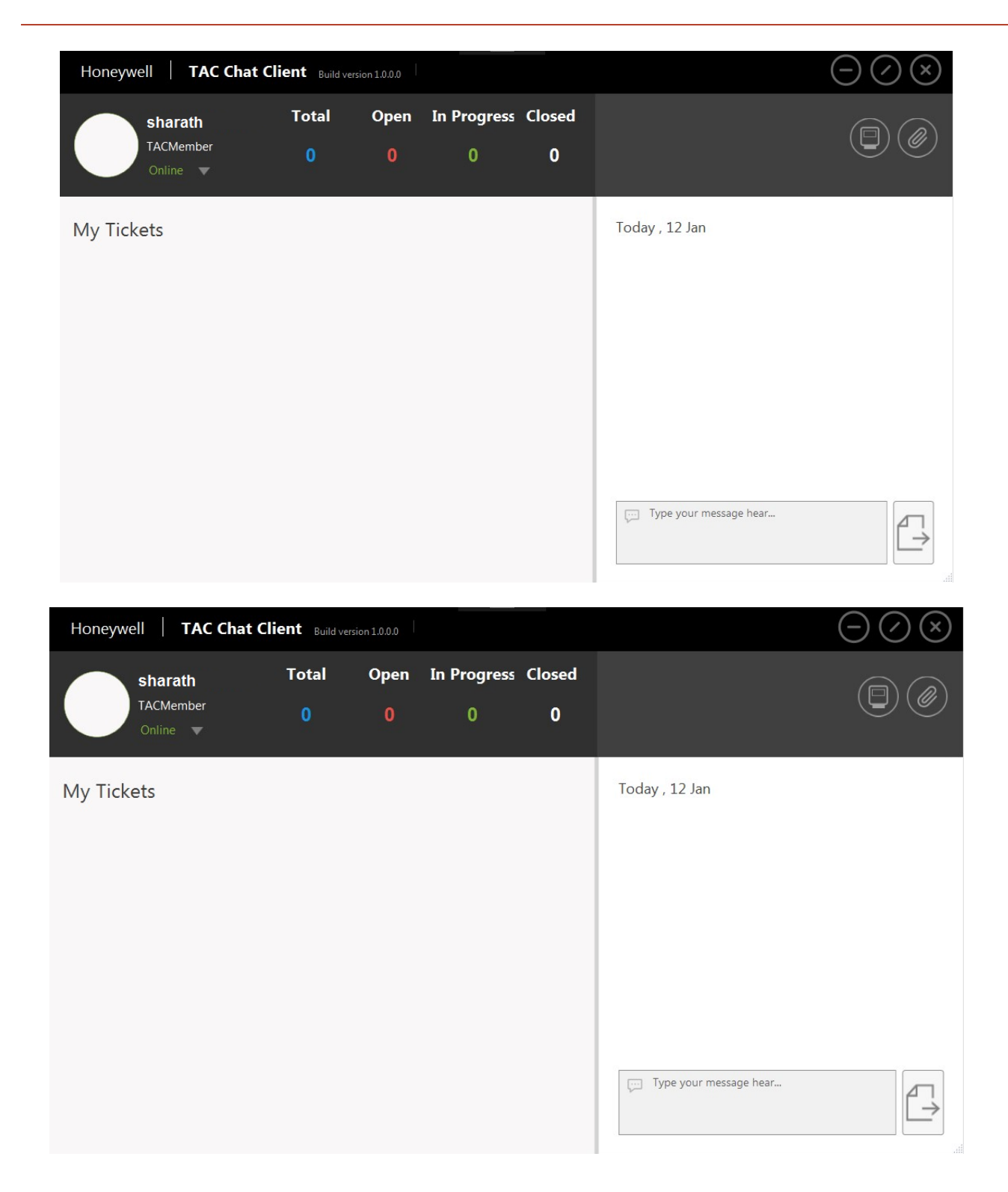

### 3.9.2 Requests

- Total : Number of requests that the TAC member receives from the site
- Open : Request that the member has to initiate to resolve
- In Progress: Request that the member is currently working on
- Closed : That which has been resolved and closed

When the user at the site faces some technical glitch then, he initiates the TAC support from his mobile device which redirects to the remote client as below. A new request pop-up window appears to the left bottom.

| Honeywell                                                                  | TAC We                      | b Supp   | ort                 |             |   |                |                   |              |                |
|----------------------------------------------------------------------------|-----------------------------|----------|---------------------|-------------|---|----------------|-------------------|--------------|----------------|
| Sharath<br>Technical Ass<br>Hooywell link                                  | sistance Center<br>mational |          | Total Tickets<br>07 | Open<br>02  | , | Assigned<br>00 | In Progress<br>00 | Closed<br>05 |                |
| TICKETS                                                                    |                             |          |                     |             |   |                |                   |              | Q Search       |
| Reg ID †                                                                   | Customer Name               | Reported | Description         | Assigned To |   | Status         | Logged Date       |              | Online Members |
| 07721211-abe0-4/63-bcb4-8b9c                                               | Honeywell                   | Fasiga   | audit issue         | raju        | • | Closed         | 01/16/2018 5:51   | pm           | Rob Duch       |
| 7e6d8b7-43a7-4274-a003-807()                                               | Honeywell                   | Qumyny   | data issue          | raju1       | • | Closed         | 01/16/2018 6:00   | )pm          | TAC Member     |
| 179b2ed-e6c9-484b-b1aa-79cd                                                | Honeywell                   | Сехаеру  | log                 |             | • | Open           | 01/17/2018 12:0   | 5 pm         | TAC Member     |
| (baf4356-ecdb-45c3-9f95-0007()                                             | Honeywell                   | Qodavi   | data issue          |             | • | Closed         | 01/17/2018 12:4   | 3 pm         |                |
| edfae8b-22f5-41a4-9035-a2e1a                                               | Honeywell                   | Cikuke   | data                |             | • | Closed         | 01/17/2018 12:4   | 4 pm         |                |
|                                                                            |                             | Tasaela  | audit issue         |             | • | Closed         | 01/17/2018 3:58   | pm           |                |
| A new request 3cc175bf<br>a0c6-34ef675c6ca4 add<br>Technician Tusoce recen | -d310-45e2-<br>ed by<br>10y | Tusoce   | logger data         |             | • | Open           | 01/17/2018 4:00   | )pm          |                |

Once the new request pops up, assigning a member to resolve the corresponding request can be done in three different ways:

- 1. Drag and drop : Tap on the request issue, drag it with the cursor or mouse pointer and assign it to the members available online on the right of the screen.
- 2. Search : Tap on the issue request, when it gets highlighted unlike the image below then, type the name of the chosen online members to assign.

| Sharath<br>Technical Assistance Center<br>Honeywell International       Total Tickets       Open       Assigned       In Progress       Closed         05       00       01       01       03         TICKETS       Customer Name       Reported       Description       Assigned To       Status       Logged Date       Online Members         1c765bf8-cb7c-4f9d-8f2a-8cc878 Kasype       Kasype       ABCD        Closed       01/12/2018 4:00 pm       Bob Rush         802e46eb-ba4a-401d-a4f5-f6e20 SHaraegae       SHaraegae       Goud        Other Closed       01/12/2018 4:00 pm       Bob Rush         802e46eb-ba4a-401d-a4f5-f6e20 SHaraegae       SHaraegae       Cloud       Bob Rush       TaC Member       Ing Else         26c2da40-0dce-4c7f-s9e8-fd5451 Revohl       Revohi       Cloud       Bob Rush       Ing Else       Ing Else                                                                                                    | Sharah<br>Technical Assistance Center<br>Theseywell International       Total Tickets       Open       Assigned       In Progress       Closed         05       00       01       01       03                                                                                                    |                                                                | Web Supp      | ort                 |         |               |                                 |                |        |                      |
|----------------------------------------------------------------------------------------------------|----------------------------------------------------------------------------------------------------|----------------------------------------------------------------|---------------|---------------------|---------|---------------|---------------------------------|----------------|--------|----------------------|
| ICKETS     O5     O0     O1     O1     O3       ICKETS     Customer Name     Reported     Description     Assigned To     Status     Logged Date       1c765br8-cb7c-4f9d-8f2a-8cc876     Kasype     Kasype     ABCD     Closed     01/12/2018 4:00 pm       802e46eb-ba4a-401d-a4f5-f6e20 SHaraegae     SHaraegae     cloud     01/12/2018 4:00 pm     TAC Member       96c2da40-0dce-4c7f-a9e8-fd545IRevohl     Revohl     cloud     Bob I     Image Status     01/12/2018 4:00 pm                                                                                                    | Discription     Os     O0     O1     O1     O3       TICKETS     Req ID *     Customer Name     Reported     Description     Assigned To     Status     Logged Date       1c765b76-cb7c-4f79d-8f2a-8cc878 Kasype     Kasype     ABCD     Closed     01/12/2018 4:00 pm     Bob Rush       802e46eb-ba4a-401d-a4f5-f6e20 SHaraegae     SHaraegae     Cloud     Bob I     Online Members       96c2da40-0dce-4c7f-a9e8-fd5451 Revohi     cloud     Bob I     Sh     Image: Sh       8058 e9b-9-b709-4f94-bf13-82557 Faebyso     Faebyso     CloudLink is not wor Rame     Sh       287d0721-255f-42d2-bc2a-e14d     Kekaetu     ZHyrolae     CloudLink is not wor Ramesh     In Progress     01/12/2018 4:42 pm                                                                                                    | sharath<br>Technical Assistance Cen<br>Honeywell International |               | Total Tickets       | Оре     | en            | Assigned                        | In Progress    | Closed |                      |
| TICKETS         Req ID *       Customer Name       Reported       Description       Assigned To       Status       Logged Date       Online Members         1c765bf8-cb7c-4f9d-8f2a-8cc878 (Kasype       Kasype       ABCD       Closed       01/12/2018 4:00 pm       Bob Rush         802e46eb-ba4a-401d-a4f5-f6e20 SHaraegae       SHaraegae       cloud       01/12/2018 4:02 pm       TAC. Member         96c2da40-0dce-4c7f-a9e8-fd545I Revohl       Revohl       cloud       Bob I       Image: Status       Image: Status                                                                                                    | TICKETS         Req ID *       Customer Name       Reported       Description       Assigned To       Status       Logged Date       Online Members         1c765br8-cb7c-4f9d-8f2a-8cc878       Kasype       ABCD       Closed       01/12/2018 4:00 pm       Bob Rush         802e46eb-ba4a-401d-a4f5-f6e20 SHaraegae       SHaraegae       cloud       Outland Bob       Outland 00 (43/0019 4:02 mm)       TAC. Member         96c2da40-0dce-4c7f-s9e8-fd545I Revohi       Revohi       cloud       Bob       Shi       Bob Rush         802       CloudLink is not wor       Ramesh       Shi       Bob Rush       TAC. Member         828700721-255f-42d2-bc2a-e14d       Kekaetu       Z Hyrolae       CloudLink is not wor       Ramesh       01/12/2018 4:42 pm       Ramesh                                                                                                    |                                                                |               |                     |         |               |                                 | 01             |        |                      |
| Req ID +     Customer Name     Reported     Description     Assigned To     Status     Logged Date       1c765bf8-cb7c-4f9d-8f2a-8cc878 Kasype     Kasype     ABCD     Closed     01/12/2018 4:00 pm     Bob Rush       802e46eb-ba4a-401d-a4f5-f6e20 SHaraegae     SHaraegae     cloud     Closed     01/12/2018 4:02 pm     Bob Rush       96c2da40-0dce-4c7f-a9e8-fd5451 Revohi     Revohi     cloud     Bob I     Image: Control of the point of the point of the poi | Req ID +     Customer Name     Reported     Description     Assigned To     Status     Logged Date       1c765bf8-cb7c-4f9d-8f2a-8cc878     Kasype     ABCD     • Closed     01/12/2018 4:00 pm     Bob Rush       802e46eb-ba4-401d-a4f5-f620     SHaraegae     SHaraegae     cloud     • Closed     01/12/2018 4:02 pm     Image: Comparison of the temperature of the temperature of temperature of temperature of temperate of temperature of temperature of temperature of temper | TICKETS                                                        |               |                     | _       | _             |                                 |                |        | Q Search             |
| 1c765bf8-cb7c-4f9d-8f2a-8cc878 Kasype ABCD Closed 01/12/2018 4:00 pm<br>802e46eb-ba4a-401d-a4f5-f6e20 SHaraegae Cloud Closed 01/12/2018 4:02 pm<br>96c2da40-0dce-4c7f-a9e8-fd5451 Revohi Revohi Cloud Bob Q sh                                                                                                    | 12765bf8-cb7c-4f9d-8f2a-8cc878 Kasype Kasype ABCD Closed 01/12/2018 4:00 pm Bob Rush<br>802e46eb-ba4a-401d-a4f5-f6e20 SHaraegae cloud Cloud<br>96c2da40-0dce-4c7f-a9e8-fd545I Revoli Cloud<br>eb83e9b9-b709-4f94-bf13-82557 Faebyso Faebyso CloudLink is not wor Ramesh In Progress 01/12/2018 4:42 pm Ramesh Something Else                                                                                                    | Req ID 🗢 Customer                                              | Name Reported | Description         | Assign  | ned To        | Status                          | Logged Date    | 2      | Online Members       |
| 802e46eb-ba4a-401d-a4f5-f6e20 SHaraegae SHaraegae cloud TAC Member                                                                                                    | 802e46eb-ba4a-401d-a4f5-f6e20 SHaraegae cloud TAC Member<br>96c2da40-0dce-4c7f-a9e8-fd5451 Revohi cloud Bob t<br>eb83e9b9-b709-4f94-bf13-82557 Faebyso Faebyso CloudLink is not wor Ramesh<br>287d0721-255f-42d2-bc2a-e14d Kekaetu ZHyrolae CloudLink is not wor Ramesh In Progress 01/12/2018 4:42 pm                                                                                                    | 1c765bf8-cb7c-4f9d-8f2a-8cc878 Kasype                          | Kasype        | ABCD                |         |               | Closed                          | 01/12/2018 4:0 | 0 pm   | Bob Rush             |
| P6c2da40-0dce-4c7f-a9e8-fd545IRevohi Revohi cloud Bob1                                                                                                    | P6c2da40-0dce-4c7f-a9e8-fd545l Revohi     Revohi     Cloud     Bot     Q     Sh     Ramesh       ab83e9b9-b709-4f94-bf13-82557 Faebyso     Faebyso     CloudLink is not wor     Ramesh     Bob Rush     Ramesh       287d0721-255f-42d2-bc2a-e14d     Kekaetu     ZHyrolae     CloudLink is not wor     Ramesh     01/12/2018 4:42 pm                                                                                                    | 802e46eb-ba4a-401d-a4f5-f6e20 SHaraegae                        | SHaraegae     | cloud               |         |               |                                 | 01/10/2019 4-2 | 12 nm  | TAC Member           |
|                                                                                                    | Bob Rush     Bob Rush       Ramesh     Ramesh       287d0721-255f-42d2-bc2a-e14d     Kekaetu       ZHyrolae     CloudLink is not wor       Ramesh     In Progress       01/12/2018 4:42 pm                                                                                                    | 96c2da40-0dce-4c7f-a9e8-fd545I Revohi                          | Revohi        | cloud               | Bob F   | Q             | sh                              |                |        |                      |
| eb83e9b9-b709-4f94-bf13-82557Faebyso Faebyso CloudLink is not wor Ramer Ramesh TAC Member TAC Member                                                                                                    | 287d0721-255f-42d2-bc2a-e14d Kekaetu ZHyrolae CloudLink is not wor Ramesh  In Progress 01/12/2018 4:42 pm Something Else                                                                                                    | eb83e9b9-b709-4f94-bf13-82557Faebyso                           | Faebyso       | CloudLink is not wo | r Rames | Bob R<br>Rame | lush<br>Ish                     |                |        | Ramesh<br>TAC Member |
| 287d0721-255f-42d2-bc2a-e14d Kekaetu ZHyrolae CloudLink is not wor Ramesh • In Progress 01/12/2018 4:42 pm                                                                                                    |                                                                                                    | 287d0721-255f-42d2-bc2a-e14d Kekaetu                           | ZHyrolae      | CloudLink is not wo | r Rames | sh            | <ul> <li>In Progress</li> </ul> | 01/12/2018 4:4 | 2 pm   | Something Else       |

3. Direct Online : Select the request and click on the members who are online and then, tap on 'Assign' to assign the request

| sharath<br>Technical As     | sistance Center | 1        | Total Tickets | Open        | Assigned    | In Progress     | Closed |                       |
|-----------------------------|-----------------|----------|---------------|-------------|-------------|-----------------|--------|-----------------------|
|                             | mational        |          | 07            |             |             | 00              | 05     |                       |
| ICKETS                      |                 |          |               |             |             |                 |        | Q Search.             |
| Reg ID *                    | Customer Name   | Reported | Description   | Assigned To | Status      | Logged Date     |        |                       |
| 721211-abe0-4f63-bcb4-8b9   | Honeywell       | Fasiga   | audit issue   | raju        | Closed      | 01/16/2018 5:51 | pm     | Online Members        |
| e6d8b7-43a7-4274-a003-807   | Honeywell       | Qumyny   | data issue    | raju1       | Closed      | 01/16/2018 6:00 | ) pm   | sharath<br>TAC Member |
| 179b2ed-e6c9-484b-b1aa-79c  | Honeywell       | Сехаеру  | log           |             | Open        | 01/17/2018 12:0 | 5 pm   |                       |
| baf4356-ecdb-45c3-9195-0007 | Honeywell       | Qodavi   | data issue    |             | Closed      | 01/17/2018 12:4 | 3 pm   |                       |
| dfae8b-22f5-41a4-9035-a2e1  | Honeywell       | Cikuke   | data          |             | Closed      | 01/17/2018 12:4 | 4 pm   |                       |
| :4c04f5-6624-4f84-9dae-d9d1 | Honeywell       | Tasaela  | audit issue   |             | Closed      | 01/17/2018 3:58 | pm     |                       |
| cc175bf-d310-45e2-a0c8-34ef | Honeywell       | Tusoce   | logger data   | sharath     | In Progress | 01/17/2018 4:00 | pm     |                       |

Once the request is assigned to one of the TAC member, issue with a brief technical description pops up at the bottom right of the screen along with the user information from the site. This will update the request number accordingly. The TAC member can accept/ignore the request and can also forward the request to another member when he chooses to 'Ignore'.

| sharath<br>TACMember<br>Online *                  | Total O<br>1              | pen In Progress<br>0 1 | Closed<br>0 |              |                                                     |
|---------------------------------------------------|---------------------------|------------------------|-------------|--------------|-----------------------------------------------------|
| My Tickets                                        | 0                         | New Ticket Arrived     |             |              |                                                     |
| CloudLink is not workin<br>Customer ID<br>Kekaetu | ng<br>User ID<br>ZHyrolae | Device Type<br>EC350   |             |              |                                                     |
|                                                   |                           |                        |             |              |                                                     |
|                                                   |                           |                        |             |              |                                                     |
|                                                   |                           |                        |             | Type your me | ZHyrolae<br>Hi TAC I am facing Issu<br>Reply Ignore |

If he is accepting the request then, the chat communication between the member and the user at the site is initiated. All the technical specifications are exchanged via chat communication regarding the issue. If the request is meagre then, chat communication is sufficient to resolve the issue if

| Honeywell   TAC Cha      | t Client Build version 1.0.0.0 |                 |                     |         |                                       | $\odot \oslash \otimes$ |
|--------------------------|--------------------------------|-----------------|---------------------|---------|---------------------------------------|-------------------------|
| sharath                  | Total                          | Open li         | n Progress          | Closed  |                                       | A                       |
| Online V                 |                                |                 |                     | 1       |                                       | Take Control            |
| My Tickets               | (i) Re                         | mote device con | inection is in p    | rogress | Today , 17 Jan                        | Take Scotterer          |
| logger data              |                                |                 |                     | ×       | <b>N</b> 4.01 PM                      |                         |
| Customer ID<br>Honeywell | User ID<br>Tusoce              | (<br>6          | Device Type<br>C350 |         |                                       | 401 PM Hello            |
|                          |                                |                 |                     |         | what is your firmware version? 402 PM | 0                       |
|                          |                                |                 |                     |         |                                       | 4:02 PM 1.099           |
|                          |                                |                 |                     |         |                                       | 0                       |
|                          |                                |                 |                     |         |                                       |                         |
|                          |                                |                 |                     |         | Type your message hear                |                         |

not, a remote server request has to be initiated through 'Take Control'.

The MasterLink application dashboard will be initiated with Remote access request as below

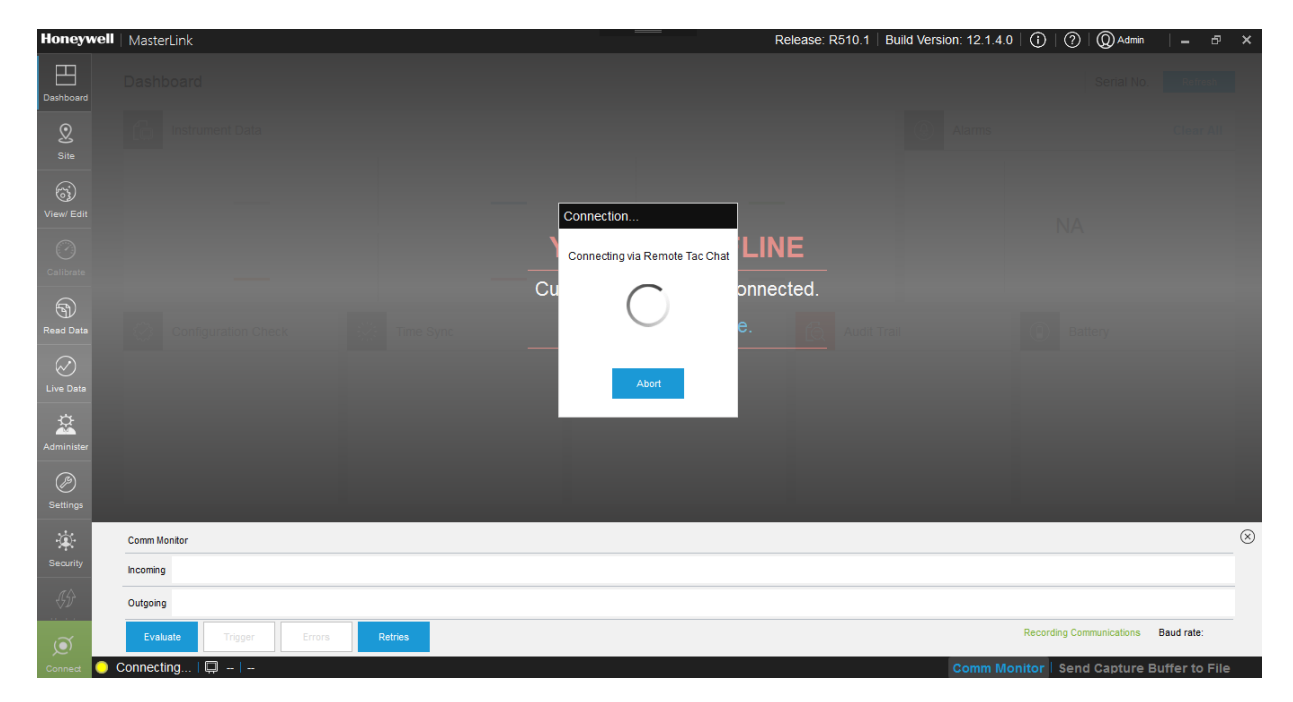

Remote connection established

| Honeywell               | MasterLink              |           |            | lease: R510.1   Build Version: 12.1.3. | 0 (0) (0) Quana  = ♂ :              |
|-------------------------|-------------------------|-----------|------------|----------------------------------------|-------------------------------------|
| Destioned               | Dashboard               |           |            | Integrated EC350 +                     | Cloud Link Serial No. Retrest       |
| 2                       | Instrument Data         |           |            | Alarms                                 | Clear All                           |
| Gi<br>View Edit         | _                       | —         | _          |                                        | NA                                  |
| Cantorn                 | _                       |           | _          |                                        |                                     |
| S)<br>Read Date         | Configuration Check     | Time Sync | ± Firmware | Audit Trail                            | Battery                             |
| Contraction Contraction |                         |           |            |                                        |                                     |
| Aminister               |                         |           |            |                                        |                                     |
| ()<br>Saminga           |                         |           |            |                                        |                                     |
| *                       | Comm Monitor            |           |            |                                        | (                                   |
| Security                | Incoming                |           |            |                                        |                                     |
| - 69                    | Outgoing                |           |            |                                        |                                     |
| ø                       | Evaluate Trigger Errors | Retries   |            |                                        | Recording Communications Baud rate: |

Once the issue is resolved, the request is closed by 'Disconnect' on Dashboard application or Logging out of TAC chat client or the user at the site can close the chat support.

# 3.10 Settings

# 3.10.1 Communications Setup

The 'Communications Setup' tab can be used to define the relevant communication settings required for connecting to the instrument.

| Q<br>Site        | Settings                                                            |           |                        |             |                     |             |   |  |                   |
|------------------|---------------------------------------------------------------------|-----------|------------------------|-------------|---------------------|-------------|---|--|-------------------|
| Gj<br>View/ Edit | Communication Setup   Time-Sync Properties   Auto Download Settings |           |                        |             |                     |             |   |  |                   |
| Calibrate        | Communications S                                                    | etup      |                        |             |                     |             |   |  | Advanced Settings |
| 9                | Serial Port Connection                                              |           | Modem Connection       |             | Special Connection  |             |   |  |                   |
| Read Data        | Connector                                                           | Baud Rate | Connector              | Baud Rate   | Connector           | Baud Rate   |   |  |                   |
| Live Data        | COM3 *                                                              | 9600 •    | *<br>Modem Init String | Tial Prefix | Special Init String | Dial Prefix | • |  |                   |
| ¢                |                                                                     |           | Modern Introducing     |             | opedarinit during   |             |   |  |                   |
| Administer       |                                                                     |           | Modern Type            | Dial Type   |                     |             |   |  |                   |
| Ø<br>Settings    |                                                                     |           | Standard_Hayes_Comp    | al Tone 🔻   |                     |             |   |  |                   |
| Security         |                                                                     |           |                        |             |                     |             |   |  |                   |
| ्रि<br>Update    |                                                                     |           |                        |             |                     |             |   |  |                   |
|                  |                                                                     |           |                        |             |                     |             |   |  |                   |
| ø                |                                                                     |           |                        |             | ОК                  |             |   |  |                   |

Communication settings can be defined for:

- Serial Port
- Modem

Special Connectivity option

**Serial Port Connection** type connects the PC directly to the instrument using a serial cable. Follow the steps to communicate using a serial port connection:

- 1. Connector: Select the COM port
- 2. Baud Rate: Select the applicable baud rate from the drop down list.
- 3. IrDA: Check IrDA only for IR communication and uncheck for serial communication

**Modem Connection** type connects the PC to a Hayes modem using POTS (plain old telephone service) to another Hayes modem then to the instrument. Follow the steps to communicate using a modem connection:

- 1. Connector: Select the COM port
- 2. Baud Rate: Select the applicable baud rate from the drop down list.
- 3. **Dial Prefix:** If required, enter a dial prefix. These characters will precede the site list phone number in the site list. This is commonly used to access an outside line (9,) or on a portable computer, to temporarily enter an area code without modifying the site list.
- 4. Modem Type: Select either Standard Hayes Compatible (default) or the Racal Radio Pad from the drop down list.
- 5. Dial Type: Select either Tone (default) or Pulse from the drop down list.
- 6. Modem Init String: Enter the modem initialization string. This string is modem specific.

**Note:** Please note that a description of the modem configuration settings are detailed in the operation manual that was supplied with modem. Please refer to modem manual and find the command that turns off error control. This command, following the command to reset the modem to factory defaults, is usually all that is needed for the modem initialization string.

Attention: For Racal Radio Pad configuration, set the Modem Init String to: &FQ0E0V0S0-0=0S12=0X0

**Special Connection** type can be used to support standard modems (i.e., a second standard modem), which may have special configuration requirements. In addition, they can support some models of wireless TCP/IP modems (CDPD modems for example.) They are connections that have modems on both the PC (host) and instrument ends. Follow the steps to communicate using a modem connection:

- 1. Connector: Select the COM port
- 2. Baud Rate: Select the applicable baud rate from the drop down list.
- 3. **Dial Prefix:** If required, enter a dial prefix. These characters will precede the site list phone number in the site list. This is commonly used to access an outside line (9,) or on a portable computer, to temporarily enter an area code without modifying the site list.
- 4. Special Init String: Select the special initialization string from the drop down list.

Click **Advanced Setup** to use default settings. These are additional settings used for serial connection for all Honeywell devices. If required, change these values to establish communication with 3rd Party devices.

| MasterLink strongly<br>encourages the use of the default settings. |   |           |            |  |  |  |  |
|--------------------------------------------------------------------|---|-----------|------------|--|--|--|--|
| Parity                                                             |   | Data Bits |            |  |  |  |  |
| None                                                               | • | Bit8      | •          |  |  |  |  |
| Stop Bits                                                          |   |           |            |  |  |  |  |
| One                                                                | • | Defau     | It Setting |  |  |  |  |

The default settings will be automatically read and entered. Click on each of the drop-down boxes and select a choice from those lists.

The **Default Setting** check box will reset the parity, data bits, and stop bits to their original configuration.

**Note:** Please note that more description of the modem configuration settings are detailed in the operation manual that should have been supplied with modem.

After configuring the communications settings, click **OK** to save the changes.

## 3.10.2 Time-Sync Properties

Time-Sync Properties' tab can be used to configure the Time Sync settings. The Time Sync function is used to synchronize instrument time with host time.

| Q<br>Site        | settings                                                                                                    |                                            |
|------------------|----------------------------------------------------------------------------------------------------|--------------------------------------------|
| G)<br>View/ Edit | Communication Setup   Time-Sync Properties   Auto Download Settings                                                                                           |                                            |
| Calibrate        | Time Sync Properties                                                                                                    |                                            |
| Read Data        | Enable Time-Sync function                                                                                                    |                                            |
| Live Data        | Instrument DST Compensation Options Using the PC's date and time as the reference, MasterLink will adjust the instrument's time to maintain Standard Time DST |                                            |
| Administer       | Time Difference Trigger Point                                                                                                    |                                            |
| Settings         | HH         MM         SS         3           0         :         2         :         0         3                                                              |                                            |
| √ŷ⁄<br>Update    | \$}<br>Parie                                                                                                    |                                            |
|                  | ок                                                                                                    |                                            |
| Disconnect       | )<br>med O Connected (EC 350)   📮 ec350ste   00000000 - 00000000                                                                                              | Comm Monitor   Send Capture Buffer to File |

To configure Time Sync properties:

- 1. Check Enable Time-Sync function
- 2. Select either Standard Time or DST.
- 3. View or modify **Time Difference Trigger Point**. A Time Sync will be triggered based on the time difference configured in this field.

Click **OK** to save the changes.

**Note:** It is recommended that for any change in settings, you need to disconnect and then reconnect the instrument, for the settings to take effect. You can verify time-sync from the dashboard.

### 3.10.3 Auto Download Settings

The 'Auto Download Settings' tab is used to configure the number of days for which dashboard data is loaded.

### Note: It is applicable only for Dashboard data.

| 2<br>Site        | Settings            |                   |                        |                 |                    |                 |                     |                        |
|------------------|---------------------|-------------------|------------------------|-----------------|--------------------|-----------------|---------------------|------------------------|
| ()<br>View/ Edit | Communication Setup | Time-Sync Proper  | ties Auto Download Set | tings           |                    |                 |                     |                        |
| ()<br>Calibrate  | Auto Download Setti | ngs               |                        |                 |                    |                 | 1                   |                        |
| 9                | Alarm Log           |                   | Audit Trail            | £               | Event Log          |                 |                     |                        |
| Read Data        | From Last Download  | Max. of 35 Days   | From Last Download     | Max. of 35 Days | From Last Download | Max. of 35 Days |                     |                        |
| Live Data        | Number of Days      | 0 Days            | Number of Days         | 0 Days          | Number of Days     | 0 Days          |                     |                        |
| Administer       |                     |                   |                        |                 |                    |                 |                     |                        |
| Ø<br>Settings    |                     |                   |                        |                 |                    |                 |                     |                        |
| Security         |                     |                   |                        |                 |                    |                 |                     |                        |
| اللہ)<br>Update  |                     |                   |                        |                 |                    |                 |                     |                        |
|                  |                     |                   |                        |                 |                    |                 |                     |                        |
| ø                | Connected ( EC 350) | ac250e#a 00000000 | 0000000                |                 | ок                 |                 | Ocean Manitan   Com | Conture Duffer to File |

Edit or modify the auto download settings for the following logs:

- Alarm
- Audit Trail
- Event

Check either From Last Download or Number of Days , enter the number of days and then click OK.

**Note:** Configure the Number of days as 0 to disable auto download of logs on dashboard.

## 3.10.4 Device Properties

The Device Properties include the **User ID** and the **Access Code** used to connect to a site in case of Direct Connect.

While using the 'Direct Connect' feature, enter the **User ID** and the **Access Code** of the intrument, and then click **Save** to continue connecting to the site.

| Honeywell             | MasterLink                                        | Release: R510.1   Buil | d Version: 11.1.18.0   🤇 | )   ?   @ admin  | - ¤ ×          |
|-----------------------|---------------------------------------------------|------------------------|--------------------------|------------------|----------------|
| Dashboard             | Settings                                          |                        |                          |                  |                |
| Q<br>Site             | Communication Setup   Time-Sync Properties        | Auto Download Settings | Device Properties        |                  |                |
| View/ Edit            | Device Properties                                 |                        |                          |                  |                |
| 0                     | Default Auto Connect settings                     |                        |                          |                  |                |
| Calibrate             | User ID * 0                                       |                        |                          |                  |                |
| Read Data             | Access Code *                                     |                        |                          |                  |                |
| Contraction Live Data |                                                   |                        |                          |                  |                |
| Administer            |                                                   |                        |                          |                  |                |
| Settings              |                                                   |                        |                          |                  |                |
| ġ.                    |                                                   |                        |                          |                  |                |
| Security              |                                                   |                        |                          |                  |                |
| <u>j</u>              |                                                   | Save                   |                          |                  |                |
| Disconnect 🔘 🤇        | Connected ( EC 350)   💭 Direct Connect 00000000 - | 0000000                | Comm Monito              | r   Send Capture | Buffer to File |

# 3.11 Security and User Management

MasterLink supports a role based access control mechanism. A MasterLink administrator can create roles and assign permissions to the role. The administrator can then create users and assign roles to users. With this role based access mechanism, user is restricted to the operations that are associated with assigned role. This is a mechanism used to control access to different MasterLink operations.

User Management enables the utilities to secure the access to different MasterLink functionalities by its Technicians / operators. This should not be confused with the User Table functionality as User Table helps to manage access to device functionalities.

User Management is typically an administrative function. It allows an Administrator to

- Create Users who could log into MasterLink application
- Restrict the user's operation capabilities by assigning roles with specific privileges
- Group different operational privileges in terms of roles.

A role defines a set of permissions that are assigned to a user, which allow them to perform a set of actions. Example of a role could be "Level 1 Technician" who can only read information from the device using MasterLink and a "Level 2 Technician" who can read and write information. The created roles can then be assigned to different users needing similar access privileges.

### 3.11.1 User Roles

A role is a collection of permissions that defines a function, such as the Administrator or a Field Service Engineer. Users who are placed in this role will inherit these permissions. Roles are created by users (usually administrators) and are used to group together privileges or other roles. They are a means of facilitating the granting of multiple privileges or roles to users.

On the 'User Roles' screen, you can view a list of all the roles configured in the system, and the list of users assigned to a selected role.

| 2<br>Site             | User Management                              |                          |                                        | L, |                                            |
|-----------------------|----------------------------------------------|--------------------------|----------------------------------------|----|--------------------------------------------|
| View/ Edit            | User Configuration User Roles                |                          |                                        |    |                                            |
| Calibrate             | Admin_Role                                   | Admin_Role               |                                        |    | ×                                          |
| Read Data             | user 🕨                                       | Full Name Email<br>Admin | Last Accessed<br>12/12/2016 6:24:41 PM |    | Delete the selected role                   |
| Contraction Live Data |                                              |                          |                                        |    | Modify the<br>selected role                |
| Administer            |                                              |                          |                                        |    |                                            |
| Ø<br>Settings         |                                              |                          |                                        |    |                                            |
| Security              |                                              |                          |                                        |    |                                            |
| ∜Ĵ⁄<br>Update         |                                              |                          |                                        | _  |                                            |
|                       |                                              |                          | Add New                                |    |                                            |
| Disconnect            | ◯ Connected (EC 350) │ 💭 ec350site │ 0000000 | 10 - 00000000            |                                        |    | Comm Monitor   Send Capture Buffer to File |

To create a new role:

- 1. On the 'User Roles' screen, click Add New.
- 2. Type the name and description of the role.
- 3. Select the check-box next to a privilege to assign it to the role being created.
- 4. Click Save.

| site            | User Management               |                 |                   |                  |   |
|-----------------|-------------------------------|-----------------|-------------------|------------------|---|
| View/ Edit      | User Configuration User Roles | 5               |                   |                  |   |
| ()<br>Calibrate | User Role * test              | Role Decription |                   |                  |   |
| Read Data       | Configuration                 | Calibration     | Firmware Download | Administer       | ÷ |
| Live Data       | Write Items                   | Calibration     | Firmware Download | Shut Down Device |   |
| Administer      | Send Log Configuration        |                 |                   | Administer Data  |   |
| Settings        | Send User Table               |                 |                   | Edit Audit Trail |   |
| Security        |                               |                 |                   |                  |   |
| Update          |                               |                 |                   |                  |   |
| ~               |                               |                 | Save Discar       | d                | * |
| (Q)             |                               |                 |                   |                  |   |

The new role will appear in the list of roles on the 'User Roles' screen.

Using the table, you can then edit the role name, the description, and the role privileges.

To delete a role, select the role from the list of roles and then click  $\overline{\boxtimes}$  on the top-right corner of the screen.

# 3.11.2 User Configuration

The 'User Configuration' screen shows a list of all existing MasterLink users and this screen also allows you to create new MasterLink users.

Attention: Before creating a new user, ensure that you have already created a user role, and necessary permissions are assigned to that role. To learn more about creating a new role, refer to the section on <u>Creating User Roles</u>.

To create a new user:

- 1. On the 'User Configuration' screen, click Add New.
- 2. Type the user name of the new user.
- 3. Select a role from the **Assigned Role** drop-down list. Roles configured in the <u>User Roles</u> tab, appear in this drop-down list. If you need to change permissions assigned to this role, or if you need to create a new role, then you can make the required changes in the <u>User Roles</u> tab.
- 4. Type a password for the user account, and then re-type it to confirm the password.
- 5. Click Save.

| Dashboard      | User Management                |                   |                 |                      |          |                                            |
|----------------|--------------------------------|-------------------|-----------------|----------------------|----------|--------------------------------------------|
| ©<br>Site      | User Configuration User        | Roles             |                 |                      |          |                                            |
| View/ Edit     | Add New User                   |                   |                 |                      |          |                                            |
| Calibrate      | $\frown$                       | User Information  |                 | Password Information |          |                                            |
| Bood Data      |                                | User Name *       | test123         | Password *           | ******** |                                            |
|                |                                | Assigned Role     | Admin_Role •    | Confirm Password *   | ****     |                                            |
| Live Data      |                                | Email ID *        | test123@abc.com |                      |          |                                            |
| Administer     | Username                       |                   |                 |                      |          |                                            |
| Ø<br>Sottinger | User Role                      |                   |                 |                      |          |                                            |
| -              |                                |                   |                 |                      |          |                                            |
| Security       |                                |                   |                 |                      |          |                                            |
| <i>4</i> D     |                                |                   |                 | Save Discard         |          |                                            |
| Disconnect     | Connected (EC350 + Cloud Link) | Test 00002424 - 0 | 0002424         |                      |          | Comm Monitor   Send Canture Buffer to File |

The newly created user is added to the list of users.

### 3.11.2.1 Passkey Generation

A Passkey contains encrypted information of user name and privileges. For a user to be effected in other MasterLink instances a Passkey needs to be generated by the Administrator and sent to the user. The site Administrator can create the following passkey files:

- User Registration This is used to create license files to allow new users to register to the MasterLink application.
- Update Account This is to change privileges of an existing user. Privileges can be added/removed based on the business requirement.
- **Forgot Password** If a user forgets their password, site administrator can create passkey files allowing users to reset their password.

| Dashboard             | User Management             |                            |          |      |                                           |                               |          |                     |                    |
|-----------------------|-----------------------------|----------------------------|----------|------|-------------------------------------------|-------------------------------|----------|---------------------|--------------------|
| <u>)</u><br>Site      | User Configuration          | Jser Roles                 |          |      |                                           |                               |          |                     |                    |
| Ciew/ Edit            | Admin<br>Admin_Role         | ×                          |          |      |                                           | User Role<br>Admin_Role       |          |                     | *                  |
| Calibrate             | test123<br>Admin_Role       | Ì                          |          |      | User Information                          | test123                       |          |                     |                    |
| Contraction Live Data |                             |                            |          |      | Assigned Role<br>Email ID *               | Admin_Role<br>test123@abc.com | •        |                     |                    |
| Administer            |                             |                            |          |      | Passkey Generation                        |                               |          |                     |                    |
| Ø<br>Settings         |                             |                            |          |      | Register                                  |                               | ণ্দ      |                     |                    |
| Security              |                             |                            |          |      | Update Account<br>Forgot / Reset Password |                               | °ग<br>°ग |                     |                    |
| <i>\$</i> }           |                             |                            |          | Save | Cancel                                    |                               |          |                     |                    |
| Disconnect (          | Connected (EC350 + Cloud Li | ink)   🛄 Test   00002424 - | 00002424 |      |                                           |                               | Comm M   | onitor   Send Captu | ire Buffer to File |

To generate a passkey:

- 1. On the User Configuration screen, select a user account to view details of the user.
- 2. Under Passkey Generation, click on the key icon next to the activity. You can generate the following keys:
  - Register: A key to register a new MasterLink user
  - Update Account: A key to update an existing MasterLink user account.
  - Forgot/Reset Password: A key to reset a forgotten or lost password.
- 3. Browse and select a location to save the passkey.
- 4. Send the passkey as an attachment to the user through an email.

|                                                                                                    | User Role<br>Tech         |                            |
|----------------------------------------------------------------------------------------------------|---------------------------|----------------------------|
| User Information                                                                                                 |                           |                            |
| User Name *                                                                                                    | James                     |                            |
| Assigned Role                                                                                                    | Tech                      | •                          |
| Email ID *                                                                                                    | James@honeywell.com       |                            |
| Passkey Generation                                                                                               |                           |                            |
| Register                                                                                                    | ٥ <sub>π</sub>            |                            |
| Update Account                                                                                                   | ο <sub>π</sub>            |                            |
| Forgot / Reset Password                                                                                          | ੦ਜ                        |                            |
| User Configuration                                                                                               | Masterlink 🕨 LicenseFiles | × to Search LicenseFiles Q |
| Organize  View folder                                                                                            |                           |                            |
| Recent Places Creative Cloud Files                                                                               | Name                      | Date modified Type         |
| <ul> <li>□ Libraries</li> <li>□ Documents</li> <li>□ Pictures</li> <li>□ Subversion</li> <li>□ Videos</li> </ul> | E                         | itens maten your search.   |
| P Computer<br>S OSDisk (C:)<br>MyDrive_E842801 (\\ie1av                                                          | M + 4                     |                            |
| File name: James_pas<br>Save as type: PasskeyFile                                                                | skey<br>e (*.MLK)         | <br>                       |
| Hide Folders                                                                                                    |                           | Save Cancel                |

# 4 Update

You can use MasterLink to update the EC 350/ERX 350 device or Modem firmware, and can also load the instrument with security certificates. This chapter describes the process of updating field instrument firmwares and loading security certificates.

# 4.1 EC 350/ ERX 350 Firmware Update

You can use MasterLink to upgrade EC 350/ ERX 350 firmware.

To get started, click **Browse** and select the firmware file.

| <u>Q</u><br>Site | Update             |                       |                     |          |        |                    |        |  |
|------------------|--------------------|-----------------------|---------------------|----------|--------|--------------------|--------|--|
| ()<br>View/ Edit | EVC 1.1032         | Modem Certificate     | I.                  |          |        |                    |        |  |
| $\bigcirc$       |                    |                       |                     |          |        | Step               | Status |  |
| Calibrate        | Firmware Filename: | File Location:        |                     |          | Browse | Validate FW file   |        |  |
| Ð                |                    |                       |                     |          |        | Send Firmware      |        |  |
| Read Data        |                    |                       |                     |          |        | Validate Firmware  |        |  |
| $\bigotimes$     | Versions           |                       | Selected Firmware D | etails   |        | Sync date and time |        |  |
| Live Data        | Current Firmware   | 1.1032                | Firmware Type       |          |        |                    |        |  |
| <b>*</b>         | Loader             | 3.1000                | New Firmware        |          |        |                    |        |  |
| Settings         |                    |                       |                     |          |        |                    |        |  |
| Security         |                    |                       |                     |          |        |                    |        |  |
| Update           |                    |                       |                     |          |        |                    |        |  |
|                  |                    |                       |                     |          |        |                    |        |  |
| ø                |                    |                       |                     | Start Up | R      | 3581               |        |  |
| Disconnect       | Connected (EC 350) | Site 045   11111111-2 | 2222222             |          |        |                    |        |  |

Click **Start Upgrade** to upgrade the EC 350/ ERX 350 firmware. As the firmware upgrade progresses, you can observe the status on the right pane.

# 4.2 Cloud Link Modem Firmware Update

You can use MasterLink to upgrade Cloud Link Modem firmware.

To get started, Click **Browse** and select the firmware file.

| ∑<br>Site       | Update             |                |                           |               |                    |        |
|-----------------|--------------------|----------------|---------------------------|---------------|--------------------|--------|
| G<br>View/ Edit | EVC   Modem        | Certificate    |                           |               |                    |        |
| Ø               | _                  |                |                           |               | Step               | Status |
| Calibrate       | Firmware Filename: | File Location: |                           | Browse        | Validate Firmware  |        |
| 9               |                    |                |                           |               | Send Firmware      |        |
| Read Data       |                    |                |                           |               | Validate Firmware  |        |
| $\bigotimes$    | Versions           |                | Selected Firmware Details |               | Sync date and time |        |
| Live Data       | Current Firmware   |                | New Firmware              |               |                    |        |
| ¢               |                    |                |                           |               |                    |        |
| Administer      |                    |                |                           |               |                    |        |
| ()<br>Settings  |                    |                |                           |               |                    |        |
| Security        |                    |                |                           |               |                    |        |
| .∉∲             |                    |                |                           |               |                    |        |
|                 |                    |                |                           |               |                    |        |
| ø               |                    |                |                           | Start Upgrade | Reset              |        |

Click **Start Upgrade** to upgrade the Cloud Link Modem firmware. As the firmware upgrade progresses, you can observe the status on the right pane.

# 4.3 Upload Cloud Link Modem Certificates

This tab is enabled if application is connected to EC 350 MasterLink R510.4 or integrated EC 350.

To enable SSL communication, **Security Enable** check box under certificate tab must be checked. Then upload a valid security certificate to the MasterLink R510.4 and host. These certificates can be self-signed or signed by a third party.

| 2<br>Site      | Update                |                    |           |          |           |     |        |                  |                     |        |                 |                             |  |
|----------------|-----------------------|--------------------|-----------|----------|-----------|-----|--------|------------------|---------------------|--------|-----------------|-----------------------------|--|
| View/ Edit     | EVC   Modem           | Certificate        | I         |          |           |     |        |                  |                     |        |                 |                             |  |
| Ø              | Security Enable       |                    |           |          |           |     |        | Step             |                     | Status |                 |                             |  |
| Calibrate      | Start Data            | 0/15/2016          | P=0       | End Date | 0/15/2017 | P=0 |        | Valida<br>Soud ( | te Certificate File |        |                 |                             |  |
| Read Data      | Statt Date            | 5/15/2010          |           | End Date | 5/15/2017 |     |        | Valida           | te Certificate      |        |                 |                             |  |
| C<br>Live Data | Certificate           |                    |           |          |           |     |        |                  |                     |        |                 |                             |  |
| ġ              | Certificate Type      | Client Certificate | •         |          |           |     |        |                  |                     |        |                 |                             |  |
| Administer     | Certificate File Name | File Location:     |           |          |           |     | Browse |                  |                     |        |                 |                             |  |
| Ø<br>Settings  |                       |                    |           |          |           |     |        |                  |                     |        |                 |                             |  |
| Security       |                       |                    |           |          |           |     |        |                  |                     |        |                 |                             |  |
| لي¢<br>Update  |                       |                    |           |          |           |     |        |                  |                     |        |                 |                             |  |
|                |                       |                    |           |          |           |     |        |                  |                     |        |                 |                             |  |
| Ø              | Connected (EC 250)    | D She Official     | 111111 22 | 222222   |           |     |        | Update           |                     |        | Correct Monitor | Sand Canbura Duffer to File |  |

Select the certificate type from the dropdown.

Browse and select a certificate file.

The certificate can be a:

- Client Certificate,
- Server Certificate,
- Private Key, or
- Ca Certificate

Click Update to send the certificate to the instrument.

Loading certificates to a MasterLink R510.4

**Note:** It is Mandatory to load security certificates to Cloud Link using Serial interface. Renewal of certificates can be done using any of the supported interfaces.

- 1. The following order to must be followed to load certificates to Cloud Link:
  - Key Certificate
  - Client Certificate

- Server Certificate
- CA certificate
- 1. Configure SSL private key in Cloud Link (Item Number: 3086)
- 2. Enable SSL in Cloud Link (Item Number: 3017)
- 3. Restart Cloud Link
- 4. Make sure that Time Sync is applied after restart of Cloud Link. This step is not required if SIM card with static IP address is used.
- 5. Add/Edit site as IPv4 with SSL enable as shown in below screen.

**Note:** The IP address and the port number can vary based on the customer network settings.

- 6. Configure SSL Private Key. This key should match the one configured in Cloud Link (Item Number: 3086)
- 7. Configure IP address and port number.

| Internet/Phone             | IPv4 -              |
|----------------------------|---------------------|
|                            | UDP SSL             |
| SSL Private Key            | *****               |
| Site Phone/IP<br>Address * | 192.168.1.1 : 40000 |

Note: Place the certificates (CA, Client and Private Key file) in C:\Pro-

*gramData*\*Honeywell*\*MasterLink* \*Certificates*. Certificate names should match with following naming convention:

CA Certificate SiteId1\_SiteId2\_ca.pem

Client Certificate SiteId1\_SiteId2\_clientcertificate.pem

Private Key file SiteId1\_ SiteId2\_keyfile.pfx
# 4.4 Legacy Devices Firmware Upgrades

Mercury Instruments legacy devices include:

| 1. Accutest | 8. Mini-Max           |
|-------------|-----------------------|
| 2. CNI4     | 9. PTModbus           |
| 3. ECAT     | 10. Pulse Accumulator |
| 4. ER       | 11. TCI               |
| 5. ERX      | 12. Turbo Corrector   |
| 6. Mini     | 13. Turbo Monitor     |
| 7. Mini-AT  |                       |

For Mercury Instruments legacy devices, you need to use the **Firmware Upgrader** tool to upgrade firmware.

MasterLink displays the following message if you try to update firmware of legacy devices:

| Bangwei          | MasterLeik R51  | 0.1 Build Version 11.1.16.0                                                                                                    |            |      |                 | 5.91                       | U           |                                                                                                    |                                             | 0.0                 | Que 1 - 1              | ж |
|------------------|-----------------|----------------------------------------------------------------------------------------------------|------------|------|-----------------|----------------------------|-------------|----------------------------------------------------------------------------------------------------|---------------------------------------------|---------------------|------------------------|---|
| <u> </u>         | Update          |                                                                                                    |            |      |                 |                            |             |                                                                                                    |                                             |                     |                        |   |
| 8                | DIC   Moor      | Centure                                                                                                    |            |      |                 |                            |             |                                                                                                    |                                             |                     |                        |   |
|                  |                 |                                                                                                    |            |      |                 |                            |             |                                                                                                    |                                             |                     |                        |   |
| 0                |                 |                                                                                                    |            |      |                 |                            |             |                                                                                                    |                                             |                     |                        |   |
| (C)<br>Read Data |                 |                                                                                                    |            |      |                 |                            |             |                                                                                                    |                                             |                     |                        |   |
| 0                |                 |                                                                                                    |            |      |                 |                            |             |                                                                                                    |                                             |                     |                        |   |
| 2                |                 |                                                                                                    |            |      |                 |                            |             |                                                                                                    |                                             |                     |                        |   |
| ۲                |                 |                                                                                                    |            |      | Please use Firm | ware Upgrader tool from th | e start men | a to upgrade in                                                                                                    | atrument Firmware.                          |                     |                        |   |
| *                |                 |                                                                                                    |            |      |                 |                            |             |                                                                                                    |                                             |                     |                        |   |
| 10               |                 |                                                                                                    |            |      |                 |                            |             |                                                                                                    |                                             |                     |                        |   |
|                  |                 |                                                                                                    |            |      |                 |                            |             |                                                                                                    |                                             |                     |                        |   |
|                  |                 |                                                                                                    |            |      |                 |                            |             |                                                                                                    |                                             |                     |                        |   |
|                  |                 |                                                                                                    |            |      |                 |                            |             |                                                                                                    |                                             |                     |                        |   |
|                  | (anni Nankar    |                                                                                                    |            |      |                 |                            |             |                                                                                                    |                                             |                     |                        | 0 |
|                  | Names 25(027)   |                                                                                                    | 104        |      | . HISTORICS     |                            | pospaging   | appropriate provide the second second s |                                             | poleatingrouport    | polativolation         |   |
|                  | Curgang.        | po-page gas as a second second s |            |      |                 | po-posnipiagnorment        |             |                                                                                                    | po-galeging.see17.0163.se17.01623(7.0463)07 |                     |                        |   |
|                  | 1-0-0           | Tage: the later                                                                                                    |            |      |                 |                            |             |                                                                                                    |                                             | Recenting Community | stre Bad an \$10       |   |
|                  | Converted ( Put | le Accenditor   🖾 Devel Connect (02700)                                                                                                    | 100 - 0070 | 1800 |                 |                            |             |                                                                                                    |                                             | Comm Muniter Sand   | Capture Buffer to File |   |

The **Firmware Upgrader tool** is installed along with MasterLink R510.4, and an icon will be available on your desktop.

| Firmware Upgrader  |         |                  |                          |                          |      |               | ×    |
|--------------------|---------|------------------|--------------------------|--------------------------|------|---------------|------|
| Firmware Filename: |         |                  |                          |                          |      |               |      |
|                    |         |                  |                          |                          | Brov | vse           |      |
| Versions           |         | l                |                          |                          |      |               |      |
| Current firmware:  | ,       | Instrument lype: | EC 350 IrDA V            | Step<br>Validate FW file |      | Status        |      |
| New firmware:      | ,       | Serial Port:     | USB IrDA $\sim$          | Send firmware            |      |               |      |
| Loader:            | ,       | Baud Rate:       | 9600 🗸                   | Sync date and time       |      |               |      |
| Upgrader:          | 2.01.31 |                  |                          |                          |      |               |      |
|                    |         | Set inst         | rument's date and time   |                          |      |               |      |
|                    |         | R6               | estore saved item values |                          |      |               |      |
|                    |         | Exte             | ernal flash memory copy  |                          |      |               |      |
|                    |         |                  | Access Code:             |                          |      | Start Upgrade | Exit |
|                    |         |                  |                          |                          |      |               |      |
|                    |         | Unlinked         |                          |                          | ОК   |               |      |
| 1                  | ,       |                  | 1                        |                          |      |               |      |

# 5 Troubleshooting scenarios

| Scenario    | 001                                                                              |
|-------------|----------------------------------------------------------------------------------|
| Problem     | MasterLink stops communication with EVC over IrDA though Link is con-<br>nected. |
| Environment | All OS                                                                           |
| Resolution  | Remove IrDA link and connect back.                                               |

| Scenario    | 002                                                                             |
|-------------|---------------------------------------------------------------------------------|
| Problem     | Connection fails over serial.                                                   |
| Environment | All OS                                                                          |
| Decolution  | <ul> <li>It could be mismatch of baud rate of MasterLink and device.</li> </ul> |
| Resolution  | <ul> <li>It could be mismatch of comm port selection.</li> </ul>                |

| Scenario    | 003                                                                 |
|-------------|---------------------------------------------------------------------|
| Problem     | Load graph button is disabled when a user is connected to the site. |
| Environment | All OS                                                              |
| Resolution  | Disconnect the instrument to activate the Load Graph button.        |

| Scenario    | 004                                                                                                   |
|-------------|----------------------------------------------------------------------------------------------------|
| Problem     | User is unable to view certain dash board and Instrument data when con-<br>nected to Android mobiles. |
| Environment | All OS                                                                                                |
| Resolution  | Double tap the item to view the details.                                                              |

| Scenario    | 005                                                                                                    |
|-------------|----------------------------------------------------------------------------------------------------|
| Problem     | Application does not display device ID in 'Add/Pair' tab of MasterLink Android application once instrument session is timed out . |
| Environment | All OS                                                                                                    |
| Resolution  | Use Site Management screen to connect to the device.                                                                              |
| Seconaria   | 006                                                                                                    |
| Scenario    | 006                                                                                                    |

# 5 Troubleshooting scenarios

| Problem     | Application does not display device ID in "Add/Pair tab of MasterLink Android application once instrument session is timed out . |
|-------------|----------------------------------------------------------------------------------------------------|
| Environment | All OS                                                                                                    |
| Resolution  | Use Site Management screen to connect to the device.                                                                             |

| Scenario    | 007                                                                                           |
|-------------|-----------------------------------------------------------------------------------------------|
| Problem     | Item value/description is not completely visible in the Dashboard/Configure by Group screens. |
| Environment | All OS                                                                                        |
| Resolution  | Tap the item value field to view the data                                                     |

| Scenario    | 008                                                                                  |
|-------------|--------------------------------------------------------------------------------------|
| Problem     | User is unable to abort send log configuration file transfer.                        |
| Environment | All OS                                                                               |
| Resolution  | The transfer would be completed in a minute. Please wait till the operation is done. |

| Scenario    | 009                                                                                                    |
|-------------|----------------------------------------------------------------------------------------------------|
| Problem     | Sometimes site id's are duplicated in Add/Pair site screen.                                                                                                    |
| Environment | iOS and Android                                                                                                    |
|             | This issue usually happens if site ID's Cloud Link 4G Modem are changed<br>after an instrument is paired with the mobile. Advised to not to change the<br>site IDs of Cloud Link 4G Modem once they are installed in the field.<br>To resolve the issue: |
|             | 1. Download any Bluetooth Low Energy app from App Store / Play Store                                                                                                    |
| Resolution  | 2. Scan for Cloud Link                                                                                                    |
|             | 3. Still you can see the Cloud Link site id as previous names.                                                                                                    |
|             | 4. Try to connect the Cloud Link                                                                                                    |
|             | 5. Scan once again. You will able to see new site id's                                                                                                    |
|             | 6. Now connect from MasterLink                                                                                                    |
|             |                                                                                                    |
| Scenario    | 010                                                                                                    |
| Problem     | In TCP/IP connection, the device is not responding                                                                                                    |

| Environment | All OS                                                                                                    |
|-------------|----------------------------------------------------------------------------------------------------|
| Resolution  | Then check the session timeout. By default the item is set to 30 seconds.<br>Increase the session timeout. |

| Scenario    | 011                                                                                                    |
|-------------|----------------------------------------------------------------------------------------------------|
| Problem     | Device connectivity issue after a application is force closed or hanged                                                     |
| Environment | All OS                                                                                                    |
| Resolution  | If the device is not connecting, wait for 10-15 minutes until the com-<br>munication session timeout of Cloud Link expires. |

| ants       |
|------------|
|            |
| /ou<br>rom |
|            |

| Scenario    | 013                                                                                                    |
|-------------|----------------------------------------------------------------------------------------------------|
| Problem     | Post uninstallation of MasterLink installed with SQLite, if the user wants to delete existing MasterLink SQLite Database |
| Environment | All OS                                                                                                    |
| Resolution  | Delete MLConfig.sqlite file from the below locations:                                                                    |
|             | <ul> <li>C:\Program Files (x86)\Honeywell\MasterLink</li> </ul>                                                          |
|             | <ul> <li>C:\ProgramData\Honeywell\Masterlink\Sqlite</li> </ul>                                                           |
| Scenario    | 14                                                                                                    |
| Problem     | Configuration check functionality not working for Integrated EC350 and CL                                                |
| Environment | Desktop and Mobile                                                                                                    |
| Resolution  | Ensure you have the template file with new file extensions                                                               |
| Scenario    | 15                                                                                                    |

| Problem     | Preview of log data results in error or truncation of report data                                                         |
|-------------|----------------------------------------------------------------------------------------------------|
| Environment | All OS                                                                                                    |
| Resolution  | Change the default printer to "Microsoft XPS Document Writer" or ensure the default printer page size is configured as A4 |

| Scenario    | 16                                                                                        |
|-------------|-------------------------------------------------------------------------------------------|
| Problem     | Communication buffer is not showing any data                                              |
| Environment | Desktop                                                                                   |
| Resolution  | Open the Communication Buffer window to start capturing the communication log in the file |

| Scenario    | 17                                                                                                    |
|-------------|----------------------------------------------------------------------------------------------------|
| Problem     | Edit Audit Trail button disabled                                                                                                    |
| Environment | All OS                                                                                                    |
| Resolution  | Ensure user has the privilege to edit audit trail data. If user has privilege but still disabled then logoff and login to get it enabled. |

| Scenario    | 18                                                                                                    |
|-------------|----------------------------------------------------------------------------------------------------|
| Problem     | Memory allocation options for Log 4 and Log5 are not visible                                                                              |
| Environment | All OS                                                                                                    |
| Resolution  | Ensure user has the privilege to edit audit trail data. If user has privilege but still disabled then logoff and login to get it enabled. |

# 6 Glossary

#### Α

# **Activity Log**

This function is used to quickly view the Activity Log on screen. Please note that this log is different from the Event Log because this log mainly focuses on software activity (and some firmware activity) where the Event Log function records activity that is directly linked to and maintained within the instrument.

# Alarm Log

The alarm log contains descriptions of all significant problems detected by the system

# Audit Trail

You can use the 'Audit Trail' tab to view and download Audit Trial data from the instrument. The term "Audit Trail" has different meanings in MasterLink Software Application that depend on the type of connected instrument.

# D

# DBO

Database Owner. dbo is the default schema in SQL Server. You can create your own schemas to allow you to better manage your object namespace.

# Diagnostic log report

Displays log files containing messages that record all types of events, including startup and shutdown information, errors, warning messages, and access information

#### Е

# **Event Log**

The Event Log records activity that is directly linked to and maintained within the instrument.

#### L

# **Item File**

An Item File stores the current instrument's item code values on your computer in a file.

## **Item Report**

Displays comprehensive information for items

#### Κ

# key

Passkey generated by the site Administrator

#### L

# Load Graph

Loads saved graphs when offline

# Log trigger

A log trigger is an action that caused a record to be written to the audit trail log in the instrument.

# S

# Serial port

Port of your system to which the device is connected

# Short List

A Short List is the same as the standard Item List (stores the current instrument's item code values), except that you can customize it.

# Site Report

Displays the number of workers/employees and work equipment at the construction site

# SSL

SSL (Secure Sockets Layer) is the standard security technology for establishing an encrypted link between a web server and a browser. This link ensures that all data passed between the web server and browsers remain private and integral.